TRƯỜNG ĐẠI HỌC NÔNG LÂM TPHCM KHOA NÔNG HỌC BỘ MÔN THỦY NÔNG

&&≪

# HƯỚNG DẪN SỬ DỤNG MSTATC, SAS VÀ EXCEL 2007 TRONG XỬ LÝ THÍ NGHIỆM CHO NGÀNH NÔNG NGHIỆP VÀ QUẢN LÝ NƯỚC

(Tài liệu dành cho sinh viên ngành NÔNG HỌC)

# TRƯỜNG ĐẠI HỌC NÔNG LÂM TPHCM KHOA NÔNG HỌC BỘ MÔN THỦY NÔNG

&&≪

# HƯỚNG DẪN SỬ DỤNG MSTATC, SAS VÀ EXCEL 2007 TRONG XỬ LÝ THÍ NGHIỆM CHO NGÀNH NÔNG NGHIỆP VÀ QUẢN LÝ NƯỚC

(Tài liệu dành cho sinh viên ngành NÔNG HỌC)

Nhóm biên soạn :

-T.S. Ngô Đằng Phong

- Huỳnh Thi Thùy Trang

- Nguyễn Duy Năng
- -Trần Văn Mỹ
- -Trần Hoài Thanh

æ2013≪

### LỜI MỞ ĐẦU

Để giúp cho sinh viên ngành Nông học\_Trường Đại học Nông Lâm TP.HCM tiếp cận và làm quen với việc sử dụng máy tính như một công cụ trong xử lý thống kê, Bộ môn Thủy Nông biên soạn bài giảng **"Hướng dẫn sử dụng phần mềm MSTATC, SAS VÀ EXCEL trong xử lý thí nghiệm cho ngành Nông nghiệp và Quản lý nước ".** 

Tài liệu bao gồm những hướng dẫn để làm việc với phần mềm MSTATC, SAS và EXCEL cho các thí nghiệm đơn yếu tố và hai yếu tố, một số trắc nghiệm khác như T test, Chisquare test, tương quan,... Các bài thí dụ hướng dẫn MSTATC vẫn là nền tảng, sau đó tương ứng với thí dụ đó là phần hướng dẫn bên SAS trong phần phụ lục 1. Các phụ lục cuối bao gồm chuyển đổi số liệu, tính hồi quy, tương quan tuyến tính sử dụng Excel 2007.

Với ấn bản mới cho các phần mềm này, hy vọng đây là tài liệu hữu ích giúp cho sinh viên trong quá trình học tập cũng như làm việc sau này trên các hệ điều hành Windows XP và Windows 7.

Để dễ dàng sử dụng tài liệu này, người sử dụng cần có kiến thức cơ bản về lý thuyết thống kê và phương pháp thí nghiệm.

Nhóm biên soạn xin thành thật biết ơn quý thầy cô trong khoa Nông học và Bộ môn Thủy Nông\_ Trường Đại học Nông Lâm đã giúp đở và tạo điều kiện thuận lợi trong việc biên soạn tài liệu này. Rất mong các thầy cô và các bạn sinh viên đóng góp thêm ý kiến để bổ sung cho các phiên bản sau này.

Mọi ý kiến đóng góp, xin liên hệ với K.S. Trần Hoài Thanh (email <u>hoaithanh13@gmail.com</u>) - Nhóm Biên soạn tài liệu – Bộ môn Thủy Nông - Khoa Nông học - Trường Đại học Nông Lâm TPHCM.

TP Hồ Chí Minh, ngày 09 tháng 10 năm 2013

### TÀI LIỆU THAM KHẢO CHÍNH

- 1. B.A. Dospekhov, 1984. Field Experiment
- 2. Kwanchai A. Gomez và Arturo A. Gomez, 1983. Statistical procedures for agricultural research.
- Lê Quang Hưng, 2011. Phân tích thống kê thí nghiệm khoa học cây trồng SAS. Tài liệu lưu hành nội bộ.
- 4. Ngô Đằng Phong, Huỳnh Thị Thùy Trang và Nguyễn Duy Năng, 2003. Hướng dẫn sử dụng MSTATC trong phương pháp thí nghiệm Nông Nghiệp\_Phần cơ bản.
- Ngô Đằng Phong và Nguyễn Duy Năng, 1998. Xử lý và tính toán số liệu bằng phần mềm Excel for Windows 95.
- 6. Nguyễn Ngọc Anh, 2008. Phân tích thống kê sử dụng Microsoft Excel 2003.
- Nguyễn Văn Tài, 2003. Bài giảng môn phương pháp thí nghiệm cho sinh viên Khoa Nông học - Trường Đại Học Nông Lâm.
- 8. Trần Công Thiện, 1990. Phương pháp phân tích thống kê dân số công trùng cỏ dại và thiệt hại của cây trồng.
- 9. Sanley H. Stern, 1984. Statistics simplified and self taught

# MỤC LỤC

| Phần I_ GIỚI THIỆU & HƯỚNG DĂN SỬ DỤNG MSTATC2I. Vài nét về phần mềm MSTATC2II. Sơi đó hướng đần sử dụng MSTATC: Sơi đó 13III. Một số khải niệm trong MSTATC4III. 1 Một số khải niệm trong MSTATC4III. 2 Mà hóa sối liệu nhập5III. 3 Khai báo biến5IV. Các chức năng về tập tin của MSTATC qua menu file6IV. 1 Khởi động menu FILES6IV. 2 Khai báo đường dẫn & khai báo tập tin7V. Tổ chức, khai báo chữa sối liệu bằng menu SEDIT10V. 1 Khởi động menu SEDIT10V. 2 Các menu con của menu SEDIT10V. 2 Các menu con của menu SEDIT10V. 2 Các menu con của menu SEDIT10V. 2 Các menu con của menu SEDIT10V. 2 Các menu con của menu SEDIT10V. 2 Các menu con của trên bảng kết quả ANOVA14II. Báng kết quả thí nghiệm phân hạng LSD hoặc DUNCAN15Phần II_ PHÂNTÍCH THÓNG KÊ KẾT QUẢ THÍ NGHIỆM CÓ KIÊU 16CHƯƠNG I: THÍ NGHIỆM ĐƠN YẾU TỐ16B1.1 Sơ đồ bố trí thí nghiệm & trưởng hợp áp dụng16B1.1 Sơ đồ bố trí thí nghiệm & trưởng hợp áp dụng16B1.1 V Đánh giá kết quả thí nghiệm & trưởng hợp áp dụng23B2.1 Sơi đồ bố trí thí nghiệm & trưởng hợp áp dụng23B2.1 Sơi đồ bố trí thí nghiệm & trưởng hợp áp dụng23B2.1 Sơi đồ bố trí thí nghiệm & trưởng hợp áp dụng24B2.1 V Đánh giá kết quả thí nghiệm & trưởng hợp áp dụng24B2.1 V Đán hợi kết quả thí nghiệm bài tập 228Bài 3: KIẾU BÌNH PHƯƠNG LATIN </th <th></th> <th></th>                                                           |                                                                                                    |                                                                                                    |
|----------------------------------------------------------------------------------------------------|----------------------------------------------------------------------------------------------------|----------------------------------------------------------------------------------------------------|
| I. Vài nét về phần mềm MSTATC       2         II. Sơ dồ hướng dẫn sử dụng MSTATC: Sơ dỗ 1       3         III. Một số khải niệm trong MSTATC       4         III.1 Một số khải niệm trong MSTATC       4         III.2 Mã hóa số liệu nhập       5         III.3 Khai báo biến       5         IV. Các chức năng về tập tin của MSTATC qua menu file       6         IV. Các chức năng về tập tin của MSTATC qua menu file       6         IV. Các chức năng về tập tin của MSTATC qua menu file       7         V. Tổ chức, khai báo đường dẫn & khai báo tập tin       7         V. Tổ chức, khai báo & sửa chữa số liệu bằng menu SEDIT       10         V.1 Khởi động menu SEDIT       10         V.2 Các menu con của menu SEDIT       10         V.2 Các menu con của menu SEDIT       10         V.2 Các menu con của menu SEDIT       10         V.2 Các menu con của menu SEDIT       10         I. Đảnh giá kết quả thí nghiệm trên bảng kết quả ANOVA       14         I. Bảng kết quả trắc nghiệm phân hạng LSD hoặc DUNCAN       15         Phần III_ PHÂNTÍCH THÓNG KÊ KẾT QUẢ THÍ NGHIỆM CÓ KIÊU 16       16         Bài 1: KIẾU HOÀN TOÀN NGÃU NHIÊN       16         Bl.1 Sơ dồ bú trí thí nghiệm & trường hợp áp dụng       16         Bl.1 IS tổ bố trí thí nghiệm & trường hợp áp dụng       21 <th>Phần I_ GIỚI THIỆU &amp; HƯỚNG DẪN SỬ DỤNG MSTATC</th> <th>2</th> | Phần I_ GIỚI THIỆU & HƯỚNG DẪN SỬ DỤNG MSTATC                                                                                                    | 2                                                                                                    |
| II. Sơ dồ hướng dẫn sử dụng MSTATC: Sơ dồ 1       3         III. Một số khái niệm và thuật ngữ chính       4         III. 1 Một số khái niệm và thuật ngữ chính       4         III. 2 Mã hóa số liệu nhập       5         III. 3 Khai báo biến       5         IV. Các chức năng về tập tin của MSTATC qua menu file       6         IV. 2 Khai báo dường dẫn & khai báo tập tin       7         V. Tổ chức, khai báo & sửa chữa số liệu bằng menu SEDIT       10         V.1 Khởi động menu SEDIT       10         V.2 Các menu con của menu SEDIT       10         V.2 Các menu con của menu SEDIT       10         V.2 Các menu con của menu SEDIT       10         V.2 Các menu con của menu SEDIT       10         V.2 Các menu con của menu SEDIT       10         V.2 Các menu con của menu SEDIT       10         V.2 Các menu con của menu SEDIT       10         V.2 Các menu con của menu SEDIT       14         I. Băng kết quả thí nghiệm trên bảng kết quả ANOVA       14         I.B Bảng kết quả thí nghiệm trên bảng kết quả ANOVA       16         Bài 1: KIỂU HOÀN TOÀN NGÂU NHIÊN       16         Bài 1: KIỂU HOÀN TOÀN NGÂU NHIÊN       16         Bì.1 Sơ dồ bố trí thí nghiệm kở trưởng hợp áp dụng       16         Bì.1 I Các bước tiến hành       17 <td>I. Vài nét về phần mềm MSTATC</td> <td>2</td>                                                        | I. Vài nét về phần mềm MSTATC                                                                                                    | 2                                                                                                    |
| III. Một số khải niệm trong MSTATC       4         III. 1 Một số khải niệm và thuật ngữ chính       4         III. 2 Mã hóa số liệu nhập       5         III. 3 Khai báo biển       5         IV. Các chức năng về tập tin của MSTATC qua menu file       6         IV. 1 Khởi động menu FILES       6         IV. 2 Khai báo đường dẫn & khai báo tập tin       7         V. Tổ chức, khai báo đường dẫn & khai báo tập tin       7         V. Tổ chức, khai báo ởa sửa chữa số liệu bằng menu SEDIT       10         V.1 Khởi động menu SEDIT       10         V.2 Các menu con của menu SEDIT       10         V.2 Các menu con của menu SEDIT       10         V.2 Các menu con của menu SEDIT       10         V.2 Các menu con của menu SEDIT       14         I. Đánh giá kết quả thí nghiệm trên bảng kết quả ANOVA       14         II. Bàng kết quả trắc nghiệm phân hạng LSD hoặc DUNCAN       15         Phần III_ PHÂNTÍCH THÓNG KÊ KÉT QUẢ THÍ NGHIỆM CÓ KIĚU 16       16         Bì.1 Sơ đồ bố trí thí nghiệm & trưởng hợp áp dụng       16         Bì.1 Sơ đồ bố trí thí nghiệm & trưởng hợp áp dụng       16         Bì.1 V Đánh giá kết quả thí nghiệm bải tập 1       22         Bài 2: KIẾU HOÂN TOÀN NGÂU NHIÊN       23         B2.1 Sơ dồ bố trí thí nghiệm & trưởng hợp áp dụng       23                                                                          | II. Sơ đồ hướng dẫn sử dụng MSTATC: Sơ đồ 1                                                                                                    | 3                                                                                                    |
| III.1 Một số khải niệm và thuật ngữ chính       4         III.2 Mà hóa số liệu nhập       5         III.3 Khai báo biến       5         IV. Các chức năng về tập tin của MSTATC qua menu file       6         IV.1 Khởi động menu FILES       6         IV.2 Khai báo dưởng đần & khai báo tập tin       7         V. Tổ chức, khai báo & sửa chữa số liệu bằng menu SEDIT       10         V. Tổ chức, khai báo & sửa chữa số liệu bằng menu SEDIT       10         V.2 Các menu con của menu SEDIT       10         V.2 Các menu con của menu SEDIT       10         V.2 Các menu con của menu SEDIT       10         V.2 Các menu con của menu SEDIT       10         V.2 Các menu con của menu SEDIT       10         V.2 Các menu con của menu SEDIT       10         Phần II_ PHÂNH GIÁ KẾT QUĂ XỬ LÝ THÍ NGHIỆM CÓ KIỂU       14         I. Bảng kết quả trắc nghiệm trên bảng kết quả ANOVA       14         I. Bảng kết quả trắc nghiệm phân hạng LSD hoặc DUNCAN       15         Phần III_ PHÂNTÍCH THÓNG KÊ KẾT QUĂ THÍ NGHIỆM CÓ KIỂU 16       16         Bl.1 Sơ dồ bố trí thí nghiệm & trưởng hợp áp dụng       16         Bl.1 I. Các bước tiến hành       17         Bl.1 IC Các bước tiến hành       17         Bl.1 IV Dánh giá kết quả thí nghiệm bài tập 1       23                                                                                                  | III. Một số khái niệm trong MSTATC                                                                                                    | 4                                                                                                    |
| III.2 Mā hóa sô liệu nhập       5         III.3 Khai báo biến       5         IV. Các chức năng về tập tin của MSTATC qua menu file       6         IV.1 Khởi động menu FILES       6         IV.2 Khai báo đường dẫn & khai báo tập tin       7         V. Tổ chức, khai báo & sửa chữa số liệu bằng menu SEDIT       10         V.1 Khởi động menu SEDIT       10         V.2 Các menu con của menu SEDIT       10         V.2 Các menu con của menu SEDIT       10         V.2 Các menu con của menu SEDIT       10         V.2 Các menu con của menu SEDIT       10         V.2 Các menu con của menu SEDIT       10         V.2 Các menu con của menu SEDIT       10         V.2 Các menu con của menu SEDIT       10         V.2 Các menu con của menu SEDIT       10         Phần II_ PHÂNH GIÁ KẾT QUÂ XỬ LÝ THÍ NGHIỆM CÓ KIÊU       14         I. Báng kết quả trắ nghiệm trên bảng kết quả ANOVA       14         II. Bảng kết quả trắ nghiệm bhan hạng LSD hoặc DUNCAN       15         Phần III_ PHÂNTÍCH THÓNG KÊ KẾT QUĂ THÍ NGHIỆM CÓ KIÊU 16       16         Bài 1: KIẾU HOÀN TOÀN NGẪU NHIÊN       16         B1.1 Sơ đò bố trí thí nghiệm & trường hợp áp dụng       16         B1.1 Sơ đò bố trí thí nghiệm & trường hợp áp dụng       23         B2.1 Sơ đò bố trí thí                                                                                              | III.1 Một số khái niệm và thuật ngữ chính                                                                                                    | 4                                                                                                    |
| III.3 Khai báo biên       5         IV. Các chức năng về tập tin của MSTATC qua menu file       6         IV. 1 Khởi dộng menu FILES       6         IV.2 Khai báo đường đần & khai báo tập tin       7         V. Tổ chức, khai báo & sửa chữa số liệu bằng menu SEDIT       10         V.1 Khởi dộng menu SEDIT       10         V.2 Các menu con của menu SEDIT       10         V.2 Các menu con của menu SEDIT       10         V.2 Các menu con của menu SEDIT       10         V.2 Các menu con của menu SEDIT       10         V.2 Các menu con của menu SEDIT       10         V.2 Các menu con của menu SEDIT       10         V.2 Các menu con của menu SEDIT       10         V.2 Các menu con của menu SEDIT       10         Phần II ĐÁNH GIÁ KẾT QUĂ XỬ LÝ THÍ NGHIỆM CÓ KIẾU       14         I. Bán gắt quả trắ nghiệm trên bảng kết quả ANOVA       14         II. Bảng kết quả trắ nghiệm bhan hạng LSD hoặc DUNCAN       15         Phần III_ PHÂNTÍCH THÓNG KÊ KẾT QUĂ THÍ NGHIỆM CÓ KIÊU 16       16         Bài 1: KIẾU HOÀN TOÀN NGẦU NHIÊN       16         Bl.1 Sơ đò bố trí thí nghiệm & trường hợp áp dụng       16         Bl.1 IC cảo bước tiến hành       17         Bl.1 IV Đảnh giá kết quả thí nghiệm & trường hợp áp dụng       23         B2.1 Sơ đồ bố                                                                                               | III.2 Mã hóa sô liệu nhập                                                                                                    | 5                                                                                                    |
| IV. Các chức năng vẻ tạp tin của MSTATC qua menu file       6         IV. 1 Khởi động menu FILES       6         IV. 2 Khai bảo đường dẫn & khai bảo tập tin       7         V. Tổ chức, khai bảo & sửa chữa số liệu bằng menu SEDIT       10         V. 1 Khởi động menu SEDIT       10         V. 1 Khởi động menu SEDIT       10         V. 2 Các menu con của menu SEDIT       10         V. 2 Các menu con của menu SEDIT       10         V. 2 Các menu con của menu SEDIT       10         Phần II_ ĐÁNH GIÁ KẾT QUĂ XỬ LÝ THÍ NGHIỆM CÓ KIỀU       14         I. Đánh giá kết quả thí nghiệm trên bảng kết quả ANOVA       14         I. Bảng kết quả trắc nghiệm phân hạng LSD hoặc DUNCAN       15         Phần III_ PHÂNTÍCH THÔNG KÊ KẾT QUĂ THÍ NGHIỆM CÓ KIÊU 16       16         CHƯƠNG I: THÍ NGHIỆM ĐƠN YẾU TỐ       16         Bài 1: KIẾU HOÀN TOÀN NGẪU NHIÊN       16         B1. I Sơ đồ bố trí thí nghiệm & trưởng hợp áp dụng       16         B1. II Các bước tiến hành       17         B1.II Các bước tiến hành       17         B1.IV Đảnh giá kết quả thí nghiệm bài tập 1       22         Bài 2: KIẾU KHỐI ĐẦY ĐỦ HOÀN TOÀN NGẪU NHIÊN       23         B2.1 Sơ dồ bố trí thí nghiệm & trưởng hợp áp dụng       23         B2.1 Sơ dồ bố trí thí nghiệm & trưởng hợp áp dụng       23 <td>III.3 Khai báo biên</td> <td>5</td>                              | III.3 Khai báo biên                                                                                                    | 5                                                                                                    |
| IV.1 Khởi động mênu FLES       6         IV.2 Khai bảo đường dẫn & khai báo tập tin       7         V. Tổ chức, khai bảo & sửa chữa số liệu bằng menu SEDIT       10         V.1 Khởi động menu SEDIT       10         V.2 Các menu con của menu SEDIT       10         V.2 Các menu con của menu SEDIT       10         V.2 Các menu con của menu SEDIT       10         Phần II_ ĐÁNH GIÁ KẾT QUĂ XỬ LÝ THÍ NGHIỆM CÓ KIỂU       14         I. Đánh giá kết quả thí nghiệm trên bảng kết quả ANOVA       14         I. Bảng kết quả trắc nghiệm phân hạng LSD hoặc DUNCAN       15         Phần III_ PHÂNTÍCH THÓNG KÊ KẾT QUĂ THÍ NGHIỆM CÓ KIỂU 16       16         CHƯƠNG I: THÍ NGHIỆM ĐƠN YẾU TỐ       16         Bì.1 Sơ dồ bố trí thí nghiệm & trưởng hơp áp dụng       16         Bì.1 Sơ dồ bố trí thí nghiệm & trưởng hơp áp dụng       16         Bì.1 Các bước tiến hành       17         Bì.1 KếU KHỐI ĐẦY ĐỦ HOÀN TOÀN NGẪU NHIÊN       23         B2.1 Sơ đồ bố trí thí nghiệm & trưởng hợp áp dụng       23         B2.1 Sơ đồ bố trí thí nghiệm & trưởng hợp áp dụng       23         B2.1 Sơ đồ bố trí thí nghiệm & trưởng hợp áp dụng       23         B2.1 Sơ đồ bố trí thí nghiệm bải tập 2       28         Bài 3: KIẾU BÌNH PHƯƠNG LATIN       29         Bài 3: KIẾU BÌNH PHƯƠNG LATIN                                                                          | IV. Các chức năng về tập tin của MSTATC qua menu file                                                                                                    | 6                                                                                                    |
| 1V.2 Khải bảo dùung dàn ở khải bảo tập tìn       1         1V.2 Khải bảo đương tàn ở khải bảo tập tìn       10         V. Tổ chức, khai bảo & sửa chữa số liệu bằng menu SEDIT       10         V.2 Các menu con của menu SEDIT       10 <b>Phần II_ ĐÁNH GIÁ KÉT QUĂ XỬ LÝ THÍ NGHIỆM CÓ KIÊU</b> 14         I. Đánh giá kết quả thí nghiệm trên bảng kết quả ANOVA       14         II. Bảng kết quả trắc nghiệm phân hạng LSD hoặc DUNCAN       15         Phần III_ PHÂNTÍCH THÓNG KÊ KẾT QUĂ THÍ NGHIỆM CÓ KIÊU 16 <i>CHƯƠNG I: THÍ NGHIỆM ĐƠN YẾU TỐ</i> 16         Bài 1: KIẾU HOÀN TOÀN NGÃU NHIÊN       16         B1.I Sơ dồ bố trí thí nghiệm & trưởng hợp áp dụng       16         B1.II. Các bước tiến hành       17         B1.III Các bước tiến hành       17         B1.II Các bước tiến hành       21         Bải 2: KIẾU KHỐI ĐẦY ĐỦ HOÀN TOÀN NGẪU NHIÊN       23         B2.I Sơ đồ bố trí thí nghiệm & trưởng hợp áp dụng       23         B2.I Sơ đồ bố trí thí nghiệm & trường hợp áp dụng       23         B2.I Sơ đồ bố trí thí nghiệm & trường hợp áp dụng       23         B2.I Sơ đồ bố trí thí nghiệm & trường hợp áp dụng       23         B2.I Sơ đồ bố trí thí nghiệm & trường hợp áp dụng       23         B2.I Sơ đồ bố trí thí nghiệm & trường hợp áp dụng       24         B2.IV Đá                                                                   | IV.1 Khơi dọng menu FILES<br>IV.2 Khoi báo đường dẫn & khoi báo tân tin                                                                                                    | 0<br>7                                                                                                    |
| 10 - Hok, khál döla částa čhál so hự bằng hiện d SEDIT       10         V.1 Khởi động menu SEDIT       10         V.2 Các menu con của menu SEDIT       10         Phần II_ ĐÁNH GIÁ KÉT QUĂ XỬ LÝ THÍ NGHIỆM CÓ KIỀU       14         I. Đánh giá kết quả thí nghiệm trên bảng kết quả ANOVA       14         II. Bảng kết quả trắc nghiệm phân hạng LSD hoặc DUNCAN       15         Phần III_ PHÂNTÍCH THÓNG KÊ KẾT QUĂ THÍ NGHIỆM CÓ KIỀU 16 <i>CHƯƠNG I: THÍ NGHIỆM ĐƠN YẾU TỐ</i> 16         Bài 1: KIỂU HOÀN TOÀN NGÃU NHIÊN       16         B1.I Sơ dồ bố trí thí nghiệm & trưởng hợp áp dụng       16         B1.II. Các bước tiến hành       17         B1.III Kết quả xử lý MSTATC       21         Bài 2: KIẾU KHỐI ĐÀY ĐỦ HOÀN TOÀN NGẦU NHIÊN       23         B2.I Sơ đồ bố trí thí nghiệm & trưởng hợp áp dụng       23         B2.I Sơ đồ bố trí thí nghiệm & trưởng hợp áp dụng       23         B2.I Sơ đồ bố trí thí nghiệm & trưởng hợp áp dụng       23         B2.I Sơ đồ bố trí thí nghiệm & trưởng hợp áp dụng       23         B2.I Sơ đồ bố trí thí nghiệm & trưởng hợp áp dụng       23         B2.I V đánh giá kết quả thí nghiệm bài tập 2       28         Bài 3: KIẾU BÌNH PHƯƠNG LATIN       29         B3 L Sự dồ bố trí thí nghiệm & trưởng hợp áp dụng       29                                                                                      | V. Tổ chức, khai báo ở sửa chữa số liêu bằng menu SEDIT                                                                                                    | 10                                                                                                    |
| N.1 Mör öyng mönd öbbrit       10         V.2 Các menu con của menu SEDIT       10         Phần II_ ĐÁNH GIÁ KẾT QUẢ XỬ LÝ THÍ NGHIỆM CÓ KIỀU       14         I. Đánh giá kết quả thí nghiệm trên bảng kết quả ANOVA       14         II. Bảng kết quả trắc nghiệm phân hạng LSD hoặc DUNCAN       15         Phần III_ PHÂNTÍCH THÔNG KÊ KẾT QUẢ THÍ NGHIỆM CÓ KIỀU 16         CHƯƠNG I: THÍ NGHIỆM ĐƠN YẾU TỐ       16         Bì.1 Sơ đồ bố trí thí nghiệm & trường hợp áp dụng       16         Bì.1 Sơ đồ bố trí thí nghiệm & trường hợp áp dụng       16         Bì.1 KếU HOÀN TOÀN NGẦU NHIÊN       17         Bì.1 Kết quả xử lý MSTATC       21         Bì.1V Đánh giá kết quả thí nghiệm & trường hợp áp dụng       23         B2.1 Sơ đồ bố trí thí nghiệm & trường hợp áp dụng       23         B2.1 Sơ đồ bố trí thí nghiệm & trường hợp áp dụng       23         B2.1 Sơ đồ bố trí thí nghiệm & trường hợp áp dụng       23         B2.1 Nơ đò bố trí thí nghiệm & trường hợp áp dụng       23         B2.1 Nơ đò bố trí thí nghiệm & trường hợp áp dụng       23         B2.1 Nơ đò bố trí thí nghiệm & trường hợp áp dụng       23         B2.1 N Đảnh giá kết quả thí nghiệm bài tập 2       28         Bài 3: KIẾU BÌNH PHƯƠNG LATIN       29         B3 LSự dồ bố trí thí nghiệm & trường hợp áp dụng       29 <td>V 1 Khởi đông menu SEDIT</td> <td>10</td>          | V 1 Khởi đông menu SEDIT                                                                                                    | 10                                                                                                    |
| Phần II_ ĐÁNH GIÁ KẾT QUẢ XỬ LÝ THÍ NGHIỆM CÓ KIỀU       14         I. Đánh giá kết quả thí nghiệm trên bảng kết quả ANOVA       14         II. Bảng kết quả trắc nghiệm phân hạng LSD hoặc DUNCAN       15         Phần III_ PHÂNTÍCH THÔNG KÊ KẾT QUẢ THÍ NGHIỆM CÓ KIỀU 16         CHƯƠNG I: THÍ NGHIỆM ĐƠN YẾU TỐ       16         Bài 1: KIẾU HOÀN TOÀN NGẪU NHIÊN       16         B1.1 Sơ đồ bố trí thí nghiệm & trường hợp áp dụng       16         B1.1 Sơ đồ bố trí thí nghiệm & trường hợp áp dụng       16         B1.1 Kết quả xử 1ỷ MSTATC       21         B1.1V Đánh giá kết quả thí nghiệm & trường hợp áp dụng       23         B2.1 Sơ đồ bố trí thí nghiệm & trường hợp áp dụng       23         B2.1 Sơ đồ bố trí thí nghiệm & trường hợp áp dụng       23         B2.1 Sơ đồ bố trí thí nghiệm & trường hợp áp dụng       23         B2.1 Sơ đồ bố trí thí nghiệm & trường hợp áp dụng       23         B2.1 Sơ đồ bố trí thí nghiệm & trường hợp áp dụng       23         B2.1 I Các bước tiến hành       24         B2.1 I Các bước tiến hành       24         B2.1 IV Đánh giá kết quả thí nghiệm bài tập 2       28         Bải 3: KIẾU BÌNH PHƯƠNG LATIN       29         B3 L Sự đồ bố trí thí nghiệm & trường hợp áp dụng       29                                                                                                    | V 2 Các menu con của menu SEDIT                                                                                                    | 10                                                                                                    |
| Phần II_ ĐÁNH GIÁ KẾT QUẢ XỬ LÝ THÍ NGHIỆM CÓ KIỀU14I. Đánh giá kết quả thí nghiệm trên bảng kết quả ANOVA14II. Bảng kết quả trắc nghiệm phân hạng LSD hoặc DUNCAN15Phần III_ PHÂNTÍCH THÔNG KÊ KẾT QUẢ THÍ NGHIỆM CÓ KIỀU 16CHƯƠNG I: THÍ NGHIỆM ĐƠN YẾU TỐ16Bài 1: KIẾU HOÀN TOÀN NGẪU NHIÊN16B1.I Sơ dồ bố trí thí nghiệm & trường hợp áp dụng16B1.II Các bước tiến hành17B1.III Kết quả xử lý MSTATC21B1.IV Đánh giá kết quả thí nghiệm & trường hợp áp dụng23B2.I Sơ đồ bố trí thí nghiệm & trường hợp áp dụng23B2.I Sơ đồ bố trí thí nghiệm & trường hợp áp dụng23B2.I Sơ đồ bố trí thí nghiệm & trường hợp áp dụng23B2.I Nơ đồ bố trí thí nghiệm & trường hợp áp dụng23B2.I V Đánh giá kết quả thí nghiệm bài tập 228Bài 3: KIẾU BÌNH PHƯƠNG LATIN29B3 I Sự đồ bố trí thí nghiệm & trường hợp áp dụng29                                                                                                    |                                                                                                    | 10                                                                                                    |
| I. Đánh giá kết quả thí nghiệm trên bảng kết quả ANOVA14II. Bảng kết quả trắc nghiệm phân hạng LSD hoặc DUNCAN15Phần III_ PHÂNTÍCH THÔNG KÊ KẾT QUẢ THÍ NGHIỆM CÓ KIẾU 16CHƯƠNG I: THÍ NGHIỆM ĐƠN YẾU TỐ16Bài 1: KIẾU HOÀN TOÀN NGÃU NHIÊN16B1.I Sơ đồ bố trí thí nghiệm & trường hợp áp dụng16B1.II Các bước tiến hành17B1.II Kết quả xử lý MSTATC21B1.IV Đánh giá kết quả thí nghiệm & trường hợp áp dụng23B2.I Sơ đồ bố trí thí nghiệm & trường hợp áp dụng23B2.I Sơ đồ bố trí thí nghiệm & trường hợp áp dụng23B2.I Sơ đồ bố trí thí nghiệm & trường hợp áp dụng23B2.I Sơ đồ bố trí thí nghiệm & trường hợp áp dụng23B2.I Sơ đồ bố trí thí nghiệm & trường hợp áp dụng23B2.I Sơ đồ bố trí thí nghiệm & trường hợp áp dụng23B2.I Sơ đồ bố trí thí nghiệm & trường hợp áp dụng24B2.I IC ác bước tiến hành24B2.III Kết quả xử lý MSTATC28B2.IV Đánh giá kết quả thí nghiệm bài tập 228Bài 3: KIẾU BÌNH PHƯƠNG LATIN29B3 I Sơ đồ bố trí thí nghiệm & trường hợp áp dụng29                                                                                                    | Phần II_ ĐÁNH GIÁ KẾT QUẢ XỬ LÝ THÍ NGHIỆM CÓ KIỀU                                                                                                    | 14                                                                                                    |
| II. Bảng kết quả trắc nghiệm phân hạng LSD hoặc DUNCAN15Phần III_ PHÂNTÍCH THỐNG KÊ KẾT QUẢ THÍ NGHIỆM CÓ KIỀU 16CHƯƠNG I: THÍ NGHIỆM ĐƠN YẾU TỐ16Bài 1: KIỂU HOÀN TOÀN NGÃU NHIÊN16B1.I Sơ đồ bố trí thí nghiệm & trường hợp áp dụng16B1.II Các bước tiến hành17B1.II Kết quả xử lý MSTATC21B1.IV Đánh giá kết quả thí nghiệm & trường hợp áp dụng22Bài 2: KIỂU KHỐI ĐẦY ĐỦ HOÀN TOÀN NGÃU NHIÊN23B2.I Sơ đồ bố trí thí nghiệm & trường hợp áp dụng23B2.I Sơ đồ bố trí thí nghiệm & trường hợp áp dụng23B2.II Các bước tiến hành24B2.II Kết quả xử lý MSTATC28B2.II Các bước tiến hành24B3.I.II Kết quả xử lý MSTATC28B3.I.II Kết quả thí nghiệm bài tập 228                                                                                                    | I. Đánh giá kết quả thí nghiệm trên bảng kết quả ANOVA                                                                                                    | 14                                                                                                    |
| Phần III_ PHÂNTÍCH THỐNG KÊ KẾT QUẢ THÍ NGHIỆM CÓ KIỀU 16CHƯƠNG I: THÍ NGHIỆM ĐƠN YẾU TỔ16Bài 1: KIỀU HOÀN TOÀN NGẦU NHIÊN16Bì.I Sơ đồ bố trí thí nghiệm & trường hợp áp dụng16B1.I Các bước tiến hành17B1.II Kết quả xử lý MSTATC21B1.IV Đánh giá kết quả thí nghiệm bài tập 122Bài 2: KIỀU KHỐI ĐẦY ĐỦ HOÀN TOÀN NGẦU NHIÊN23B2.I Sơ đồ bố trí thí nghiệm & trường hợp áp dụng23B2.I Sơ đồ bố trí thí nghiệm & trường hợp áp dụng23B2.II Các bước tiến hành24B2.II Kết quả xử lý MSTATC28B2.IV Đánh giá kết quả thí nghiệm bài tập 228Bài 3: KIỂU BÌNH PHƯƠNG LATIN29B3 I Sự đồ bố trí thí nghiệm & trường hợp áp dụng29                                                                                                    | II. Bảng kết quả trắc nghiệm phân hạng LSD hoặc DUNCAN                                                                                                    | 15                                                                                                    |
| Phần III_ PHÂNTÍCH THỐNG KÊ KẾT QUẢ THÍ NGHIỆM CÓ KIỀU 16CHƯƠNG I: THÍ NGHIỆM ĐƠN YẾU TỐ16Bài 1: KIỂU HOÀN TOÀN NGẪU NHIÊN16Bì.I Sơ đồ bố trí thí nghiệm & trường hợp áp dụng16B1.II Các bước tiến hành17B1.II Các bước tiến hành17B1.II Kết quả xử lý MSTATC21B1.IV Đánh giá kết quả thí nghiệm bài tập 122Bài 2: KIỂU KHỐI ĐẦY ĐỦ HOÀN TOÀN NGẪU NHIÊN23B2.I Sơ đồ bố trí thí nghiệm & trường hợp áp dụng23B2.I Các bước tiến hành24B2.III Các bước tiến hành24B2.III Kết quả xử lý MSTATC28B2.IV Đánh giá kết quả thí nghiệm bài tập 228Bài 3: KIỂU BÌNH PHƯƠNG LATIN29B3 I Sự đồ bố trí thí nghiệm & trường hợp áp dụng29                                                                                                    |                                                                                                    |                                                                                                    |
| CHƯƠNG I: THÍ NGHIỆM ĐƠN YẾU TỐ16Bài 1: KIẾU HOÀN TOÀN NGÃU NHIÊN16B1.I Sơ đồ bố trí thí nghiệm & trường hợp áp dụng16B1.II Các bước tiến hành17B1.II Các bước tiến hành17B1.II Kết quả xử lý MSTATC21B1.IV Đánh giá kết quả thí nghiệm bài tập 122Bài 2: KIẾU KHỐI ĐẦY ĐỦ HOÀN TOÀN NGÂU NHIÊN23B2.I Sơ đồ bố trí thí nghiệm & trường hợp áp dụng23B2.II Các bước tiến hành24B2.III Kết quả xử lý MSTATC28B2.IV Đánh giá kết quả thí nghiệm bài tập 228Bài 3: KIẾU BÌNH PHƯƠNG LATIN29B3 I Sự đồ bố trí thí nghiệm & trường hợp áp dụng29                                                                                                    | Phần III_ PHÂNTÍCH THỐNG KÊ KẾT QUẢ THÍ NGHIỆM CÓ KI                                                                                                    | ÉU 16                                                                                                    |
| CHƯƠNG I: THÍ NGHIỆM ĐƠN YẾU TỐ16Bài 1: KIẾU HOÀN TOÀN NGÃU NHIÊN16B1.I Sơ đồ bố trí thí nghiệm & trường hợp áp dụng16B1.II Các bước tiến hành17B1.II Các bước tiến hành17B1.II Kết quả xử lý MSTATC21B1.IV Đánh giá kết quả thí nghiệm bài tập 122Bài 2: KIẾU KHỐI ĐẦY ĐỦ HOÀN TOÀN NGÂU NHIÊN23B2.I Sơ đồ bố trí thí nghiệm & trường hợp áp dụng23B2.I Sơ đồ bố trí thí nghiệm & trường hợp áp dụng23B2.II Các bước tiến hành24B2.IIV Đánh giá kết quả thí nghiệm bài tập 228Bài 3: KIẾU BÌNH PHƯƠNG LATIN29B3 I Sự đồ bố trí thí nghiệm & trường hợp áp dụng29                                                                                                    |                                                                                                    |                                                                                                    |
| Bài 1: KIẾU HOÀN TOÀN NGẪU NHIÊN16Bì.I Sơ đồ bố trí thí nghiệm & trường hợp áp dụng16B1.II Các bước tiến hành17B1.II Các bước tiến hành17B1.III Kết quả xử lý MSTATC21B1.IV Đánh giá kết quả thí nghiệm bài tập 122Bài 2: KIỂU KHỐI ĐẦY ĐỦ HOÀN TOÀN NGẪU NHIÊN23B2.I Sơ đồ bố trí thí nghiệm & trường hợp áp dụng23B2.II Các bước tiến hành24B2.II Các bước tiến hành24B2.IV Đánh giá kết quả thí nghiệm bài tập 228Bài 3: KIỂU BÌNH PHƯƠNG LATIN29B3 L Sự đồ bố trí thí nghiệm & trường hợp áp dụng29                                                                                                    | CHƯƠNG I: THÍ NGHIÊM ĐƠN YẾU TỐ                                                                                                    |                                                                                                    |
| Bài 1: KIỂU HOÀN TOÀN NGÂU NHIÊN16B1.I Sơ đồ bố trí thí nghiệm & trường hợp áp dụng16B1.II Các bước tiến hành17B1.II Kết quả xử lý MSTATC21B1.IV Đánh giá kết quả thí nghiệm bài tập 122Bài 2: KIỂU KHỐI ĐẦY ĐỦ HOÀN TOÀN NGÃU NHIÊN23B2.I Sơ đồ bố trí thí nghiệm & trường hợp áp dụng23B2.II Các bước tiến hành24B2.III Kết quả xử lý MSTATC28B2.IV Đánh giá kết quả thí nghiệm bài tập 228Bài 3: KIỂU BÌNH PHƯƠNG LATIN29B3 L Sợ đồ bố trí thí nghiệm & trường hợp áp dụng29                                                                                                    |                                                                                                    | 16                                                                                                    |
| B1.I Sơ đồ bố trí thí nghiệm & trường hợp áp dụng16B1.II Các bước tiến hành17B1.II Kết quả xử lý MSTATC21B1.IV Đánh giá kết quả thí nghiệm bài tập 122Bài 2: KIỂU KHỐI ĐẦY ĐỦ HOÀN TOÀN NGẪU NHIÊN23B2.I Sơ đồ bố trí thí nghiệm & trường hợp áp dụng23B2.II Các bước tiến hành24B2.III Kết quả xử lý MSTATC28B2.IV Đánh giá kết quả thí nghiệm bài tập 228Bài 3: KIỂU BÌNH PHƯƠNG LATIN29B3 I Sợ đồ bố trí thí nghiệm & trường hợp áp dụng29                                                                                                    | •                                                                                                    | 16                                                                                                    |
| B1.II Các bước tiến hành17B1.III Kết quả xử lý MSTATC21B1.IV Đánh giá kết quả thí nghiệm bài tập 122Bài 2: KIỂU KHỐI ĐẦY ĐỦ HOÀN TOÀN NGẪU NHIÊN23B2.I Sơ đồ bố trí thí nghiệm & trường hợp áp dụng23B2.II Các bước tiến hành24B2.III Kết quả xử lý MSTATC28B2.IV Đánh giá kết quả thí nghiệm bài tập 228Bài 3: KIỂU BÌNH PHƯƠNG LATIN29B3 I Sợ đồ bố trí thí nghiệm & trường hợp áp dụng29                                                                                                    | Bài 1: KIỂU HOÀN TOÀN NGẪU NHIÊN                                                                                                    | 16<br>16                                                                                                    |
| B1.III Kết quả xử lý MSTATC21B1.IV Đánh giá kết quả thí nghiệm bài tập 122Bài 2: KIỂU KHỐI ĐẦY ĐỦ HOÀN TOÀN NGẪU NHIÊN23B2.I Sơ đồ bố trí thí nghiệm & trường hợp áp dụng23B2.II Các bước tiến hành24B2.III Các bước tiến hành24B2.IV Đánh giá kết quả thí nghiệm bài tập 228Bài 3: KIỂU BÌNH PHƯƠNG LATIN29B3 I Sơ đồ bố trí thí nghiệm & trường hợp áp dụng29                                                                                                    | Bài 1: KIỂU HOÀN TOÀN NGẪU NHIÊN<br>B1.I Sơ đồ bố trí thí nghiệm & trường hợp áp dụng                                                                                                    | <b>16</b><br>16                                                                                                    |
| B1.IV Đánh giá kết quả thí nghiệm bài tập 122Bài 2: KIỂU KHỐI ĐẦY ĐỦ HOÀN TOÀN NGẪU NHIÊN23B2.I Sơ đồ bố trí thí nghiệm & trường hợp áp dụng23B2.II Các bước tiến hành24B2.III Kết quả xử lý MSTATC28B2.IV Đánh giá kết quả thí nghiệm bài tập 228Bài 3: KIỂU BÌNH PHƯƠNG LATIN29B3 I Sợ đồ bố trí thí nghiệm & trường hợp áp dụng29                                                                                                    | Bài 1: KIẾU HOÀN TOÀN NGÃU NHIÊN<br>B1.I Sơ đồ bố trí thí nghiệm & trường hợp áp dụng<br>B1.II Các bước tiến hành                                                                                                    | <b>16</b><br>16<br>16<br>17                                                                                                    |
| Bài 2: KIỂU KHỐI ĐẦY ĐỦ HOÀN TOÀN NGÂU NHIÊN23B2.I Sơ đồ bố trí thí nghiệm & trường hợp áp dụng23B2.II Các bước tiến hành24B2.III Kết quả xử lý MSTATC28B2.IV Đánh giá kết quả thí nghiệm bài tập 228Bài 3: KIỂU BÌNH PHƯƠNG LATIN29B3 L Sợ đồ bố trí thí nghiệm & trường hợp áp dụng29                                                                                                    | Bài 1: KIỂU HOÀN TOÀN NGÃU NHIÊN<br>B1.I Sơ đồ bố trí thí nghiệm & trường hợp áp dụng<br>B1.II Các bước tiến hành<br>B1.III Kết quả xử lý MSTATC                                                                                                    | <b>16</b><br>16<br>17<br>21                                                                                                    |
| B2.I Sơ đồ bố trí thí nghiệm & trường hợp áp dụng23B2.II Các bước tiến hành24B2.III Kết quả xử lý MSTATC28B2.IV Đánh giá kết quả thí nghiệm bài tập 228Bài 3: KIỂU BÌNH PHƯƠNG LATIN29B3 I Sợ đồ bố trí thí nghiệm & trường hợp áp dụng29                                                                                                    | Bài 1: KIẾU HOÀN TOÀN NGÃU NHIÊN<br>B1.I Sơ đồ bố trí thí nghiệm & trường hợp áp dụng<br>B1.II Các bước tiến hành<br>B1.III Kết quả xử lý MSTATC<br>B1.IV Đánh giá kết quả thí nghiệm bài tập 1                                                                                                    | <b>16</b><br>16<br>17<br>21<br>22                                                                                                    |
| B2.II Các bước tiến hành24B2.III Kết quả xử lý MSTATC28B2.IV Đánh giá kết quả thí nghiệm bài tập 228Bài 3: KIỂU BÌNH PHƯƠNG LATIN29B3 I Sợ đồ bố trí thí nghiệm & trường hợp áp dụng29                                                                                                    | Bài 1: KIẾU HOÀN TOÀN NGÃU NHIÊN         B1.I Sơ đồ bố trí thí nghiệm & trường hợp áp dụng         B1.II Các bước tiến hành         B1.III Kết quả xử lý MSTATC         B1.IV Đánh giá kết quả thí nghiệm bài tập 1             Bài 2: KIỂU KHỐI ĐẦY ĐỦ HOÀN TOÀN NGẪU NHIÊN                                                                                                    | <b>16</b> 16 16 17 21 22 23                                                                                                    |
| B2.III Kết quả xử lý MSTATC28B2.IV Đánh giá kết quả thí nghiệm bài tập 228Bài 3: KIỂU BÌNH PHƯƠNG LATIN29B3 L Sợ đồ bố trí thí nghiệm & trường hợp án dụng29                                                                                                    | <ul> <li>Bài 1: KIỂU HOÀN TOÀN NGÃU NHIÊN</li> <li>B1.I Sơ đồ bố trí thí nghiệm &amp; trường hợp áp dụng</li> <li>B1.II Các bước tiến hành</li> <li>B1.III Kết quả xử lý MSTATC</li> <li>B1.IV Đánh giá kết quả thí nghiệm bài tập 1</li> </ul> Bài 2: KIỂU KHỐI ĐẦY ĐỦ HOÀN TOÀN NGÃU NHIÊN B2.I Sơ đồ bố trí thí nghiệm & trường hợp áp dụng                                                                                                    | <b>16</b><br>16<br>16<br>17<br>21<br>22<br><b>23</b><br>23                                                                              |
| B2.IV Đánh giá kết quả thí nghiệm bài tập 228Bài 3: KIỂU BÌNH PHƯƠNG LATIN29B3 I Sợ đồ bố trí thí nghiệm & trường hợp áp dụng29                                                                                                    | Bài 1: KIỂU HOÀN TOÀN NGẪU NHIÊN         B1.I Sơ đồ bố trí thí nghiệm & trường hợp áp dụng         B1.II Các bước tiến hành         B1.III Kết quả xử lý MSTATC         B1.IV Đánh giá kết quả thí nghiệm bài tập 1         Bài 2: KIỂU KHỐI ĐẦY ĐỦ HOÀN TOÀN NGẪU NHIÊN         B2.I Sơ đồ bố trí thí nghiệm & trường hợp áp dụng         B2.II Các bước tiến hành                                                                                                    | 16<br>16<br>16<br>17<br>21<br>22<br>23<br>23<br>24                                                                                      |
| Bài 3: KIỂU BÌNH PHƯƠNG LATIN29B3 L Sợ đồ bố trí thí nghiệm & trường hợp án dụng29                                                                                                    | <ul> <li>Bài 1: KIỂU HOÀN TOÀN NGẪU NHIÊN</li> <li>B1.I Sơ đồ bố trí thí nghiệm &amp; trường hợp áp dụng</li> <li>B1.II Các bước tiến hành</li> <li>B1.III Kết quả xử lý MSTATC</li> <li>B1.IV Đánh giá kết quả thí nghiệm bài tập 1</li> </ul> Bài 2: KIỂU KHỐI ĐẦY ĐỦ HOÀN TOÀN NGẪU NHIÊN B2.I Sơ đồ bố trí thí nghiệm & trường hợp áp dụng B2.II Các bước tiến hành B2.II Các bước tiến hành                                                                                            | 16<br>16<br>16<br>17<br>21<br>22<br>23<br>23<br>24<br>28                                                                                |
| B3 I Sơ đồ bố trí thí nghiêm & trường hơn án dụng 29                                                                                                    | Bài 1: KIẾU HOÀN TOÀN NGÃU NHIÊN         B1.I Sơ đồ bố trí thí nghiệm & trường hợp áp dụng         B1.II Các bước tiến hành         B1.II Các bước tiến hành         B1.II Kết quả xử lý MSTATC         B1.IV Đánh giá kết quả thí nghiệm bài tập 1         Bài 2: KIỂU KHỐI ĐẦY ĐỦ HOÀN TOÀN NGẪU NHIÊN         B2.I Sơ đồ bố trí thí nghiệm & trường hợp áp dụng         B2.II Các bước tiến hành         B2.III Kết quả xử lý MSTATC         B2.IV Đánh giá kết quả thí nghiệm bài tập 2 | 16<br>16<br>17<br>21<br>22<br>23<br>23<br>24<br>28<br>28                                                                                |
|                                                                                                    | Bài 1: KIẾU HOÀN TOÀN NGẪU NHIÊN         B1.I Sơ đồ bố trí thí nghiệm & trường hợp áp dụng         B1.II Các bước tiến hành         B1.II Kết quả xử lý MSTATC         B1.IV Đánh giá kết quả thí nghiệm bài tập 1         Bài 2: KIỂU KHỐI ĐẦY ĐỦ HOÀN TOÀN NGẪU NHIÊN         B2.I Sơ đồ bố trí thí nghiệm & trường hợp áp dụng         B2.II Các bước tiến hành         B2.II Các bước tiến hành         B2.II Kết quả xử lý MSTATC         B2.IV Đánh giá kết quả thí nghiệm bài tập 2  | 16          16         16         17         21         22         23         23         24         28         28         28         29 |

| B3.II Các bước tiến hành                          | 30 |
|---------------------------------------------------|----|
| B3.III Kết quả xử lý MSTATC                       | 32 |
| B3.IV Đánh giá kết quả thí nghiệm bài tập 3       | 33 |
| CHƯƠNG II: THÍ NGHIỆM HAI YẾU TỐ                  | 34 |
| Bài 4: KIỂU HOÀN TOÀN NGẪU NHIÊN                  | 34 |
| B4.I Sơ đồ bố trí thí nghiệm & trường hợp áp dụng | 34 |
| B4.II Các bước tiến hành                          | 35 |
| B4.III Kết quả xử lý MSTATC                       | 39 |
| B4.IV Đánh giá kết quả thí nghiệm bài tập 4       | 40 |
| Bài 5: KIỂU KHỐI ĐẦY ĐỦ HOÀN TOÀN NGẪU NHIÊN      | 41 |
| B5.I Sơ đồ bố trí thí nghiệm & trường hợp áp dụng | 41 |
| B5.II Các bước tiến hành                          | 42 |
| B5.III Kết quả xử lý MSTATC                       | 46 |
| B5.IV Đánh giá kết quả thí nghiệm bài tập 5       | 48 |
| Bài 6: KIỂU THÍ NGHIỆM CÓ LÔ PHỤ                  | 49 |
| B6.I Sơ đồ bố trí thí nghiệm & trường hợp áp dụng | 49 |
| B6.II Các bước tiến hành                          | 51 |
| B6.III Kết quả xử lý MSTATC                       | 55 |
| B6.IV Đánh giá kết quả thí nghiệm bài tập 6       | 58 |
| Bài 7: KIỂU THÍ NGHIỆM LÔ SỌC                     | 59 |
| B7.I Giới thiệu và thí dụ minh họa                | 59 |
| B7.II Các bước tiến hành                          | 60 |
| B7.III Kết quả xử lý của MSTATC                   | 64 |
| B7.IV Đánh giá kết quả xử lý                      | 66 |
| PHẦN IV_ XỬ LÝ VÀ ĐÁNH GIÁ SỐ LIÊU BẰNG MSTATC    | 67 |

# Bài 8: PHÂN TÍCH TƯƠNG QUAN TUYẾN TÍNH ĐƠN67B8.I Giới thiệu và thí dụ minh họa67B8.II Các bước tiến hành68B8.III Các bước tiến hành68B8.III Kết quả xử lý của MSTATC70B8.IV Đánh giá kết quả xử lý71

| Bài 9: PHÂN TÍCH THỐNG KÊ T-TEST                                                | 74  |
|---------------------------------------------------------------------------------|-----|
| B9.I Giới thiệu và thí dụ tính toán                                             | 74  |
| B9.II Các bước tiến hành                                                        | 74  |
| B9.III Kết quả xử lý của MSTATC                                                 | 76  |
| B9.IV Đánh giá kết quả xử lý                                                    | 77  |
| Bài 10: TRẮC NGHIỆM CHISQUARE                                                   | 78  |
| B10.I Giới thiệu và thí dụ áp dụng                                              | 78  |
| B10.II Các bước tiến hành                                                       | 78  |
| B10.III Kết quả xử lý của MSTATC                                                | 80  |
| B10.IV Đánh giá kêt quả xử lý                                                   | 81  |
| Bài 11: SẮP XẾP SỐ LIỆU TRONG MSTATC BẰNG CHỨC NĂNG SORT                        | 82  |
| B11.I Giới thiệu                                                                | 82  |
| B11.II Các bước tiến hành                                                       | 82  |
| PHÀN PHỤ LỤC                                                                    |     |
| Phụ lục 1: Xử lý ANOVA bằng SAS 9.1.3 PORTABLE FOR WINDOWS                      | 86  |
| Phụ lục 2: Phân tích tương quan và hồi quy tuyến tính bằng Microsoft Excel 2007 | 119 |
| Phụ lục 3: Chuyển đổi định dạng tập tin số liệu từ EXCEL sang MSTATC            | 127 |
| Phụ lục 4: Phương pháp chuyển đổi số liệu trong thống kê                        | 131 |
| Phụ lục 5: Bảng tra hệ số tương quan tuyến tính R                               | 139 |
| Phụ lục 6: Bảng tra giá trị F ở mức ý nghĩa 5% và 1%                            | 138 |
| Phụ lục 7: Trình bày bảng kết quả có trắc nghiệm thống kê                       | 144 |

# HƯỚNG DẪN ĐỌC TÀI LIỆU

Để dễ dàng trong việc theo dõi thực hiện tài liệu, một số định dạng chữ trong ấn bản cần lưu ý như sau:

Dòng Giải thích chính: Chữ bình thường, Times New Roman, độ lớn 12

(Dòng Giải thích thuật ngữ tiếng Anh): Chữ nghiêng, Times New Roman, độ lớn 10, nằm giữa hai dấu ( )

Các dòng chữ giải thích của MSTATC, tên biến, tên menu hiện ra trên màn hình: Dạng chữ bình thường, Times New Roman, độ lớn 12, in đậm.

*Các số liệu cần nhập vào MSTATC:* Dạng chữ nghiêng, Times New Roman, độ lớn 12, in đậm.

Các dòng ghi chú: Dạng chữ nghiêng, Times New Roman, cỡ 10.

Kết quả in ra trong MSTATC: Chữ bình thường, Times New Roman, độ lớn 10.

### Qui ước về các phím trên bàn phím máy tính:

- Phím <**ESC**>: là phím thoát - Tất cả các lệnh thoát ra đều dùng <**ESC**>.

Thí dụ từ Menu hiện thời muốn thoát ra Menu trước nó một cấp thì bấm **<ESC>** một lần, nếu trở ra 2 cấp thì bấm **<ESC>** hai lần...

- Dùng các phím **mũi tên**  $(\uparrow, \downarrow, \rightarrow, \leftarrow)$  di chuyển để chọn lựa các option trong menu lệnh.

- Dùng phím **<Spacebar** >để đánh dấu chọn lựa những biến cần đưa vào để phân tích.

- Phím <**Enter**> ( ال ): Khi muốn thi hành lệnh thông qua việc chọn lựa các menu.

### Qui ước về cách thực hiện lệnh:

Thí dụ khi thấy ghi: 15 جا : nghĩa là gõ số 15, sau đó bấm ج

### Qui ước về cách chọn menu trong MSTATC:

\: Menu chính khi khởi động MSTATC

\Files\Make: Chon Files trong Menu chính, chon Make trong menu Files

## PHẦN I:

### GIỚI THIỆU & HƯỚNG DẪN SỬ DỤNG MSTATC

### I. Vài nét về phần mềm MSTATC:

MSTATC là một phần mềm vi tính thống kê chuyên dùng trong thí nghiệm nông nghiệp giúp cho việc xử lý số liệu và tính toán thống kê một cách nhanh chóng và chính xác.

MSTATC ấn bản 1.2, do Bộ Môn Khoa Học Đất và Cây trồng, Đại học Michigan, Mỹ viết năm 1989. Phần mềm bao gồm 3 tập tin chính là:

MSTATC.EXE có độ lớn 1.473.248 bytes, là tập tin thi hành chính.

MSTAT.BAT có độ lớn 9 bytes, là tập tin khởi động MSTATC

MSTAT.CON có độ lớn 2282 bytes, là tập tin định cấu hình máy tính, máy in, đường dẫn,...

Ngoài ra MSTATC còn bao gồm thêm các chương trình con khác để tính toán các xử lý thống kê chuyên dùng đặc biệt như ECON.EXE để tính toán kinh tế,...

MSTATC chứa khoảng gần 50 menu con (option) có những chức năng khác nhau được liệt kê trong menu chính, trong số đó có những option thường được sử dụng thường xuyên . Những phần sau đây sẽ trình bày cách sử dụng và xử lý cơ bản nhất của MSTATC dùng trong phương pháp thí nghiệm Nông nghiệp.

### Tập tin nhập liệu của MSTATC:

Tập tin số liệu của MSTATC bao gồm hai tập tin cùng tên nhưng khác nhau phần mở rộng. Tên do người sử dụng đặt tùy ý, còn phần mở rộng là .TXT và .DAT.

Thí dụ: STAT1.TXT và STAT1.DAT.

Nội dung tập tin có phần mở rộng là TXT chủ yếu chứa các thông tin khai báo về cấu trúc và định dạng của số liệu của tập tin có phần mở rộng là DAT. Trong khi đó tập tin có phần mở rộng là DAT chủ yếu chứa số liệu theo định dạng đã khai báo ở tập tin TXT. Do đặc điểm như thế, tập tin TXT thường có kích thước nhỏ hơn rất nhiều so với tập tin DAT.

Một đặc điểm khác là cả hai tập tin đều do MSTATC tạo ra theo định dạng của tập tin có cấu trúc, do đó khi muốn chuyển đổi qua lại với các dạng số liệu khác bên ngoài, phải thông qua mục **6.ASCII** chuyển đổi từ dạng MSTATC sang các dạng văn bản (text) và ngược lại.

Ngoài ra, cũng cần lưu ý khi chuyển đổi một tập tin số liệu dạng ASCII (hay văn bản) sang dạng của MSTATC, phần mở rộng của tên tập tin ASCII tránh đặt là .TXT hay .DAT. Nếu không MSTATC sẽ báo lỗi.

Phần mềm MTSATC sử dụng hệ điều hành máy tính DOS, nên chỉ thích hợp với hệ điều hành Windows XP hay Win 7 32 bit trở về trước. Do đó đối với các máy tính sử dụng hệ điều hành Windows 7 và sau này, DOSBOX cần được cài đặt để làm môi trường hỗ trợ cho phần mềm MSTATC. Hướng dẫn cài đặt DOSBOX trong phần kế tiếp.

# Hướng dẫn sử dụng đối với hệ điều hành Win 7 64 bit hoặc Win 8 bằng solfware DOSBOX 0.74

Bước 1 : Tải và cài đặt phần mềm DOSBOX 0.74 (phần mềm miễn phí có thể tải trực tiếp từ Internet) sau đó khởi động phần mềm DOSBOX

Bước 2 : Copy thư mục MSTATC có chứa tập tin (file) MSTATC.EXE lưu trong ổ đĩa tùy chọn (tốt nhất không nên lưu ở đĩa C)

Bước 3 : Khai báo đường dẫn để khởi động MSTATC

Ví dụ: Thư mục (folder) MSTATC đang được lưu ở đĩa D, đường dẫn đến file MSTATC.EXE như sau : D:MSTATC\MSTATC.EXE.

Các thao tác cần thực hiện bao gồm :

- Tạo đĩa ảo: đĩa hiện hành trên DOSBOX là Z:\>, ta khai báo lệnh : *mount D D*:\JMàn hình hiển thị: *Drive D is mounted as a local directory D*:\ (điều này có nghĩa ổ đĩa ảo D của ổ đĩa D đã được tạo thành công)

- Chuyển sang ổ đia ảo để thực hiện: khai báo Z:\> D:\ -

- Đĩa hiện hành là D:\>, lúc này ta sẽ khai báo đường dẫn để khởi động MSTATC như sau: D:\> MSTATC\MSTATC.EXE ,J

- MSTATC đã khởi động thành công, lúc này các thao tác điều được thực hiện bình thường như trên hệ điều hành 32 bit hoặc hệ điều hành DOS. Chú ý các folder dùng để lưu thông tin thực hiện MSTATC phải lưu trên ổ đĩa mà ta đã tạo ổ ảo.

### II. Sơ đồ hướng dẫn sử dụng MSTATC:

Thông thường khi sử dụng MSTATC, phải thông qua một số bước thể hiện trong sơ đồ 1 sau:

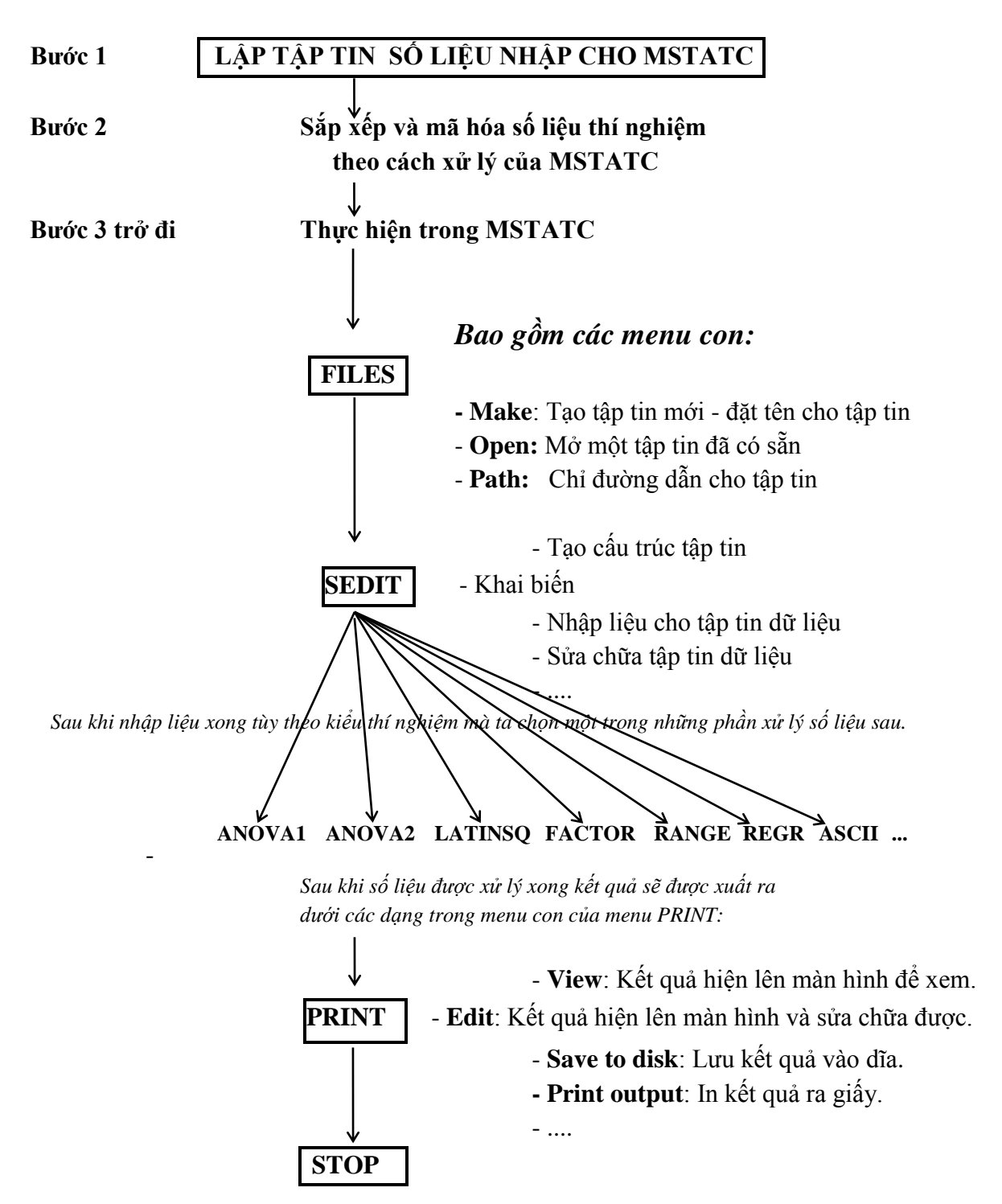

### III. Một số khái niệm trong MSTATC

### III.1. Một số khái niệm và thuật ngữ chính:

\*<u>Plot</u>: Ô thí nghiệm.

\* <u>Treatment</u>: Nghiệm thức thí nghiệm.

\* Experimental unit: Đơn vị thí nghiệm, là một ô trong khu thí nghiệm.

\* <u>Replication</u>: Lần lặp lại của các nghiệm thức thí nghiệm.

\* Block: Một khối thí nghiệm bao gồm nhiều ô thí nghiệm.

\* <u>Experimental Material (Vật liệu thí nghiệm)</u>: Là các yếu tố nền cho việc bố trí thí nghiệm ảnh hưởng đến các lô đơn vị thí nghiệm (không phải là yếu tố quan trắc trong thí nghiệm).

\* <u>Sample</u>: Mẫu thu thập cần xử lý thống kê.

\* <u>Variable (*Biến*)</u>: Là một cột trong tập tin số liệu nhập. Biến có thể đặt tên tùy ý sao cho dễ nhớ và phù hợp với kết quả cần xử lý. Thí dụ biến có thể là Nghiệm thức, Lần lặp lại, Năng suất...

\* <u>Group Variable (*Biến Nhóm*)</u>: Cũng là một cột trong tập tin số liệu nhập. Biến nhóm chứa các số nguyên dùng để chỉ định các dòng số liệu có cùng đặc tính của biến nhóm giống nhau hoặc khác nhau (nghĩa là cùng hoặc khác biến nhóm).

Thí dụ: Cột biến nhóm mang tên **Loại Giống** cho giá trị 1 hoặc 2 trong mỗi dòng giúp ta biết các dòng số liệu có giá trị 1 ở cột biến nhóm **Loại Giống** thuộc giống số 1, tương tự cho giống số 2.

\* Group variable number (Số thứ tự của biến nhóm): Là số thứ tự của cột chứa biến nhóm.

\* <u>Variable Number for mean</u>: Số thứ tự của biến chỉ giá trị trung bình

\* <u>Case (*Truòng hop*)</u>: Là một hàng của tập tin số liệu nhập, số liệu trong một case sẽ là một trường hợp cụ thể của các biến tổ hợp lại.

Thí dụ: Nếu tập tin số liệu nhập bao gồm 3 biến là **Nghiệm thức, Lần lặp lại, Năng** suất. Giả sử một hàng số liệu thứ 9 của tập tin số liệu nhập có giá trị như sau:

(Nghiệm thức Lần lặp lại Năng suất)

3 10

Điều này có nghĩa là case thứ 9 chứa giá trị biến Năng suất = 10 của Lần lập lại thứ 3 của Nghiệm thức 1.

\* <u>Active</u>: Hoạt động. Trường hợp dùng cho tập tin, nghĩa là chỉ tập tin đang hoạt động.

\* Source of variation: Nguồn biến thiên

\* Degree of Freedom (DF): Độ tự do của dãy số liệu

\* <u>Sum of Squares</u> (SS): Tổng bình phương

\* Mean Squares (MS): Trung bình bình phương

\* <u>Error</u> (E): Sai số

1

\* Mean (X): giá trị trung bình mẫu

\* <u>Variance  $(S^2)$ </u>: Phương sai

\* Standard deviation (S): Độ lệch tiêu chuẩn

\* Covariance: Hiệp phương sai

\* Coefficient of Variation (CV): Độ lệch tiêu chuẩn tương đối

\* Probability (Prob): Giá trị xác suất

\* F value: giá trị tính của hàm phân bố xác suất F ứng với một mức ý nghĩa nào đó (F

tính)

- \* Factor: Yếu tố thí nghiệm
- \* Main plot factor: Yếu tố trên lô chính.
- \* <u>Sub plot factor</u>: Yếu tố ảnh hưởng trên lô phụ.
- \* Vertical factor: Yếu tố được xét trong các lô bố trí theo phương dọc.
- \* Horizontal factor: Yếu tố được xét trong các lô bố trí theo phương ngang.
- \* Interaction: Tác dụng tương hỗ.
- \* Vertical strip plot: Lô sọc đứng
- \* Horizontal strip plot: Lô sọc ngang

### III.2 Mã hóa số liệu nhập:

MSTATC chỉ hiểu được ký tự số, không hiểu được ký tự chữ vì vậy ta phải mã hóa tên của các nghiệm thức bằng *những số nguyên liên tiếp nhau*.

<u>Thí dụ:</u> Thí nghiệm có 4 nghiệm thức A, B, C, D khi làm tập tin số liệu nhập phải mã hoá chúng thành các số 1, 2, 3, 4 tương ứng.

### III.3 Khai báo biến :

Khi khai báo một biến cần biết các thông tin sau:

- **Title** *(Tên biến)*: Nhập tên mà ta đặt cho biến Thí dụ như NT(nghiệm thức) LLL(lần lặp lại), NS(năng suất)....

- **Type** (*Kiểu biến*): Dùng **<Spacebar>** chọn kiểu **NUMERIC** (số) hoặc **TEXT** (kiểu chữ hay ký tự). Thông thường nên chọn số liệu dạng **Numeric** để thuận tiện cho tính toán và xử lý số liệu.

- Size (Kich thước biến): Là độ dài của số lớn nhất trong dãy số liệu nhập của một biến. Kích thước biến gồm phần: trước + sau dấu chấm thập phân và cả dấu chấm thập phân. Thí dụ1: Biến có chứa số lớn nhất là 45.9978 thì khai báo số như sau :

+ Size: 7 (Kich thước biến) + Display format Left: 2 (Trước dấu chấm thập phân) + Display format Right: 4 (Sau dấu chấm thập phân)

Thí dụ 2: Biến NT chỉ chứa những số như 1, 2, 3, 4 thì ta chọn **Size** là 1, **Left** là 1, **Right** là 0.

### IV. Các chức năng về tập tin của MSTATC qua menu FILES:

Khi khởi động MSTATC, việc đầu tiên là phải khai báo một tên tập tin số liệu của MSTATC, khai báo đường dẫn để chuẩn bị cho việc tính toán thống kê. Để thực hiện điều này, ta chọn trong menu chính của MSTATC mục **20.FILES.** 

### IV.1 Khởi động menu FILES:

|  | Khởi | đông | MSTA | TC: |
|--|------|------|------|-----|
|--|------|------|------|-----|

Vào thư mục MSTATC (chứa 3 tập tin)

لى (Chọn tập tin MSTATC.EXE (có độ lớn 1.473.248 bytes

Menu chính của MSTATC hiện ra và bao gồm các thành phần như sau:

| MSTAT-C $\leftarrow$ (Tên menu chính)                           |               |               |                    |                    |            |  |  |  |  |
|-----------------------------------------------------------------|---------------|---------------|--------------------|--------------------|------------|--|--|--|--|
| FILES - Performs file's utility functions for MSTAT data files. |               |               |                    |                    |            |  |  |  |  |
| Selection:                                                      | OFF           | ÷             | (Thông báo việc ci | họn lựa các menu l | tính toán) |  |  |  |  |
| Data file:                                                      | C:\USERS\TDS  | $\leftarrow$  | (Thông báo tên tậț | o tin MSTATC đang  | g mở)      |  |  |  |  |
| Def. Path:                                                      | C:\USERS\     | $\leftarrow$  | (Thông báo tên đu  | rờng dẫn đang chọi | n)         |  |  |  |  |
|                                                                 |               |               |                    |                    |            |  |  |  |  |
| 1. ACSERIES                                                     | 11. CONFIG    | 21. FREQ      | 31. NEIGHBOR       | 41. SEDIT          | ←(Các menu |  |  |  |  |
| 2. ADDON                                                        | 12. CONTRAST  | 22. GROUPIT   | 32. NONORTHO       | 42. SELECT         | chính của  |  |  |  |  |
| 3. ANOVA-1                                                      | 13. CORR      | 23. HIERARCH  | 33. NONPARAM       | 43. SORT           | MSTATC     |  |  |  |  |
| 4. ANOVA-2                                                      | 14. CROSSTAB  | 24. HOTELLIN  | 34. PLOT           | 44. STABIL         | đánh số từ |  |  |  |  |
| 5. ANOVALAT                                                     | 15. CURVES    | 25. LATINSQ   | 35. PRINCOMP       | 45. STAT           | 1 -50)     |  |  |  |  |
| 6. ASCII                                                        | 16. DIALLEL   | 26. LP        | 36. PRLIST         | 46. TABLES         |            |  |  |  |  |
| 7. ASEDIT                                                       | 17. ECON      | 27. MEAN      | 37. PROBABIL       | 47. TABTRANS       |            |  |  |  |  |
| 8. BRSERIES                                                     | 18. EXPSERIES | 28. MISVALEST | 38. PROBIT         | 48. TRANSPOS       |            |  |  |  |  |
| 9. CALC                                                         | 19. FACTOR    | 29. MULTIDIS  | 39. RANGE          | 49. T-TEST         |            |  |  |  |  |
| 10. CHISQR                                                      | 20. FILES     | 30. MULTIREG  | 40. REGR           | 50. VARSERIES      | 5          |  |  |  |  |

(Vị trí con trỏ hiện hành)

Trên menu chính, dùng $\uparrow, \downarrow, \rightarrow, \leftarrow$  để di chuyển trỏ đến chọn mục **20. FILES** sau đó bấm  $\dashv$ , lúc này trên màn hình xuất hiện menu của **FILES**:

| <b>FILES</b><br>Activate a | <b>FILES</b><br>Activate an existing data file $\rightarrow$ ( <i>Giåi thích chức năng menu <b>Open</b> tại vị trí con trỏ hiện hành</i> ) |          |      |      |       |      |        |         |      |  |
|----------------------------|----------------------------------------------------------------------------------------------------|----------|------|------|-------|------|--------|---------|------|--|
| Open                       | Close                                                                                                    | Make     | Path | List | Erase | Name | Backup | Restore | Quit |  |
|                            |                                                                                                    |          |      |      |       |      |        |         |      |  |
|                            |                                                                                                    |          |      |      |       |      |        |         |      |  |
|                            |                                                                                                    |          |      |      |       |      |        |         |      |  |
| FILES: Cu                  | rrent Statu                                                                                                    | S        |      |      |       |      |        |         |      |  |
| Current D                  | ata file                                                                                                    | : Т      | DS   |      |       |      |        |         |      |  |
| Current D                  | efault Path                                                                                                    | : C:\USE | RS\  |      |       |      |        |         |      |  |
|                            |                                                                                                    |          |      |      |       |      |        |         |      |  |

# Cáu trúc của menu FILES: FILES OPEN CLOSE MAKE PATH LIST ERASE NAME BACKUP RESTORE QUIT

### IV.2. Khai báo đường dẫn và khai báo tập tin:

Trong menu **20.FILES** có nhiều menu con, tuy vậy để làm việc được với MSTATC ta cần khai báo theo tuần tự các bước như sau:

Bước 1. Chọn menu con: Path

Bước 2. Chọn menu con: **Open** hay **Make** 

Sau đó **<ESC>** để trở ra menu chính.

Bước 1. Định đường dẫn của thư mục trên đĩa chứa số liệu mà ta muốn làm việc .

Dùng các phím di chuyển tới mục **Path** (ở vị trí thứ 4 trên menu FILES, bấm  $\downarrow$  để chọn, lúc này trên màn hình xuất hiện dòng thông báo sau và chờ ta nhập tên đường dẫn vào.

 CHANGE PATH <Press F1 for help - ESC to quit>

 Enter new Default Path: - 

 (Vị trí nhập tên đường dẫn)

Sau khi nhập tên đường dẫn xong, bấm ↓. Lúc này màn hình sẽ thông báo đường dẫn mới:

(Press RETURN or ESC) New default path is C:\USERS\

Bấm ↓ hoặc <ESC> để trở về menu FILES

**<u>Bước 2</u>:** Khai báo tập tin số liệu của MSTATC.

Trong menu **20.FILES** chọn một trong hai menu con **Open** hay **Make** tùy theo ta muốn mở một tập tin dữ liệu đã có hay muốn tạo mới một tập dữ liệu.

**B2.1.** Chọn menu con **Open:** 

Dùng để mở một tập tin số liệu MSTATC đã có trên đĩa.

Chọn mục **Open** trên menu **FILES**, bấm ⊣ . Trên màn hình sẽ xuất hiện:

**FILES:** Activate file **Enter the name of the data file to activate (F1 for list): -***(Vào tên tập tin số liệu cần tính toán (bấm F1 để liệt kê danh sách))* 

Sau khi khai báo tên tập tin số liệu xong, màn hình trở về menu **FILES**. Bấm **<ESC>** để thoát trở ra **menu chính** 

**Ghi chú:** Tùy theo mục đích tính toán (ANOVA, T test, Regression...) mà cách sắp xếp trong mỗi tập tin số liệu khác nhau. Do đó khi đã xác định mục đích tính toán, thì việc chọn hay tạo tập tin số liệu phải có nội dung và hình thức tương ứng.

**B2.2.** Chọn menu con **Make**:

Dùng để tạo ra 1 tập tin dữ liệu mới.

Chọn mục **Make** nằm ở vị trí thứ 3 trong menu **FILES**, bấm  $\rightarrow$  . Lúc này màn hình xuất hiện:

<Enter MSTAT file name (Press F1 for help - ESC to quit)>

 Default path: C:\USERS\

 Enter file Name: ← (vào tên tập tin ở đây)

 Title :
 ← (vào tiêu đề cho tập tin, bấm J để thoát khỏi menu)

 Size: Status on Exit of Subprogram: ACTIVE

 (Chiều rộng tối đa của các biến&Trạng thái khi thoát khỏi khai báo này là mở tập tin)

Sau khai báo này màn hình trở về menu 20.FILES

Bấm **<ESC>** để thoát trở ra menu chính.

Đến đây ta đã hoàn tất phần khai báo tập tin.

Đối với tập tin cũ thì nếu có sửa chữa số liệu trong đó thì ta chọn mục 41. **SEDIT** trong **menu chính.** Nếu không thì chỉ cần chọn các menu tính toán khác trong **menu chính**.

Đối với tập tin mới tạo thì phải chọn thêm mục **41. SEDIT** trong **menu chính** để khai báo tiếp các biến và nhập số liệu cho tính toán. Sau đó mới qua bước chọn các menu tính toán khác trong **menu chính**.

### Ghi chú:

Khi dùng chức **Make** để tạo 1 tập tin mới, nếu tên tập tin mới trùng với tên tập tin đã có đã có thì thông báo sau sẽ hiện ra:

### An MSTAT data file by that name already EXISTS:

(Một tập tin số liệu có tên đó đã có)

- 1. Open file for input or Append (Mở tập tin đó để nhập liệu)
- 2. Append to existing file (Nối tiếp vào tập tin đã có)
- 3. Write over existing file (Mở tập tin mới và xóa tập tin cũ)
- 4. Return to select another file (*Chon lựa tập tin khác*)

Tùy theo tình huống, di chuyển con trỏ và bấm *Enter>* để có chọn lựa thích hợp theo menu trên.

### V. Tổ chức, khai báo & sửa chữa số liệu bằng menu SEDIT:

Phần này chủ yếu giới thiệu menu **41. SEDIT** trong **menu chính**. Chức năng chính của nó là thể hiện lên màn hình các số liệu của tập tin số liệu đang mở của MSTATC, cho phép thực hiện việc sửa chữa, định nghĩa biến mới, thêm bớt các số liệu trong tập tin.

### V.1. Khởi động menu SEDIT:

Trên menu chính, dùng  $\leftarrow$ ,  $\rightarrow$  để di chuyển chọn mục **41. SEDIT**, bấm  $\dashv$ . Lúc này màn hình xuất hiện menu **SEDIT** như sau:

 SEDIT

 Sedit file Command Menu ← (dòng giải thích của menu con File của menu SEDIT)

 File
 Options

 Edit
 Quit

### V.2. Các menu con của menu SEDIT:

Dùng  $\leftarrow$ ,  $\rightarrow$  để di chuyển và chọn lựa các menu con của menu **SEDIT**:

### V.2.1. Menu con File:

Dùng để mở tập tin, khai báo đường dẫn.

Trên menu chính, chọn mục \ Sedit\ File bấm ↓, màn hình xuất hiện:

| MSTAT-C SEDIT (C) 1986 Michigan State University                             |      |      |                                    |  |  |
|------------------------------------------------------------------------------|------|------|------------------------------------|--|--|
| Open a (new or old) MSTAT data File ← (dòng giải thích menu con For Writing) |      |      |                                    |  |  |
| For Writing                                                                  | Path | Quit | (Mở 1 tập tin dữ liệu mới hoặc cũ) |  |  |

Trong đó:

For Writing: Mở hoặc tạo mới một tập tin dữ liệu MSTAT

Path: Thay đổi đường dẫn mặc nhiên dẫn đến thư mục chứa tập tin dữ liệu

Quit: Thoát ra menu File

### V.2.2 Menu con Option :

Dùng để khai báo các biến mới cho tập tin dữ liệu của MSTATC.

Trên menu chính, chọn mục \ SEDIT \ Option và bấm ↓, màn hình xuất hiện:

### SEDIT

Insert or Append Cases to the Current MSTAT Data File(Dòng giải thích menu con Insert Cases)Insert CasesRemove CasesDefineNewtxtVariablesGotoQuit

(Vị trí con trỏ hiện hành).

### V.2.2.1. Menu Insert Cases :

Chèn hoặc thêm các dòng số liệu vào tập tin số liệu của MSTATC.

Thí dụ: Muốn chèn vào tập tin C:\USERS\THIDU1 9 dòng số liệu bắt đầu từ dòng số 2, ta làm như sau:

Trên menu \SEDIT\Option chọn mục Insert Cases và bấm ↓, màn hình xuất hiện:

 INSERT CASES (Press ESC to quit)

 Number of first case to insert: 2 ↓

 (Vào dòng bắt đầu để chèn )

 Number of last case to insert: 10 ↓

 (Vào dòng cuối cùng để chèn)

Sau khi bấm ↓, MSTATC sẽ chèn các dòng đã chọn và cho hiện ra menu sau:

INSERT CASES 9 cases (2-10) inserted in C:\USERS\THIDU1 (9 cases được chèn vào)

### V.2.2.2. Menu Remove Cases:

Dùng để xóa một số dòng trong tập tin số liệu của MSTATC. Sử dụng thí dụ trên, giả sử ta muốn xóa dòng số liệu từ 2 -> 9 thì thực hiện như sau: Trên menu \SEDIT\Options chọn mục Remove Cases và bấm ↓, màn hình xuất hiện

**REMOVE CASES** (Press ESC to quit)

 **Number of first case to remove**: 2 ↓

 (Vào dòng bắt đầu để xóa)

 **Number of last case to remove**: 10 ↓

 (Vào dòng cuối cùng để xóa)

Sau khi bấm ↓, MSTATC sẽ xóa các dòng đã chọn và cho hiện ra menu sau:

REMOVE CASES 9 cases (2-10) removed from C:\USERS\THIDU1 (9 cases đã bị xóa)

### V.2.2.3. Menu con Define:

Dùng để khai báo thêm biến mới cho tập tin dữ liệu.

Trên menu \Sedit\Option chọn mục Define ở vị trí thứ 3 của menu, bấm  $\dashv$ . Màn hình sẽ xuất hiện như thí dụ sau:

Trong thí dụ này, tập tin số liệu đã khai báo 6 biến. Khi chọn menu **Define,** biến 7 là biến mới, do MSTATC tự động gán.

DEFINE variable 7 [76 bytes free] (Press ESC to Abort)

Title : Type: NUMERIC

Size: - Display Format (Left) - (Right) -

 $\leftarrow$  (*Nhập tên biến*)

- ← ( Loại số liệu của biến: số (Numeric), chữ (Text)
- (Định dạng số liệu: số cột bên trái và phải dấu chấm thập phân)

Sau khi nhập xong bấm  $\dashv$  để có thêm biến mới , hoặc **<ESC>** để nếu không muốn nhập biến mới.

### V.2. 2. 4. Menu con Newtxt:

Dùng để sửa chữa thông tin liên quan đến biến: tiêu đề, chiều rộng của số,..

Trên menu \**Sedit**\**Option** chọn mục **Newtxt** ở vị trí thứ 4 và bấm  $\dashv$ , màn hình xuất hiện danh sách các biến cho phép lựa chọn để sửa chữa như thí dụ sau:

NEWTXT: Select a variable to modify (press ESC to quit)

| 001 (NUMERIC) ngay |  |
|--------------------|--|
| 002 (NUMERIC) teta |  |
| 003 (NUMERIC) h1   |  |
| 004 (NUMERIC) h2   |  |
| 005 (NUMERIC) h3   |  |
| 006 (NUMERIC) h4   |  |

Muốn sửa biến nào dùng  $\uparrow$ ,  $\downarrow$  di chuyển đến biến đó và bấm  $\downarrow$ 

Thí dụ: chọn biến số 1 và bấm ⊣, màn hình cho thấy:

Enter NEWTXT for variable 1 < Press ESC to Abort >

File Title : -Var. Title: -Display Format (left) - (right) - ( Nhập tên tập tin MSTATC) ( Nhập tên biến ) ( Khai báo định dạng của số liệu :số cột bên trái và phải dấu chấm thập phân)

### V.2.2.5. Menu con Variables:

Dùng để chọn các biến muốn sửa chữa số liệu.

Trên menu \SEDIT\Options chọn mục Variables ở vị trí thứ 5 trên menu và bấm  $\dashv$ , màn hình sẽ xuất hiện danh sách biến như thí dụ sau:

Choose variables to edit (Press ESC to quit)

| 001 (NUMERIC) ngay          |  |
|-----------------------------|--|
| ▷ <u>002 (NUMERIC) teta</u> |  |
| 003 (NUMERIC) h1            |  |
| 004 (NUMERIC) h2            |  |
| 005 (NUMERIC) h3            |  |
| 006 (NUMERIC) h4            |  |

Dùng  $\uparrow$ ,  $\downarrow$ , Spacebar chọn 1 hay nhiều biến cần sửa chữa (tô màu xanh là chọn / màu đen là không chọn)

V. 2. 2. 6. Menu con Goto:

Di chuyển đến cột (**Variable**: biến) và dòng (**Case**) được chỉ định trong tập tin số liệu đang mở.

Trong menu **\SEDIT\Options** chọn mục **Goto** ở vị trí thứ 6 trên menu và bấm  $\dashv$ , màn hình xuất hiện:

GOTO <case, variable>

```
Case: - Variable: -
```

Nhập vào số thứ tự dòng (**Case**) và số thứ tự cột (**Variable**) mà ta muốn di chuyển con trỏ tới đó. Bấm ⊣ để thực hiện lệnh và sau đó trở về menu **SEDIT.** 

### **V.2. 2. 7.** Menu con **Quit**:

Thoát khỏi menu Options của menu SEDIT

### V.2. 3. Menu con Edit :

Hiện ra màn hình chứa số liệu của tập tin MSTATC đang mở và cho phép sửa chữa trong MSTATC.

Chọn menu \SEDIT\Edit và bấm  $\rightarrow$ , trên màn hình xuất hiện tập tin số liệu như Thí dụ sau:

| C:\USH   | ERS\THIDU1        |              |                |             |       |       |  |
|----------|-------------------|--------------|----------------|-------------|-------|-------|--|
| 35 cases | s 6 variables sel | lected Press | s ESC to end E | DIT, F1 for |       |       |  |
| Help     |                   |              |                |             |       |       |  |
| Case     | 1 ngay            | 2 teta       | 3 h1           | 4 h2        | 5 h3  | 6 h4  |  |
| 1        | 0.000000          | 0.515255     | -38.5          | -34.5       | -31.5 | -29.5 |  |
| 2        | 0.013889          | 0.513282     | -45.5          | -41.5       | -39.5 | -39.5 |  |
| 3        | 0.027083          | 0.511440     | -53.5          | -48.5       | -45.5 | -45.5 |  |
| 4        | 0.039583          | 0.509730     | -64.5          | -57.5       | -53.5 | -53.5 |  |
| 5        | 0.052778          | 0.508152     | -77.5          | -69.5       | -65.5 | -64.5 |  |
| 6        | 0.064583          | 0.506508     | -92.5          | -82.5       | -77.5 | -75.5 |  |
| 7        | 0.078472          | 0.504863     | -107.          | -93.5       | -86.5 | -82.5 |  |
| 8        | 0.092361          | 0.503154     | -125.          | -105.       | -94.5 | -88.5 |  |
| 9        | 0.106250          | 0.501641     | -143.          | -118.       | -103. | -95.5 |  |
| 10       | 0.120139          | 0.500194     | -163.          | -132.       | -111. | -100. |  |
| 11       | 0.134722          | 0.498616     | -183.          | -145.       | -118. | -106. |  |
| 12       | 0.150000          | 0.496971     | -205.          | -158.       | -122. | -108. |  |
| 13       | 0.166667          | 0.495393     | -228.          | -174.       | -133. | -117. |  |
| 14       | 0.182639          | 0.493683     | -253.          | -189.       | -145. | -125. |  |
| 15       | 0.200000          | 0.493223     | -277.          | -205.       | -153. | -131. |  |
| 16       | 0.226028          | 0.486975     | -293.          | -227.       | -183. | -164. |  |
| 17       | 0.245472          | 0.485594     | -314.          | -245.       | -195. | -172. |  |
| 18       | 0.264917          | 0.484081     | -334.          | -261.       | -205. | -179. |  |
| 19       | 0.283667          | 0.482503     | -353.          | -277.       | -217. | -187. |  |
| 20       | 0.307278          | 0.480530     | -383.          | -298.       | -236. | -197. |  |

Trên màn hình này , dùng  $\uparrow$ ,  $\downarrow$ ,  $\leftarrow$ ,  $\rightarrow$  và Tab để di chuyển con trỏ màn hình và sửa chữa hay vào số liệu.

Bấm **<ESC>** để kết thúc nhập liệu.

### PHẦN II:

# ĐÁNH GIÁ KẾT QUẢ XỬ LÝ CỦA CÁC BỐ TRÍ THÍ NGHIỆM

### I. Đánh giá kết quả thí nghiệm trên bảng kết quả ANOVA:

Giả thiết thống kê áp dụng trong các bố trí thí nghiệm:

Giả thiết ban đầu Ho: T1 = T2 (Null Hypothesis)

Không có sự khác biệt giữa các nghiệm thức của thí nghiệm.

Giả thiết đối kháng Ha: T1 ≠ T2 (Alternative Hypothesis) Có sự khác biệt giữa các nghiệm thức của thí nghiệm.

Sau khi xử lý bằng MSTATC, bảng kết quả phân tích biến lượng ANOVA cho phép đánh giá giữa các nghiệm thức của thí nghiệm sai biệt có ý nghĩa hay không, dựa vào cột giá trị Prob(F)<sub>tính</sub>, cụ thể như sau:

\* Nếu Prob (F)<sub>tính</sub>  $\ge 0.05$  (nếu dùng bảng tra thì Ftính  $\le$  F bảng 0.05): Chấp nhận giả thiết Ho; hay nói cách khác, sự sai biệt giữa các các nghiệm thức của thí nghiệm không có ý nghĩa. Trường hợp này trong bảng số liệu tại cột Ftính, dòng nghiệm thức đang khảo sát ghi thêm chữ <sup>ns</sup> sau giá trị Ftính.

\* Nếu  $0.01 \le \text{Prob}$  (F)<sub>tính</sub> < 0.05 (nếu dùng bảng tra thì Fbảng 0.01> F tính $\ge$  F bảng 0.05): Bác bỏ giả thiết Ho ở mức ý nghĩa 0.05; hay nói cách khác, sự sai biệt giữa các các nghiệm thức của thí nghiệm có ý nghĩa ở mức độ 0.05. Trường hợp này tại cột Ftính, dòng nghiệm thức đang khảo sát ghi thêm chữ \* sau giá trị Ftính.

\* Nếu Prob (F)<sub>tính</sub> < 0.01 (nếu dùng bảng tra thì F tính≥ F bảng 0.01): Bác bỏ giả thiết Ho ở mức ý nghĩa 0.01; hay nói cách khác, sự sai biệt giữa các nghiệm thức của thí nghiệm rất có ý nghĩa. Trường hợp này tại cột Ftính, dòng nghiệm thức đang khảo sát ghi thêm chữ \*\* sau giá trị Ftính.

Prob (F)<sub>tính</sub> chỉ cho biết sự sai biệt giữa các nghiệm thức của thí nghiệm có ý nghĩa hay không mà thôi. Nếu muốn biết chi tiết sự khác biệt giữa các nghiệm thức (nếu có) thì chúng ta phải dùng trắc nghiệm LSD hoặc Duncan để phân hạng chúng, từ đó đánh giá kết quả thí nghiệm chi tiết hơn.

### II. Bảng kết quả trắc nghiệm phân hạng LSD hoặc Duncan:

### \* Sử dụng trắc nghiệm LSD (Least Significant Difference Test):

- Thường dùng trong các thí nghiệm có đối chứng.

- Nếu số nghiệm thức lớn hơn 5, không nên dùng trắc nghiệm LSD vì tất cả các giá trị trung bình của các nghiệm thức chỉ được so sánh với 1 giá trị LSD nên số nghiệm thức càng nhiều thì mức độ sai biệt giữa trung bình của nghiệm thức và giá trị LSD càng tăng và làm cho việc phân hạng không chính xác.

### \* Sử dụng trắc nghiệm Duncan (Duncan's Multiple Range Test):

- Khi so sánh giữa các cặp nghiệm thức lẫn nhau

- Khi số nghiệm thức từ 6 trở lên nên dùng Duncan thay cho LSD (dưới 6 nghiệm thức thì trắc nghiệm LSD và Duncan không có sự khác nhau).

Trên bảng kết quả trắc nghiệm phân hạng khi xét ở mức ý nghĩa (0.05 hoặc 0.01), giá trị trung bình của các nghiệm thức được xếp hạng theo thứ tự ký tự (A, B,..), những giá trị trung bình nào có ít nhất một ký tự giống nhau thì sự khác biệt giữa chúng không có ý nghĩa.

Thí dụ trắc nghiệm phân hạng về chiều cao cây trung bình của các nghiệm thức (NT) ở mức ý nghĩa 0.05 giữa 4 nghiệm thức của thí nghiệm được đánh dấu xếp hạng như sau:

Mean 
$$1 = 245$$
 A  
Mean  $4 = 235$  AB  
Mean  $2 = 215$  B  
Mean  $3 = 198$  C

**Đánh giá:** Trắc nghiệm phân hạng ở mức ý nghĩa 0.05 cho kết quả 3 nhóm nghiệm thức khác nhau có ý nghĩa (nhóm A, B, C), trong đó:

- Nhóm A có giá trị cao nhất gồm NT 1 và NT 4. Giữa 2 NT này sự khác biệt không có ý nghĩa.

- NT 4 khác biệt không có ý nghĩa so với NT 1 và NT 2 vì NT 4 vừa thuộc nhóm A vừa thuộc nhóm B.

- Tùy theo đặc điểm thí nghiệm tại thời điểm khảo sát (kiểu bố trí, yếu tố thí nghiệm, nghiệm thức thí nghiệm, hiệu quả kinh tế, lợi ích khác....) mà chọn ra một hoặc hai nghiệm thức tốt nhất sau khi phân hạng.

# PHẦN III PHÂN TÍCH THỐNG KÊ KẾT QUẢ THÍ NGHIỆM THEO CÁC KIỂU BỐ TRÍ THÍ NGHIỆM.

# CHƯƠNG I. THÍ NGHIỆM ĐƠN YẾU TỐ (Single-Factor Experiments) <u>BÀI 1:</u> KIỀU HOÀN TOÀN NGÃU NHIÊN (Completely Randomized Design - C.R.D)

### B1.I. Sơ đồ bố trí thí nghiệm và trường hợp áp dụng:

### B1.I.1. Trường hợp áp dụng:

Kiểu thí nghiệm hoàn toàn ngẫu nhiên chỉ được áp dụng khi các vật liệu trên đơn vị thí nghiệm hoàn toàn đồng nhất (thí dụ như thí nghiệm trong phòng thí nghiệm trong điều kiện các yếu tố môi trường có thể được dễ dàng kiểm soát). Đối với thí nghiệm đồng ruộng thường thường có sự khác biệt lớn giữa các lô thí nghiệm (như điều kiện đất đai, nước...) kiểu thí nghiệm CRD ít khi được sử dụng.

### <u>B1.I.2. Thí dụ minh họa:</u>

Phân tích biến năng xuất trên thí nghiệm sau có 6 công thức sử dụng thuốc và một công thức đối chứng với 4 lần lặp lại, thí nghiệm được bố trí theo kiểu hoàn toàn ngẫu nhiên.

### B1.I.3. Sơ đồ bố trí thí nghiệm và đặc điểm:

\* Sơ đồ: xem lại lý thuyết PPTN [1]

Trong thí dụ trên giả sử 7 công thức thuốc trên mang các ký hiệu tương ứng: A, B, C, D, E, F, G

Các lần lập lại mang ký hiệu từ 1 đến 4. Thí nghiệm được bố trí ngẫu nhiên trong các lô như sau:

| A1 | F1       | D3 | C4 |
|----|----------|----|----|
| B1 | D2       | E3 | B3 |
| G4 | G4 G2 A2 |    | F3 |
| E1 | E2 C3    |    | G1 |
| D4 | C1       | B2 | A4 |
| A3 | F2       | F4 | D1 |
| B4 | G3       | C2 | E4 |

\* Đặc điểm: Có thể bố trí các lô theo khối hình chữ nhật hoặc theo dãy dài, các công thức được bố trí ngẫu nhiên trên toàn khu thí nghiệm.

### B1.II. Các bước tiến hành:

### B1.II.1. Bước 1: Mã hóa & Bảng sắp xếp số liệu

Mã hoá tên 7 nghiệm thức (NT) tương ứng với 1, 2, 3, 4, 5, 6, 7 (xem bảng dưới) Phân nhóm các số liệu và sắp xếp theo nghiệm thức và lập bảng sắp xếp số liệu như sau:

| Nghiệm thức   | Mã hóa NT | Năng | Suất | (Kg/ha) |      |
|---------------|-----------|------|------|---------|------|
| Dol-mix (1kg) | 1         | 2537 | 2069 | 2104    | 1797 |
| Dol-mix (2kg) | 2         | 3366 | 2591 | 2211    | 2544 |
| DDT+BHC       | 3         | 2536 | 2459 | 2827    | 2385 |
| Azodrin       | 4         | 2387 | 2453 | 1556    | 2116 |
| Dimecron-Boom | 5         | 1997 | 1679 | 1649    | 1859 |
| Dimecron-Knap | 6         | 1796 | 1704 | 1904    | 1320 |
| Control       | 7         | 1401 | 1516 | 1270    | 1077 |

B1.II.2. Bước 2: Lập bảng số liệu nhập

| NT | NS   |
|----|------|
| 1  | 2537 |
| 1  | 2069 |
| 1  | 2104 |
| 1  | 1797 |
| 2  | 3366 |
| 2  | 2591 |
| 2  | 2211 |
| 2  | 2544 |
| 3  | 2536 |
| 3  | 2459 |
| 3  | 2827 |
| 3  | 2385 |
| 4  | 2387 |
| 4  | 2453 |
| 4  | 1556 |
| 4  | 2116 |
| 5  | 1997 |
| 5  | 1679 |
| 5  | 1649 |
| 5  | 1859 |
| 6  | 1796 |
| 6  | 1704 |
| 6  | 1904 |
| 6  | 1320 |
| 7  | 1401 |
| 7  | 1516 |
| 7  | 1270 |
| 7  | 1077 |
|    |      |

### B1.II.3. Bước 3: XỬ LÝ TRÊN MSTATC

| CÁC BƯỚC THỰC HIỆN<br>Bước 3.1. Khởi động MSTATC<br>Bước 3.2.Tạo,nhập tập tin Input<br>a. Tạo tập tin MSTATC | THAO TÁC CỤ THỂ         Vào thư mục MSTATC         Chọn tập tin MSTATC.EXE ل         Trong menu chính:         * Chọn \Files\Path: chỉ đường dẫn cho tập tin muốn tạo (nếu lưu trong đĩa D thì gõ D:\ (L))         * Chọn \Files\Make: Đặt tên Tập tin                           |
|----------------------------------------------------------------------------------------------------|----------------------------------------------------------------------------------------------------|
| <ul> <li>b. Tạo cấu trúc tập tin:</li> <li>* Khai biến (variable)</li> <li>- Biến 1: NT</li> </ul>           | *Trở về menu chính (bằng phím <esc> )<br/>* Chọn \Sedit\Option\Define<br/><u># Biến 1:</u><br/>-Title: gõ NT ↓<br/>-Type: <spacebar> để chọn kiểu NUMERIC<br/>- Size: 1 ↓<br/>+ Display format Left: 1 ↓<br/>+ Display format Right: 0 ↓</spacebar></esc>                        |
| - Biến 2: NS                                                                                                 | <ul> <li># Biến 2:</li> <li>- Title: Gõ NS ↓</li> <li>- Type: <spacebar> để chọn kiểu NUMERIC</spacebar></li> <li>- Size: 4 ↓</li> <li>+ Display format Left: 4 ↓</li> <li>+ Display format Right: 0↓</li> <li>Khai lần lượt cho các biến trong tập tin số liệu nhập.</li> </ul> |
| * Khai số lượng nhập (Case)<br>Số case sẽ bằng số LLL x số NT<br>Số case n = 4 x 7 = 28                      | * Trở ra menu <b>Option الم</b><br>Chọn <b>Insert Case</b><br><b>First case: 1 الم</b><br><b>Last case: 28 ما</b> (tổng số case tính từ số 1)                                                                                                    |
| * Nhập số liệu theo sắp xếp ở<br>bước 2 (B1.II.2)                                                            | <ul> <li>* Bấm <esc> đến khi nào trở ra menu SEDIT</esc></li> <li>* Chọn Edit</li> <li>Dùng các phím số và phím ↑↓→← để</li> <li>nhập số liệu thành 2 cột như bảng 1 (trang trước.)</li> </ul>                                                                                   |

| Bước 3.3 Xử lý thống kê: *1<br>*1<br>-                                                                              | $\Gamma$ rở ra menu chính         Chọn \ANOVA1         Khai biến nhóm:         Enter the group variable Number (1-2):1 ↓         (biến NT)         Lowest (mức thấp nhất): 1 ↓         Highest (mức cao nhất): 7 ↓                       |
|----------------------------------------------------------------------------------------------------|----------------------------------------------------------------------------------------------------|
| Get Case Range                                                                                                    | Khai số case sẽ sử dụng (28)                                                                                                    |
| The data file contains (28) cases. Do you ( <i>Tập tin số liệu chứa 28 hàng số liệu, bạn có muố</i>                 | wish to use all case? (Y/N)<br>n dùng hết không? (Chọn Y/N))                                                                                                    |
| Case Range 1-28                                                                                                    | <b></b>                                                                                                    |
| First selected case : $1 \downarrow$                                                                                | (Nhập hàng số liệu đầu tiên:1)                                                                                                    |
| Last selected case : $28 \downarrow$                                                                                | (Nhập hàng số liệu sau cùng:28)                                                                                                    |
| *<br>ch<br>ch<br>ấn<br>đầ                                                                                           | MSTATC sẽ liệt kê ra danh sách các biên cân<br>ọn để phân tích thống kê, dùng phím <b>↑,</b> ↓ di<br>uyển đến biến muốn tính thống kê (biến <b>NS</b> ) ,<br>< <b><spacebar></spacebar></b> để chọn và bấm phím ↓ để bắt<br>u tính toán. |
| ANOVA1                                                                                                    |                                                                                                    |
| Do you want to store your means at the e<br>(Ban có muốn giữ các giá tri trung bình tính toán                       | nd of your data file $?(Y/N)$ :<br>vào cuối tâp tin số liêu không?)                                                                                                    |
| Chọn lựa:                                                                                                    |                                                                                                    |
| $Y \downarrow$ : Lưu trữ các giá trị trung                                                                          | bình của biến chọn lựa trên ( <b>NS</b> )                                                                                                    |
| $N \downarrow$ : Không lưu trữ các giá trị                                                                          | trung bình của biến chọn lựa trên ( <b>NS</b> )                                                                                                    |
| Variable 2 (NS)                                                                                                    |                                                                                                    |
| Do you want to perform single DF orthog<br>(Bạn có muốn thực hiện các so sánh DF đơn trực                           | gonal comparisions (constrasts)?(Y/N): $N \downarrow$ giao không?)                                                                                                    |
| Bước 3.4. In kết quả xử lý:<br>Máy tính bắt đầu tính toán và hiện menu:<br>Output options<br>View out put on screen | Van hất au ở lân màn bành l                                                                                                    |
|                                                                                                    | xem kei quu ien mun ninn j                                                                                                    |

View out put on screen Edit output Print output Save output to disk Quit out put options

(Xem và sửa kết quả lên màn hình) ( In kết quả ra giấy) ( Lưu kết quả vào đĩa) (Thoát ra khỏi menu **options** ) Dùng  $\downarrow$ ,  $\uparrow$  và  $\downarrow$  để chọn cách thể hiện kết quả tính toán.

Chọn View out put on screen để xem kết quả tính toán lên màn hình.

Kết quả xử lý thống kê sẽ được ghi trong bảng **1R** (ANOVA) trong phần kết quả xử lý MSTATC.

Nếu kết quả bảng ANOVA cho thấy  $F_{tính}$  có ý nghĩa ở mức độ nào thì ta làm một bước tiếp theo là trắc nghiệm phân hạng các nghiêm thức ở mức ý nghĩa tương ứng.

### B1.II.4. Bước 4: TRẮC NGHIỆM PHÂN HẠNG

- Trở ra menu chính chọn mục RANGE

- Trong menu RANGE chọn mục Parameters: nhập các tham số vào theo trình tự như sau:

+ Mean Separation test: LSD hoặc Duncan ل

(dùng <Space bar> để chọn kiểu trắc nghiệm )

+Source of Means (dùng <Space bar> chọn): Keyboard

(chọn kiểu nhập các giá trị trung bình từ bàn phím).

+ First Case (if disk): Bo qua mục này vì đã chọn nhập từ bàn phím

+ Variable  $N_o$  for Means (Nhập số thứ tự của cột biến cho giá trị trung bình):  $2 \downarrow$ 

+ Observations per Mean (Nhập số lần quan trắc cho một giá trị trung bình): 4 🗸

+ Alpha Level to use (Dùng <Space bar> chọn mức ý nghĩa của thí nghiệm: 0.05 hoặc 0.01):0.01

┛

+ Error Mean Square (Nhập bình phương của sai biệt giá trị trung bình lấy từ bảng kết quả ANOVA vào): 94773.214 ↓

+ Degrees of Freedom: (Nhập độ tự do từ bảng ANOVA) : 21

Sau khi nhập xong mục cuối cùng, MSTATC tự động chọn mục **Range** kế bên mục **Parameters** của menu **RANGE**. Bấm dễ nhập các giá trị trung bình của các nghiệm thức (lấy từ cột AVERAGE (giá trị trung bình) trong bảng kết quả ANOVA ở trên).

| Keyboard Input of Means | (Nhập các giá trị trung bình từ bàn phím) |  |  |
|-------------------------|-------------------------------------------|--|--|
| Mean 1: _               | (Nhập giá trị trung bình thứ 1: )         |  |  |

Kết quả trắc nghiệm phân hạng các nghiệm thức được ghi trong bảng **1L0.01** trong phần kết quả xử lý MSTATC.

### B1.III Kết quả xử lý MSTATC:

Bảng IR: Kết quả xử lý thống kê

| 0                                          | 1 2                                                                                                    | 0                                                                                                    |                                                                                                    |                                                                                                    |                                                                                                    |  |  |  |
|--------------------------------------------|----------------------------------------------------------------------------------------------------|----------------------------------------------------------------------------------------------------|----------------------------------------------------------------------------------------------------|----------------------------------------------------------------------------------------------------|----------------------------------------------------------------------------------------------------|--|--|--|
| file: <b>CRD</b> ( <i>Tê</i>               | n tập tin xử lý)                                                                                                    |                                                                                                    |                                                                                                    |                                                                                                    |                                                                                                    |  |  |  |
|                                            |                                                                                                    |                                                                                                    |                                                                                                    |                                                                                                    |                                                                                                    |  |  |  |
| Function: ANOVA-1                          |                                                                                                    |                                                                                                    |                                                                                                    |                                                                                                    |                                                                                                    |  |  |  |
| case no. 1 to 2                            | 8                                                                                                    |                                                                                                    |                                                                                                    |                                                                                                    |                                                                                                    |  |  |  |
| One way ANOVA grouped over variable 1 (NT) |                                                                                                    |                                                                                                    |                                                                                                    |                                                                                                    |                                                                                                    |  |  |  |
| values from 1 t                            | o 7.                                                                                                    |                                                                                                    |                                                                                                    |                                                                                                    |                                                                                                    |  |  |  |
|                                            |                                                                                                    |                                                                                                    |                                                                                                    |                                                                                                    |                                                                                                    |  |  |  |
| ble 2 (NS)                                 | NALVOID OF                                                                                                    |                                                                                                    |                                                                                                    |                                                                                                    |                                                                                                    |  |  |  |
| A                                          | INALYSIS OF                                                                                                    | VARIANCE I                                                                                                    | ABLE                                                                                                    |                                                                                                    |                                                                                                    |  |  |  |
| Degr                                       | lees of Sum                                                                                                    |                                                                                                    | an                                                                                                    | E volue                                                                                                    | Duch                                                                                                    |  |  |  |
| Freed                                      | iom Squa                                                                                                    | res Sc                                                                                                    | luare                                                                                                    | F-value                                                                                                    | Prob.                                                                                                    |  |  |  |
| 6                                          | 5587                                                                                                    | 174.929 931                                                                                                    | 195.821                                                                                                    | 9.826**                                                                                                    | 0.0000                                                                                                    |  |  |  |
| 21                                         | 1990                                                                                                    | 237.500 947                                                                                                    | 73.214                                                                                                    |                                                                                                    |                                                                                                    |  |  |  |
|                                            |                                                                                                    |                                                                                                    |                                                                                                    |                                                                                                    |                                                                                                    |  |  |  |
| 27                                         | 7577                                                                                                    | 412.429                                                                                                    |                                                                                                    |                                                                                                    |                                                                                                    |  |  |  |
|                                            |                                                                                                    |                                                                                                    |                                                                                                    |                                                                                                    |                                                                                                    |  |  |  |
| efficient of Va                            | ariation = 15.09%                                                                                                    | (hệ số CV)                                                                                                    |                                                                                                    |                                                                                                    |                                                                                                    |  |  |  |
|                                            |                                                                                                    |                                                                                                    |                                                                                                    |                                                                                                    |                                                                                                    |  |  |  |
| VARIA                                      | BLE No.3                                                                                                    |                                                                                                    |                                                                                                    |                                                                                                    |                                                                                                    |  |  |  |
|                                            |                                                                                                    | (giá trị trun                                                                                                    | g bình của                                                                                                    | nghiệm thức)                                                                                                    |                                                                                                    |  |  |  |
| Number                                     | Sum                                                                                                    | Average                                                                                                    | SD                                                                                                    | SE                                                                                                    |                                                                                                    |  |  |  |
| 4.00                                       |                                                                                                    | 2126 750                                                                                                    | 205.00                                                                                                    | 152.02                                                                                                    |                                                                                                    |  |  |  |
| 4.00                                       | 10712 000                                                                                                    | 2120.730                                                                                                    | 505.99<br>100.96                                                                                                    | 153.95                                                                                                    |                                                                                                    |  |  |  |
| 4.00                                       | 10712.000                                                                                                    | 2078.000                                                                                                    | 400.00                                                                                                    | 153.93                                                                                                    |                                                                                                    |  |  |  |
| 4.00                                       | 8512 000                                                                                                    | 2331.730                                                                                                    | 195.50                                                                                                    | 153.93                                                                                                    |                                                                                                    |  |  |  |
| 4.00                                       | 7184.000                                                                                                    | 1706.000                                                                                                    | 408.20                                                                                                    | 153.93                                                                                                    |                                                                                                    |  |  |  |
| 4.00                                       | 6724.000                                                                                                    | 1681.000                                                                                                    | 254 17                                                                                                    | 153.93                                                                                                    |                                                                                                    |  |  |  |
| 4.00                                       | 5264 000                                                                                                    | 1316 000                                                                                                    | 204.17<br>188 38                                                                                                    | 153.93                                                                                                    |                                                                                                    |  |  |  |
| +.00                                       | 5204.000                                                                                                    | 1310.000                                                                                                    | 100.30                                                                                                    | 133.73                                                                                                    |                                                                                                    |  |  |  |
| 28.00                                      | 57110.000                                                                                                    | 2039.643                                                                                                    | 529.76                                                                                                    | 100.12                                                                                                    |                                                                                                    |  |  |  |
| n                                          | 307.85                                                                                                    |                                                                                                    |                                                                                                    |                                                                                                    |                                                                                                    |  |  |  |
| ett's test                                 | Ghi                                                                                                    | chú:                                                                                                    |                                                                                                    |                                                                                                    |                                                                                                    |  |  |  |
|                                            |                                                                                                    | (Cột Averas                                                                                                    | ge là giá tri                                                                                                    | i trung bình của 7                                                                                                    | 7                                                                                                    |  |  |  |
| quare = 5.559                              |                                                                                                    | nghiệm thứ                                                                                                    | c dùng để n                                                                                                    | hập khi tính trắc                                                                                                    | r nghiệm)                                                                                                    |  |  |  |
| -<br>ber of Degrees                        | of Freedom = 6                                                                                                    | <i>.</i> .                                                                                                    | 0                                                                                                    |                                                                                                    | ÷ • ·                                                                                                    |  |  |  |
| oximate signifi                            | cance = 0.474                                                                                                    |                                                                                                    |                                                                                                    |                                                                                                    |                                                                                                    |  |  |  |
|                                            | File: CRD ( $T\hat{e}$<br>ion: ANOVA-<br>case no. 1 to 2:<br>vay ANOVA g<br>values from 1 to<br>ble 2 (NS)<br>A<br>Degrise<br>Freed<br>6<br>21<br>27<br>efficient of Va<br>V A R I A<br>Number<br>4.00<br>4.00<br>4.00<br>4.00<br>4.00<br>4.00<br>4.00<br>4.0 | B1File: CRD (Tên tập tin xử lý)ion: ANOVA-1<br>case no. 1 to 28<br>vay ANOVA grouped over varia<br>values from 1 to 7.ble 2 (NS)ANALYSIS OF<br>Degrees of<br>Sum<br>Freedom65587<br>212119902727277577befficient of Variation = 15.09%<br>V A R I A B L E<br>No. 3Number4.008507.000<br>4.004.008507.000<br>4.004.0096724.000<br>4.004.0097110.000<br>n<br>307.85<br>ett's test28.0057110.000<br>n<br>a907.001<br>28.00210210210210210210210210210210021004.001012.000<br>4.004.0010207.000<br>4.004.0010207.000<br>4.004.0010207.000<br>4.0010207.000<br>4.0010207.000<br>4.0010307.85<br>ber of Degrees of Freedom = 6<br>oximate significance = 0.474 | B       1       2       8         File: CRD (Tên tập tin xử lý)       ion: ANOVA-1       ion: ANOVA grouped over variable 1 (NT)         case no. 1 to 28       vay ANOVA grouped over variable 1 (NT)         values from 1 to 7.       Degrees of Sum of Me         ble 2 (NS)       ANALYSIS OF VARIANCE T         Degrees of Sum of Me       Freedom Squares Sc         6       5587174.929       931         21       1990237.500       947         27       7577412.429         vefficient of Variation = 15.09% (hệ số CV)       V A R I A B L E         V A R I A B L E       No. 3         (giá trị trun         Number       Sum         4.00       8507.000       2126.750         4.00       10712.000       2678.000         4.00       8512.000       2128.000         4.00       6724.000       1681.000         4.00       6724.000       1681.000         4.00       5264.000       1316.000         28.00       57110.000       2039.643         n       307.85       mai thức         cert of Degrees of Freedom = 6       oximate significance = 0.474 | ion: ANOVA-1<br>ian: ANOVA grouped over variable 1 (NT)<br>values from 1 to 7.<br>ble 2 (NS)<br>ANALYSIS OF VARIANCE TABLE<br>Degrees of Sum of Mean<br>Freedom Squares Square<br>6 5587174.929 931195.821<br>21 1990237.500 94773.214<br>27 7577412.429<br>efficient of Variation = 15.09% (hệ số CV)<br>V A R I A B L E No. 3<br>(giá trị trung bình của<br>Number Sum Average SD<br>4.00 8507.000 2126.750 305.99<br>4.00 10712.000 2678.000 488.86<br>4.00 10207.000 2551.750 193.58<br>4.00 8512.000 2128.000 408.26<br>4.00 7184.000 1796.000 162.96<br>4.00 6724.000 1681.000 254.17<br>4.00 5264.000 1316.000 188.38<br>28.00 57110.000 2039.643 529.76<br>n 307.85<br>tt's test Ghi chú:<br> | $3$ $3$ $3$ $5$ $7$ $7$ $7$ $5$ $7$ $7$ $7$ $5$ $7$ $7$ $7$ $5$ $7$ $7$ $7$ $5$ $7$ $7$ $7$ $5$ $7$ $7$ $7$ $6$ $5587174.929$ $931195.821$ $9.826^{**}$ $21$ $1990237.500$ $94773.214$ $9.826^{**}$ $21$ $1990237.500$ $94773.214$ $9.826^{**}$ $21$ $1990237.500$ $94773.214$ $9.826^{**}$ $21$ $1990237.500$ $94773.214$ $9.826^{**}$ $21$ $1990237.500$ $94773.214$ $9.826^{**}$ $21$ $1990237.500$ $94773.214$ $9.826^{**}$ $21$ $1990237.500$ $94773.214$ $9.826^{**}$ $21$ $1990237.500$ $94773.214$ $9.826^{**}$ $4.00$ $8507.000$ $2126.750$ $305.99$ $153.93$ $4.00$ $10207.000$ $2126.750$ $305.99$ $153.93$ |  |  |  |

Thí dụ trên cho thấy thí nghiệm trên có ý nghĩa ở mức độ 0.01 (\*\*) thì ta tiếp tục làm trắc nghiệm LSD ở mức 0.01 :

Kết quả trắc nghiệm phân hạng sẽ được in ra như sau:

Bảng **1L0.01:** Kết quả trắc nghiệm ở mức độ 0.01

| Data File: <b>Keyboard</b> ( <i>Giá trị trung bình nhập từ bàn phím</i> ) |                               |                                                                                                    |                               |                                      |                                        |                                                    |                           |
|---------------------------------------------------------------------------|-------------------------------|----------------------------------------------------------------------------------------------------|-------------------------------|--------------------------------------|----------------------------------------|----------------------------------------------------|---------------------------|
| Function: RANGE (Trắc nghiệm LSD)                                         |                               |                                                                                                    |                               |                                      |                                        |                                                    |                           |
| Error M                                                                   | lean S                        | quare =                                                                                              | 94770.                        |                                      |                                        |                                                    |                           |
| Error D                                                                   | egrees                        | s of Free                                                                                            | edom = 21                     |                                      |                                        |                                                    |                           |
| No. of o                                                                  | observ                        | ations t                                                                                             | o calculate a n               | nean = 4                             |                                        |                                                    |                           |
| Least S                                                                   | ignific                       | ant Dif                                                                                              | ference Test                  |                                      |                                        |                                                    |                           |
| LSD va                                                                    | lue =                         | 616.3                                                                                                | at alpha = 0.                 | 010                                  |                                        |                                                    |                           |
|                                                                           |                               |                                                                                                    |                               |                                      |                                        |                                                    |                           |
| Orig                                                                      | ginal (                       | Order                                                                                                |                               | Rank                                 | ed Or                                  | der (Th                                            | ứ tự đã sắp xếp)          |
| Mean                                                                      | 1 =                           | 2127.                                                                                                | AB                            | Mean                                 | 2 =                                    | 2678.                                              | А                         |
| 1.4                                                                       |                               |                                                                                                    |                               |                                      |                                        |                                                    |                           |
| Mean                                                                      | 2 =                           | 2678.                                                                                                | А                             | Mean                                 | 3 =                                    | 2552.                                              | А                         |
| Mean<br>Mean                                                              | 2 =<br>3 =                    | 2678.<br>2552.                                                                                       | A<br>A                        | Mean<br>Mean                         | 3 =<br>4 =                             | 2552.<br>2128.                                     | A<br>AB                   |
| Mean<br>Mean<br>Mean                                                      | 2 =<br>3 =<br>4 =             | <ol> <li>2678.</li> <li>2552.</li> <li>2128.</li> </ol>                                              | A<br>A<br>AB                  | Mean<br>Mean<br>Mean                 | 3 =<br>4 =<br>1 =                      | 2552.<br>2128.<br>2127.                            | A<br>AB<br>AB             |
| Mean<br>Mean<br>Mean<br>Mean                                              | 2 =<br>3 =<br>4 =<br>5 =      | <ol> <li>2678.</li> <li>2552.</li> <li>2128.</li> <li>1796.</li> </ol>                               | A<br>A<br>AB<br>BC            | Mean<br>Mean<br>Mean<br>Mean         | 3 =<br>4 =<br>1 =<br>5 =               | 2552.<br>2128.<br>2127.<br>1796.                   | A<br>AB<br>AB<br>BC       |
| Mean<br>Mean<br>Mean<br>Mean                                              | 2 = 3 = 4 = 5 = 6 = 6 = 6     | <ol> <li>2678.</li> <li>2552.</li> <li>2128.</li> <li>1796.</li> <li>1681.</li> </ol>                | A<br>A<br>AB<br>BC<br>BC      | Mean<br>Mean<br>Mean<br>Mean<br>Mean | 3 =<br>4 =<br>1 =<br>5 =<br>6 =        | 2552.<br>2128.<br>2127.<br>1796.<br>1681.          | A<br>AB<br>AB<br>BC<br>BC |
| Mean<br>Mean<br>Mean<br>Mean<br>Mean                                      | 2 = 3 = 4 = 5 = 6 = 7 = 7 = 5 | <ol> <li>2678.</li> <li>2552.</li> <li>2128.</li> <li>1796.</li> <li>1681.</li> <li>1316.</li> </ol> | A<br>A<br>AB<br>BC<br>BC<br>C | Mean<br>Mean<br>Mean<br>Mean<br>Mean | 3 =<br>4 =<br>1 =<br>5 =<br>6 =<br>7 = | 2552.<br>2128.<br>2127.<br>1796.<br>1681.<br>1316. | A<br>AB<br>AB<br>BC<br>C  |

### B1.IV. Đánh giá kết quả thí nghiệm bài 1:

- Dựa vào kết quả bảng ANOVA (bảng 1A) cho thấy sự khác biệt giữa các nghiệm thức rất có ý nghĩa (F $_{tính}$ \*\*).

- Bảng **1L0.01** trắc nghiệm phân hạng các nghiệm thức của thí nghiệm ở mức 0.01 cho thấy:

\* Có 3 nhóm NT khác biệt rất có ý nghĩa được sắp từ theo năng suất từ cao đến thấp A, B và C, trong đó:

Nhóm A: Giữa các NT 1, 2, 3, 4 không có sự khác biệt và đều khác biệt so với NT 7 (NT đối chứng) (C)

Nhóm B: Giữa các NT 1, 4, 5 và 6 không có sự khác biệt

Nhóm C: Các nghiệm thức 5, 6 không khác biệt so với NT 7 (NT đối chứng)

Các NT 1, 4, 5, 6 là những NT trung gian vì chúng thuộc cả 3 nhóm A, B và C

### Đánh giá kết quả thí nghiệm:

Nghiệm thức 2 (NT phun Dol-Mix 2kg) và 3 (DDT+BHC) của thí nghiệm cho năng suất cao nhất.

Nhưng sự khác biệt về năng suất giữa NT1 (NT phun Dol-Mix 1Kg) và NT2 không có ý nghĩa ở mức 0.01 nên có thể khuyến cáo áp dụng NT 1, 2, 3 tùy theo tình hình thực tế và hiệu quả kinh tế.

# <u>BÀI 2:</u> KIỂU KHỐI ĐẦY ĐỦ NGÃU NHIÊN

### (Randomized Complete Block Design - RCBD)

### B2.I. Sơ đồ bố trí thí nghiệm và trường hợp áp dụng:

### B2.I.1. <u>Trường hợp áp dụng:</u>

Thí nghiệm khối đầy đủ ngẫu nhiên áp dụng khi khu đất thí nghiệm chịu ảnh hưởng của những vật liệu thí nghiệm không đồng nhất và có chiều biến động theo hướng xác định được. Thí dụ những yếu tố biến động ảnh hưởng đến các thí nghiệm như:

- Tính không đồng nhất của đất (khi sử dụng phân bón hay giống) ảnh hưởng đến những thí nghiệm mà số liệu năng suất là yếu tố khảo sát chính.

- Độ dốc hay thế đất của khu ruộng, trong những nghiên cứu về ảnh hưởng của nước lên cây trồng.

- Hướng di chuyển của côn trùng, khi sử dụng thuốc trừ sâu, ảnh hưởng đến số liệu khảo sát chính là mật độ côn trùng.

### B2.I.2. <u>Thí dụ minh họa:</u>

Phân tích năng suất của thí nghiệm giống lúa IR8 với 6 mật độ giống khác nhau là 25, 50, 75, 100, 125, 150kg hạt giống/ha với 4 lần lặp lại. Thí nghiệm được bố trí theo kiểu *khối đầy đủ ngẫu nhiên*.

### B2.I.3. Sơ đồ bố trí thí nghiệm và đặc điểm:

\*Sơ đồ: Xem lại phần lý thuyết PPTN [1].

Trong thí dụ trên, giả sử 6 lượng giống 25, 50, 75, 100, 125, 150 kg/ha được mã hóa tương ứng với các ký tự là A, B, C, D, E, F và 4 lần lập lại được mang ký số từ 1 đến 4 (tương ứng với khối 1 - 4)

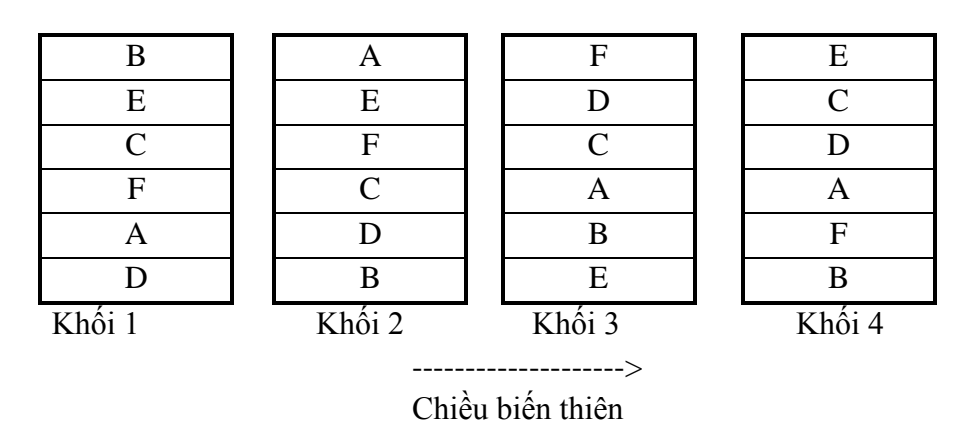

\*Đặc điểm: Thí nghiệm khối đầy đủ ngẫu nhiên dựa trên sự hiện diện của những khối có kích thước bằng nhau. Mỗi khối là một lần lặp lại và chứa tất cả các nghiệm thức. Các khối được bố trí theo hướng thẳng góc với hướng biến thiên do sự khác biệt của vật liệu thí nghiệm gây ra (xem sơ đồ bố trí thí nghiệm)

Mục đích của việc chia khối bố trí theo hướng thẳng góc với chiều biến động (do tính không đồng nhất của các vật liệu thí nghiệm gây ra) là nhằm giảm đến tối thiểu sai số thí nghiệm do ảnh hưởng này, giữa các lô đơn vị trong từng khối và tăng sai số thí nghiệm giữa các khối là tối đa. Lý do là vì chỉ có sự khác biệt trong các lô đơn vị của từng khối sẽ trở thành một phần của sai số thí nghiệm. Vì vậy khi biết được chiều và độ dốc của biến động do tính không đồng nhất của các vật liệu thí nghiệm, hình dạng và kích thước của các lô và hướng của các khối sẽ được xác định sao cho càng giữ được tính đồng nhất giữa các lô trong mỗi khối càng tốt.

- Khi nguồn biến thiên theo một hướng, chọn những khối dài và hẹp thẳng góc với hướng biến thiên.

- Khi nguồn biến thiên theo hai hướng với một hướng biến thiên mạnh hơn hướng kia, ta bỏ qua hướng biến thiên yếu và chỉ xét theo hướng biến thiên mạnh và bố trí như trường hợp trên.

- Khi nguồn biến thiên theo hai hướng đều biến thiên mạnh bằng nhau và thẳng góc nhau, chọn một trong những cách sau:

\* Bố trí khối thí nghiệm càng vuông càng tốt.

\* Nếu bắt buộc bố trí khối thí nghiệm dài hẹp thẳng góc với một chiều biến thiên và dùng kỹ thuật hiệp phương sai (COVARIANCE) để tính đến ảnh hưởng của chiều biến thiên còn lại.

\* Bố trí theo kiểu Latin với việc chia khối hai chiều, tương ứng với 2 chiều biến thiên.

- Khi không xác định được rõ hướng biến thiên, nên bố trí khối vuông nếu có thể được

### **B2.II.** Các bước tiến hành:

### B2.II.1. Bước 1: Mã hóa & Bảng sắp xếp số liệu

Thu thập, mã hóa các số liệu và sắp xếp theo nghiệm thức theo bảng:

| Nghiệm thức (NT) | Mã hóa      | Năng suất (kg/ha) với LLL thứ |      |      |      |
|------------------|-------------|-------------------------------|------|------|------|
| Kg hạt giống/ha  | nghiệm thức | 1                             | 2    | 3    | 4    |
| 25               | 1           | 5113                          | 5398 | 5307 | 4678 |
| 50               | 2           | 5346                          | 5952 | 4719 | 4264 |
| 75               | 3           | 5272                          | 5713 | 5483 | 4749 |
| 100              | 4           | 5164                          | 4831 | 4986 | 4410 |
| 125              | 5           | 4804                          | 4848 | 4432 | 4748 |
| 150              | 6           | 5254                          | 4542 | 4919 | 4098 |

Trong đó : LLL : lần lập lại

### B2.II.2. Bước 2: Lập bảng số liệu nhập

Lập bảng số liệu nhập (input) cho MSTATC từ bảng trên.

| NT | LLL | NS   |
|----|-----|------|
| 1  | 1   | 5113 |
| 1  | 2   | 5398 |
| 1  | 3   | 5307 |
| 1  | 4   | 4678 |
| 2  | 1   | 5346 |
| 2  | 2   | 5952 |
| 2  | 3   | 4719 |
| 2  | 4   | 4264 |
| 3  | 1   | 5272 |
| 3  | 2   | 5713 |
| 3  | 3   | 5483 |
| 3  | 4   | 4749 |
| 4  | 1   | 5164 |
| 4  | 2   | 4831 |
| 4  | 3   | 4986 |
| 4  | 4   | 4410 |
| 5  | 1   | 4804 |
| 5  | 2   | 4848 |
| 5  | 3   | 4432 |
| 5  | 4   | 4748 |
| 6  | 1   | 5254 |
| 6  | 2   | 4542 |
| 6  | 3   | 4919 |
| 6  | 4   | 4098 |

### B2.II.3. Bước 3:

### CÁC BƯỚC THỰC HIỆN 3.1. Khởi động MSTATC

### 3.2. Tạo & nhập tập tin Input a. Tạo tập tin MSTATC

### b. Tạo cấu trúc tập tin:

\* Khai biến (variable) Biến 1: NT(nghiệm thức t)

### XỬ LÝ TRÊN MSTATC

THAO TÁC CỤ THẾ \*Vào thư mục MSTATC CHỌN FILE MSTATC.EXE ↓

\* Chọn \Files\Path: chỉ đường dẫn cho tập tin muốn tạo (nếu không cần đổi đường dẫn thì bỏ qua mục này)
\* Chọn \Files\Make: Đặt tên cho Tập tin mới Trở về menu chính (bằng phím <ESC>)
\* Chọn \Sedit\Option\Define (khai báo biến)
# Biến 1: là biến NT
- Title: Gõ NT ,
- Type: <Spacebar> chọn kiểu NUMERIC
- Size: 1, , + Display format Left: 1, ,
+ Display format Right: 0, ,

| Biên 2: LLL (lân lặp lại r)                            | # Bien 2: la bien LLL                                                                                                    |
|--------------------------------------------------------|----------------------------------------------------------------------------------------------------|
|                                                        | - IIIIe: GOLLL ↓<br>Type: _Spacebar> để chọn kiểu NUMEPIC                                                                            |
|                                                        |                                                                                                    |
|                                                        | + Display format Left: 1                                                                                                    |
|                                                        | + Display format Right: 0                                                                                                    |
| Biến 3: NS (Năng suất)                                 | # Biến 3: là biến <b>NS</b>                                                                                                    |
|                                                        | - <b>Title:</b> Gõ <i>NS</i> →                                                                                                    |
|                                                        | -Type: <spacebar> để chọn kiểu NUMERIC</spacebar>                                                                                    |
|                                                        | - Size : 4 ,                                                                                                    |
|                                                        | + Display format Left: 4 🗸                                                                                                    |
|                                                        | + Display format Right: 0 🗸                                                                                                    |
| * Khai số lượng nhập (Case)                            | * Trở ra menu <b>Options</b> ( nhấn ESC 1 lần)                                                                                       |
| $S \delta \ case = s \delta \ LLL \ x \ s \delta \ NT$ | * Chọn <b>Insert Case</b> hoặc                                                                                                    |
|                                                        | (\SEDIT\Options\InsertCase)                                                                                                    |
| $S\delta case = rx t = 4x6 = 24$                       | <b>First case</b> : $1 \leftarrow 1$ (Số thứ tự của hàng đầu tiên)                                                                   |
|                                                        | Last case: 24  (Số thứ tự của hàng cuối cùng)                                                                                        |
| * Nhập số liệu theo sắp xếp ở                          | Trở ra menu <b>SEDIT</b> (nhấn ESC 1 lần)                                                                                            |
| bước 2 (B2.II.2)                                       | * Chọn Edit (trong menu SEDIT)                                                                                                    |
|                                                        | hoặc chọn từ menu chính(SEDIT\Options\Edit)                                                                                          |
|                                                        | Dùng các phim số và phim mùi tên $\Psi \rightarrow \overleftarrow{\bullet}$ để<br>di chur ẩn $\Psi$ whên cấ liên của thành 2 cất như |
|                                                        | di chuyen & nhập số hệu vào thành 3 cột nhữ                                                                                          |
| 3.3. Xử lý thống kệ:                                   | Trở ra menu chính ( <b><esc></esc></b> 2 lần)                                                                                        |
|                                                        | * Chon muc 4. ANOVA-2                                                                                                    |
|                                                        | * Khai biến nhóm:                                                                                                    |
|                                                        | - First group variable number: $1 \downarrow$                                                                                        |
|                                                        | (Khai biến của nghiệm thức - biến thứ 1)                                                                                             |
|                                                        | Lowest level : 1 ↓ (Mức thấp nhất của NT)                                                                                            |
|                                                        | Highest level: 6 (Mức cao nhất của NT)                                                                                               |
|                                                        | - Second group variable number: 2 🖵                                                                                                  |
|                                                        | (Khai biến của lần lặp lại - biến thứ 2)                                                                                             |
|                                                        | Lowest level : 1 ↓ (Mức thấp nhất của LLL)                                                                                           |
|                                                        | Highest level: 4 ↓(Mức cao nhất của LLL)                                                                                             |
|                                                        | - Sau khi khai xong sẽ xuất hiện menu:                                                                                               |
|                                                        | Choose up to 1 variable                                                                                                    |
|                                                        | * Dùng phím $igta \psi$ di chuyển đến biến                                                                                           |
|                                                        | muốn tính thống kê, ấn <b><spacebar></spacebar></b>                                                                                  |
| I                                                      | để chọn biến muốn tính lên và bấm <b><enter> .</enter></b>                                                                           |

### MSTATC sẽ hiện ra màn hình sau:

### **Output Options**

Do you want to see means over the first group variable ?(Y/N):

(Ban có muốn xem các giá tri trung bình tính toán ở các mức của biến nhóm thứ 1 không?) Do you want to see means over the second group variable ?(Y/N):

(Bạn có muốn xem các giá trị trung bình tính toán ở các mức của biến nhóm thứ 2 không?)

Do you want to save the means over the second group variable at the end of your data file ?(Y/N):

(Bạn có muốn giữ các giá trị trung bình tính toán của biến nhóm 2 vào cuối tập tin số liệu không?)

Chon lua:

 $Y \downarrow$ : Xem/ Lưu trữ các giá trị trung bình của biến nhóm chọn lựa trên

 $N \downarrow$ : Xem/ Không lưu trữ các giá trị trung bình của biến nhóm chọn lựa trên

### Variable 3 (Grain)

Do you want to perform single DF orthogonal comparisions (constrasts)?(Y/N):  $N \downarrow$ (Ban có muốn thực hiện các so sánh DF đơn trực giao không?)

### 3.4. In kết quả xử lý:

Máy tính sau khi tính toán sẽ hiện ra menu:

| Output options      |         |                                   |
|---------------------|---------|-----------------------------------|
| View out put on sc  | reen    | (Xem kết quả lên màn hình )       |
| Edit output         |         | (Xem và sửa kết quả lên màn hình) |
| Print output        | _       | (In kết quả ra giấy)              |
| Quit out put option | s<br>ns | (Lưu kết quả vào dĩa)             |
|                     |         | (Thoat ra khoi menu options)      |

Dùng  $\downarrow$ ,  $\uparrow$  và  $\downarrow$  để chọn cách thể hiện kết quả tính toán.

Chọn View out put on screen để xem kết quả tính toán lên màn hình.

### B2.III Kết quả xử lý MSTATC:

Bảng **2R:** Kết quả xử lý thống kê Thí dụ 2

| Data file: <b>F</b>               | RCBD (Tên    | tập tin xử lý)   |                |                    |                   |  |  |  |
|-----------------------------------|--------------|------------------|----------------|--------------------|-------------------|--|--|--|
| Title:                            |              |                  |                |                    |                   |  |  |  |
| Function: ANOVA-2                 |              |                  |                |                    |                   |  |  |  |
| Data case 1 to 24                 |              |                  |                |                    |                   |  |  |  |
| Two-way Analysis of Variance over |              |                  |                |                    |                   |  |  |  |
| Variable                          | (NT) with    | values from 1    | to 6 and over  |                    |                   |  |  |  |
| Vvariable                         | 2 (LLL) wi   | th values from   | 1 to 4.        |                    |                   |  |  |  |
| Variable 3                        | 3: NS        |                  |                |                    |                   |  |  |  |
| ANAL                              | ASIS (       | OF VARIA         | ANCE IAI       | 3 L E              |                   |  |  |  |
| Source                            | Erondom      | Sulli Ol         | Moon Squara    | E voluo            | Droh              |  |  |  |
| Source                            | Treedom      | Squares          |                | 1°-value           | F100              |  |  |  |
| NT                                | 5            | 1198330.83       | 239666.167     | 2.17 <sup>ns</sup> | 0.1128            |  |  |  |
| LLL                               | 3            | 1944360.83       | 648120.278     | 5.86               | 0.0074            |  |  |  |
| Error                             | 15           | 1658376.17       | 110558.411     |                    |                   |  |  |  |
| Non-additivit                     | y 1          | 132308.40        | 132308.401     | 1.21               |                   |  |  |  |
| Residual                          | 14           | 1526067.77       | 109004.840     |                    |                   |  |  |  |
| <br>Total                         | 23           | 480              | <br>1067.83    |                    |                   |  |  |  |
|                                   |              |                  |                |                    |                   |  |  |  |
| Grand Mea                         | n= 4959.58   | 33 Grand Sun     | n=119030.000 7 | Fotal Count        | t= 24             |  |  |  |
| Coefficient                       | of Variatio  | n= 6.70%         |                |                    |                   |  |  |  |
| Means for                         | variable 3   | (Grain)          |                |                    |                   |  |  |  |
| for each                          | level of var | iable 1 (treatm  | ent):          |                    |                   |  |  |  |
| Var1 Valu                         | e Var 3M     | ean              |                |                    |                   |  |  |  |
|                                   |              | Ghi              | chú:           |                    |                   |  |  |  |
| 1                                 | 5124.00      | 00               | (Cột Var 3     | Mean là gi         | á trị trung bình  |  |  |  |
| 2                                 | 5070.25      | 60               | của 6 nghi     | ệm thức dù         | ng để trắc nghiệm |  |  |  |
| 3                                 | 5304.25      | 60               | phân hạng)     | )                  |                   |  |  |  |
| 4                                 | 4847.75      | 60               |                |                    |                   |  |  |  |
| 5                                 | 4708.00      | 00               |                |                    |                   |  |  |  |
| 6                                 | 4703.25      | 0                |                |                    |                   |  |  |  |
| Means for                         | variable 3   | (Grain)          |                |                    |                   |  |  |  |
| for each                          | level of var | iable 2 (replica | ations):       |                    |                   |  |  |  |
| Var2 Valu                         | e Var 3 M    | ean              |                |                    |                   |  |  |  |
|                                   |              |                  |                |                    |                   |  |  |  |
| 1                                 | 5158         | .833             |                |                    |                   |  |  |  |
| 2                                 | 5214         | .000             |                |                    |                   |  |  |  |
| 3                                 | 4974.        | 333              |                |                    |                   |  |  |  |
| 4                                 | 4491.        | 167              |                |                    |                   |  |  |  |

### B2.IV. Đánh giá kết quả thí nghiệm bài tập 2:

Bảng **2R** cho thấy Prob=0.1128 > 0.01 và 0.05 vậy sự sai biệt giữa các nghiệm thức của thí nghiệm không có ý nghĩa. Do đó không cần thiết phải làm trắc nghiệm phân hạng.

# <u>BÀI 3:</u>

## KIẾU BÌNH PHƯƠNG LATIN

### (Latin Square Design)

### B3.I. Sơ đồ bố trí và trường hợp áp dụng:

### <u>B3.I.1. Trường hợp áp dụng:</u>

Áp dụng bố trí kiểu bình phương Latin trong trường hợp khu thí nghiệm có sự khác biệt giữa các lô đơn vị thí nghiệm theo hai hướng biết trước. Thí dụ như:

- Thí nghiệm đồng ruộng mà trên diện tích thí nghiệm có sự biến thiên theo hai chiều thẳng góc nhau của phân bón. Hoặc thí nghiệm có sự biến thiên lượng phân bón theo một chiều và một chiều khác bị ảnh hưởng của dư lượng phân bón trong lần thí nghiệm trước đó.

- Thử nghiệm thuốc diệt côn trùng mà ở đó người ta dự đoán côn trùng sẽ di chuyển theo hướng thẳng góc với chiều thay đổi của phân bón trong thí nghiệm đồng ruộng.

- Những thí nghiệm trong phòng với lần lập lại theo thời gian, như vậy có sự khác biệt giữa những lô (đơn vị thí nghiệm) được thực hiện ở cùng thời điểm và sự khác biệt giữa những lô đơn vị thí nghiệm theo thời gian ở các lần lặp. Chúng cấu thành hai nguồn gây ra sự khác biệt giữa các lô (đơn vị thí nghiệm).

### <u>B3.I.2. Thí dụ minh họa:</u>

Phân tích năng suất của thí nghiệm của 4 giống lúa A, B, C, D với 4 lần lặp lại và bố trí theo kiểu Bình phương Latin.

### B3.I.3. Sơ đồ bố trí thí nghiệm và đặc điểm:

\* Sơ đồ: Xem lại phần lý thuyết PPTN [1].

Trong thí dụ trên có 4 giống lúa mang ký hiệu A, B, C, D với 4 lần lập lại mang ký số từ 1 đến 4.

| Số thứ tự |   | Số | thứ tự cột | ī |
|-----------|---|----|------------|---|
| hàng      | 1 | 2  | 3          | 4 |
| 1         | В | D  | С          | A |
| 2         | С | А  | D          | В |
| 3         | А | С  | В          | D |
| 4         | D | В  | А          | С |

\* Đặc điểm:

- Số lần lặp lại phải bằng số nghiệm thức.

Đây cũng là hạn chế chính của bố trí này. Khi số nghiệm thức quá lớn không thể áp dụng cách bố trí này vì nó đòi hỏi số lần lập lại quá lớn. Vì vậy trong thực tiễn, thiết kế này chỉ áp dụng tốt khi số nghiệm thức nằm trong khoảng từ 4-8.

 Mỗi hàng hay mỗi cột của sơ đồ bố trí thí nghiệm phải có đầy đủ các nghiệm thức; trong một hàng (hay một cột) của sơ đồ, một nghiệm thức chỉ xuất hiện ngẫu nhiên được một lần.
#### B3.II. Các bước tiến hành:

#### **<u>B3.II.1. Bước 1</u>: Bảng mã hóa & sắp xếp số liệu**

Thu thập, mã hóa và sắp xếp các số liệu theo hàng (Row), cột (Column), nghiệm thức (Treatment) và lập bảng mã hóa và sắp xếp số liệu như sau:

| Row | Column 1 | Column 2 | Column 3 | Column 4 |
|-----|----------|----------|----------|----------|
| 1   | 1.640(B) | 1.210(D) | 1.425(C) | 1.345(A) |
| 2   | 1.475(C) | 1.185(A) | 1.400(D) | 1.290(B) |
| 3   | 1.670(A) | 0.710(C) | 1.665(B) | 1.180(D) |
| 4   | 1.565(D) | 1.290(B) | 1.655(A) | 0.660(C) |

#### B3.II. 2. Bước 2: Bảng số liệu nhập

Lập bảng số liệu nhập (input) cho MSTATC từ bảng trên.

| Row | Column | Treatment | Yield |
|-----|--------|-----------|-------|
| 1   | 1      | 2         | 1.640 |
| 1   | 2      | 4         | 1.210 |
| 1   | 3      | 3         | 1.425 |
| 1   | 4      | 1         | 1.345 |
| 2   | 1      | 3         | 1.475 |
| 2   | 2      | 1         | 1.185 |
| 2   | 3      | 4         | 1.400 |
| 2   | 4      | 2         | 1.290 |
| 3   | 1      | 1         | 1.670 |
| 3   | 2      | 3         | 0.710 |
| 3   | 3      | 2         | 1.665 |
| 3   | 4      | 4         | 1.180 |
| 4   | 1      | 4         | 1.565 |
| 4   | 2      | 2         | 1.290 |
| 4   | 3      | 1         | 1.655 |
| 4   | 4      | 3         | 0.660 |

#### B3.II. 3. Bước 3:

#### Xử lý trên MSTATC

(Tham khảo chi tiết ở phần B1.II.3 bài 1)

| CÁC BƯỚC THỰC HIỆN                                                                                                    | THAO TÁC CỤ THỂ                                                         |
|----------------------------------------------------------------------------------------------------|-------------------------------------------------------------------------|
| 3.1. Khởi động MSTATC                                                                                                    | (xem bài thực tập 1)                                                    |
| 3.2. Tạo và nhập tập tin Input                                                                                                    |                                                                         |
| a. Tạo tập tin MSTATC                                                                                                    | * Chọn \Files\Path: chỉ đường dẫn cho                                   |
|                                                                                                    | tập tin muốn tạo                                                        |
|                                                                                                    | * Chọn \ <b>Files\Make</b> : Đặt tên Tập tin                            |
| b. Tạo cấu trúc tập tin:                                                                                                    | Trở về menu chính bằng <b><esc></esc></b>                               |
| * Khai báo biến                                                                                                    | * Chon \SEDIT\Options\Define                                            |
| - Biến 1: Row (hàng)                                                                                                    | # Biến 1: là <b>R</b>                                                   |
| - Biến 2: Column (cột)                                                                                                    | # Biến 2: là <b>C</b>                                                   |
| - Biến 3 : Treatment (Nghiệm thức) (t)                                                                                                    | # Biến 3: là <b>T</b>                                                   |
| - Biến 4:Yield (Năng suất) (Y)                                                                                                    | # Biến 4: là <b>Y</b>                                                   |
| (Cách khai b                                                                                                    | páo cho một biến xem ở bài tập 1)                                       |
| * Khai số lượng nhập (Case)                                                                                                    | Trở ra menu <b>Options</b>                                              |
| Số case =số LLL * số NT                                                                                                    | * Chọn Insert Case                                                      |
| n = 4 * 4 = 16                                                                                                    | First case: $1 \downarrow$                                              |
|                                                                                                    | Last case: <i>16</i>                                                    |
| * Nhập số liêu theo sắp xếp ở Trở                                                                                                    | ra menu \SEDIT                                                          |
| bước 2 (B3.II.2)                                                                                                    | * Chon <b>Edit</b>                                                      |
|                                                                                                    | Dùng các phím số và phím $\wedge \Psi \rightarrow \leftarrow d^{\circ}$ |
|                                                                                                    | nhập số liệu thành 4 cột như bảng 1.                                    |
| 3.3. Xử lý thống kê:                                                                                                    | -                                                                       |
| Trở ra menu chính, chọn mục 25.LATIN                                                                                                    | SQ                                                                      |
| - Khai báo biến :                                                                                                    |                                                                         |
| Enter DEPENDENT (Yield) variable nu                                                                                                    | umber (1-4): 4 ,                                                        |
| (Khai số thự tự của biến năng suất )                                                                                                    |                                                                         |
| Enter the variable numbers for the follo                                                                                                    | owing (1 - 4)                                                           |
| Row: 1. Colu                                                                                                    | Imn: $2 \downarrow$ Treatment: $3 \downarrow$                           |
| (số thứ tự biến hàng) (số thứ                                                                                                    | tự biến cột) (số thứ tự biến nghiệm thức)                               |
| Sau khi khai báo biên xong, MSTATC sẽ t                                                                                                    | thông báo:                                                              |
| The number of treatments has been set                                                                                                    | to 4 because of the size of your file: ↓                                |
| (Sô NT là 4 do tính toán từ sô hàng sô liệt                                                                                                    | i khai bào là 16)                                                       |
| Enter the number of first case (1-2): $I \leftarrow O(h \circ n - h \circ n - $ | ]                                                                       |
| (Ivnạp nang bat dau cua so liệu)                                                                                                    |                                                                         |

3.4 In Kết quả xử lý:

| Output options         |                                      |
|------------------------|--------------------------------------|
| View out put on screen | (Xem kết quả lên màn hình )          |
| Edit output            | (Xem và sửa kết quả lên màn hình)    |
| Print output           | ( In kết quả ra giấy)                |
| Save output to disk    | ( Lưu kết quả vào đĩa)               |
| Quit out put options   | (Thoát ra khỏi menu <b>options</b> ) |

Dùng  $\downarrow$ ,  $\uparrow$  và  $\dashv$  để chọn cách thể hiện kết quả tính toán.

Chọn View out put on screen để xem kết quả tính toán lên màn hình.

#### **B3.III Kết quả xử lý MSTATC:**

Bảng **3R** : Kết quả thí nghiệm bài tập 3

| Data fil | le: LATIN    | (tên tập tir | ı)           |         |       |       |  |
|----------|--------------|--------------|--------------|---------|-------|-------|--|
| Title:   |              |              |              |         |       |       |  |
| Functio  | on: LATIN    | SQ           |              |         |       |       |  |
| Data ca  | ise no. 1 to | 16           |              |         |       |       |  |
| Variabl  | le 4: Grain  | yield        |              |         |       |       |  |
|          |              |              |              |         |       |       |  |
| LATIN    | N SQUA       | ARE AN       | VALYSIS O    | F VAR   | IANCE | Ξ     |  |
| Treat    | tment        | Ro           | )W           | -Column |       |       |  |
| Mean     | Total        | Mean         | Total        | Mean    | Total |       |  |
| 1.464    | 5.85         | 1.405        | 5.62         | 1.588   | 6.35  |       |  |
| 1.471    | 5.88         | 1.337        | 5.35         | 1.099   | 4.39  |       |  |
| 1.067    | 4.27         | 1.306        | 5.22         | 1.536   | 6.14  |       |  |
| 1.339    | 5.36         | 1.293        | 5.17         | 1.119   | 4.47  |       |  |
| Grand    | d Total =    | 21.36        | Grand Mean = | 1.335   |       |       |  |
| Coeff    | ficient of v | ariation =   | 11.01%       |         |       |       |  |
| $S_x =$  | 0.073        | $S_d =$      | 0.104        |         |       |       |  |
|          |              |              |              |         |       |       |  |
| A N A    | ALYSIS       | SOF V        | ARIANCE      | TABL    | E     |       |  |
|          | Degre        | es of        | Sum of       | Mean    | F     |       |  |
| Sourc    | e Freed      | om           | Squares      | Square  | Value | Prob  |  |
| Rows     | <b></b>      | 3            | 0.03         | 0.010   | 0.47  | 0.717 |  |
| Colur    | mns          | 3            | 0.83         | 0.276   | 12.77 | 0.005 |  |
| Treat    | ments        | 3            | 0.43         | 0.142   | 6.59* | 0.025 |  |
| Error    |              | 6            | 0.13         | 0.022   |       |       |  |
| Total    |              | 15           | 1.41         |         |       |       |  |

Dựa theo bảng 3R sự sai biệt giữa các nghiệm thức có ý nghĩa, tiếp tục trắc nghiệm phân hạng, ta được kết quả như bảng sau:

Bång **3L0.05** :

| Data File : Keyboard (gi    | á trị trung bình của nghiệm thức nhập từ bàn phím) |
|-----------------------------|----------------------------------------------------|
| Function : RANGE            |                                                    |
| Error Mean Square $= 0.022$ | 200                                                |
| Error Degrees of Freedom    | = 6                                                |
| No. of observations to calc | ulate a mean $= 4$                                 |
| Duncan's Multiple Range t   | est                                                |
| LSD value = $0.2566$ at a   | lpha = 0.050                                       |
| Original Order              | Ranked Order                                       |
| Mean $1 = 1.460$ A          | Mean $2 = 1.470$ A                                 |
| Mean $2 = 1.470$ A          | Mean $1 = 1.460 \text{ A}$                         |
| Mean $3 = 1.070$ B          | Mean $4 = 1.340$ A                                 |
| Mean $4 = 1.340$ A          | Mean $3 = 1.070$ B                                 |

## B3.IV. Đánh giá kết quả thí nghiệm bài tập 3:

Sinh viên dựa theo cách đánh giá bài tập 1 tự đánh giá kết quả bài tập này

# CHƯỜNG II : THÍ NGHIỆM HAI YẾU TỐ (Two Factor Experiments)

Các sinh vật rõ ràng chịu ảnh hưởng đồng thời của nhiều yếu tố trong suốt thời gian sinh trưởng. Và từng yếu tố riêng lẻ có thể thay đổi theo các mức độ của các yếu tố khác, nên những thí nghiệm đơn yếu tố thường bị chỉ trích do những hạn chế của chúng. Thật ra, kết quả của thí nghiệm đơn yếu tố chỉ đúng ở một mức độ nào đó tương ứng của các yếu tố khác.

Vì vậy, khi có sự thay đổi của yếu tố đang khảo sát do ảnh hưởng của các yếu tố khác ở các mức độ khác nhau, tránh dùng các thí nghiệm đơn yếu tố và thay vào đó là việc sử dụng bố trí thí nghiệm đa yếu tố để có thể xem xét đồng thời ảnh hưởng của 2 hay nhiều yếu tố.

Ảnh hưởng của các yếu tố đồng thời lên một yếu tố khảo sát ở các mức độ khác nhau được gọi là tương tác giữa các yếu tố (*interaction between factors*). Ký hiệu A x B chỉ tương tác giữa hai yếu tố A và B trong thí nghiệm.

Tương tác giữa 2 yếu tố chỉ có thể đo được nếu 2 yếu tố này được khảo sát đồng thời trong thí nghiệm (Thí dụ như các thí nghiệm đa yếu tố).

Khi sự tương tác không xảy ra, kết quả từ những thí nghiệm đơn yếu tố riêng lẻ là tương đương với kết quả thí nghiệm đa yếu tố.

Khi sự tương tác hiện diện, kết quả từ thí nghiệm đơn yếu tố chỉ có thể sử dụng để đánh giá ở một mức độ nào của các yếu tố khác trong thí nghiệm và không thể tổng quát hóa kết quả cho tất cả các mức độ khác.

# BÀI 4:KIỀU HOÀN TOÀN NGÃU NHIÊN(Two Factor Completely Randomized Design)

#### B4.I. Sơ đồ bố trí thí nghiệm và trường hợp áp dụng:

#### **B4.I.1. Trường hợp áp dụng:**

Thí nghiệm kiểu hoàn toàn ngẫu nhiên 2 yếu tố cũng được bố trí giống như ở thí nghiệm 1 yếu tố. Tham khảo phần B2.I.1 bài 2, tài liệu này.

#### <u>B4.I.2. Thí dụ minh họa:</u>

Thí nghiệm ảnh hưởng của <u>mật độ cấy</u> và <u>giá thể</u> lên sự sinh trưởng phát triển của cây chuối già cui nuôi cấy mô. Thí nghiệm được bố trí theo kiểu hoàn toàn ngẫu nhiên 2 yếu tố và 3 lần lặp lại

- Yếu tố A là mật độ cấy, có 2 mức độ: 4 cây/bình và 10 cây/bình

- Yếu tố B là loại giá thể, có 3 loại giá thể : Agar (A), Vermiculte (V), Xơ dừa (D)

Sau 28 ngày nuôi cấy, sự gia tăng trọng lượng khô của các nghiệm thức được thu thập ở bảng sau. Dựa trên kết quả tăng trưởng, phân tích thống kê sự khác biệt giữa các nghiệm thức.

#### B4.I.3. Sơ đồ bố trí thí nghiệm và đặc điểm:

\*Sơ đồ: xem lại lý thuyết PPTN [1]

Thí dụ sơ đồ bố trí kiểu hoàn toàn ngẫu nhiên của thí nghiệm 2 yếu tố: 2 mật độ cấy x 3 giá thể với 3 lần lặp lại.

| D10 | A10 | V10 | D10 | A10 | V4  |
|-----|-----|-----|-----|-----|-----|
| A4  | V4  | D4  | V10 | D4  | A4  |
| D4  | V10 | A4  | V4  | D10 | A10 |

\* Đặc điểm: Các công thức tổ hợp theo hai yếu tố và bố trí hoàn toàn ngẫu nhiên 3 lần lặp lại trong các lô thí nghiệm.

#### B4.II. Các bước tiến hành:

#### **<u>B4.II.1. Bước 1</u>: Mã hóa & Bảng sắp xếp số liệu**

Thu thập, phân nhóm, mã hóa và sắp xếp các số liệu theo lần lập lại (LLL), mật độ (yếu tố A), giá thể (yếu tố B):

Mã hóa: Factor A: Mật độ cấy: 4 cây /chậu gán là 1, 10 cây/ chậu gán là 2 FactorB: Giá thể: A (Agar) gán là 1, V (Vermiculte) gán là 2, D (Xơ dừa) gán là 3.

Bảng kết quả trọng lượng khô trung bình (mg/cây) (TL) của các nghiệm thức:

|              | Mật độ cấy (Factor A) |          |        |  |
|--------------|-----------------------|----------|--------|--|
| Giá thể      | 4 cây/ chậu (1)       |          |        |  |
| (Factor B)   |                       |          |        |  |
| A (1)        | 502.40                | 515.15   | 500.60 |  |
| V (2)        | 606.85                | 586.10   | 605.35 |  |
| <b>D</b> (3) | 574.20                | 635.70   | 588.45 |  |
|              | 10                    | cây/chậu | (2)    |  |
| A (1)        | 388.90                | 312.45   | 336.35 |  |
| V (2)        | 285.25                | 294.00   | 320.10 |  |
| <b>D</b> (3) | 446.45                | 453.20   | 477.70 |  |

| LLL | FactorA | Factor B | TL     |
|-----|---------|----------|--------|
| 1   | 1       | 1        | 502.40 |
| 2   | 1       | 1        | 515.15 |
| 3   | 1       | 1        | 500.60 |
| 1   | 1       | 2        | 606.85 |
| 2   | 1       | 2        | 586.10 |
| 3   | 1       | 2        | 605.35 |
| 1   | 1       | 3        | 574.20 |
| 2   | 1       | 3        | 635.70 |
| 3   | 1       | 3        | 588.45 |
| 1   | 2       | 1        | 388.90 |
| 2   | 2       | 1        | 312.45 |
| 3   | 2       | 1        | 336.35 |
| 1   | 2       | 2        | 285.25 |
| 2   | 2       | 2        | 294.00 |
| 3   | 2       | 2        | 320.10 |
| 1   | 2       | 3        | 446.45 |
| 2   | 2       | 3        | 453.20 |
| 3   | 2       | 3        | 477.70 |

## **<u>B4.II.2. Bước 2</u>: Lập bảng số liệu nhập**

#### Bước 3: Xử lý trên MSTATC

| CÁC BƯỚC THỰC HIỆN                 | THAO TÁC CỤ THỂ                                      |
|------------------------------------|------------------------------------------------------|
| 3.1. Khởi động MSTATC              | Vào thư mục MSTATC                                   |
|                                    | لم Chọn tập tin <i>MSTATC.EXE</i>                    |
| 3.2.Tạo,nhập tập tin Input         | Trong menu chính:                                    |
| a. Tạo tập tin MSTATC              | * Chọn \Files\Path: chỉ đường dẫn cho tập tin        |
|                                    | muốn tạo (nếu lưu trong đĩa D thì gõ D:\ له )        |
|                                    | * Chọn \Files\Make: Đặt tên Tập tin                  |
| b. Tạo cấu trúc tập tin:           | *Trở về menu chính (bằng phím <b><esc></esc></b> )   |
| * Khai biến (variable)             | * Chọn \SEDIT\Options\Define                         |
| - Biến 1: <b>LLL</b> (lần lặp lại) | <u># Biến 1:</u>                                     |
|                                    | -Title : gõ LLL →                                    |
|                                    | -Type: Gõ <spacebar> để chọn kiểu NUMERIC</spacebar> |
|                                    | - Size : 1 ,                                         |
|                                    | + Display format Left: 1 🚽                           |
|                                    | + Display format Right: 0 🗸                          |
| - Biến 2: A (yếu tố A:mật độ cấy)  | <u># Biến 2:</u>                                     |
|                                    | - Title: Gõ A ب                                      |

|                                        | -Type: Gõ <b><spacebar></spacebar></b> để chọn kiểu NUMERIC |
|----------------------------------------|-------------------------------------------------------------|
|                                        | - Size : $1 \downarrow$                                     |
|                                        | + Display format Left: 1                                    |
|                                        | + Display format Right: $\theta \downarrow$                 |
| - Biến 3: <b>B</b> (yếu tố B: giá thể) | # Biến 3:                                                   |
|                                        | - Title: Gõ B ↓                                             |
|                                        | -Type: Gõ <spacebar> để chọn kiểu NUMERIC</spacebar>        |
|                                        | - Size : $1 \downarrow$                                     |
|                                        | + Display format Left: 1                                    |
|                                        | + Display format Right: 0                                   |
| - Biến 4: <b>TL</b> (trọng lượng khô)  | <u># Biến 4:</u>                                            |
|                                        | - Title: Gõ <i>TL</i> ↓                                     |
|                                        | -Type: Gõ <spacebar> để chọn kiểu NUMERIC</spacebar>        |
|                                        | - Size : 6 🗸                                                |
|                                        | + Display format Left: 3 🖵                                  |
|                                        | + Display format Right: 2 🗸                                 |
| * Khai số dòng nhập liệu (Case)        | * Trở ra menu <b>Option</b>                                 |
| $S \acute{o} Case  n = LLL  x A  x B$  | Chọn Insert Case                                            |
| = 3 x 2 x 3 = 18                       | First case: 1 →                                             |
|                                        | Last case: 18 → (tổng số case tính từ số 1)                 |
|                                        |                                                             |
| * Nhập số liệu theo bảng sắp xếp       | * Trở ra menu <b>Sedit</b>                                  |
| ở bước 2                               | * Chọn <b>Edit</b>                                          |
|                                        | Dùng các phím số và phím $\mathbf{A} \to \mathbf{A}$ để     |
|                                        | nhập sô liệu như bảng sô liệu ở bước 2                      |
| 3 3 Vử lý thống kô                     | Trở ra menu chính, chọn menu $10 \text{ FACTOP}$            |
| Máy sẽ hỏi <sup>.</sup> Would vou lik  | The to do covariance analysis? $V/N \cdot N$                |

(Bạn có muốn tính hiệp phương sai không?)

| .1 1 0   | 8 /                          |
|----------|------------------------------|
| Vào menu | FACTOR:Design menu           |
| Chọn     | mục: 1. CRD 2 Factor (a)     |
| Vào menu | FACTOR: ANOVA Table for this |
|          | model                        |
|          |                              |

Máy tính sẽ hiện ra một bảng liệt kê các công thức tính cho chúng ta kiểm tra lại; nếu đúng ta chọn Y, nếu sai chọn N để chọn lại kiểu thí nghiệm.

Khi chọn Y, màn hình sẽ hiện menu:

| FACTOR: First Variable (Replication)        |       | (Biến đầu tiên phải là biến lần lập lại LLL) |
|---------------------------------------------|-------|----------------------------------------------|
| Enter the desired Variable Number:          | لہ 1  | (Nhập số thứ tự cột của biến <b>LLL</b> )    |
| Enter the lowest level for this Variable:   | 1     | (Nhập mức thấp nhất của biến <b>LLL</b> )    |
| Enter the highest level for this Variable : | ل 3   | (Nhập mức cao nhất cuả biến <b>LLL</b> )     |
|                                             | 1 \ 1 | ~ 1 `^                                       |

Sau khi khai báo xong biến thứ nhất màn hình sẽ hiện menu:

| FACTOR: Second Variable (Factor A)             | (Biến thứ hai là biến của yếu tố ${f A}$ : Mật độ cấy) |
|------------------------------------------------|--------------------------------------------------------|
| Enter the desired Variable Number:             | $2$ , (Nhập số thứ tự cột của biến ${f A}$ )           |
| Enter the lowest level for this Variable:      | $1$ ₊ (Nhập mức thấp nhất của biến ${f A}$ )           |
| Enter the highest level for this Variable :    | $2$ $\downarrow$ (Nhập mức cao nhất cuả biến ${f A}$ ) |
| Sau khi khai báo xong biến thứ hai, màn hình s | ẽ hiện menu:                                           |
| FACTOR: Third Variable (FactorB)               | (Biến thứ ba là biến cuả yếu tố ${f B}$ : Giá thể)     |
| Enter the desired Variable Number:             | $3_{4}$ (Nhập số thứ tự của biến <b>B</b> )            |
| Enter the lowest level for this Variable:      | $1 \mid (Nhân mức thấn nhất của biến \mathbf{B})$      |

Enter the highest level for this Variable : 3, (Nhập mức cao nhất cuả biến B)

(Nếu chúng ta khai sai với với các nội dung trong tập tin nhập thì máy sẽ báo lỗi và kêu tít tít, lúc đó ta kiểm tra và khai lại cho đúng)

Sau khi khai báo xong 3 biến, màn hình sẽ liệt kê lại những thông số đã được khai báo để kiểm tra lại. Nếu sai chọn N để khai lại, nếu đúng chọn Y sẽ hiện lên menu:

| Get case Range                  |                        |                              |
|---------------------------------|------------------------|------------------------------|
| The Data file contains 18 cases | <b>5. (</b> <i>Tập</i> | tin số liệu đang có 18 hàng) |
| Do you wish to use all cases? ( | (Y/N)                  |                              |

(*Bạn có muốn dùng hết cả không? Y/N*) Tổng số case trong trường hợp này là 18,

Chọn Y: nếu tập tin số liệu chứa đúng 18 case, ngược lại

Chọn N: và nhập lại số case cho đúng theo First case và Last case.

Sau đó chọn biến số liệu cần xử lý:

Choose up to 1 variable (Press ESC to quit)

#### ➢ <u>01 (NUMERIC) LLL</u>

**02 (NUMERIC)** A (Mật độ cấy)

03 (NUMERIC) B (Giá thể)

04 (NUMERIC) TL (Trọng lượng khô)

Dùng  $\uparrow, \downarrow$  di chuyển dấu  $\boxtimes$  đến biến số **04** và gõ **<Space bar>** chọn biến tính toán là **TL**, sau đó bấm  $\downarrow$ .

Lúc này trên màn hình sẽ hiện ra:

**Do you want all means stored at the end of your file? Y/N** (Bạn có muốn chứa lại các giá trị trung bình ở cuối file?)

Chọn Y hoặc N và **<Enter>**, MSTATC sẽ tính và hiện ra menu:

#### **Output options**

| View out put on screen |
|------------------------|
| Edit output            |
| Print output           |
| Save output to disk    |
| Quit out put options   |

(Xem kết quả lên màn hình ) (Xem và sửa kết quả lên màn hình) (In kết quả ra giấy) (Lưu kết quả vào đĩa) (Thoát ra khỏi menu **options**)

Dùng  $\downarrow$ ,  $\uparrow$  và  $\downarrow$  để chọn cách thể hiện kết quả tính toán.

Chọn View out put on screen để xem kết quả tính toán lên màn hình.

#### **B4.III. Kết quả xử lý MSTATC:**

Bảng 4R: Kết quả thống kê thí nghiệm bài tập 4A

| Data file: CRD2                                  |
|--------------------------------------------------|
| Title:                                           |
| Function: FACTOR                                 |
| Experiment Model Number 1:                       |
| Two Factor Completely Randomized Design          |
| Data case no. 1 to 18.                           |
| Factorial ANOVA for the factors:                 |
| Replication (Var 1: LLL) with values from 1 to 3 |
| Factor A (Var 2: A) with values from 1 to 2      |
| Factor B (Var 3: B) with values from 1 to 3      |
|                                                  |

#### Variable 4: tl

Grand Mean = 468.289 Grand Sum = 8429.200 Total Count = 18

| IADLE OF MEANS         |        |
|------------------------|--------|
| 1 2 3 4 Total          |        |
| * 1 * 568.311 5114.800 | )      |
| * 2 * 368.267 3314.400 | )      |
| * * 1 /25 075 2555 950 | <br>\  |
| * * 1 425.975 2555.850 | )<br>\ |
| * * 2 449.008 2097.030 | )      |
| * * 3 529.283 3175.700 | )      |
| * 1 1 506.050 1518.150 | )      |
| * 1 2 599.433 1798.300 | )      |
| * 1 3 599.450 1798.350 | )      |
| * 2 1 345.900 1037.700 | )      |
| * 2 2 299.783 899.350  | )      |
| * 2 3 459.117 1377.350 | )      |

#### ANALYSIS OF VARIANCE TABLE

| K<br>Value<br>2<br>4<br>6<br>-7<br>Total                         | Source<br>Factor A<br>Factor B<br>AB<br>Error            | Degrees of<br>Freedom<br>1<br>2<br>2<br>12<br>17  | Sum of<br>Squares<br>180079.995<br>35158.512<br>22617.367<br>6723.579<br>244579.454 | Mean<br>Square<br>180079.995<br>17579.256<br>11308.683<br>560.298 | F<br>Value<br>321.4002**<br>31.3748**<br>20.1833** | Prob<br>0.0000<br>0.0000<br>0.0001 |         |        |
|------------------------------------------------------------------|----------------------------------------------------------|---------------------------------------------------|-------------------------------------------------------------------------------------|-------------------------------------------------------------------|----------------------------------------------------|------------------------------------|---------|--------|
| Coeffi<br>s <sub>y</sub> for a<br>s <sub>y</sub> for a<br>of Obs | cient of Va<br>means grou<br>means grou<br>servations: ( | riation: 5.05%<br>p 2: 7.8902<br>p 4: 9.6635<br>3 | Number of Obs<br>Number of Obs                                                      | servations: 9<br>servations: 6                                    | s <sub>y</sub> for mear                            | as group 6:                        | 13.6662 | Number |

Bảng **4R** cho thấy sự khác biệt giữa các nghiệm thức của yếu tố A, B rất có ý nghĩa, và tương tác AB rất có ý nghĩa. Tuy nhiên yếu tố A chỉ có 2 mức độ nên không cần trắc

nghiệm phân hạng. Tiếp tục trắc nghiệm phân hạng yếu tố B & tương tác AB sẽ được kết quả như sau:

Bảng 4L0.01A: Kết quả trắc nghiệm phân hạng giữa các NT của yếu tố B

Data File : CRD2 (tên tập tin tự đặt) Title: Case Range : 24 - 26 Variable 4: tl Function: RANGE Error Mean Square = 560.2Error Degrees of Freedom = 12No. of observations to calculate a mean = 6Least Significant Difference Test LSD value = 41.74at alpha = 0.010Original Order Ranked Order 3 = 1 = 426.0 B Mean 529.3 A Mean Mean 2 = 449.6 B Mean 2 =449.6 В 3 = 529.3 AMean Mean 1 = 426.0В

Bảng 4L0.01AB: Kết quả trắc nghiệm phân hạng giữa các NT của yếu tố AB

```
Data File: CRD2
Title:
Case Range: 29 - 34
Variable 4: tl
Function: RANGE
Error Mean Square = 560.2
Error Degrees of Freedom = 12
No. of observations to calculate a mean = 3
Duncan's Multiple Range Test
LSD value = 59.03
s_ = 13.67
           at alpha = 0.010
Х
   Original Order
                       Ranked Order
Mean 1 =
           506.1 B
                    Mean 3 = 599.5 A
Mean 2 = 599.4 A
                      Mean 2 =
                                 599.4 A
Mean 3 = 599.5 A
                      Mean
                                  506.1
                                           В
                            1 =
                                           В
Mean 4 = 345.9 C
                     Mean
                            6 =
                                 459.1
Mean 5 = 299.8 C
                     Mean
                            4 =
                                 345.9
                                             С
Mean 6 =
           459.1 B
                      Mean
                            5 =
                                 299.8
                                             С
```

#### B4.IV. Đánh giá kết quả thí nghiệm bài 4:

Theo cách đánh giá thí nghiệm của bài 1, sinh viên tự đánh giá kết quả thí nghiệm của bài 4.

## BÀI 5: KIỂU KHỐI ĐẦY ĐỦ NGÃU NHIÊN

## (Randomized Complete Block Design)

#### B5.I. Sơ đồ bố trí thí nghiệm và trường hợp áp dụng:

#### **B5.I.1. Trường hợp áp dụng:**

Thí nghiệm kiểu khối đầy đủ ngẫu nhiên 2 yếu tố cũng bố trí giống như ở thí nghiệm một yếu tố. Tham khảo phần B2.I.1, bài 2, tài liệu này.

#### <u>B5.I.2. Thí dụ minh hoạ:</u>

Phân tích năng suất thu được từ thí nghiệm của 3 giống lúa khác nhau (ký hiệu V1, V2 và V3) và 5 mức độ bón phân đạm khác nhau (N0, N1, N2, N3, N4) với 4 lần lặp lại (Rep. I, Rep. II, Rep. III, Rep. IV) bố trí theo kiểu thí nghiệm khối đầy đủ ngẫu nhiên.

#### B5.I.3. Sơ đồ bố trí thí nghiệm và đặc điểm:

\* Sơ đồ bố trí: Xem lại phần lý thuyết PPTN [1].

Thí dụ sơ đồ bố trí kiểu khối đầy đủ cho thí nghiệm 2 yếu tố: 3 giống x 5 mức độ đạm với 4 lần lập lại, mỗi lần lập lại xem như một khối .

Với:

N0: 0 kg đạm /ha (không bón), N1: 30 kg đạm/ha, N2: 60 kg đạm/ha N3: 90 kg đạm /ha, N4: 150 kg đạm/ha

| Lần lập  |           |           | Khối      |           |                               |
|----------|-----------|-----------|-----------|-----------|-------------------------------|
|          | $V_3N_2$  | $V_2N_1$  | $V_1N_4$  | $V_1N_1$  | $V_2N_3$                      |
| Rep. I   | $V_3N_0$  | $V_1N_3$  | $V_3N_4$  | $V_1N_2$  | V <sub>3</sub> N <sub>3</sub> |
|          | $V_2N_4$  | $V_3N_1$  | $V_2N_0$  | $V_1 N_0$ | $V_2N_2$                      |
|          |           |           |           |           |                               |
|          | $V_2N_3$  | $V_3N_3$  | $V_1N_1$  | $V_2N_0$  | $V_2N_1$                      |
| Rep. II  | $V_1N_3$  | $V_3N_2$  | $V_1N_2$  | $V_1N_4$  | $V_2N_4$                      |
|          | $V_1N_0$  | $V_3N_4$  | $V_2N_2$  | $V_3N_1$  | V <sub>3</sub> N <sub>0</sub> |
|          |           |           |           |           |                               |
|          | $V_1N_1$  | $V_3N_0$  | $V_1 N_0$ | $V_3N_1$  | $V_1N_4$                      |
| Rep. III | $V_2N_2$  | $V_1N_2$  | $V_1N_3$  | $V_2N_4$  | $V_3N_4$                      |
|          | $V_2N_0$  | $V_3N_2$  | $V_2N_1$  | $V_2N_3$  | V <sub>3</sub> N <sub>3</sub> |
|          | _         |           |           |           |                               |
|          | $V_1N_2$  | $V_2N_2$  | $V_2N_4$  | $V_1N_0$  | $V_2N_0$                      |
| Rep. IV  | $V_1 N_3$ | $V_3 N_1$ | $V_1 N_4$ | $V_1 N_1$ | $V_2 N_3$                     |
|          | $V_3N_0$  | $V_2N_1$  | $V_3N_2$  | $V_3N_3$  | $V_3N_4$                      |

\* Đặc điểm:

- Thí nghiệm có bao nhiêu lần lặp lại thì sẽ có bấy nhiêu khối.

- Trong một khối có đầy đủ các công thức tổ hợp theo hai yếu tố và bố trí hoàn toàn ngẫu nhiên trong các lô đơn vị của khối.

Đặc điểm chọn lựa hướng bố trí và hình dạng khối có thể tham khảo thêm phần B2.I.3, bài 2 của tài liệu này.

#### B5.II. Các bước tiến hành:

#### B5.II.1. Bước 1: Mã hóa & Bảng sắp xếp số liệu

Thu thập, phân nhóm, sắp xếp các số liệu Năng suất (Grain Yield) theo lần lập lại (Replications), giống (Varieties), đạm (Nitrogen) và lập bảng kết quả như sau:

Mã hóa:

Factor A: Giống

+ 3 giống V1, V2 và V3 thành 1,2 và 3.

Factor B: Đạm

<sup>+ 5</sup> mức độ đạm N0, N1, N2, N3 và N4 thành 1, 2, 3, 4 và 5

| Nitrogen Level | Grain Yield (t/ha) |         |          |         |
|----------------|--------------------|---------|----------|---------|
| (kg/ha)        | Rep. I             | Rep. II | Rep. III | Rep. IV |
|                |                    | V1 (1)  |          |         |
| N0 (1)         | 3.852              | 2.606   | 3.144    | 2.894   |
| N1 (2)         | 4.788              | 4.936   | 4.562    | 4.608   |
| N2 (3)         | 4.576              | 4.454   | 4.884    | 3.924   |
| N3 (4)         | 6.034              | 5.276   | 5.906    | 5.652   |
| N4 (5)         | 5.874              | 5.916   | 5.984    | 5.518   |
|                |                    | V2 (2)  |          |         |
| N0 (1)         | 2.846              | 3.794   | 4.108    | 3.444   |
| N1 (2)         | 4.956              | 5.128   | 4.150    | 4.990   |
| N2 (3)         | 5.928              | 5.698   | 5.810    | 4.308   |
| N3 (4)         | 5.664              | 5.362   | 6.458    | 5.474   |
| N4 (5)         | 5.458              | 5.546   | 5.786    | 5.932   |
|                |                    | V3 (3)  |          |         |
| N0 (1)         | 4.192              | 3.754   | 3.738    | 3.428   |
| N1 (2)         | 5.250              | 4.582   | 4.896    | 4.286   |
| N2 (3)         | 5.822              | 4.848   | 5.678    | 4.932   |
| N3 (4)         | 5.888              | 5.524   | 6.042    | 4.756   |
| N4 (5)         | 5.864              | 6.264   | 6.056    | 5.362   |

## **<u>B5.II.2. Bước 2</u>: Lập bảng số liệu nhập**

Lập bảng số liệu nhập (tập tin input) của MSTATC dựa theo bảng kết quả trên.

|      | Factor A | Factor B | Grain Yield |
|------|----------|----------|-------------|
| Rep. | (giống)  | (đạm)    | (NS)        |
| 1    | 1        | 1        | 3.852       |
| 2    | 1        | 1        | 2.606       |
| 3    | 1        | 1        | 3.144       |
| 4    | 1        | 1        | 2.894       |
| 1    | 1        | 2        | 4.788       |
| 2    | 1        | 2        | 4.936       |
| 3    | 1        | 2        | 4.562       |
| 4    | 1        | 2        | 4.608       |
| 1    | 1        | 3        | 4.576       |
| 2    | 1        | 3        | 4.454       |
| 3    | 1        | 3        | 4.884       |
| 4    | 1        | 3        | 3.924       |
| 1    | 1        | 4        | 6.034       |
| 2    | 1        | 4        | 5.276       |
| 3    | 1        | 4        | 5.906       |
| 4    | 1        | 4        | 5.652       |
| 1    | 1        | 5        | 5.874       |
| 2    | 1        | 5        | 5.916       |
| 3    | 1        | 5        | 5.984       |
| 4    | 1        | 5        | 5.518       |
| 1    | 2        | 1        | 2.846       |
| 2    | 2        | 1        | 3.794       |
| 3    | 2        | 1        | 4.108       |
| 4    | 2        | 1        | 3.444       |
| 1    | 2        | 2        | 4.956       |
| 2    | 2        | 2        | 5.128       |
| 3    | 2        | 2        | 4.150       |
| 4    | 2        | 2        | 4.990       |
| 1    | 2        | 3        | 5.928       |
| 2    | 2        | 3        | 5.698       |
| 3    | 2        | 3        | 5.810       |
| 4    | 2        | 3        | 4.308       |
| 1    | 2        | 4        | 5.664       |
| 2    | 2        | 4        | 5.362       |
| 3    | 2        | 4        | 6.458       |
| 4    | 2        | 4        | 5.474       |
| 1    | 2        | 5        | 5.458       |
| 2    | 2        | 5        | 5.546       |
| 3    | 2        | 5        | 5.786       |
| 4    | 2        | 5        | 5.932       |
| 1    | 3        | 1        | 4.192       |
| 2    | 3        | 1        | 3.754       |
| 3    | 3        | 1        | 3.738       |

File GT-MSTATC 2013\_V1 (Edited) - 6/12/2013

| 4 | 3 | 1 | 3.428 |
|---|---|---|-------|
| 1 | 3 | 2 | 5.250 |
| 2 | 3 | 2 | 4.582 |
| 3 | 3 | 2 | 4.896 |
| 4 | 3 | 2 | 4.286 |
| 1 | 3 | 3 | 5.822 |
| 2 | 3 | 3 | 4.848 |
| 3 | 3 | 3 | 5.678 |
| 4 | 3 | 3 | 4.932 |
| 1 | 3 | 4 | 5.888 |
| 2 | 3 | 4 | 5.524 |
| 3 | 3 | 4 | 6.042 |
| 4 | 3 | 4 | 4.756 |
| 1 | 3 | 5 | 5.864 |
| 2 | 3 | 5 | 6.264 |
| 3 | 3 | 5 | 6.056 |
| 4 | 3 | 5 | 5.362 |

#### 5 11 2 Dunána 2

# vit i ý trên MSTATC

| <u>B5.11.3. Bước 3</u> :                                | XU LY TREN MSTATC                                           |
|---------------------------------------------------------|-------------------------------------------------------------|
| (Tham khảo chi tiết ở phần B1.II.3 b                    | ài 1)                                                       |
| CÁC BƯỚC THỰC HIỆN                                      | THAO TÁC CỤ THỂ                                             |
| 3.1. Khởi động MSTATC                                   | (xem bài thực tập 1)                                        |
| 3.2. Tạo và nhập tập tin Input                          |                                                             |
| a. Tạo tập tin MSTATC                                   | * Chọn \Files\Path: chỉ đường dẫn cho                       |
|                                                         | tập tin muốn tạo                                            |
|                                                         | * Chọn \Files\Make: Đặt tên Tập tin                         |
| b. Tạo cấu trúc tập tin:                                | Trở về menu chính (bằng phím <b><esc< b="">&gt;)</esc<></b> |
| * Khai biến (variable)                                  | * Chọn \Sedit\Option\Define                                 |
| -Biến 1: Rep. (lần lặp lại)                             | # Biến 1: là biến <b>Rep.</b>                               |
| -Biến 2: Factor A (giống)                               | # Biến 2: là biến <b>Factor A</b>                           |
| -Biến 3: Factor B (đạm)                                 | # Biến 3: là biến <b>Factor B</b>                           |
| -Biến 4: Grain Yield (Năng suất)                        | # Biến 4: là biến <b>GrainYield</b>                         |
| (Cách khai báo cho n                                    | ột biến xem ở bài tập 1)                                    |
| * Khai số lượng nhập (Case)                             |                                                             |
| Số case = số <b>Rep</b> x số mức độ của <b>Factor</b> A | x số mức độ <b>Factor B</b>                                 |
| $S \hat{o} \ case \ n=4 \ x \ 3 \ x \ 5=60$             |                                                             |
|                                                         | The many Ontions of an Ingent Case                          |

Trở ra menu **Options** chọn **Insert Cases** First case: 1 → Last case: 60 4

| * Nhập số liệu theo | Trở ra menu SEDIT, chọn Edit                  |
|---------------------|-----------------------------------------------|
| sắp xếp ở bước 2    | Dùng các phím số và phím $↑ ↓ → ←$ để nhập số |
|                     | liệu thành 4 cột như bảng 1.                  |

3.3. Xử lý thống kê: Trở ra menu chính, chọn menu **19.FACTOR** Máy sẽ hỏi: **Would vou like to do covariance analysis?**  $Y/N : N \downarrow$ 

(Ban có muốn tính hiệp phương sai không?)

Vào menu FACTOR:Design menu

Chọn mục: 8. RCBD 2 Factor (a)

Vào menu **FACTOR: ANOVA Table for this model** 

Máy tính sẽ hiện ra một bảng liệt kê các công thức tính cho chúng ta kiểm tra lại; nếu đúng ta chọn Y, nếu sai chọn N để chọn lại kiểu thí nghiệm. Khi chọn Y, màn hình, sẽ hiện menu:

| film eniçin 1, filman înime se îniçin înteria. |                                                             |
|------------------------------------------------|-------------------------------------------------------------|
| FACTOR: First Variable (Replication)           | (Biến đầu tiên phải là biến lần lập lại <b>Rep.</b> )       |
| Enter the desired Variable Number:             | <i>1</i> ( <i>Nhập số thứ tự cột của biến</i> <b>Rep.</b> ) |
| Enter the lowest level for this Variable:      | 1 🗸 (Nhập mức thấp nhất của biến <b>Rep</b> .)              |
| Enter the highest level for this Variable :    | <b>4 ↓</b> (Nhập mức cao nhất cuả biến <b>Rep</b> .)        |
| Sau khi khai báo xong biến thứ nhất mà         | n hình sẽ hiện menu:                                        |
| FACTOR: Second Variable (Factor A)             | (Biến thứ hai là giống Factor A)                            |
| Enter the desired Variable Number:             | 2, (Nhập số thứ tự cột của biến Factor A)                   |
| Enter the lowest level for this Variable:      | 1, (Nhập mức thấp nhất của biến Factor A)                   |
| Enter the highest level for this Variable :    | 3, (Nhập mức cao nhất cuả biến Factor A)                    |
| Sau khi khai báo xong biến thứ hai, màn hình s | ẽ hiện menu:                                                |
| FACTOR: Third Variable (FactorB)               | (Biến thứ ba là đạm Factor B)                               |
| Enter the desired Variable Number:             | 3, (Nhập số thứ tự cột của biến FactorB)                    |
| Enter the lowest level for this Variable:      | 1, (Nhập mức thấp nhất của biến FactorB)                    |
| Enter the highest level for this Variable :    | <b>5</b> ₊⅃ (Nhập mức cao nhất cuả biến <b>FactorB</b> )    |
|                                                |                                                             |

(nếu chúng ta khai sai với với các nội dung trong tập tin nhập thì máy sẽ báo lỗi và kêu tít tít, lúc đó ta kiểm tra và khai lại cho đúng)

Sau khi khai báo xong 3 biến, màn hình sẽ liệt kê lại những thông số đã được khai báo  $d^{e}$  kiểm tra lại. Nếu sai chọn N để khai lại, nếu đúng chọn Y sẽ hiện lên menu:

#### Get case Range

| The Data file contains 60 cases. (Tập tin số liệu đang có 60 hàng) |  |
|--------------------------------------------------------------------|--|
| Do you wish to use all cases? (Y/N)                                |  |
| (Bạn có muốn dùng hết các hàng không? Y/N↓)                        |  |

Tổng số case (số số liệu) trong trường hợp này là 60,

Chọn Y: nếu tập tin số liệu chứa đúng 60 case, ngược lại

Chọn *N* và nhập lại số case cho đúng theo **First case** và Last case.

Sau khi nhập xong, MSTATC sẽ hiện menu cho ta chọn biến số liệu cần xử lý:

| Choose up | $t_0 2$ | variable ( | Press | ESC | to a         | mit) |  |
|-----------|---------|------------|-------|-----|--------------|------|--|
| Choose up |         | anabic     |       | LOC | $\mathbf{u}$ | uic) |  |

▶ 01 (NUMERIC) Rep (Replications)

**02 (NUMERIC) FactorA** (Varieties)

**03 (NUMERIC) FactorB** (Nitrogens)

04 (NUMERIC) Grain Yield

Dùng phím mũi tên di chuyển dấu ⊠> đến biến số **04,** bấm **<Space bar>** chọn biến, sau đó nhấn phím **<Enter>**.

Lúc này trên màn hình sẽ hiện ra:

| <b>Do you want all means stored at the end of your file? Y/N</b><br>(Bạn có muốn giữ lại giá trị trung bình ở cuối file không? Y/N) |                                      |  |  |  |  |  |
|----------------------------------------------------------------------------------------------------|--------------------------------------|--|--|--|--|--|
| Chọn <b>Y</b> hoặc <b>N</b> và <b><enter></enter></b> , MSTATC sẽ tính toán và hiện ra menu:                                        |                                      |  |  |  |  |  |
| Output options                                                                                                    |                                      |  |  |  |  |  |
| View out put on screen                                                                                                    | (Xem kết quả lên màn hình)           |  |  |  |  |  |
| Edit output                                                                                                    | (Xem và sửa kết quả lên màn hình)    |  |  |  |  |  |
| Print output                                                                                                    | (In kết quả ra giấy)                 |  |  |  |  |  |
| Save output to disk                                                                                                    | (Lưu kết quả vào đĩa)                |  |  |  |  |  |
| Quit out put options                                                                                                    | (Thoát ra khỏi menu <b>options</b> ) |  |  |  |  |  |

Dùng  $\downarrow,\uparrow$  và  $\lrcorner$  để chọn cách thể hiện kết quả tính toán.

Chọn View out put on screen thể hiện kết quả tính toán lên màn hình.

#### **B5.III. Kết quả xử lý MSTATC:**

Bảng **5R:** Kết quả thống kê thí nghiệm bài tập 5

|   | .0     | ~     |       | ter qua mong       | ie ini inginiç |                         |
|---|--------|-------|-------|--------------------|----------------|-------------------------|
| Ι | Dat    | ta fi | ile:  | CBD2 (tên tập tin  | n tự đặt)      |                         |
| ] | Titl   | le:   |       |                    |                |                         |
| ł | Fun    | ncti  | on:   | FACTOR             |                |                         |
| ł | Exp    | peri  | me    | nt Model Number    | 8:             |                         |
|   | ,      | Tw    | o F   | actor Randomized   | Complete Bl    | ock Design              |
| Ι | Dat    | ta c  | ase   | no. 1 to 60.       |                |                         |
| ł | Fac    | tor   | ial . | ANOVA for the fa   | actors:        |                         |
|   | ]      | Rep   | ) (V  | ar 1: Replications | ) with values  | from 1 to 4             |
|   | ]      | Fac   | tor   | A (Var 2: Varietie | es) with value | s from 1 to 3           |
|   | ]      | Fac   | tor   | B (Var 3: Nitroge  | n) with value  | s from 1 to 5           |
| V | Var    | riab  | ole 4 | 4: Grain Yield     |                |                         |
|   | Gr     | and   | l M   | ean = 4.956 Gran   | nd Sum = $297$ | .390 Total Count = $60$ |
|   |        |       |       |                    |                |                         |
|   |        |       | Т     | ABLE OF N          | AEANS          |                         |
|   | 1      | 2     | 3     | 4                  | Total          |                         |
| - | 1      | *     | *     | 5 122              | 76.002         |                         |
|   | 1      | *     | *     | 3.135              | 70.992         |                         |
|   | 2      | *     | *     | 4.913              | /3.088         |                         |
|   | 3<br>1 | *     | *     | 5.147              | 77.202         |                         |
|   | 4      | .,.   |       | 4.034              | 09.308         |                         |
| - | *      | 1     | *     | 4.769              | 95.388         |                         |
|   | *      | 2     | *     | 5.042              | 100.840        |                         |
|   | *      | 3     | *     | 5.058              | 101.162        |                         |

File GT-MSTATC 2013\_V1 (Edited) - 6/12/2013

|      | *       | *         | 1                  | 2 183             | 41 000              |                  |                       |                  |  |
|------|---------|-----------|--------------------|-------------------|---------------------|------------------|-----------------------|------------------|--|
|      | ^.<br>↓ | *         | 1                  | 3.483             | 41.800              |                  |                       |                  |  |
|      | т<br>*  | т<br>*    | 2                  | 4./01             | 57.152              |                  |                       |                  |  |
|      | *<br>*  | ↑<br>↓    | 3                  | 5.072             | 60.862              |                  |                       |                  |  |
|      | *       | *         | 4                  | 5.670             | 68.036              |                  |                       |                  |  |
|      | *       | *         | 5                  | 5.797             | 69.560              |                  |                       |                  |  |
|      | *       | 1         | 1                  | 3.124             | 12.496              |                  |                       |                  |  |
|      | *       | 1         | 2                  | 4.723             | 18.894              |                  |                       |                  |  |
|      | *       | 1         | 3                  | 4.460             | 17.838              |                  |                       |                  |  |
|      | *       | 1         | 4                  | 5.717             | 22.868              |                  |                       |                  |  |
|      | *       | 1         | 5                  | 5.823             | 23.292              |                  |                       |                  |  |
|      | *       | 2         | 1                  | 3.548             | 14.192              |                  |                       |                  |  |
|      | *       | 2         | 2                  | 4.806             | 19.224              |                  |                       |                  |  |
|      | *       | 2         | 3                  | 5.436             | 21.744              |                  |                       |                  |  |
|      | *       | 2         | 4                  | 5.740             | 22.958              |                  |                       |                  |  |
|      | *       | 2         | 5                  | 5.681             | 22.722              |                  |                       |                  |  |
|      | *       | 3         | 1                  | 3.778             | 15.112              |                  |                       |                  |  |
|      | *       | 3         | 2                  | 4.753             | 19.014              |                  |                       |                  |  |
|      | *       | 3         | 3                  | 5.320             | 21.280              |                  |                       |                  |  |
|      | *       | 3         | 4                  | 5.553             | 22.210              |                  |                       |                  |  |
|      | *       | 3         | 5                  | 5.887             | 23.546              |                  |                       |                  |  |
|      | <br>Δ   |           | <br>J A I N        | VSIS OF V         | ARIANC              | TARI             | F                     |                  |  |
| к    | 1       | 11        |                    | Degrees of        | Sum of              | Mean             | F                     |                  |  |
| Valı | ıe      | S         | ource              | Freedom           | Squares             | Square           | Value                 | Prob             |  |
|      |         |           |                    |                   |                     |                  | ·····                 |                  |  |
| 1    | R       | ep        |                    | 3                 | 2.600               | 0.867            | 5.7294 **             | 0.0022           |  |
| 2    | Fa      | act       | or A               | 2                 | 1.053               | 0.526            | 3.4801 *              | 0.0400           |  |
| 4    | Fa      | act       | or B               | 4                 | 41.235              | 10.309           | 68.153 **             | 0.0000           |  |
| 6    | А       | В         |                    | 8                 | 2.291               | 0.286            | 1.8931 <sup>ns</sup>  | 0.0867           |  |
| -7   | Е       | rrc       | or                 | 42                | 6.353               | 0.151            |                       |                  |  |
|      | To      | otal      | 1                  | 59                | 53.531              |                  |                       |                  |  |
|      |         |           |                    | £ Mariatian, 7.95 | ·····               | <br>7)           |                       |                  |  |
| C    | _0e     | TT10<br>د | cient of           | r variation: 7.85 | % (ne so <b>C</b> V | /)<br>Normhan af | Observations 15       |                  |  |
|      |         | 2         | Sy 10r 1           | neans group 1:    | 0.1004              | Number of        | Observations: 15      | D *E             |  |
|      |         | 2         | Sy 10r 1           | neans group 2:    | 0.0870              | Number of        | Observations: $20 (=$ | Rep*Factor B)    |  |
|      |         | 2         | $\mathbf{y}$ for 1 | neans group 4:    | 0.1123              | Number of        | Observations: 12 (=   | $Rep^{Factor A}$ |  |
| 1    |         | 2         | sy ior i           | neans group 6:    | 0.1945              | number of        | Observations: 4 $(=$  | кер)             |  |

Bảng 5**R** cho thấy sự khác biệt giữa các nghiệm thức của yếu tố A có ý nghĩa, yếu tố B rất có ý nghĩa nhưng tương tác AB không có ý nghĩa. Tiếp tục trắc nghiệm phân hạng được kết quả như sau:

Bảng 5L0.05A: Kết quả trắc nghiệm phân hạng giữa các NT của yếu tố A

| Data File : Keyboard             |                                       |
|----------------------------------|---------------------------------------|
| Function : RANGE                 |                                       |
| Error Mean Square = 0.1510       |                                       |
| Error Degrees of Freedom $= 42$  | 2                                     |
| No. of observations to calculate | e a mean = $20$ (= $Rep * Factor B$ ) |
| Duncan's Multiple Range Test     |                                       |
| LSD value = $0.2480$ at alpha    | = 0.050                               |
| Original Order                   | Ranked Order                          |
| Mean $1 = 4.770$ B               | Mean $3 = 5.060$ A                    |
| Mean $2 = 5.040$ A               | Mean $2 = 5.040$ A                    |
| Mean $3 = 5.060$ A               | Mean $1 = 4.770$ B                    |

Bảng **5L0.01B: K**ết quả trắc nghiệm phân hạng giữa các NT của yếu tố B

| Data File :Keyboard   |                 |          |         |         |       |    |   |  |
|-----------------------|-----------------|----------|---------|---------|-------|----|---|--|
| Function : RANGE      |                 |          |         |         |       |    |   |  |
| Error Mean Square =   | 0.1510          |          |         |         |       |    |   |  |
| Error Degrees of Fre  | edom = 42       |          |         |         |       |    |   |  |
| No. of observations t | o calculate a 1 | mean = 1 | 12 (= 1 | Rep *Fa | ctor. | A) |   |  |
| Duncan's Multiple R   | ange Test       |          |         |         |       |    |   |  |
| LSD value = 0.4280    | at              | alpha =  | = 0.01  | 0       |       |    |   |  |
| <b>Original Order</b> |                 | Ra       | anked   | Order   |       |    |   |  |
| Mean $1 = 3.480$      | С               | Mean     | 5 =     | 5.800   | Α     |    |   |  |
| Mean $2 = 4.760$      | В               | Mean     | 4 =     | 5.670   | Α     |    |   |  |
| Mean $3 = 5.070$      | В               | Mean     | 3 =     | 5.070   |       | В  |   |  |
| Mean $4 = 5.670$      | А               | Mean     | 2 =     | 4.760   |       | В  |   |  |
| Mean $5 = 5.800$      | А               | Mean     | 1 =     | 3.480   |       |    | С |  |

#### B5.IV. Đánh giá kết quả thí nghiệm bài 5:

Theo cách đánh giá thí nghiệm của bài 1, sinh viên tự đánh giá kết quả thí nghiệm của bài 5.

## <u>BÀI 6:</u>

## KIỂU THÍ NGHIỆM CÓ LÔ PHỤ

## (Split-plot Design)

#### B6.I. Sơ đồ bố trí thí nghiệm và trường hợp áp dụng:

#### B6.I.1. Trường hợp áp dụng:

Thí nghiệm kiểu có lô phụ áp dụng cho thí nghiệm có 2 yếu tố; trong đó chọn một yếu tố làm yếu tố lô chính (main-plot factor), yếu tố còn lại là yếu tố lô phụ (subplot factor).

Thí nghiệm này thích hợp cho thí nghiệm có nhiều nghiệm thức hơn là dùng kiểu thí nghiệm khối đầy đủ.

Trong thí nghiệm kiểu lô phụ, yếu tố lô chính được gán cho lô chính và được xem như một khối. Lô chính được chia thành nhiều lô phụ nhỏ cho các nghiệm thức, mỗi nghiệm thức liên quan đến một mức độ yếu tố lô phụ nên gọi là lô phụ.

Khác với bố trí khối đầy đủ, trong thí nghiệm kiểu có lô phụ các kích thước lô thí nghiệm và độ chính xác của số liệu đo đạc các ảnh hưởng không giống nhau trên cả hai yếu tố, do đó việc gán yếu tố lô chính hay yếu tố lô phụ là rất quan trọng. Thí nghiệm kiểu có lô phụ sẽ làm rõ sự khác biệt giữa các nghiệm thức do ảnh hưởng của yếu tố lô phụ, với sự đóng góp ảnh hưởng yếu tố lô chính.

Khi chọn lựa cần lưu ý những điểm sau:

1. Mức độ chính xác đối với yếu tố muốn khảo sát:

Khi muốn tăng độ chính xác của việc đánh giá mức độ ảnh hưởng của **yếu tố B** so với **yếu tố A**, ta gán yếu tố B cho lô phụ, yếu tố A cho lô chính.

Thí dụ: Nhà di truyền giống dự định đánh giá 10 giống cây mới với 3 mức độ phân bón khác nhau trong thí nghiệm 2 yếu tố 10 x 3. Anh ta quan tâm đến việc so sánh các giống với nhau hơn là phân bón, vì thế anh ta có thể thiết kế yếu tố giống là yếu tố lô phụ và phân bón là yếu tố lô chính.

Ngược lại, nếu nhà nông học quan tâm đến ảnh hưởng của việc bón phân hơn, anh ta có thể gán giống là yếu tố lô chính và phân bón là yếu tố lô phụ.

#### 2. Tiên đoán các ảnh hưởng chính:

Nếu ảnh hưởng chính của một yếu tố (gán là yếu tố B) tiên đoán sẽ rất lớn và dễ nhận ra hơn yếu tố còn lại (yếu tố A), gán yếu tố B cho các **lô chính** và yếu tố A cho các lô phụ. Điều này gia tăng cơ hội tìm ra sự khác biệt giữa các mức độ của yếu tố A là yếu tố có ảnh hưởng nhỏ hơn.

Thí dụ: Trong một thí nghiệm phân bón và giống, nhà nghiên cứu có thể gán yếu tố giống cho lô phụ và phân bón cho lô chính khi anh ta dự đoán ảnh hưởng của phân bón sẽ mạnh hơn ảnh hưởng của giống.

#### 3. Thực tiễn quản lý:

Trong thực tiễn, để tiện cho việc quản lý thí nghiệm, một yếu tố có thể gán cho những lô chính.

Thí dụ trong việc đánh giá việc quản lý nước và giống, cần gán yếu tố quản lý nước cho lô chính để giảm đi việc xây dựng các bờ giữa các lô quá nhiều, do đó giảm đi việc mất nước qua bờ và việc giữ nước được thuận tiện hơn. Hoặc trong thí nghiệm đánh giá ảnh

hưởng của nhiều giống lúa với những mức độ phân bón khác nhau, nhà nghiên cứu có thể gán lô chính cho yếu tố phân bón để giảm thiểu việc xây dựng các bờ ngăn các lô có mức phân bón khác nhau.

#### B6.I.2. Thí dụ minh họa:

Phân tích năng suất lúa (**Grain Yield**) thu được từ thí nghiệm của 4 giống lúa khác nhau và 6 mức độ phân đạm khác nhau với 3 lần lặp lại (**Rep.**) bố trí theo kiểu thí nghiệm có lô phụ, trong đó đạm được gán là yếu tố lô chính (**Factor A**) và giống được gán là yếu tố lô phụ (**Factor B**).

#### B6.I.3. Sơ đồ bố trí thí nghiệm và đặc điểm:

\*Sơ đồ: Xem lại phần lý thuyết PPTN [1].

Ký hiệu 6 mức độ đạm là  $N_o\,$  (0 kg/ha),  $N_1$  (60 kg/ha),  $N_2$  (90 kg/ha),  $N_3$  (120 kg/ha),  $N_4$  (150 kg/ha),  $N_5$  (180 kg/ha) 4 giống lúa  $V_1\,$ ,  $V_2\,$ ,  $V_3\,$ ,  $V_4\,$ , 3 lần lập lại Rep. I, Rep. II, Rep. III.

\*Đặc điểm:

- Thí nghiệm có bao nhiêu lần lặp lại thì sẽ có bấy nhiêu khối.

- Giống như kiểu bố trí khối đầy đủ ngẫu nhiên, mỗi **một khối chia thành các lô chính tương ứng với số mức độ của yếu tố lô chính** ( $N_0$ ,  $N_1$ ,  $N_2$ ,  $N_3$ ,  $N_4$ ,  $N_5$ ) và các nghiệm thức này được **bố trí hoàn toàn ngẫu nhiên** trên khối đó.

-Sau đó trong một lô chính (ứng với một mức độ của yếu tố lô chính) sẽ được chia thành các lô phụ tương ứng với số mức độ của yếu tố lô phụ  $(V_1, V_2, V_3, V_4)$  và các mức độ này được bố trí hoàn toàn ngẫu nhiên trên các lô phụ đó.

| $N_4$                 | $N_3$                 | $\mathbf{N}_1$        | $N_0$ | $N_5$ | $N_2$ |
|-----------------------|-----------------------|-----------------------|-------|-------|-------|
| $V_2$                 | $V_1$                 | $V_1$                 | $V_2$ | $V_4$ | $V_3$ |
| $V_1$                 | $V_4$                 | $V_2$                 | $V_3$ | $V_3$ | $V_2$ |
| <b>V</b> <sub>3</sub> | $V_2$                 | $V_4$                 | $V_1$ | $V_2$ | $V_1$ |
| $V_4$                 | <b>V</b> <sub>3</sub> | <b>V</b> <sub>3</sub> | $V_4$ | $V_1$ | $V_4$ |

| Rep. | Ι |
|------|---|

| $\mathbf{N}_1$        | $IN_0$                | $IN_5$ | $IN_2$                | $IN_4$                | $IN_3$ |  |  |  |
|-----------------------|-----------------------|--------|-----------------------|-----------------------|--------|--|--|--|
| $V_1$                 | $V_4$                 | $V_3$  | $V_1$                 | $V_1$                 | $V_3$  |  |  |  |
| <b>V</b> <sub>3</sub> | $V_1$                 | $V_4$  | $V_2$                 | $V_4$                 | $V_2$  |  |  |  |
| <b>V</b> <sub>2</sub> | $V_2$                 | $V_1$  | $V_4$                 | $V_2$                 | $V_4$  |  |  |  |
| $V_4$                 | <b>V</b> <sub>3</sub> | $V_2$  | <b>V</b> <sub>3</sub> | <b>V</b> <sub>3</sub> | $V_1$  |  |  |  |
| Rep II                |                       |        |                       |                       |        |  |  |  |

| $N_0$   | $N_1$                 | $N_4$                 | $N_5$                 | $N_3$                 | $N_2$                 |  |  |  |
|---------|-----------------------|-----------------------|-----------------------|-----------------------|-----------------------|--|--|--|
| $V_4$   | <b>V</b> <sub>3</sub> | <b>V</b> <sub>3</sub> | $V_1$                 | $V_2$                 | $V_1$                 |  |  |  |
| $V_2$   | $V_4$                 | $V_2$                 | <b>V</b> <sub>3</sub> | <b>V</b> <sub>3</sub> | $V_4$                 |  |  |  |
| $V_1$   | $V_1$                 | $V_4$                 | $V_2$                 | $V_4$                 | $V_2$                 |  |  |  |
| $V_3$   | $V_2$                 | $V_1$                 | $V_4$                 | $V_1$                 | <b>V</b> <sub>3</sub> |  |  |  |
| Rep III |                       |                       |                       |                       |                       |  |  |  |

#### B6.II. Các bước tiến hành:

#### B6.II.1. Bước 1: Mã hóa & Bảng sắp xếp số liệu

Thu thập, phân nhóm và sắp xếp các số liệu năng suất theo mức độ đạm (N), giống lúa (V), lần lập lại (Rep) và lập bảng kết quả như sau:

Trong đó, mã hóa:

Factor A : Yếu tố Đạm

+ 6 mức độ đạm (Nitrogen) N0, N1, N2, N3, N4, N5 thành 1, 2, 3, 4, 5, 6 Factor B : Yếu tố Giống

|           | Rep I                          | Rep II             | Rep III |  |  |  |
|-----------|--------------------------------|--------------------|---------|--|--|--|
| Giống (B) |                                | Đạm (A)            | •       |  |  |  |
|           | N <sub>0</sub> (1) (0 kg N/ha) |                    |         |  |  |  |
| V1 (1)    | 4430                           | 4478               | 3850    |  |  |  |
| V2 (2)    | 3944                           | 5314               | 3660    |  |  |  |
| V3 (3)    | 3464                           | 2944               | 3142    |  |  |  |
| V4 (4)    | 4126                           | 4482               | 4836    |  |  |  |
|           | N                              | 1 (2) (60 kg N/ha  | )       |  |  |  |
| V1 (1)    | 5418                           | 5166               | 6432    |  |  |  |
| V2 (2)    | 6502                           | 5858               | 5586    |  |  |  |
| V3 (3)    | 4768                           | 6004               | 5556    |  |  |  |
| V4 (4)    | 5192                           | 4604               | 4652    |  |  |  |
|           | Ν                              | 2 (3) (90 kg N/ha  | )       |  |  |  |
| V1 (1)    | 6076                           | 6420               | 6704    |  |  |  |
| V2 (2)    | 6008                           | 6127               | 6642    |  |  |  |
| V3 (3)    | 6244                           | 5724               | 6014    |  |  |  |
| V4 (4)    | 4546                           | 5744               | 4146    |  |  |  |
|           | N                              | 3 (4) (120 kg N/ha | l)      |  |  |  |
| V1 (1)    | 6462                           | 7056               | 6680    |  |  |  |
| V2 (2)    | 7139                           | 6982               | 6564    |  |  |  |
| V3 (3)    | 5792                           | 5880               | 6370    |  |  |  |
| V4 (4)    | 2774                           | 5036               | 3638    |  |  |  |
|           | N <sub>2</sub>                 | t (5) (150 kg N/ha | l)      |  |  |  |
| V1 (1)    | 7290                           | 7848               | 7552    |  |  |  |
| V2 (2)    | 7682                           | 6594               | 6576    |  |  |  |
| V3 (3)    | 7080                           | 6662               | 6320    |  |  |  |
| V4 (4)    | 1414                           | 1960               | 2766    |  |  |  |
|           | NS                             | 5 (6) (180 kg N/ha | l)      |  |  |  |
| V1 (1)    | 8452                           | 8832               | 8818    |  |  |  |
| V2 (2)    | 6228                           | 7387               | 6006    |  |  |  |
| V3 (3)    | 5594                           | 7122               | 5480    |  |  |  |
| V4 (4)    | 2248                           | 1380               | 2014    |  |  |  |

+ 4 loại giống (Varieties) V1, V2, V3, V4 thành 1, 2, 3, 4

#### B6.II.2. Bước 2: Lập bảng số liệu nhập

| Rep. | Factor A | Factor B | Grain Yield (kg/ha) |
|------|----------|----------|---------------------|
| 1    | 1        | 1        | 4430                |
| 2    | 1        | 1        | 4478                |
| 3    | 1        | 1        | 3850                |
| 1    | 1        | 2        | 3944                |
| 2    | 1        | 2        | 5314                |
| 3    | 1        | 2        | 3660                |
| 1    | 1        | 3        | 3464                |
| 2    | 1        | 3        | 2944                |
| 3    | 1        | 3        | 3142                |
| 1    | 1        | 4        | 4126                |
| 2    | 1        | 4        | 4482                |
| 3    | 1        | 4        | 4836                |
| 1    | 2        | 1        | 5418                |
| 2    | 2        | 1        | 5166                |
| 3    | 2        | 1        | 6432                |
| 1    | 2        | 2        | 6502                |
| 2    | 2        | 2        | 5858                |
| 3    | 2        | 2        | 5586                |
| 1    | 2        | 3        | 4768                |
| 2    | 2        | 3        | 6004                |
| 3    | 2        | 3        | 5556                |
| 1    | 2        | 4        | 5192                |
| 2    | 2        | 4        | 4604                |
| 3    | 2        | 4        | 4652                |
| 1    | 3        | 1        | 6076                |
| 2    | 3        | 1        | 6420                |
| 3    | 3        | 1        | 6704                |
| 1    | 3        | 2        | 6008                |
| 2    | 3        | 2        | 6127                |
| 3    | 3        | 2        | 6642                |
| 1    | 3        | 3        | 6244                |
| 2    | 3        | 3        | 5724                |
| 3    | 3        | 3        | 6014                |
| 1    | 3        | 4        | 4546                |
| 2    | 3        | 4        | 5744                |
| 3    | 3        | 4        | 4146                |
| 1    | 4        | 1        | 6462                |
| 2    | 4        | 1        | 7056                |
| 3    | 4        | 1        | 6680                |
| 1    | 4        | 2        | 7139                |
| 2    | 4        | 2        | 6982                |
| 3    | 4        | 2        | 6564                |
| 1    | 4        | 3        | 5792                |
| 2    | 4        | 3        | 5880                |
| 3    | 4        | 3        | 6370                |
| 1    | 4        | 4        | 2774                |

Lập bảng số liệu nhập (tập tin input) của MSTATC dựa theo bảng kết quả trên.

| 2 | 4 | 4 | 5036 |
|---|---|---|------|
| 3 | 4 | 4 | 3638 |
| 1 | 5 | 1 | 7290 |
| 2 | 5 | 1 | 7848 |
| 3 | 5 | 1 | 7552 |
| 1 | 5 | 2 | 7682 |
| 2 | 5 | 2 | 6594 |
| 3 | 5 | 2 | 6576 |
| 1 | 5 | 3 | 7080 |
| 2 | 5 | 3 | 6662 |
| 3 | 5 | 3 | 6320 |
| 1 | 5 | 4 | 1414 |
| 2 | 5 | 4 | 1960 |
| 3 | 5 | 4 | 2766 |
| 1 | 6 | 1 | 8452 |
| 2 | 6 | 1 | 8832 |
| 3 | 6 | 1 | 8818 |
| 1 | 6 | 2 | 6228 |
| 2 | 6 | 2 | 7387 |
| 3 | 6 | 2 | 6006 |
| 1 | 6 | 3 | 5594 |
| 2 | 6 | 3 | 7122 |
| 3 | 6 | 3 | 5480 |
| 1 | 6 | 4 | 2248 |
| 2 | 6 | 4 | 1380 |
| 3 | 6 | 4 | 2014 |

#### B6.II.3. Bước 3:

#### XỬ LÝ TRÊN MSTATC

(Tham khảo chi tiết ở phần B1.II.3 bài 1) CÁC BƯỚC THƯC HIÊN THAO TÁC CU THẾ 3.1. Khởi động MSTATC (xem bài thực tập 1) **3.2.** Tạo và nhập tập tin Input a. Tạo tập tin MSTATC \* Chọn \Files\Path: chỉ đường dẫn cho tập tin muốn tao \* Chon \Files\Make: Đăt tên cho tâp tin mới. b. Tạo cấu trúc tập tin: Trở về menu chính (bằng phím **<ESC>**) \* Khai biến (variable) \* Chon \Sedit\Option\Define - Biến 1: Rep. (lần lặp lại) # Biến 1: là biến **Rep.** # Biến 2: là biến FactorA - Biến 2: Factor A (yếu tố đạm) - Biến 3: Factor B (yếu tố giống) # Biến 3: là biến FactorB # Biến 4: là biến Grain Yield - Biến 4: Grain Yield (Năng suất) (Cách khai báo cho một biến xem ở bài tập 1) \* Khai số lượng nhập (Case) Số case = số Rep x số mức độ của Factor  $A \mid x$  số mức độ của factor B $n = 3 \times 6 \times 4 = 72$ Trở ra menu Option, chọn Insert cases

First case:  $1 \downarrow$ Last case:  $72 \downarrow$ 

| * Nhập số liệu theo | Trở ra menu <b>Sedit,</b> chọn <b>Edit</b>                            |
|---------------------|-----------------------------------------------------------------------|
| sắp xếp ở bước 2    | Dùng các phím số và phím $\uparrow \downarrow \rightarrow \leftarrow$ |
| (B5.II.2)           | để nhập số liệu thành 4 cột như bảng 1.                               |

**3.3. Xử lý thống kê:** Trở ra menu chính, chọn menu **19.FACTOR** 

Máy sẽ hỏi: Would you like to do covariance analysis? Y/N:  $N \downarrow$ 

(Bạn có muốn tính hiệp phương sai không? Chọn N<sub>+</sub>)

Vào menu FACTOR:Design menu

Chọn mục: 9. RCBD 2 Factor (b)

Vào menu **FACTOR: ANOVA Table for this model** 

Máy tính sẽ hiện ra một bảng liệt kê các công thức tính cho chúng ta kiểm tra lại; nếu đúng ta chọn Y, nếu sai chọn N để chọn lại kiểu thí nghiệm.

Khi chọn *Y*, màn hình sẽ hiện menu:

|                                                 | 7     |                                                         |
|-------------------------------------------------|-------|---------------------------------------------------------|
| FACTOR: First Variable (Replication)            |       | (Biển đầu tiên phải là biển lần lập lại <b>Rep.</b> )   |
| Enter the desired Variable Number:              | لہ 1  | (Nhập số thứ tự cột của biến <b>Rep.</b> )              |
| Enter the lowest level for this Variable:       | لہ 1  | (Nhập mức thấp nhất của biến <b>Rep.</b> )              |
| Enter the highest level for this Variable :     | لہ 3  | (Nhập mức cao nhất cuả biến <b>Rep.</b> )               |
| Sau khi khai báo xong biến thứ nhất màr         | n hìn | h sẽ hiện menu:                                         |
| FACTOR: Second Variable (Factor A)              |       | (Biến thứ hai là biến của yếu tố lô chính: Factor A)    |
| Enter the desired Variable Number:              | ا₊2   | (Nhập số thứ tự cột của biến <b>Factor A</b> )          |
| Enter the lowest level for this Variable:       | ا₊1   | (Nhập mức thấp nhất của biến <b>Factor A</b> )          |
| Enter the highest level for this Variable :     | 6₊J   | (Nhập mức cao nhất cuả biến ${f Factor}~{f A}$ )        |
| Sau khi khai báo xong biến thứ hai, màn hình sẽ | hiệr  | n menu:                                                 |
| FACTOR: Third Variable (FactorB)                | (     | Biến thứ ba là biến cuả yếu tố lô phụ: <b>FactorB</b> ) |
| Enter the desired Variable Number:              | 3₊1   | (Nhập số thứ tự của biến <b>FactorB</b> )               |
| Enter the lowest level for this Variable:       | ا₊1   | (Nhập mức thấp nhất của biến <b>FactorB</b> )           |
| Enter the highest level for this Variable :     | 4₊∟   | (Nhập mức cao nhất cuả biến <b>FactorB</b> )            |
| Nấu chúng to khoi gọi với với cáo nội đ         | lung  | trang tân tin nhân thì máy sã báo lỗi và                |

Nếu chúng ta khai sai với với các nội dung trong tập tin nhập thì máy sẽ báo lỗi và kêu tít tít, lúc đó ta kiểm tra và khai lại cho đúng.

Sau khi khai báo xong 3 biến, màn hình sẽ liệt kê lại những thông số đã được khai báo dể kiểm tra lại. Nếu sai chọn N để khai lại, nếu đúng chọn Y sẽ hiện lên menu:

|   | Get case Range                                       |                              |
|---|------------------------------------------------------|------------------------------|
|   | <b>The Data file contains 72 cases.</b> ( <i>Tập</i> | tin số liệu đang có 72 hàng) |
|   | Do you wish to use all cases? (Y/N)                  |                              |
|   | (Bạn có muốn dùng hết các hàng khố                   | ng? Y/N                      |
| 2 | /                                                    |                              |

Tổng số case trong trường hợp này là 72,

Chọn Y: nếu tập tin số liệu chứa đúng 72 hàng số liệu, ngược lại

Chọn N và nhập lại số case cho đúng theo First case và Last case.

Sau khi nhập xong, MSTATC sẽ hiện menu cho ta chọn biến số liệu cần xử lý:

|    | Choose up to 2 variable (Press ESC to quit) |  |
|----|---------------------------------------------|--|
| ً≫ | 01 (NUMERIC) Rep                            |  |
|    | 02 (NUMERIC) Factor A (Nitrogens)           |  |
|    | 03 (NUMERIC) Factor B (Varietes )           |  |
|    | 04 (NUMERIC) Grain Yield                    |  |
|    |                                             |  |

Dùng phím mũi tên di chuyển dấu ➢ đến biến **04** và **<Space bar>** chọn biến này, sau đó **<Enter>.** 

Lúc này trên màn hình sẽ hiện ra:

**Do you want all means stored at the end of your file? Y/N** (Bạn có muốn giữ lại giá trị trung bình ở cuối file không? Y/N)

Chọn Y hoặc N và **<Enter>**, MSTATC sẽ tính toán và hiện ra menu:

|                        | -                                   |
|------------------------|-------------------------------------|
| View out put on screen | <b>1</b> (Xem kết quả lên màn hình) |
| Edit output            | (Xem và sửa kết quả lên màn hình)   |
| Print output           | (In kết quả ra giấy)                |
| Save output to disk    | ( Lưu kết quả vào dĩa)              |
| Quit out put options   | (Thoát ra khỏi menu options)        |

Dùng  $\downarrow$ ,  $\uparrow$  và  $\downarrow$  để chọn trên menu cách thể hiện kết quả và tính toán.

Chọn View output on screen kết quả tính toán hiện lên màn hình .

#### B6.III. Kết quả xử lý MSTATC:

Bảng 6R: Kết quả thí nghiệm bài tập 6.

| 0 1                |                                                |  |
|--------------------|------------------------------------------------|--|
| Data file: LOPHU   | J (tên tập tin tự đặt)                         |  |
| Title:             |                                                |  |
| Function: FACTC    | R                                              |  |
| Experiment Mode    | l Number 9:                                    |  |
| Randomized C       | omplete Block Design for Factor A, with        |  |
| Factor B a Spli    | t Plot on A                                    |  |
| Data case no. 1 to | 72.                                            |  |
|                    |                                                |  |
| Factorial ANOVA    | for the factors:                               |  |
| Rep (Var 1: Re     | plications) with values from 1 to 3            |  |
| Factor A (Var      | 2: Nitrogen) with values from 1 to 6           |  |
| Factor B (Var      | 3: Varietes) with values from 1 to 4           |  |
|                    |                                                |  |
| Variable 4: Grain  | -Yield                                         |  |
| Grand Mean $= 54$  | 78.903 Grand Sum = 394481.000 Total Count = 72 |  |
| TABL               | E OF MEANS                                     |  |
| 1 2 3              | 4 Total                                        |  |
|                    |                                                |  |
| 1 * * 53           | 369.708 128873.000                             |  |

|       | 2 *     | * *                   | 5650.1           | 67         | 135604.00           | 0         |           |                |        |        |   |
|-------|---------|-----------------------|------------------|------------|---------------------|-----------|-----------|----------------|--------|--------|---|
|       | 3 *     | * *                   | 5416.8           | 333        | 130004.00           | 0         |           |                |        |        |   |
| -     |         |                       |                  |            |                     |           |           |                |        |        |   |
|       | * ]     | *                     | 4055.8           | 333        | 48670.000           | )         |           |                |        |        |   |
|       | * 2     | 2 *                   | 5478.1           | 67         | 65738.000           | )         |           |                |        |        |   |
|       | * 3     | 3 *                   | 5866.2           | 250        | 70395.000           | )         |           |                |        |        |   |
|       | * 2     | 1 *                   | 5864.4           | 17         | 70373.000           | )         |           |                |        |        |   |
|       | * 5     | 5 *                   | 5812.0           | 000        | 69744.000           | )         |           |                |        |        |   |
|       | * 6     | 5 *                   | 5796.7           | 750        | 69561.000           | )         |           |                |        |        |   |
| -     |         |                       |                  |            |                     |           |           |                |        |        |   |
|       | * *     | * 1                   | 6553.5           | 556        | 117964.00           | 0         |           |                |        |        |   |
|       | * *     | * 2                   | 6155.5           | 500        | 110799.00           | 0         |           |                |        |        |   |
|       | * *     | * 3                   | 5564.4           | 44         | 100160.00           | 0         |           |                |        |        |   |
|       | * *     | ≮ 4                   | 3642.1           | 11         | 65558.000           | )         |           |                |        |        |   |
| -     |         |                       |                  |            |                     |           |           |                |        |        |   |
|       | * ]     | 1                     | 4252.6           | 667        | 12758.000           | )         |           |                |        |        |   |
|       | * ]     | 2                     | 4306.0           | 000        | 12918.000           | )         |           |                |        |        |   |
|       | * ]     | 3                     | 3183.3           | 333        | 9550.000            |           |           |                |        |        |   |
|       | * ]     | 4                     | 4481.3           | 333        | 13444.000           | )         |           |                |        |        |   |
|       | * 2     | 2 1                   | 5672.0           | 000        | 17016.000           | )         |           |                |        |        |   |
|       | * 2     | 2 2                   | 5982.0           | 000        | 17946.000           | )         |           |                |        |        |   |
|       | * 2     | 2 3                   | 5442.6           | 667        | 16328.000           | )         |           |                |        |        |   |
|       | * 2     | 2 4                   | 4816.0           | 000        | 14448.000           | )         |           |                |        |        |   |
|       | * 3     | 3 1                   | 6400.0           | 000        | 19200.000           | )         |           |                |        |        |   |
|       | * 3     | 3 2                   | 6259.0           | 000        | 18777.000           | )         |           |                |        |        |   |
|       | * 3     | 3 3                   | 5994.0           | 000        | 17982.000           | )         |           |                |        |        |   |
|       | * 3     | 3 4                   | 4812.0           | 000        | 14436.000           | )         |           |                |        |        |   |
|       | * 2     | 4 1                   | 6732.6           | 667        | 20198.000           | )         |           |                |        |        |   |
|       | * ∠     | 12                    | 6895.0           | 000        | 20685.000           | )         |           |                |        |        |   |
|       | * ∠     | 13                    | 6014.0           | 000        | 18042.000           | )         |           |                |        |        |   |
|       | * ∠     | 14                    | 3816 (           | 000        | 11448.000           | )         |           |                |        |        |   |
|       | * 4     | 5 1                   | 7563 3           | 333        | 22690.000           | )         |           |                |        |        |   |
|       | * 4     | 5 2                   | 69506            | 67         | 20852.000           | )         |           |                |        |        |   |
|       | * 4     | 5 3                   | 6687 3           | 333        | 20062.000           | )         |           |                |        |        |   |
|       | * 4     | 54                    | 2046.6           | 555<br>567 | 6140.000            | ,         |           |                |        |        |   |
|       | * 6     | , <del>,</del><br>5 1 | 2040.0<br>8700.6 | 567        | 26102.000           | )         |           |                |        |        |   |
|       | * 6     | 5 2                   | 6540.3           | 222        | 19621.000           | ,<br>)    |           |                |        |        |   |
|       | * 6     | 5 3                   | 6065 3           | 222        | 18106 000           | ,<br>)    |           |                |        |        |   |
|       | * 6     | 5 4                   | 1880 6           | 555<br>567 | 5642.000            | ,         |           |                |        |        |   |
| _     |         | , <del>,</del>        | 1000.0           |            | 5042.000            |           |           |                |        |        |   |
| -     | Δ       | NAI                   | YSIS (           | ) F        | VARIAN              | C F       | TARIF     |                |        |        |   |
| K     | А       | . , <i>1</i> i L      | Degree           | of         | Sum of              |           | Mean      | F              |        |        |   |
| Valı  | ie      | Source                | Freedon          | n n        | Squares             | S.        | nuare     | Value          |        | Proh   |   |
|       |         |                       |                  |            |                     |           |           | ,              |        |        | - |
| 1     | Re      | en -                  | 2                | 1(         | 082576.694          | 5         | 41288.347 | 3.8128         |        | 0.0588 |   |
| 2     | Fa      | ctor A                | 5                | 304        | 429199 569          | 60        | 85839 914 | 42.8677**      |        | 0.0000 |   |
| _3    | Fr      | ror                   | 10               | 1/         | 419678 806          | 1         | 41967 881 | 12.0077        |        | 5.5000 |   |
| 4     | Fa      | ctor R                | 3                | 808        | 888101 153          | 200       | 62700 384 | 85 7106**      |        | 0.0000 |   |
| 6     |         | 3                     | 15               | 693        | 343486 931          | <u></u>   | 22899 129 | 13 2242**      |        | 0.0000 |   |
| _7    | Fr      | ror                   | 36               | 124        | 584873 167          | -10<br>3/ | 19579 810 | 13.2272        |        | 5.5000 |   |
| - /   | اند<br> |                       |                  | 12.        |                     |           | +//////   |                |        |        |   |
|       | Tot     | al                    | 71               | 204        | 4747916.319         |           |           |                |        |        |   |
| ~~~~~ |         | ioiont - f            | f Vonietie       | . 10       | 700/ (hà -ś /       |           |           |                |        |        | - |
| C     | oeff    | icient of             | variatioi        | 1:10       | 1.79% (hệ số (      | .v)       | NT        | of Observed    |        | 74     |   |
|       |         | Sy for                | means gro        | oup        | 1: /6.9112          |           | Number    | of Observati   | ons: 2 | 24     |   |
|       |         | Sy for                | means gr         | oup        | 2: 108.7688         |           | Number    | r of Observati | ons:   | 12     |   |
|       |         | Sy for                | means gr         | oup        | 4: 139.3596         |           | Number    | r of Observati | ons:   | 18     |   |
|       |         | Sy for                | means gro        | oup 6      | b: <u>341.359</u> 9 |           | Number    | r of Observati | ons: ( | 5      |   |

File GT-MSTATC 2013\_V1 (Edited) - 6/12/2013

Bảng **6R** cho thấy sự sai biệt giữa các nghiệm thức của yếu tố A, yếu tố B và tương tác AB đều rất có ý nghĩa, tiếp tục trắc nghiệm phân hạng được kết quả như sau: Bảng **6L0.051A:** Kết quả trắc nghiệm phân hạng giữa các NT của yếu tố A

```
Data File : Keyboard ( giá trị trung bình nhập từ bàn phím)
Function :RANGE
Error Mean Square = 1.420e+005
Error Degrees of Freedom = 10
No. of observations to calculate a mean = 12
Duncans' Multiple Range Test
LSD value = 487.5
                  at alpha = 0.010
  Original Order
                        Ranked Order
Mean 1 = 4056. B
                       Mean 3 = 5866. A
Mean 2 = 5478. A
                       Mean 4 = 5864. A
                       Mean 5 = 5812. A
Mean 3 = 5866. A
Mean 4 = 5864. A
                       Mean 6 = 5796. A
Mean 5 = 5812. A
                       Mean 2 = 5478. A
Mean 6 = 5796. A
                       Mean 1 = 4056.
                                         В
```

Bảng 6L0.01B: Kết quả trắc nghiệm phân hạng giữa các NT của yếu tố B

| Data File : Keyboard ( <i>giá trị trung bình nhập từ bàn phím)</i> |                     |  |  |  |  |  |
|--------------------------------------------------------------------|---------------------|--|--|--|--|--|
| Function : RANGE                                                   |                     |  |  |  |  |  |
| Error Mean Square = 3.496e+005                                     |                     |  |  |  |  |  |
| Error Degrees of Freedom = 36                                      |                     |  |  |  |  |  |
| No. of observations to calculate a                                 | mean = 18           |  |  |  |  |  |
| Duncan's Multiple Range Test                                       |                     |  |  |  |  |  |
| LSD value = $536.0$ at alpha = 0                                   | 0.010               |  |  |  |  |  |
| Original Order                                                     | Ranked Order        |  |  |  |  |  |
| Mean $1 = 6553$ . A                                                | Mean $1 = 6553$ . A |  |  |  |  |  |
| Mean $2 = 6156$ . A                                                | Mean $2 = 6156$ . A |  |  |  |  |  |
| Mean $3 = 5564$ B                                                  | Mean $3 = 5564$ . B |  |  |  |  |  |
| Mean $4 = 3642$ C                                                  | Mean $4 = 3642$ . C |  |  |  |  |  |

|                               | ,                    |     | ,    |         |        |      |                  |     |       |     | ,     | ,           |    |
|-------------------------------|----------------------|-----|------|---------|--------|------|------------------|-----|-------|-----|-------|-------------|----|
| $D^2 = (T \cap O 1 \wedge D)$ | TZ AL                | 2   | 1    | 1 1     |        | 1    | · ~ .            |     | NTT   | . ? |       | 10          | AD |
| κανσ <b>πιμμακ</b> ·          | κρτ                  | ana | Trac | noniom  | nnan   | nano | $\sigma_{11P/1}$ | cac | /V/ I | CHA | 10011 | TO          | AK |
| Dung OLO.OIIID.               | <b>I</b> LC <i>i</i> | quu | nuc  | ngniçin | priari | nung | Sina             | cuc | 111   | cnu | ycu   | $\iota o$ . | TD |
| 0                             |                      | 1   |      | 0.      | 1      | • •  | 0                |     |       |     | ~     |             |    |

| Data File : Keyboard (giá trị trung hình n              | hận từ bàn nhím)       |  |  |  |  |  |  |  |
|---------------------------------------------------------|------------------------|--|--|--|--|--|--|--|
| Function : PANGE                                        |                        |  |  |  |  |  |  |  |
| Function : RANOE<br>Error Mean Square $= 3.496e\pm0.05$ |                        |  |  |  |  |  |  |  |
| Error Degrees of Freedom $= 36$                         |                        |  |  |  |  |  |  |  |
| No. of observations to calculate a mean –               | 3                      |  |  |  |  |  |  |  |
| Duncan's Multiple Range Test                            | 5                      |  |  |  |  |  |  |  |
| $LSD value = 1313 \qquad \text{at alpha} = 0.010$       |                        |  |  |  |  |  |  |  |
| Original Order                                          | Ranked Order           |  |  |  |  |  |  |  |
| Mean $1 = 4253$ . EFG                                   | Mean $21 = 8701$ . A   |  |  |  |  |  |  |  |
| Mean $2 = 4306$ . EFG                                   | Mean $17 = 7563$ . AB  |  |  |  |  |  |  |  |
| Mean $3 = 3183$ . GH                                    | Mean 18 = 6951. BC     |  |  |  |  |  |  |  |
| Mean $4 = 4481$ . EFG                                   | Mean $14 = 6895$ . BC  |  |  |  |  |  |  |  |
| Mean $5 = 5672$ . CDE                                   | Mean $13 = 6733$ . BC  |  |  |  |  |  |  |  |
| Mean $6 = 5982$ . CD                                    | Mean $19 = 6687$ . BC  |  |  |  |  |  |  |  |
| Mean $7 = 5442$ . CDE                                   | Mean $22 = 6540$ . BC  |  |  |  |  |  |  |  |
| Mean $8 = 4816$ . DEF                                   | Mean $9 = 6400$ . BC   |  |  |  |  |  |  |  |
| Mean $9 = 6400$ BC                                      | Mean $10 = 6259$ . BCD |  |  |  |  |  |  |  |
| Mean $10 = 6259$ . BCD                                  | Mean $23 = 6065$ . BCD |  |  |  |  |  |  |  |
| Mean $11 = 5994$ . CD                                   | Mean $15 = 6014$ . CD  |  |  |  |  |  |  |  |
| Mean $12 = 4812$ . FG                                   | Mean $11 = 5994$ . CD  |  |  |  |  |  |  |  |
| Mean $13 = 6733$ . AB                                   | Mean $6 = 5982$ . CD   |  |  |  |  |  |  |  |
| Mean $14 = 6895$ . BC                                   | Mean $5 = 5672$ . CDE  |  |  |  |  |  |  |  |
| Mean $15 = 6014$ . BC                                   | Mean $7 = 5442$ . DEF  |  |  |  |  |  |  |  |
| Mean $16 = 3816$ . FG                                   | Mean $8 = 4816$ . DEF  |  |  |  |  |  |  |  |
| Mean $17 = 7563$ . A                                    | Mean $12 = 4812$ . DEF |  |  |  |  |  |  |  |
| Mean $18 = 6951$ . BC                                   | Mean $4 = 4481$ . EFG  |  |  |  |  |  |  |  |
| Mean $19 = 6687$ . BCD                                  | Mean $2 = 4306$ . EFG  |  |  |  |  |  |  |  |
| Mean $20 = 2047$ . H                                    | Mean $1 = 4253$ . EFG  |  |  |  |  |  |  |  |
| Mean $21 = 8701$ . A                                    | Mean $16 = 3816$ . FG  |  |  |  |  |  |  |  |
| Mean $22 = 6540$ . BC                                   | Mean $3 = 3183$ . GH   |  |  |  |  |  |  |  |
| Mean $23 = 6065$ . BCD                                  | Mean $20 = 2047$ H     |  |  |  |  |  |  |  |
| Mean $24 = 1881$ . H                                    | Mean $24 = 1881$ . H   |  |  |  |  |  |  |  |

## B6.IV. Đánh giá kết quả thí nghiệm bài 6:

Theo cách đánh giá nêu ở bài 1 trên, sinh viên tự đánh giá kết quả thí nghiệm bài 6

## <u>BÀI 7:</u>

## KIỂU THÍ NGHIỆM LÔ SỌC

#### (Strip-plot Design)

#### B7.I. Sơ đồ bố trí thí nghiệm và trường hợp áp dụng:

#### **B7.I.1. Trường hợp áp dụng:**

- Thí nghiệm lô sọc áp dụng cho thí nghiệm 2 yếu tố, áp dụng cho những thí nghiệm muốn đánh giá chính xác hơn ảnh hưởng tương hỗ giữa hai yếu tố hơn là việc khảo sát ảnh hưởng của từng yếu tố. Điều này được thực hiện qua việc sử dụng 3 loại lô sau:

1. Lô sọc đứng dành cho yếu tố đầu - yếu tố theo phương đứng gọi tắt là yếu tố dọc (vertical factor)

2. Lô sọc ngang dành cho yếu tố thứ hai - yếu tố theo phương ngang gọi tắt là yếu tố ngang (horizontal factor)

3. **Lô giao tiếp** giữa lô đứng và lô ngang, đại diện cho tác dụng tương hỗ giữa hai yếu tố đó.

Lô đứng và lô ngang luôn luôn theo hướng thẳng góc nhau và được xem như là không có sự ảnh hưởng giữa hai loại lô này giống như trường hợp lô chính / phụ ở thiết kế lô phụ. Lô giao tiếp vì vậy là lô nhỏ nhất. Và vì vậy độ chính xác khi xét ảnh hưởng tương hỗ sẽ gia tăng trong thiết kế lô sọc.

#### B7.I.2. Thí dụ minh họa:

Phân tích năng suất thu được từ thí nghiệm của 6 giống lúa và 3 mức độ bón phân đạm khác nhau với 3 lần lặp lại (**Rep.**) bố trí theo kiểu thí nghiệm lô sọc, trong đó chọn giống (varieties) là yếu tố ngang A (**Horizontal FactorA**) và đạm (Nitrogen) là yếu tố đứng B (**Vertical factor B**).

#### B7.I.3. Sơ đồ bố trí thí nghiệm và đặc điểm:

\*Sơ đồ: Xem lại phần lý thuyết PPTN [1].

- Mã hoá : 6 giống lúa ( $V_1$ ,  $V_2$ ,  $V_3$ ,  $V_4$ ,  $V_5$ ,  $V_6$ ) được chọn là **yếu tố ngang** dành cho các lô nằm ngang. Ký hiệu **Horizontal FactorA** (Giống)

- 3 mức độ đạm (N<sub>1</sub>, N<sub>2</sub>, N<sub>3</sub>) được chọn là yếu tố dọc dành cho các lô thẳng đứng. Ký hiệu
 Vertical FactorB (Đạm), với N<sub>1</sub> (không bón), N<sub>2</sub> (90 kg/ha), N<sub>3</sub> (150 kg/ha).

- 3 lần lập lại (Rep.I, Rep.II, Rep.III) gán cho 3 khối trên khu thí nghiệm, ký hiệu Rep.

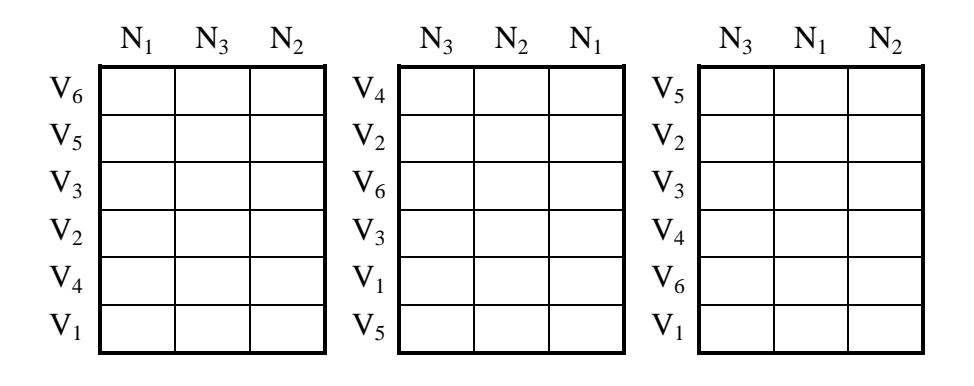

\* Đặc điểm:

- Thí nghiệm có bao nhiêu lần lặp lại thì sẽ có bấy nhiêu khối.

- Trong 1 khối, một yếu tố được chia theo cột đứng (yếu tố dọc), chọn yếu tố còn lại theo hàng ngang (yếu tố ngang ) và được chọn ngẫu nhiên.

#### **B7.II.** Các bước tiến hành:

#### B7.II.1. Bước 1: Mã hóa & Bảng sắp xếp số liệu

Thu thập, phân nhóm và sắp xếp năng suất lúa (Grain yield) theo lần lập lại (R), giống (V) và mức độ đạm (N) như bảng kết quả như sau:

Mã hóa:

+ Yếu tố ngang A (**Horizontal Factor A**) : Giống với 6 giống V1, V2, V3, V4, V5 và V6 thành 1, 2, 3, 4, 5 và 6.

+ Yếu tố dọc B (Vertical Factor B): Đạm với 3 mức độ N1, N2 và N3 thành 1, 2 và 3

| Nghiệm   |              | Rep. I | Rep. II             | Rep. III |
|----------|--------------|--------|---------------------|----------|
| thức AxB |              |        |                     |          |
|          | Yếu tố dọc B |        | Yếu tố ngang A      |          |
|          | (Đạm)        |        | ( Giống)            |          |
|          |              |        | IR8 (V1) (1)        |          |
| NT1      | N1 (1)       | 2373   | 3958                | 4384     |
| NT2      | N2 (2)       | 4076   | 6431                | 4889     |
| NT3      | N3 (3)       | 7254   | 6808                | 8582     |
|          |              |        | IR127 (V2) (2)      | •        |
| NT4      | N1 (1)       | 4007   | 5795                | 5001     |
| NT5      | N2 (2)       | 5630   | 7334                | 7177     |
| NT6      | N3 (3)       | 7053   | 8284                | 6297     |
|          |              |        | IR305-4-12 (V3) (3) | •        |
| NT7      | N1 (1)       | 2620   | 4508                | 5621     |
| NT8      | N2 (2)       | 4676   | 6672                | 7019     |
| NT9      | N3 (3)       | 7666   | 7328                | 8611     |
|          |              |        | IR400-2-5 (V4) (4)  | -        |
| NT10     | N1 (1)       | 2726   | 5630                | 3821     |
| NT11     | N2 (2)       | 4838   | 7007                | 4821     |
| NT12     | N3 (3)       | 6881   | 7735                | 6667     |
|          |              |        | IR665-58(V5) (5)    | •        |
| NT13     | N1 (1)       | 4447   | 3276                | 4582     |
| NT14     | N2 (2)       | 5549   | 5340                | 6011     |
| NT15     | N3 (3)       | 6880   | 5080                | 6076     |
|          |              |        | Peta (V6) (6)       | •        |
| NT16     | N1 (1)       | 2572   | 3724                | 3326     |
| NT17     | N2 (2)       | 3896   | 2822                | 4425     |
| NT18     | N3 (3)       | 1556   | 2706                | 3214     |

#### B7.II.2. Bước 2: Lập bảng số liệu nhập

Lập bảng số liệu nhập (tập tin input) của MSTATC dựa theo bảng kết quả trên.

| Rep. | Factor A  | Factor B | Grain-Yield (năng suất) |
|------|-----------|----------|-------------------------|
| _    | Giống (V) | Đạm (N)  | (NS)                    |
| 1    | 1         | 1        | 2373                    |
| 2    | 1         | 1        | 3958                    |
| 3    | 1         | 1        | 4384                    |
| 1    | 1         | 2        | 4076                    |
| 2    | 1         | 2        | 6431                    |
| 3    | 1         | 2        | 4889                    |
| 1    | 1         | 3        | 7254                    |
| 2    | 1         | 3        | 6808                    |
| 3    | 1         | 3        | 8582                    |
| 1    | 2         | 1        | 4007                    |
| 2    | 2         | 1        | 5795                    |
| 3    | 2         | 1        | 5001                    |
| 1    | 2         | 2        | 5630                    |
| 2    | 2         | 2        | 7334                    |
| 3    | 2         | 2        | 7177                    |
| 1    | 2         | 3        | 7053                    |
| 2    | 2         | 3        | 8284                    |
| 3    | 2         | 3        | 6297                    |
| 1    | 3         | 1        | 2620                    |
| 2    | 3         | 1        | 4508                    |
| 3    | 3         | 1        | 5621                    |
| 1    | 3         | 2        | 4676                    |
| 2    | 3         | 2        | 6672                    |
| 3    | 3         | 2        | 7019                    |
| 1    | 3         | 3        | 7666                    |
| 2    | 3         | 3        | 7328                    |
| 3    | 3         | 3        | 8611                    |
| 1    | 4         | 1        | 2726                    |
| 2    | 4         | 1        | 5630                    |
| 3    | 4         | 1        | 3821                    |
| 1    | 4         | 2        | 4838                    |
| 2    | 4         | 2        | 7007                    |
| 3    | 4         | 2        | 4816                    |
| 1    | 4         | 3        | 6881                    |
| 2    | 4         | 3        | 7735                    |
| 3    | 4         | 3        | 6667                    |
| 1    | 5         | 1        | 4447                    |
| 2    | 5         | 1        | 3276                    |
| 3    | 5         | 1        | 4582                    |
| 1    | 5         | 2        | 5549                    |
| 2    | 5         | 2        | 5340                    |
| 3    | 5         | 2        | 6011                    |
| 1    | 5         | 3        | 6880                    |

Chương II : Thí nghiệm hai yếu tố Bài 7: Kiểu thí nghiệm có lô sọc

| 2 | 5 | 3 | 5080 |
|---|---|---|------|
| 3 | 5 | 3 | 6076 |
| 1 | 6 | 1 | 2572 |
| 2 | 6 | 1 | 3724 |
| 3 | 6 | 1 | 3326 |
| 1 | 6 | 2 | 3896 |
| 2 | 6 | 2 | 2822 |
| 3 | 6 | 2 | 4425 |
| 1 | 6 | 3 | 1556 |
| 2 | 6 | 3 | 2706 |
| 3 | 6 | 3 | 3214 |

| <u>B7.II.3. Bước 3:</u> <u>XỦ L</u>                     | <u>Ý TRÊN MSTATC</u>                                                     |
|---------------------------------------------------------|--------------------------------------------------------------------------|
| (Tham khảo chi tiết ở phần B1.II.3 b                    | ài 1)                                                                    |
| CÁC BƯỚC THỰC HIỆN                                      | THAO TÁC CỤ THỂ                                                          |
| 3.1. Khởi động MSTATC                                   | (xem bài thực tập 1)                                                     |
| 3.2. Tạo và nhập tập tin Input                          |                                                                          |
| a. Tạo tập tin MSTATC                                   | * Chọn \Files\Path: chỉ đường dẫn cho                                    |
|                                                         | tập tin muốn tạo                                                         |
|                                                         | * Chọn \Files\Make: Đặt tên cho tập tin mới.                             |
| b. Tạo cấu trúc tập tin:                                | Trở về menu chính (bằng phím < <b>ESC</b> >)                             |
| * Khai biến (variable)                                  | * Chon \SEDIT\Options\Define                                             |
| - Biến 1: Lần lặp lại: Rep.                             | # Biến 1: là biến <b>Rep.</b>                                            |
| - Biến 2: Yếu tố ngang Factor A: Giống                  | # Biến 2: là biến <b>FactorA</b> (ngang)                                 |
| - Biến 3: Yếu tố dọc Factor B: Đạm                      | # Biến 3: là biến FactorB (dọc)                                          |
| - Biến 4: Số liệu Grain-Yield: Năng suất                | # Biến 4: là biến <b>Grain-Yield</b>                                     |
| (Cách khai báo cho m                                    | ột biến xem ở bài tập 1)                                                 |
| * Khai số lượng nhập (Case)                             |                                                                          |
| Số case bằng số <b>Rep</b> x số mức độ của <b>Facto</b> | rA x số mức độ của FactorB                                               |
| $n = 3 \ x \ 6 \ x \ 3 = 54$                            |                                                                          |
|                                                         | Trở ra menu <b>Option</b> , chọn <b>Insert cases</b>                     |
|                                                         | First case: $1 \downarrow$                                               |
| <i>,</i>                                                | Last case: 54 →                                                          |
| * Nhập số liệu theo                                     | Trở ra menu \Sedit, chọn Edit                                            |
| sắp xếp ở bước 2                                        | Dùng các phím số và phím $\wedge \lor \rightarrow \leftarrow$ để nhập số |
| (B7.II.2)                                               | liệu thành 4 cột như bảng 1.                                             |
| 3.3. Xử lý thống kê:                                    | Trở ra menu chính, chọn menu 19.FACTOR                                   |
| Máy sẽ hỏi: Would y                                     | ou like to do covariance analysis? $Y/N : N \downarrow$                  |
| (Bạn có                                                 | muôn tính hiệp phương sai không?)                                        |
|                                                         | Chon mue: 31 BCBD 2 Easter Strin Plata                                   |
|                                                         | Vào menu <b>FACTOR: ANOVA Table for this model</b>                       |
| Máy tính sẽ hiện ra một bảng                            | g liệt kê các công thức tính cho chúng ta kiểm tra lại; nếu              |

đúng ta chọn Y, nếu sai chọn N để chọn lại kiểu thí nghiệm.

| Khi chộn Y, man hình sẽ hiện menu:              |            |                                                       |
|-------------------------------------------------|------------|-------------------------------------------------------|
| FACTOR: First Variable (Replication)            |            | (Biến đầu tiên phải là biến lần lập lại <b>Rep.</b> ) |
| Enter the desired Variable Number:              | 1          | (Nhập số thứ tự cột của biến <b>Rep.)</b>             |
| Enter the lowest level for this Variable:       | 1,         | (Nhập mức thấp nhất của biến <b>Rep.</b> )            |
| Enter the highest level for this Variable :     | 3₊         | (Nhập mức cao nhất cuả biến <b>Rep.</b> )             |
| Sau khi khai báo xong biến thứ nhất màn         | n hình s   | sẽ hiện menu:                                         |
| FACTOR: Second Variable (Horizontal Fact        | orA)       | (Biến thứ hai là biến <b>Factor A</b> )               |
| Enter the desired Variable Number: 2            | ₊          | (Nhập số thứ tự cột của biến <b>Factor A</b> )        |
| Enter the lowest level for this Variable: 1     |            | (Nhập mức thấp nhất của biến Factor A)                |
| Enter the highest level for this Variable : 6   | لہ ز       | (Nhập mức cao nhất cuả biến Factor A)                 |
| Sau khi khai báo xong biến thứ hai, màn hình sẽ | hiện n     | nenu:                                                 |
| FACTOR: Third Variable (Vertical Factor)        | <b>B</b> ) | (Biến thứ ba là biến <b>Factor B</b> )                |
| Enter the desired Variable Number:              | 3,⊣        | (Nhập số thứ tự của biến <b>FactorB</b> )             |
| Enter the lowest level for this Variable:       | ا₊1        | (Nhập mức thấp nhất của biến <b>FactorB</b> )         |
| Enter the highest level for this Variable :     | 3₊1        | (Nhập mức cao nhất cuả biến <b>FactorB</b> )          |

Nếu chúng ta khai sai với với các nội dung trong tập tin nhập thì máy sẽ báo lỗi và kêu tít tít, lúc đó ta kiểm tra và khai lại cho đúng.

Sau khi khai báo xong 3 biến, màn hình sẽ liệt kê lại những thông số đã được khai báo để kiểm tra lại. Nếu sai chọn N để khai lại, nếu đúng chọn Y sẽ hiện lên menu:

| Get case Range                                       |                              |
|------------------------------------------------------|------------------------------|
| <b>The Data file contains 54 cases.</b> ( <i>Tập</i> | tin số liệu đang có 54 hàng) |
| Do you wish to use all cases? (Y/N)                  |                              |
| (Bạn có muốn dùng hết các hàng khố                   | ong? Y/N)                    |

Tổng số case trong trường hợp này là 54,

Chọn Y: nếu tập tin số liệu chứa đúng 54 hàng số liệu, ngược lại

Chọn N và nhập lại số case cho đúng theo First case và Last case.

Sau đó chọn Y

T71 ·

Sau khi nhập xong, MSTATC sẽ hiện menu cho ta chọn biến số liệu cần xử lý:

|             | Choose up to 2 variable (Press ESC to quit) |  |
|-------------|---------------------------------------------|--|
| $\boxtimes$ | 01 (NUMERIC) Rep                            |  |
|             | 02 (NUMERIC) Factor A                       |  |
|             | 03 (NUMERIC) Factor B                       |  |

04 (NUMERIC) Grain-Yield

Dùng ↓↑ di chuyển dấu 🖾 đến biến **04**, **<Space bar>** chọn biến này, **<Enter>**. Lúc này trên màn hình sẽ hiện ra:

(Bạn có muốn giữ lại giá trị trung bình ở cuối file không? Y/N+)

Chọn *Y* hoặc *N* và **<Enter>**, MSTATC sẽ tính toán và hiện ra menu:

**Output** options

| View out   | put on screen | (Xem kết quả lên màn hình)           |
|------------|---------------|--------------------------------------|
| Edit outp  | ut            | (Xem và sửa kết quả lên màn hình)    |
| Print outp | out           | (In kết quả ra giấy)                 |
| Save outp  | ut to disk    | (Lưu kết quả vào dĩa)                |
| Quit out r | out options   | (Thoát ra khỏi menu <b>options</b> ) |

Dùng  $\downarrow$ ,  $\uparrow$  và  $\downarrow$  để chọn cách thể hiện kết quả tính toán.

Chọn View out put on screen thể hiện kết quả tính toán lên màn hình.

## **B7.III Kết quả xử lý MSTATC:**

Bảng **7R:** Kết quả thí nghiệm bài tập 7

| 0                                                             |       |       | 1 0                |                   |            |                    |  |  |
|---------------------------------------------------------------|-------|-------|--------------------|-------------------|------------|--------------------|--|--|
| Dat                                                           | ta fi | ile:L | .OSOC              |                   |            |                    |  |  |
| Titl                                                          | le:   |       |                    |                   |            |                    |  |  |
| Fur                                                           | icti  | on:   | FACTOR             |                   |            |                    |  |  |
| Exp                                                           | peri  | mer   | nt Model Number    | 31:               |            |                    |  |  |
| Two Factor Randomized Complete Block Design using Strip Plots |       |       |                    |                   |            |                    |  |  |
| Dat                                                           | ta c  | ase   | no. 1 to 54.       |                   |            |                    |  |  |
| Fac                                                           | tor   | ial A | ANOVA for the fa   | ctors:            |            |                    |  |  |
| ]                                                             | Rep   | olica | tion (Var 1: Rep)  | with values from  | 1 to 3     |                    |  |  |
| ]                                                             | Ho    | rizo  | ntal Factor A (Var | 2: Varietes) with | values fro | m 1 to 6           |  |  |
|                                                               | Vei   | rtica | l Factor B (Var 3: | Nitrogen) with v  | alues from | 1 to 3             |  |  |
|                                                               | Vai   | riabl | e 4: Grain-Yield   |                   |            |                    |  |  |
| (                                                             | Gra   | ind ] | Mean = $5289.944$  | Grand Sum $= 28$  | 35657.000  | Total Count = $54$ |  |  |
|                                                               |       | Т     | ABLE OF M          | IEANS             |            |                    |  |  |
| 1                                                             | 2     | 3     | 4                  | Total             |            |                    |  |  |
|                                                               | <br>* | *     | 4705 556           |                   |            |                    |  |  |
| 1                                                             | *     | *     | 4703.330           | 100428 000        |            |                    |  |  |
| 2                                                             | *     | *     | 5594 290           | 100438.000        |            |                    |  |  |
|                                                               |       |       |                    | 100319.000        |            |                    |  |  |
| *                                                             | 1     | *     | 5417.222           | 48755.000         |            |                    |  |  |
| *                                                             | 2     | *     | 6286.444           | 56578.000         |            |                    |  |  |
| *                                                             | 3     | *     | 6080.111           | 54721.000         |            |                    |  |  |
| *                                                             | 4     | *     | 5569.000           | 50121.000         |            |                    |  |  |
| *                                                             | 5     | *     | 5249.000           | 47241.000         |            |                    |  |  |
| *                                                             | 6     | *     | 3137.889           | 28241.000         |            |                    |  |  |
| *                                                             | *     | 1     | 4020 611           | 72371 000         |            |                    |  |  |
| *                                                             | *     | 2     | 5478 222           | 98608.000         |            |                    |  |  |
| *                                                             | *     | 3     | 6371.000           | 114678 000        |            |                    |  |  |
|                                                               |       |       |                    |                   |            |                    |  |  |
| *                                                             | 1     | 1     | 3571.667           | 10715.000         |            |                    |  |  |
| *                                                             | 1     | 2     | 5132.000           | 15396.000         |            |                    |  |  |
| *                                                             | 1     | 3     | 7548.000           | 22644.000         |            |                    |  |  |
| *                                                             | 2     | 1     | 4934.333           | 14803.000         |            |                    |  |  |
| *                                                             | 2     | 2     | 6713.667           | 20141.000         |            |                    |  |  |
| *                                                             | 2     | 3     | 7211.333           | 21634.000         |            |                    |  |  |
| *                                                             | 3     | 1     | 4249.667           | 12749.000         |            |                    |  |  |
| *                                                             | 3     | 2     | 6122.333           | 18367.000         |            |                    |  |  |
| *                                                             | 3     | 3     | 7868.333           | 23605.000         |            |                    |  |  |
| *                                                             | 4     | 1     | 4059.000           | 12177.000         |            |                    |  |  |
| *                                                             | 4     | 2     | 5553.667           | 16661.000         |            |                    |  |  |
| *                                                             | 4     | 3     | 7094.333           | 21283.000         |            |                    |  |  |
| *                                                             | 5     | 1     | 4101.667           | 12305.000         |            |                    |  |  |
| *                                                             | 5     | 2     | 5633.333           | 16900.000         |            |                    |  |  |
| *                                                             | 5     | 3     | 6012.000           | 18036.000         |            |                    |  |  |
| *                                                             | 6     | 1     | 3207.333           | 9622.000          |            |                    |  |  |
| *                                                             | 6     | 2     | 3714 333           | 11143.000         |            |                    |  |  |

| * 6 3 24                           | 92.000                         | 7476.000                             |                                  |               |        |
|------------------------------------|--------------------------------|--------------------------------------|----------------------------------|---------------|--------|
| A N A L Y S I<br>K<br>Value Source | SOFVA<br>Degrees of<br>Freedom | <b>RIANCE T</b><br>Sum of<br>Squares | <b>A B L E</b><br>Mean<br>Square | F<br>Value    | Prob   |
| 1 Replication                      | 2                              | 9220962.333                          | 4610481.167                      | 3.0896        | 0.0902 |
| 2 Horizontal Factor                | A 5                            | 57100201.278                         | 11420040.256                     | 7.6528**      | 0.0034 |
| -3 Error (a)                       | 10                             | 14922619.222                         | 1492261.922                      |               |        |
| 4 Vertical Factor B                | 2                              | 50676061.444                         | 25338030.722                     | 34.069**      | 0.0031 |
| -5 Error (b)                       | 4                              | 2974907.889                          | 743726.972                       |               |        |
| 6 AB                               | 10                             | 23877979.444                         | 2387797.944                      | 5.8006**      | 0.0004 |
| -7 Error (c)                       | 20                             | 8232917.222                          | 411645.861                       |               |        |
| Total                              | 53                             | 167005648.833                        |                                  |               |        |
| Coefficient of Var                 | iation: 12.139                 | % (hệ số <b>CV</b> )                 |                                  |               |        |
| S <sub>v</sub> for means           | s group 1: 2                   | 87.9296                              | Number of Obse                   | ervations: 18 | 1      |
| $S_{v}$ for means                  | s group 2: 40                  | 07.1939                              | Number of Obse                   | ervations: 9  |        |
| $S_{y}$ for means                  | s group 4: 20                  | 03.2687                              | Number of Obse                   | ervations: 18 |        |
| S for mean                         | s group 6: 3                   | 70 4258                              | Number of Obse                   | ervations: 3  |        |
| Sy for mean                        | 5 510 up 0. 5                  | 10.7230                              | rumber of Obse                   | i vanons. J   |        |

Bảng 7**R** cho thấy sự khác biệt giữa các nghiệm thức của yếu tố A, yếu tố B và tương tác AB đều **rất có ý nghĩa**, tiếp tục thực hiện trắc nghiệm phân hạng, ta được kết quả như sau:

Bảng 7L0.01A: Kết quả trắc nghiệm phân hạng giữa các NT của yếu tố A

| 0 |                                               |         | 1           | 0.      | 1     | . 00    | , | - |  |  |  |
|---|-----------------------------------------------|---------|-------------|---------|-------|---------|---|---|--|--|--|
|   | Data Fi                                       | le: Ke  | yboard      |         |       |         |   |   |  |  |  |
|   | Functio                                       | n: RA   | NGE         |         |       |         |   |   |  |  |  |
|   | Error M                                       | Iean S  | quare = 1.4 | 92e+006 | 5     |         |   |   |  |  |  |
|   | Error D                                       | egree   | s of Freedo | m = 10  |       |         |   |   |  |  |  |
|   | No. of observations to calculate a mean $= 9$ |         |             |         |       |         |   |   |  |  |  |
|   | Duncan's Multiple Range Test                  |         |             |         |       |         |   |   |  |  |  |
|   | LSD va                                        | lue =   | 1825. at    | alpha = | 0.010 |         |   |   |  |  |  |
|   | Orig                                          | ginal ( | Order       | Ran     | ked ( | rder    |   |   |  |  |  |
|   | Mean                                          | 1 =     | 5417. A     | Mean    | 2 =   | 6286. A |   |   |  |  |  |
|   | Mean                                          | 2 =     | 6286. A     | Mean    | 3 =   | 6080. A |   |   |  |  |  |
|   | Mean                                          | 3 =     | 6080. A     | Mean    | 4 =   | 5569. A |   |   |  |  |  |
|   | Mean                                          | 4 =     | 5569. A     | Mean    | 1 =   | 5417. A |   |   |  |  |  |
|   | Mean                                          | 5 =     | 5249. A     | Mean    | 5 =   | 5249. A |   |   |  |  |  |
|   | Mean                                          | 6 =     | 3138. B     | Mean    | 6 =   | 3138.   | В |   |  |  |  |
|      |              | ,                   |       | ,    |         |        |      |                  |     |              |     | ,   | ,                |                    |
|------|--------------|---------------------|-------|------|---------|--------|------|------------------|-----|--------------|-----|-----|------------------|--------------------|
| D 2  | 7T A A1D.    | TZ AL               | 2     | 4 ¥  | 1 1     |        | 1    | · ~              |     | VTT          | . ? |     | 10               | Л                  |
| капо | /I.II II K · | Κρτ                 | aua   | trac | noniem  | nnan   | nano | $\sigma_{11P/1}$ | cac | /V I         | cua | ven | $T \cap$         | к                  |
| Dung |              | <b>IL</b> <i>Ui</i> | gua i | inac | ngniçin | priari | nung | Sina             | cuc | 1 <b>1 1</b> | cuu | ycu | $\iota \upsilon$ | $\boldsymbol{\nu}$ |
| 0    |              |                     | 1     |      | 0.      | 1      | • •  | 0                |     |              |     | ~   |                  |                    |

| Data File : Keyboard                           |      |       |       |   |  |  |  |
|------------------------------------------------|------|-------|-------|---|--|--|--|
| Function : RANGE                               |      |       |       |   |  |  |  |
| Error Mean Square = $7.437e+0$                 | 005  |       |       |   |  |  |  |
| Error Degrees of Freedom $= 4$                 |      |       |       |   |  |  |  |
| No. of observations to calculate a mean $= 18$ |      |       |       |   |  |  |  |
| Duncan's Multiple Range Test                   |      |       |       |   |  |  |  |
| LSD value = $1324$ . at alpha = $0.010$        |      |       |       |   |  |  |  |
| Original Order                                 | Ranl | ked O | rder  |   |  |  |  |
| Mean $1 = 4021$ . B                            | Mean | 3 =   | 6371. | А |  |  |  |
| Mean $2 = 5478$ . A                            | Mean | 2 =   | 5478. | А |  |  |  |
| Mean $3 = 6371$ . A                            | Mean | 1 =   | 4021. | В |  |  |  |
|                                                |      |       |       |   |  |  |  |

Bảng 7**L0.01AB:** Kết quả trắc nghiệm phân hạng giữa các NT của sự tương tác giữa 2 yếu tố A và yếu tố **B** 

#### B7.IV. Đánh giá kết quả xử lý:

Sinh viên dựa vào kết quả bài 1 để tự đánh giá kết quả xử lý bài 7.

## PHÀN IV

# XỦ LÝ VÀ ĐÁNH GIÁ SỐ LIỆU BẰNG MSTATCBÀI 8:PHÂN TÍCH TƯƠNG QUAN TUYẾN TÍNH ĐƠN<br/>(Simple linear regression)

#### B8. I. Giới thiệu & thí dụ minh họa:

#### B8. I.1 Giới thiệu:

Phân tích tương quan biểu thị sự ảnh hưởng của một yếu tố (gọi là biến độc lập) lên biến khác (gọi là biến phụ thuộc). Đối với việc tính tương quan này, điều quan trọng là phân biệt rõ ràng giữa biến phụ thuộc và biến độc lập. Thí dụ: thí nghiệm về ảnh hưởng của đạm lên năng suất lúa, các mức độ đạm là biến độc lập, còn năng suất là biến phụ thuộc. Mối liên hệ giữa hai yếu tố được gọi là tuyến tính nếu như mối liên hệ giữa chúng (biến phụ thuộc Y và biến độc lập X) được biểu diễn qua phương trình:

 $\mathbf{Y} = \mathbf{a} + \mathbf{b} \mathbf{X}$ 

Trong đó: a là tung độ (intercept) (khi X = 0) trên trục Y và b là hệ số góc (Slope) của đường thẳng.

Trong thống kê nông nghiệp, phân tích tương quan tuyến tính đơn được dùng để đánh giá mức độ tương quan tuyến tính đơn r (trị tuyệt đối của r từ 0 đến 1) giữa hai biến khảo sát và tính các hệ số a, b của phương trình tương quan Y=a+bX.

REGR sử dụng phương pháp bình phương tối thiểu để phân tích tương quan.

Cho các số liệu (X, Y) có thể được chia theo các nhóm khác nhau, mục REGR trong trắc nghiệm tương quan tuyến tính của các nhóm và toàn bộ số liệu, sau đó trắc nghiệm sự khác biệt giữa các hệ số tương quan tương ứng của các nhóm.

Giả sử ta có một chuổi số liệu đo đạc  $(x_i, y_i)$ . Giả sử y có tương quan với x theophương trình sau:y = a + bx(1)

a, b là hai hằng số của đường thẳng tương quan tính theo công thức:

$$\sum (x_i - x)(y_i - y)$$
  
b = -----  
$$\sum (x_i - x)^2$$
  
a = y - b x

Hệ số tương quan tương quan tuyến tính:

Đặt

*File GT-MSTATC 2013\_V1 (Edited)2.1 - 6/12/2013* 

Khi r có ý nghĩa và càng cao (0.7-1.0) thì giữa 2 biến X và Y có mức độ tương quan càng chặt, khi r nhỏ hoặc không có ý nghĩa thì tương quan càng kém hoặc không có tương quan (r <0.5). Khi r > 0, Y và X có tương quan thuận (X tăng thì Y tăng), khi r < 0, Y và X có tương quan nghịch (X tăng thì Y giảm).

Khi r có ý nghĩa và r trong khoảng [0.7-1.0]: giữa Y và X có tương quan tuyến tính chặt.

Khi r có ý nghĩa và r trong khoảng [0-0.5]: giữa Y và X có tương quan tuyến tính kém.

Khi r không có ý nghĩa: Giữa Y và X không có tương quan tuyến tính.

#### B8. I. 2 Thí dụ minh họa:

Xét sự tương quan giữa các số liệu của năng suất hạt (grain yield) và số nhánh (tiller) tương ứng của 2 giống lúa Milfor 6 (1) và Taichung Native (2) như sau:

|     | Milfo     | r 6(1)     | Taichung Native (2) |            |  |  |
|-----|-----------|------------|---------------------|------------|--|--|
| STT | Năng suất | Số nhánh   | Năng suất           | Số nhánh   |  |  |
|     | (kg/ha)   | $(No/m^2)$ | (kg/ha)             | $(No/m^2)$ |  |  |
| 1   | 4862      | 160        | 5380                | 293        |  |  |
| 2   | 5244      | 175        | 5510                | 325        |  |  |
| 3   | 5128      | 192        | 6000                | 332        |  |  |
| 4   | 5052      | 195        | 5840                | 342        |  |  |
| 5   | 5298      | 238        | 6416                | 342        |  |  |
| 6   | 5410      | 240        | 6666                | 378        |  |  |
| 7   | 5234      | 252        | 7016                | 380        |  |  |
| 8   | 5608      | 282        | 6994                | 410        |  |  |

#### B8. II. Các bước tiến hành:

#### **B8. II. 1 Lập bảng số liệu nhập cho MSTATC:**

Tập tin số liệu nhập được lập như sau:

| Nhóm | Năng | Số nhánh |
|------|------|----------|
|      | suất |          |
| 1    | 4862 | 160      |
| 1    | 5244 | 175      |
| 1    | 5128 | 192      |
| 1    | 5052 | 195      |
| 1    | 5298 | 238      |
| 1    | 5410 | 240      |
| 1    | 5234 | 252      |
| 1    | 5608 | 282      |
| 2    | 5380 | 293      |
| 2    | 5510 | 325      |
| 2    | 6000 | 332      |
| 2    | 5840 | 342      |

| 2 | 6416 | 342 |
|---|------|-----|
| 2 | 6666 | 378 |
| 2 | 7016 | 380 |
| 2 | 6994 | 410 |

#### **B8. II. 2 Xử lý trên MSTATC:**

\* Khai báo biến và nhập số liệu giống như bài 1, phần B1.II.3.

\* Nhập liệu theo bảng trên.

\* Phân tích thống kê:

Chọn mục **40. REGR** ở **menu chính** và bấm ↓, MSTATC sẽ xuất hiện màn hình giới thiêu :

REGR

Written in BASIC by Dr. Oivind Nissen, Agricultural University of Norway

C version and Panel version written by Brian K. Kittleson, MSTAT Programmer, Michigan State University

Purpose:

Compute regressions for one pair of variables(X,Y) within and between groups of data and test for the difference between the regression coefficients.

Press <ENTER> to continue

Your data file must be sorted on the GROUP variables.

You may do this using the SORT program of MSTAT.

If your data is not sorted you may exit now by pressing <ESC>.

If you don't press <ESC> the program will continue.

If you wish to continue with the program press <ENTER>.

Yêu cầu: Tập tin số liệu phải được sắp theo biến nhóm, có thể dùng chức năng SORT của MSTATC để sắp xếp trước khi tính tương quan.

Bấm ↓ cho đến khi MSTATC hiện ra màn hình yêu cầu nhập biến cho X và Y như

sau:

**Press <F1> for a list of variables** Enter the variable numbers for X and Y (1 - 3) X:3 ¥:2 ا

← (Bấm F1 để liệt kê danh xách biến)  $\leftarrow$  (Đưa vào số thứ tư cho biến X và

Kế đến là phần khai báo biến nhóm:

REGR

File GT-MSTATC 2013\_V1 (Edited)2.1 - 6/12/2013

Y(1 - 3))

 Enter the number of GROUP variables you will use (1 - 1): 1↓

 (Nhập số lượng biến nhóm)

 Press <F1> for a list of variables

 Enter the variable number (1 - 3) for GROUP number (1): 1↓

 (Nhập số thứ tự biến cho nhóm (1))

Trong cửa sổ trên, tùy theo số lượng biến nhóm mà ta phải khai báo số thứ tự biến làm nhóm tương ứng.

Sau đó là phần khai báo số số liệu trong tập tin muốn tham gia tính tương quan:

Get Case Range The data file contains 35 cases. Do you wish to use all cases? (Y/N)

← (Chọn khoảng số liệu tính toán)

- $\leftarrow (\mathit{File} \ d\tilde{u} \ li \hat{e} u \ c o \ 35 \ cases )$
- ← (Có muốn sử dụng tất cả cases này không ?)

Chọn Y, nếu muốn thực hiện hết 35 cases.

Chọn N, MSTATC sẽ yêu cầu nhập case đầu và case cuối của dãy số liệu cần tính tương quan.

Trong thí dụ này, ta chỉ tính 16 case số liệu đầu tiên trong tập tin số liệu. Do đó chọn N và  $\downarrow$ , MSTATC sẽ xuất hiện màn hình sau để nhập case đầu và case cuối của dãy số liệu muốn tính toán:

Case Range *1 - 35* First selected case: *1* ↓ Last selected case: *16* ↓

Nếu thiếu số liệu, máy sẽ thông báo lỗi: **ERROR: Missing values in data case ....** Tuy nhiên máy vẫn tiếp tục đọc qua case số liêu khác và bắt đầu thực hiên tính toán.

Sau khi tính toán xong, chương trình cho ra màn hình kết quả sau :

#### **Output options**

|                       | 4                             |
|-----------------------|-------------------------------|
| View output on screen | ← ( Xuất kết quả ra màn hình) |
| Edit output           | ←( Sửa lại kết quả )          |
| Print output          | ←( In kết quả ra máy in)      |
| Save output to disk   | ←(- Lưu kết quả vào đĩa)      |
| Quit output options   | ← ( Thoát khỏi chọn lựa này)  |
|                       |                               |

Chọn View output on screen để xem kết quả trên màn hình.

#### B8. III. Kết quả xử lý của MSTATC:

#### Bảng 8: Kết quả tính tương quan đơn

| Da<br>Tit                               | ta file<br>tle : T                              | e : RE<br>ƯƠN                   | GRE<br>G QU                  | AN            | TUYÊN                | ΓÍN               | H ĐƠN                            |                                       |         |                                   |                   |                      |                   |                      |
|-----------------------------------------|-------------------------------------------------|---------------------------------|------------------------------|---------------|----------------------|-------------------|----------------------------------|---------------------------------------|---------|-----------------------------------|-------------------|----------------------|-------------------|----------------------|
| Fu<br>Da                                | Function : REGR<br>Data case no. 1 to 16        |                                 |                              |               |                      |                   |                                  |                                       |         |                                   |                   |                      |                   |                      |
| RE<br>X-<br>Y-<br>Gr<br>Bång B8<br>Erom | EGRE<br>variat<br>variat<br>oup v<br><b>3.a</b> | SSIO<br>ole 3<br>ole 2<br>ariab | N<br>Tille:<br>Grai<br>les 1 | r<br>n yi     | eld<br>V-BAR         | V                 | AR v                             | VARY                                  | C       | OVAR                              |                   | r                    | 3                 | b                    |
|                                         |                                                 |                                 |                              | ····          | 1-DAK                | • 1               |                                  | • AK.y                                |         |                                   |                   | ı<br>                | a<br>             |                      |
| 1<br>9                                  | 8<br>16                                         | 6<br>6                          | 216.<br>350.                 | 75<br>25      | 5229.20<br>6227.75   | 17<br>13          | 91.64<br>372.79                  | 51090.00<br>410291.93                 |         | 8161.57<br>21979.21               | 0<br>1 0          | .853<br>.926         | 4242.13<br>620.01 | 4.56<br>16.01        |
| Total<br>Within<br>Between              | Gr<br>n Gr                                      | 14<br>13<br>0                   | 283                          | .50           | 5728.63              | 6<br>1<br>7       | 5229.33<br>1582.21<br>1289.00    | 481045.72<br>230690.96<br>3986012.25  |         | 49603.40<br>15 070.39<br>533065.5 | ) 0<br>9 0<br>0 1 | .906<br>.789<br>.000 | 3471.15           | 7.96<br>9.52<br>7.48 |
| Bång B8                                 | <b>.b</b><br>Fro                                | om T                            | `o                           | DI            | F s.b                |                   | t                                | P%                                    |         |                                   |                   |                      |                   |                      |
|                                         | 1<br>9                                          | 8<br>10                         | 5                            | 6<br>6        | 1.11<br>2.6          | 38<br>53          | 4.00<br>6.01                     | 0.007<br>0.001                        |         |                                   |                   |                      |                   |                      |
|                                         | Tot<br>Wi<br>Bet                                | al<br>thin C<br>ween            | Gr<br>Gr                     | 14<br>13<br>0 | 0.99<br>2.03<br>0.00 | 93<br>58<br>00    | 8.02<br>4.63<br>0.00             | 0.000<br>0.000                        |         |                                   |                   |                      |                   |                      |
| Bång                                    | B8.c                                            |                                 |                              |               |                      |                   |                                  |                                       |         |                                   |                   |                      |                   |                      |
|                                         |                                                 | TE                              | ST F                         | OR            | DIFFE                | REN               | NCES B                           | ETWEEN I                              | LE      | EVEL R                            | EGF               | RESS                 | IONS              |                      |
| A                                       | A N A                                           | LY                              | SIS                          | 0             | F VAF                | LI A              | NCE                              | TABLE                                 |         |                                   |                   |                      |                   |                      |
| Sour                                    | ce                                              |                                 |                              | De<br>Fr      | egrees of eedom      | Su:<br>Squ        | m of<br>ares                     | Mean<br>Square                        |         | F<br>Value                        | Prob              |                      |                   |                      |
| Diffe<br>Diffe<br>Erro                  | erence<br>erence<br>r                           | es<br>es in l                   | evel                         |               | 2<br>1<br>13         | 784<br>708<br>122 | 4792.611<br>337.918<br>20063.044 | 392396.30<br>70837.918<br>4 93851.003 | )6<br>3 | 9.30<br>0.75                      | 0.004             | 1                    |                   |                      |
| Diffe                                   | erence<br>r                                     | es in a                         | angle                        |               | 1<br>12              | 713<br>506        | 3954.693<br>5108.351             | 713954.69<br>42175.696                | 93<br>6 | 16.93                             | 0.001             | l                    |                   |                      |

#### B8. IV Đánh giá kết quả xử lý:

Kết quả tính toán trong bảng 8, bao gồm các bảng B8.a, B8.b, B8.c

**Bảng B8.a** cho kết quả tính toán của hệ số tương quan r, a và b trong phương trình Y= a+bX của từng nhóm số liệu (từ 1-8, 9-16, tổng cộng (total)).

So sánh  $r_{tính}$  với  $r_{bång}$  ở độ tự do dF xem có ý nghĩa ở mức 5% hay 1% (Tra  $r_{bång}$  ở phụ lục 1 trang 89).

Nếu  $r_{tinh} > r_{bång 0.01}$  thì r\*\* (tương quan giữa Y và X rất có ý nghĩa) Nếu  $r_{bång 0.01} >= r_{tinh} > r_{bång 0.05}$  thì r\* (tương quan giữa Y và X có ý nghĩa) Nếu  $r_{tinh} <= r_{bång 0.05}$  thì không có tương quan giữa Y và X.

File GT-MSTATC 2013\_V1 (Edited)2.1 - 6/12/2013

Khi r có ý nghĩa và r trong khoảng [0.7-1.0]: giữa Y và X có tương quan tuyến tính chặt.

Khi r có ý nghĩa và r trong khoảng [0-0.5]: giữa Y và X có tương quan tuyến tính kém.

Khi r không có ý nghĩa: Giữa Y và X không có tương quan tuyến tính.

**Trong bảng B8.b** tính giá trị t và xác suất tương ứng P(t) % để trắc nghiệm mức độ có ý nghĩa ( $\neq 0$ ) của các hệ số góc b. Giả thiết trắc nghiệm là Ho: b = 0 (b không khác biệt so với giá trị 0)

Khi P % < 1% thì b rất có ý nghĩa (b  $\neq$  0 ở mức ý nghĩa 0.01).

Khi 5% > P %  $\ge$  1% thì b có ý nghĩa (b  $\ne$  0 ở mức ý nghĩa 0.05).

Khi P %  $\geq$  5 % thì b không có ý nghĩa (b = 0)

## Khi r có ý nghĩa, r >0.5 và b $\neq 0$ , thì phương trình tương quan giữa Y và X có thể áp dụng được. Khi b = 0, phương trình tương quan không áp dụng được.

**Trong bảng B8.c** tính các giá trị F và xác suất tương ứng Prob để trắc nghiệm sự đồng nhất giữa các phương trình tương quan của các nhóm số liệu với nhau (trong thí dụ này số nhóm là 2, **hàng differences**).

Kết quả cho thấy giả thiết đồng nhất của các phương trình tương quan (Ho:  $r_1 = r_2 = ...$  và  $b_1 = b_2 = ...$ ) bị từ chối khi Prob<sub>tính</sub> < 0.01. Hay tương quan tuyến tính của các nhóm khác biệt nhau rất có ý nghĩa.

Trường hợp  $0.05 > \text{Prob}_{tính} \ge 0.01$ , phương trình tương quan tuyến tính của các nhóm khác biệt nhau có ý nghĩa.

Trường hợp Prob<sub>tính</sub>  $\geq$  0.05, phương trình tương quan tuyến tính của các nhóm không khác biệt nhau và có thể chọn lựa ra 1 trong số các phương trình tương quan đó để đại diện cho các nhóm.

 $\mathbf{\dot{O}}$  thí dụ trên dF= 6, tra bảng phụ lục 1 cho ta  $r_{\text{bảng } 0.05} = 0.707$ ,  $r_{\text{bảng } 0.01} = 0.834$ 

 $dF=14 \ , \ tra \ bằng phụ lục 1 \ cho ta \ r_{bằng \ 0.05}=0.497, \ r_{bằng \ 0.01}=0.623.$  Như vậy bằng B8.a cho ta:

Nhóm 1 (n=1 -> 8)  $r_{tinh} = 0.853 > r_{bang 0.01} = 0.834$ . Suy ra tương quan giữa Y và X của nhóm 1 rất có ý nghĩa.

Nhóm 2 (n=9 -> 16)  $r_{tinh} = 0.926 > r_{bång 0.01} = 0.834$ . Suy ra tương quan giữa Y và X của nhóm 2 rất có ý nghĩa.

Tổng cộng (n=1 -> 16)  $r_{tinh} = 0.906 > r_{bång 0.01} = 0.623$ . Suy ra tương quan giữa Y và X của chung các nhóm rất có ý nghĩa.

Nhóm 1, 2 và tính chung cho tất cả số liệu của hai nhóm thì Y và X có mức độ tương quan chặt.

Bảng B8.b trong thí dụ này, các P% đều < 1% do đó các hệ số góc đều rất có ý nghĩa. Do cả 2 nhóm vá tính chung cho tất cả số liệu thì Y và X đều có tương quan nên cả 3 phương trình tương quan đều có thể áp dụng được:

Nhóm 1:Y = 4242.13 + 4.56 X,  $r = 0.853^{**}$ Nhóm 2:Y = 620.01 + 16.01 X,  $r = 0.926^{**}$ Chung:Y = 3471.15 + 7.96 X,  $r = 0.906^{**}$ 

File GT-MSTATC 2013\_V1 (Edited)2.1 - 6/12/2013

Bảng B8.c trong thí dụ này, Prob<sub>tính</sub> < 0.01 do đó giả thiết này bị từ chối, nghĩa là mức độ tương quan hoặc các giá trị hệ số góc b<sub>i</sub> của các nhóm là khác nhau có ý nghĩa. Do đó mỗi nhóm áp dụng một phương trình tương quan riêng.

## <u>BÀI 9</u>: PHÂN TÍCH THỐNG KÊ T-TEST

#### B9. I. Giới thiệu và thí dụ tính toán:

#### **B9. I. 1. Giới thiệu:**

Trong ứng dụng thực tiễn, T test thường dùng để so sánh giá trị trung bình từ các số liệu của 2 biến số và tìm sự khác biệt có ý nghĩa hay không giữa các giá trị trung bình. Hai chuỗi số này có thể hoàn toàn độc lập nhau hoặc liên quan nhau theo từng cặp

Với 2 chuỗi số liệu, chương trình này trước hết sẽ thực hiện một F test để khảo sát variance của 2 biến có bằng nhau hay không. Căn cứ trên kết quả của F test, các thủ tục tính toán thích hợp của T test sẽ được thực hiện để so sánh giá trị trung bình của 2 biến số có bằng nhau không. Sau đó MSTATC cũng tính khoảng tin cậy của số liệu mà giá trị trung bình sẽ rơi vào.

#### <u>B9. I. 2 Thí dụ tính toán:</u>

Cho hai biến như sau: Biến 1: Giống 1: 1.08, 1.10, 1.12, 1.17, 1.12, 1.20 Biến 2: Giống 2: 1.04, 1.10, 1.14, 1.18, 1.20, 1.22, 1.26, 1.26 Mẫu 1 Mẫu 2 Tên biến 1: Giống 1 Tên biến 2 : Giống 2 Số case: 1 - 6 (n1 = 6)Case : 1-8 (n2=8) Trung bình (mean X1): 1.132 Trung bình (mean X2): 1.175 Variance  $(s_1^2)$ : Variance  $(s_2^2): 0.006$ 0.002 Đô lêch tiêu chuẩn: Đô lêch tiêu chuẩn: 0.045 0.078 (Standard deviation  $s_1$ ) (Standard deviation s<sub>2</sub>)

#### **B9. II Các bước tiến hành MSTATC:**

#### **B9.II.1 Chuẩn bị bảng số liệu nhập:**

Số liệu được sắp trên hai cột tương ứng với 2 biến cần thực hiện T test. Số số liệu của hai dãy số liệu này có thể khác nhau như sau (ở thí dụ này biến 1 n = 6, biến 2 n = 8):

| Giong 2 |
|---------|
| 1.04    |
| 1.10    |
| 1.14    |
| 1.18    |
| 1.20    |
| 1.22    |
| 1.26    |
| 1.26    |
|         |

#### **B9. II. 2 Xử lý trên MSTATC:**

\* Khai báo cột (2 cột) và hàng (8 hàng) giống như bài 1, phần B1.II.3

- \* Nhập liệu theo bảng số liệu trên.
- \* Phân tích thống kê:

Chọn mục **49.T-TEST** ở **menu chính**, MSTATC sẽ xuất hiện màn hình giới thiệu TTEST và sau đó là cửa sổ nhập liệu sau:

| T-TEST: Sample information                                      |     |  |
|-----------------------------------------------------------------|-----|--|
| SAMPLE 1:                                                       |     |  |
| What is the variable number?<br>(Nhập số thứ tự biến muốn tính) | 14  |  |
| What is the first case number?<br>(Nhập dòng đầu của số liệu)   | 14  |  |
| What is the last case number?<br>(Nhập dòng cuối của số liệu)   | 6₊  |  |
| SAMPLE 2:                                                       |     |  |
| What is the variable number?<br>(Nhập số thứ tự biến muốn tính) | 2₊  |  |
| What is the first case number?<br>(Nhập dòng đầu của số liệu)   | ا₊1 |  |
| What is the last case number?<br>(Nhập dòng cuối của số liệu)   | 8₊  |  |

T-TEST: Significance Level Press the space bar to select an alpha value: 0.05

Bấm <**Spacebar>** để chọn giá trị mức ý nghĩa: 0.01; 0.05; 0.1. Sau đó ↓ . Cuối cùng chương trình cho ra màn hình kết quả:

#### **Output options**

| View output on screen | ← ( Xuất kết quả ra màn hình)                             |
|-----------------------|-----------------------------------------------------------|
| Edit output           | ←( Sửa lại kết quả )                                      |
| Print output          | ←( In kết quả ra máy in)                                  |
| Save output to disk   | ←(- Lưu kết quả vào đĩa)                                  |
| Quit output options   | ← ( Thoát khỏi chọn lựa này)                              |
| Quit output options   | ← (- Lưu kết quả vào đià)<br>← ( Thoát khỏi chọn lựa này) |

Chọn **View output on screen** để xem kết quả trên màn hình.

## B9. III. Kết quả xử lý của MSTAT:

| Bång | 9: | Kết | quả | хử | lý | T test |
|------|----|-----|-----|----|----|--------|
|------|----|-----|-----|----|----|--------|

| Result: Non-Significant F - Accept the Hypothesis                      |  |  |  |  |  |
|------------------------------------------------------------------------|--|--|--|--|--|
|                                                                        |  |  |  |  |  |
|                                                                        |  |  |  |  |  |
|                                                                        |  |  |  |  |  |
|                                                                        |  |  |  |  |  |
|                                                                        |  |  |  |  |  |
|                                                                        |  |  |  |  |  |
|                                                                        |  |  |  |  |  |
|                                                                        |  |  |  |  |  |
|                                                                        |  |  |  |  |  |
| Posult: Non Significant to Account the Hypothesis                      |  |  |  |  |  |
| Result. Ron-Significant t - Accept the Hypothesis                      |  |  |  |  |  |
| Confidence limits for the difference of the means (for $alpha=0.05$ ). |  |  |  |  |  |
| 0.043 plus or minus $0.078$ (-0.034 through $0.121$ )                  |  |  |  |  |  |
|                                                                        |  |  |  |  |  |

## **B9. IV. Đánh giá kết quả:**

## Bảng B9.a: Trắc nghiệm cho giả thiết "Variance 1 = Variance 2"

#### Các trường hợp sảy ra:

So sánh Probability (F) với mức ý nghĩa alpha (0.01 hoặc 0,05) và kết luận

Nếu Probability (F) < 0.01: Khác nhau rất có ý nghĩa, từ chôí giả thiết "variance của hai mẫu bằng nhau"

Nếu 0.05 > Probability (F)  $\ge 0.01$ :

Khác nhau có ý nghĩa, từ chôí giả thiết "variance của hai mẫu bằng nhau"

Nếu Probability (F)  $\ge 0.05$ :

Variance của 2 mẫu không khác nhau. Chấp nhận giả thiết "variance của hai mẫu bằng nhau".

Trong thí dụ này bảng B9.a cho ta Prob = 0.2461 > 0.05 chấp nhận giả thiết Variance của hai mẫu bằng nhau"

#### Bảng B9.b: Trắc nghiệm cho giả thiết "mean 1 = mean 2"

So sánh Probability (t) và alpha (0.05, 0.01, 0.1):

Nếu Probability (t) < 0.01: Khác nhau rất có ý nghĩa, từ chôí giả thiết "giá trị trung bình của hai mẫu bằng nhau"

Nếu 0.05 > Probability (t)  $\ge 0.01$  : Khác nhau có ý nghĩa, từ chôí giả thiết "giá trị trung bình của hai mẫu bằng nhau"

Nếu Probability (t) ≥ 0.05:
 Giá trị trung bình của 2 mẫu không khác nhau. Chấp nhận giả thiết "giá trị trung bình của hai mẫu bằng nhau".

Bảng B9.b cho kết quả Prob(t) = 0.2475 > alpha = 0.05Chấp nhận giả thiết "giá trị trung bình của hai mẫu bằng nhau".

## **<u>BÀI 10</u>: TRẮC NGHIỆM CHISQUARE**

#### B10. I. Giới thiệu và thí dụ áp dụng:

#### B10. I. 1 Giới thiệu:

Trong MSTATC, Chi square thường dùng cho đánh giá sự độc lập của các yếu tố khảo sát. Trong trường hợp này người ta thường sắp xếp số liệu thành bảng (Hàng x Cột), trong đó các hàng, cột đại diện cho yếu tố cần khảo sát .

#### <u>B10. I. 2. Thí dụ áp dụng :</u>

Người ta muốn khảo sát các yếu tố ảnh hưởng đến việc chấp nhận trồng một giống lúa mới, trong đó có một yếu tố là các mức độ sở hữu ruộng khác nhau của nông dân tại điểm khảo sát. Bài toán đặt ra là xét xem việc chấp nhận một giống lúa mới có bị ảnh hưởng bởi tình trạng sở hữu ruộng khác nhau của nông dân như: nông dân là chủ ruộng của mình, nông dân thuê ruộng làm chia sản phẩm và nông dân làm ruộng mướn với giá cố định.

Ta dùng một biến hàng với 3 mức độ (tương ứng với các mức độ sở hữu đất của nông dân) và biến cột với 2 mức độ (Chấp nhận và không chấp nhận giống mới) để tham chiếu đến hai yếu tố như sau :

|                              | Số Nông dân  |                |  |  |  |
|------------------------------|--------------|----------------|--|--|--|
| Loại Nông dân                | Có chấp nhận | Không chấp     |  |  |  |
|                              | giống mới    | nhận giống mới |  |  |  |
| Chủ ruộng                    | 102          | 26             |  |  |  |
| Thuê ruộng làm chia sản phẩm | 42           | 10             |  |  |  |
| Mướn ruộng với giá cố định   | 4            | 3              |  |  |  |

#### B10. II. Các bước tiến hành:

#### B10. II. 1. Lập bảng số liệu nhập:

Bảng số liệu 3 hàng x 2 cột trong thí dụ trên được lập thành một bảng số liệu nhập cho MSTATC chỉ có một cột duy nhất trong đó số liệu lần lượt được sắp từ trên xuống theo thứ tự (hàng, cột), nghĩa là khi sắp các số liệu trong các cột của 1 hàng xong, thì sang hàng bên cạnh. Kết quả sắp xếp được liệt kê trong bảng sau:

| Số nông dân điều tra |
|----------------------|
| 102                  |
| 26                   |
| 42                   |
| 10                   |
| 4                    |
| 3                    |

#### B10.II. 2 Xử lý trên MSTATC:

\* Khai báo biến cột (1) và hàng (6 hàng): cách thức giống như bài 1, phần B1.II.3.

\* Nhập liệu.

\* Phân tích thống kê:

Chọn mục **10. CHISQR** trong **menu chính**, MSTATC sẽ hiện ra màn hình giới thiệu Chisquare và sau đó sẽ hiện ra menu sau đây:

| CHISQR             |                 |                            |
|--------------------|-----------------|----------------------------|
| Enter input parame | eters (Nhập cáo | c thông số tính Chisquare) |
| Parameters         | Chisqr          | Quit                       |

Bước 1: Chọn thông số cho Chisquare test

Chọn mục Parameters để đưa vào các thông số cần thiết:

| INPUT (Press F1 for help, F10 when done, ESC to abort)                  |                                    |  |  |  |  |
|-------------------------------------------------------------------------|------------------------------------|--|--|--|--|
| File to compute Chi-Square Analysis on:<br>C:\USERS\CHISQR              | ( Tên tập tin muốn tính ChiSquare) |  |  |  |  |
| Source of Means: Keyboard/Disk                                          | Number of Rows: 3                  |  |  |  |  |
| (Nơi lấy số liệu:đĩa hay nhập từ bàn phím)                              | (Số dòng trên bảng tính Chisquare) |  |  |  |  |
| First Case (if disk): 1                                                 | Number of Columns: 2               |  |  |  |  |
| (Dòng đầu trên tập tin)                                                 | (Số cột trên bảng tính Chisquare)  |  |  |  |  |
| Variable No for Values: 1                                               |                                    |  |  |  |  |
| (Thứ tư biến cần tính Chi square trên tâp tin )                         |                                    |  |  |  |  |
| Rows of Table to use: *                                                 |                                    |  |  |  |  |
| (Số hàng trên bảng đưa vào tính Chi square. Dấu * là chọn hết các hàng) |                                    |  |  |  |  |
| Cols of Table to use: *                                                 |                                    |  |  |  |  |
| (Số cột trên bảng đưa vào tính Chi square. Dấu * là chọn hết các cột)   |                                    |  |  |  |  |

#### Bước 2: Thực hiện Chisquare test:

Sau khi đưa vào các thông số, chọn mục **Chisqr** để tính và cuối cùng ta được màn hình kết quả

#### **Output options**

| View output on screen | ← ( Xuất kết quả ra màn hình) |
|-----------------------|-------------------------------|
| Edit output           | ←( Sửa lại kết quả )          |
| Print output          | ←( In kết quả ra máy in)      |
| Save output to disk   | ← ( Lưu kết quả vào đĩa)      |
| Quit output options   | ← ( Thoát khỏi chọn lựa này)  |
|                       |                               |

Chọn View output onscreen để xem kết quả trên màn hình.

#### B10. III. Kết quả xử lý của MSTATC:

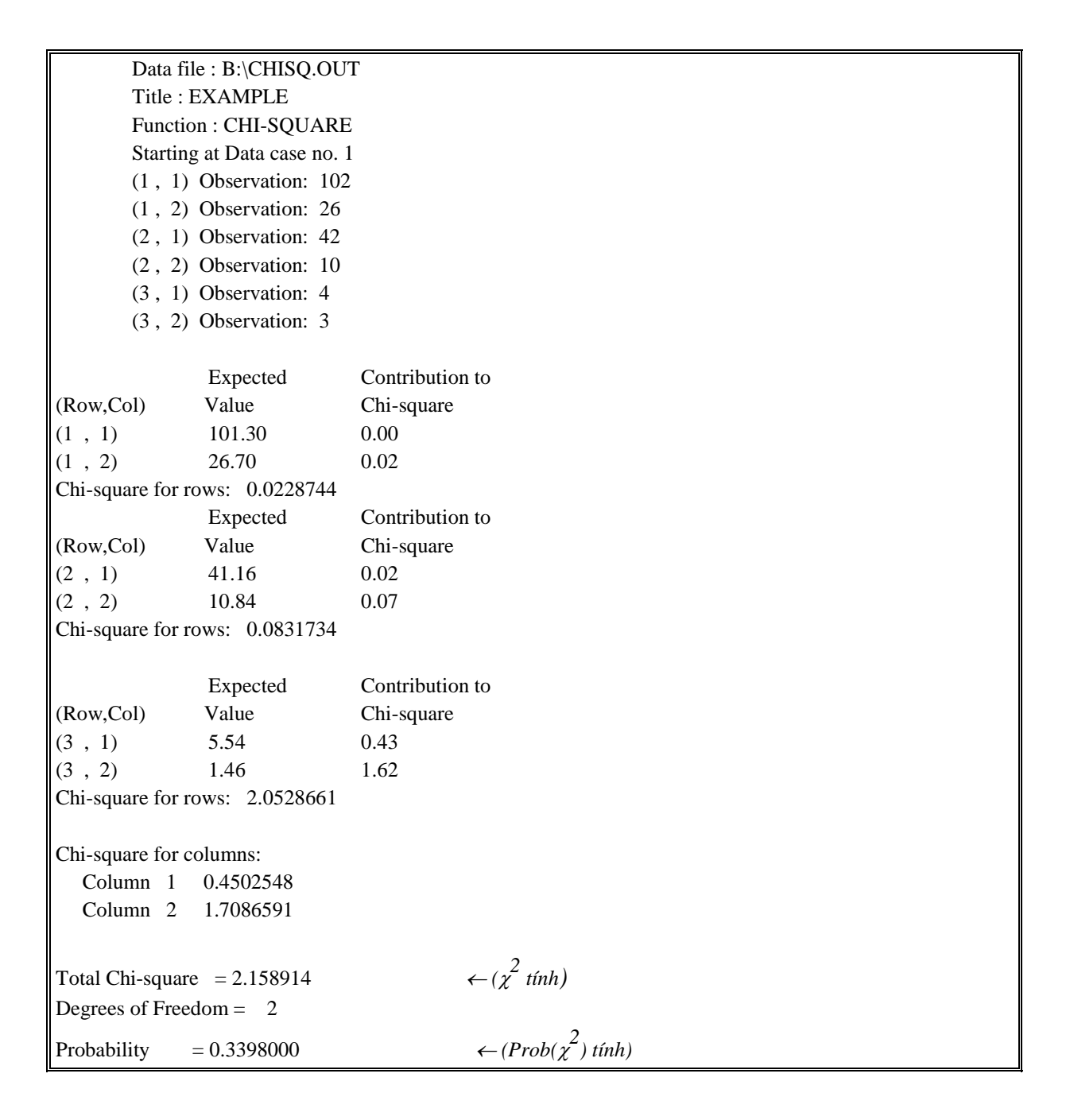

File GT-MSTATC 2013\_V1 (Edited) - 6/12/2013

#### B10. IV. Đánh giá kết quả:

Giả thiết độc lập Ho trong Thí dụ này:

"Có sự độc lập giữa các nông dân có sở hữu ruộng khác nhau với việc chấp nhận áp dụng giống lúa mới"

So sánh giá trị xác suất tính toán Prob $(\chi^2)$ với giá trị xác suất 0.05 hay 0.01 để đánh giá kết quả.

## Chấp nhận giả thiết độc lập Ho nếu:

Giá trị  $Prob(\chi^2) > 0.05$ 

Có sự độc lập giữa các yếu tố khảo sát.

Từ chối giả thiết độc lập Ho (có sự liên hệ) nếu:

Giá trị hay  $Prob(\chi^2) \le 0.05$ : Có liên hệ giữa các yếu tố khảo sát có ý nghĩa (mức ý nghĩa 5%).

Giá trị  $Prob(\chi^2) \le 0.01$ : Có liên hệ giữa các yếu tố rất có ý nghĩa (mức ý nghĩa 1%).

Trong thí dụ trên, vì  $\text{Prob}(\chi^2) = 0.3398 > 0.05$ , làchấp nhận giả thiết độc lập giữa việc chấp nhận giống lúa mới và các nông dân có mức độ sở hữu ruộng khác nhau. Hay nói cách khác, việc chấp nhận giống lúa mới này không bị tác động bởi các nông dân có các mức độ thành phần sở hữu ruộng khác nhau của nông dân.

## **<u>BÀI 11 :</u>** SẮP XẾP SỐ LIỆU TRONG MSTATC

#### B11. I. Giới thiệu:

Sắp xếp số liệu dạng số hay ký tự của một biến số liệu theo thứ tự tăng hoặc giảm dựa trên nhiều khóa sắp xếp.

#### B11. II. Các bước tiến hành:

Chọn mục **43. SORT** ở menu chính, bấm ، MSTATC sẽ xuất hiện màn hình giới thiệu về SORT.

Sau đó bấm ↓ để hiện ra menu của SORT:

| SORT                                     |             |       |           |     |      |      |  |
|------------------------------------------|-------------|-------|-----------|-----|------|------|--|
| Enter the name of the sorted output file |             |       |           |     |      |      |  |
| Input file                               | Output file | Cases | Variables | Key | Sort | Quit |  |

| Input Summary |
|---------------|
|---------------|

File to sort (input): (Tập tin cần sắp xếp)

.....

Sorted file (output): ..... on exit (Tên tập tin kết quả của SORT)

.....

Case range to sort: ...... - ...... (Khoảng số liệu cần sắp xếp (dòng))

Variables to transfer: ...... (Số thứ tự các biến cần chuyển qua tập tin kết quả)

Keys to sort on (1 = highest priority): (Các khóa để sắp xếp (biến), số 1 = thứ tự ưu tiên nhất)

| 1. | 7.  | 13. |
|----|-----|-----|
| 2. | 8.  | 14. |
| 3. | 9.  | 15. |
| 4. | 10. | 16. |
| 5. | 11. | 17. |
| 6. | 12. | 18. |
|    |     |     |

Bước 1: Chọn tên tập tin cần Sort

MSTAT-C Menu Manager: Michigan State University Open an existing MSTAT data file *for Reading* Path Quit

Chọn mục for Reading để đưa vào tên tập tin cần Sort

OPEN (Press F1 for help -- ESC to quit) Default path C:\USERS\ Enter File Name: C:\USERS\TDSORT

Bước 2: Chọn tập tin kết quả

MSTAT-C Menu Manager: Michigan State UniversityOpen a (new or old) MSTAT data filefor WritingPathQuit

Chọn mục for Writing

 Enter MSTAT file name (Press F1 for help - ESC to quit)

 Default path C:\USERS\

 Enter File Name:
 (cho tên tập tin kết quả)

 Title

 Size 100
 Status on Exit of Subprogram INACTIVE

Bước 3: Chọn mục Cases để đưa vào số cases cần sort

Get Case Range The data file contains 35 cases. Do you wish to use all cases? (Y/N): Y ≁

Chọn **Y** để chọn hết 35 cases hoặc

Chọn N để nhập lại số case cần sort (thay vì 35 cases), lúc đó màn hình sẽ yêu cầu ta nhập tiếp dòng đầu (First case) và dòng cuối của dãy số liệu cần sắp xếp (Last case) (thí dụ chỉ sắp xếp 20 số liệu bắt đầu từ case 1 đến case 20, thì sau khi chọn N, ta sẽ nhập tiếp First case=1, Last case = 20)

| Bước 4 : ( | Chọn mục | Variables | để chọn | biến Sort |
|------------|----------|-----------|---------|-----------|
|------------|----------|-----------|---------|-----------|

| Choose up to 6 variables (Press ESC to quit) |  |
|----------------------------------------------|--|
| ⊠01 (NUMERIC) ngay                           |  |
| 02 (NUMERIC) teta                            |  |
| 03 (NUMERIC) h1                              |  |
| 04 (NUMERIC) h2                              |  |
| 05 (NUMERIC) h3                              |  |
| 06 (NUMERIC) h4                              |  |

Muốn chọn biến nào, ta di chuyển con trỏ đến biến đó và nhấm **Spacebar** để đánh dấu, sau khi chọn xong nhấn **Enter** để chọn biến Sort

Bước 5: Chọn mục Key để sắp xếp theo khóa được chọn

| KEYS (Press <f10> when finished)<br/>Keys to sort on (1 = highest priority):</f10> |     |     |     |     |     |     |         |
|------------------------------------------------------------------------------------|-----|-----|-----|-----|-----|-----|---------|
| Key                                                                                | Var | Dir | Key | Var | Dir | Key | Var Dir |
| 1.                                                                                 | 2   | +   | 7.  |     | +   | 13. | +       |
| 2.                                                                                 |     | +   | 8.  |     | +   | 14. | +       |
| 3.                                                                                 |     | +   | 9.  |     | +   | 15. | +       |
| 4.                                                                                 |     | +   | 10. |     | +   | 16. | +       |
| 5.                                                                                 |     | +   | 11. |     | +   | 17. | +       |
| 6.                                                                                 |     | +   | 12. |     | +   | 18. | +       |

Kết quả cuối cùng của các chọn lựa được liệt kê trong bảng sau :

| Input Sum    | mary                       |                |          |              |  |  |  |
|--------------|----------------------------|----------------|----------|--------------|--|--|--|
| File to      | sort (                     | input):        |          |              |  |  |  |
| C:\US        | ERS\7                      | <b>FDSOR</b> ? | Г        |              |  |  |  |
| Sorted       | file (                     | output):       | INACI    | TIVE on exit |  |  |  |
| <i>C:\US</i> | SERS                       | KQSOR          | !T       |              |  |  |  |
| Case r       | Case range to sort: 1 - 35 |                |          |              |  |  |  |
| Variab       | oles to                    | transfe        | r: 1 - 6 |              |  |  |  |
| Keys to      | o sort                     | on (1 =        | highest  | priority):   |  |  |  |
| 1.           | 2                          | +              | 7.       | 13.          |  |  |  |
| 2.           |                            |                | 8.       | 14.          |  |  |  |
| 3.           |                            |                | 9.       | 15.          |  |  |  |
| 4.           |                            |                | 10.      | 16.          |  |  |  |
| 5.           |                            |                | 11.      | 17.          |  |  |  |
| 6.           |                            |                | 12.      | 18.          |  |  |  |

## Bước 6: Tiến hành sắp xếp

Sau khi chọn xong chọn mục **SORT** để tiến hành Sort và cuối cùng thoát ra menu chính mở tập tin kết quả để xem.

#### PHỤ LỤC 1: PHÂN TÍCH ANOVA VÀ TRẮC NGHIỆM PHÂN HẠNG BẰNG SAS 9.1.3 PORTABLE FOR WINDOWS

#### PHÀN 1: GIỚI THIỆU HỆ THỐNG SAS TRONG WINDOWS

1. Giới thiệu: SAS/STAT là một trong những phần mềm xử lý thống kê mạnh nhất hiện nay và được sử dụng rất nhiều trên thế giới, tuy nhiên đây là một phần mềm đòi hỏi bản quyền khi sử dụng. Riêng phiên bản SAS/STAT 9.1.3 Portable có thể sử dụng một cách hợp pháp mà không phải mua bản quyền.

Để bắt đầu sử dụng ta có thể tải phiên bản SAS 9.1.3 Portable, đây là phiên bản không cần phải cài đặt, nó có thể chạy trực tiếp trên Window 32 bit (XP, Vista, Win7), Window 64 bit không tương thích với phần mềm này.

Khởi động phần mềm bằng cách kích chuột vào biểu tượng của SAS <sup>SSI</sup> và bấm phím Enter.

Màn hình mặc định của SAS 9.1.3 portable hiện ra với 3 cửa sổ chính: Editor, Log và Output (có thể dùng chuột hoặc bấm các phím F5, F6 và F7 để di chuyển qua lại giữa các cửa sổ).

Cửa sổ Editor cho phép ta nhập các lệnh và số liệu để xử lý thống kê. Các lệnh và số liệu có thể được nhập trực tiếp vào cửa sổ này hoặc được copy từ file Word hoặc Excel theo dạng file mẫu (cấu trúc lệnh và tập tin được trình bày ở mục 2, trang 87).

Cửa sổ Log sẽ liệt kê thời gian của quá trình xử lý, các vấn đề gặp phải khi xử lý (có thể câu lệnh sai, số liệu bị thiếu,...)

Cửa sổ Output là nơi cho ra kết quả xử lý thống kê cơ sở dữ liệu nhập trong cửa sổ Editor khi các lệnh xử lý đúng (giải thích kết quả xử lý được trình bày ở mục 3, trang 88).

| SAS SAS                            |                                           |
|------------------------------------|-------------------------------------------|
| File Edit View Tools Run Solutions | Window Help                               |
| · ·                                | ] 🗅 🖆 🖬   🚔 🔃   🚴 🗈 🛍 🗠 🗠   🐌 🚉   * 🗙 🕢 🛷 |
| Results   Results                  | Output - (Untitled)                       |
|                                    | Log - (Untitled) NOTE: AUTOEXEC           |
| Results                            | Cutput - (Untitled)                       |

Sau khi nhập đủ cơ sở dữ liệu để xử lý vào cửa sổ Editor, kích chuột vào biểu tượng người đang chạy ★ hoặc vào menu Run trên thanh Menu và sau đó chọn Submit trong menu Run (hoặc bấm phím F3 hay F8) để bắt đầu việc xử lý số liệu. Để thoát khỏi SAS, vào menu File chọn Exit (hoặc kích chuột vào biểu tượng 🔛 )

#### 2. Nhập dữ liệu và chỉnh sửa dữ liệu trong cửa sổ Editor:

Cơ sở dữ liệu được nhập trực tiếp hoặc được copy từ file Word hoặc Excel vào cửa sổ Editor, ví dụ sau trình bày cấu trúc lệnh của thí nghiệm 2 yếu tố kiểu CRD

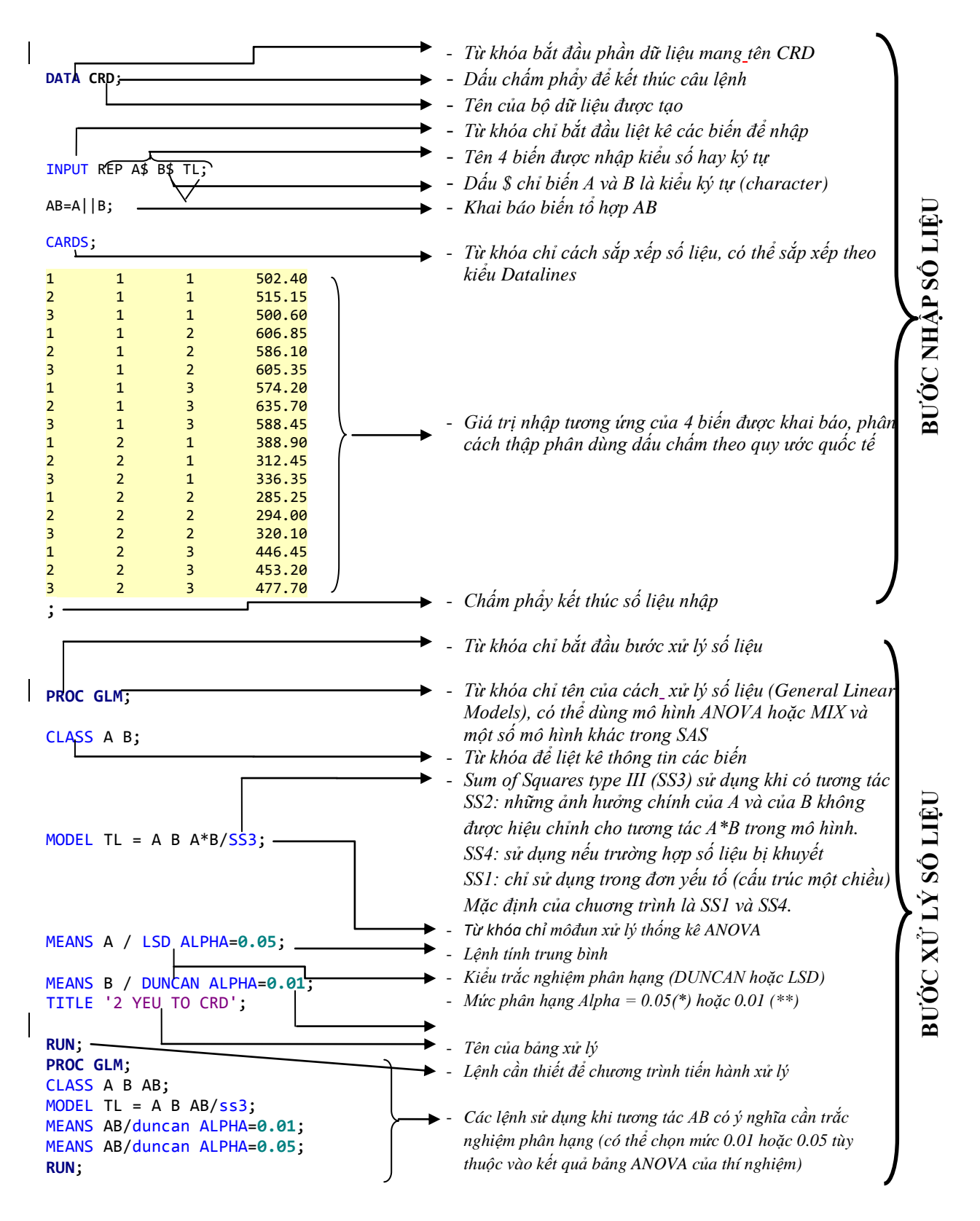

Sử dụng các phím di chuyển qua lại để chỉnh sửa lại bảng dữ liệu nhập trong cửa sổ Editor theo đúng yêu cầu. Nếu khi chạy báo lỗi ở cửa sổ Log, quay về cửa sổ Editor để sửa cho đúng.

#### 3. Chạy chương trình và giải thích kết quả xử lý:

Sau khi nhập đầy đủ dữ liệu vào cửa sổ Editor và tiến hành xử lý bằng cách kích chuột vào biểu tượng người đang chạy (hoặc bấm F3 hay F8), kết quả sẽ được đưa ra ở cửa sổ Output: <u>VI DU CRD 2 YEU TO</u>

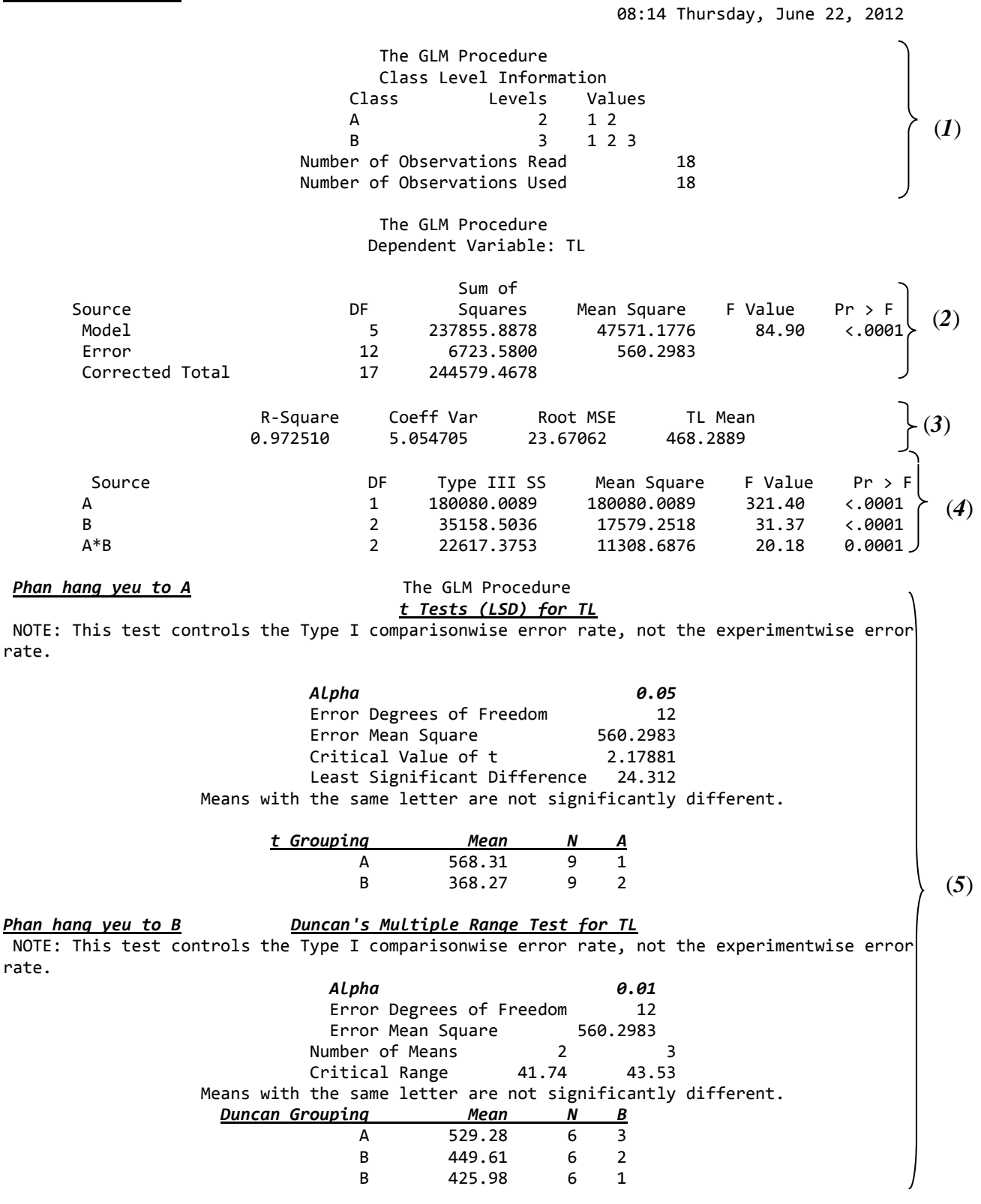

| <u>phan ha</u> | ng AB                     | _11:04 Thurso | lay, Sept              | ember 3, 2             | 2013 12             |               |            |           |          |              |
|----------------|---------------------------|---------------|------------------------|------------------------|---------------------|---------------|------------|-----------|----------|--------------|
|                |                           |               | C                      | The GLM<br>lass Level  | Procedur<br>Informa | re<br>Ition   |            |           | )        |              |
|                | Class                     | Lovala        | Values                 |                        |                     |               |            |           |          |              |
|                | CIASS<br>A                | Levers        |                        |                        |                     |               |            |           |          |              |
|                | A<br>B                    | 2             | 123                    |                        |                     |               |            |           | >        | (1)          |
|                | ΔB                        | 6             | 1 2 5                  | 1 1                    | 21                  | 32            | 1 2        | 2 2       | 3        | (-)          |
|                |                           | Ũ             | -                      |                        | 2 1                 | 52            | 1 2        | 22        |          |              |
|                |                           | ח<br>ח        | Number of<br>Number of | Observati<br>Observati | ons Read            |               | 18<br>18   |           |          |              |
| Depende        | nt Variable               | : TL          |                        |                        |                     |               |            |           | ,        |              |
|                |                           |               |                        |                        | · · · · · · ·       |               |            |           | 2        |              |
|                | Courses                   |               |                        | 5                      | SUM OT              | Maan C        |            | V-1       |          |              |
|                | Source                    |               |                        | 227055                 | uares               | Mean S        | quare F    | varue     |          | (2)          |
|                | Frror                     |               | 12                     | 237633                 | 5800                | 4/5/1         | 2983       | 04.90     | (10001   | (-)          |
|                | Corrected '               | Total         | 17                     | 244579                 | . 4678              | 500           | .2905      |           | J        |              |
|                | confected                 |               | 1,                     | 211373                 |                     |               |            |           |          |              |
|                |                           | R-Squa        | are C                  | oeff Var               | Root                | : MSE         | TL Mean    |           | ٦        | ( <b>2</b> ) |
|                |                           | 0.9725        | 510                    | 5.054705               | 23.6                | 7062          | 468.2889   |           | ſ        | (3)          |
|                |                           |               |                        |                        |                     |               |            |           | ٦        |              |
|                | Source                    |               | DF                     | Type I                 | II SS               | Mean S        | quare F    | Value     | Pr > F   | (4)          |
|                | AB                        |               | 2                      | 22617.                 | 37528               | 11308.        | 68764      | 20.18     | 0.0001   |              |
|                |                           |               | Duncan'                | s Multiple             | e Range T           | est for       | <u>TL</u>  |           | ١        |              |
| NOTE           | <b>T</b> h <b>i</b> - + + |               |                        |                        |                     |               |            |           |          |              |
| noie:<br>rate. | Inis test co              | ontrois the I | уре 1 сс               | mparisonwi             | se error.           | rate, n       | ot tne exp | erimentwi | se error |              |
|                |                           |               | Alpha                  |                        |                     | 0.0           | 5          |           |          |              |
|                |                           |               | Error                  | Degrees of             | Freedom             | ı 1           | 2          |           |          |              |
|                |                           |               | Error                  | Mean Squar             | `e                  | 560.298       | 3          |           |          |              |
|                | Numl                      | ber of Means  |                        | 2                      | 3                   | 4             | 5          |           | 6        |              |
|                | Cri                       | tical Range   | 42.                    | 11 44                  | .08                 | 45.27         | 46.06      | 46.6      | 6        | (5)          |
|                |                           | Means with    | the same               | letter ar              | re not si           | .gnifican     | tly differ | ent.      |          | (0)          |
|                | ļ                         | Duncan Groupi | ing                    | Mean                   | N                   | AB            |            |           |          |              |
|                |                           |               | А                      | 599.45                 | З                   | 1             | 3          |           |          |              |
|                |                           |               | A                      | 599.43                 | 3                   | <u>-</u><br>1 | 2          |           |          |              |
|                |                           |               | В                      | 506.05                 | 3                   | 1             | -          |           |          |              |
|                |                           |               | Č                      | 459.12                 | 3                   | 2             | 3          |           |          |              |
|                |                           |               | D                      | 345.90                 | 3                   | 2             | 1          |           |          |              |
|                |                           |               | Е                      | 299.78                 | 3                   | 2             | 2          |           | J        |              |

Kết quả trên được diễn giải như trong phần ghi chú sau:

| (1) | Thông tin số liệu (Data informat                                                                           | ion) được mô tả sau khi chạy lệnh Class NT (NT là tên biến)                                                                                                    |  |  |  |  |  |
|-----|----------------------------------------------------------------------------------------------------|----------------------------------------------------------------------------------------------------|--|--|--|--|--|
|     | Class: A, B, AB                                                                                            | Tên biến (yếu tố A, yếu tố B hoặc tổ hợp AB)                                                                                                    |  |  |  |  |  |
|     | Levels:                                                                                                    | Cột giá trị chỉ số mức của các yếu tố                                                                                                    |  |  |  |  |  |
|     | Values:                                                                                                    | Cột giá trị chi tiết tên từng mức của các yếu tố                                                                                                    |  |  |  |  |  |
|     | Number of Observations Read                                                                                | Số số liệu quan trắc cần đọc                                                                                                    |  |  |  |  |  |
|     | Number of Observations Used                                                                                | Số số liệu quan trắc được sử dụng trong phân tích                                                                                                    |  |  |  |  |  |
| (2) | Bång ANOVA tổng quát (Overal                                                                               | ll ANOVA)                                                                                                    |  |  |  |  |  |
|     | Source: nguồn (model, error:                                                                               | mô hình, sai số)                                                                                                    |  |  |  |  |  |
|     | DF (Degree of Freedom)                                                                                     | Độ tự do (trong thí dụ trên thì mô hình là 5, của sai số là 12)                                                                                                    |  |  |  |  |  |
|     | Sum of Squares:                                                                                            | Tổng bình phương (tương ứng của mô hình và sai số)                                                                                                    |  |  |  |  |  |
|     | Mean Square:                                                                                               | Trung bình bình phương (chú ý đến Error Mean Square)                                                                                                    |  |  |  |  |  |
|     | F value:                                                                                                   | Giá trị F tính (so với F bảng để quyết định có hay không trắc nghiệm phân hạng)                                                                                                    |  |  |  |  |  |
|     | Pr > F                                                                                                    | Giá trị xác suất (Trường hợp bảng ANOVA chi tiết (4), giá<br>trị này được dùng xác định mức ý nghĩa cho trắc nghiệm<br>phân hạng: * (alpha=0.05) hoặc ** (alpha=0.01) hoặc là<br>không trắc nghiệm phân hạng (NS)                            |  |  |  |  |  |
| (3) | Những số liệu thống kê (fit stati                                                                          | stics)                                                                                                    |  |  |  |  |  |
|     | R-Square                                                                                                   | Hệ số R bình phương                                                                                                    |  |  |  |  |  |
|     | Coeff Var (Coefficient of Variat                                                                           | ion) Hệ số biến động (%)                                                                                                    |  |  |  |  |  |
|     | Root MSE (Root Mean Square H                                                                               | Error) Căn bậc hai của Sai số trung bình bình phương                                                                                                    |  |  |  |  |  |
|     | TL Mean                                                                                                    | Trung bình của biến TL (Trọng lượng)                                                                                                    |  |  |  |  |  |
| (4) | Phân tích ANOVA (Anova mod<br>GLM (Genaral Linear Model), p<br>GLM để xử lý thống kê.                      | el GLM): đây là bảng ANOVA chi tiết hoặc theo mô hình<br>hần hướng dẫn ở các kiểu thí nghiệm đều dùng mô hình                                                                                                    |  |  |  |  |  |
|     | Giải thích các đại lượng tương tr<br>Prob trong phần kết quả này đượ<br>các nghiệm thức có ý nghĩa thốr    | ự như ghi chú (2) cho bảng ANOVA tổng quát. Các giá trị<br>ýc dùng để xác định mức ý nghĩa khi phân hạng nếu sai biệt<br>ng kê.                                                                                                    |  |  |  |  |  |
| (5) | Bảng trắc nghiệm phân hạng: Áp                                                                             | p dụng khi F tính trong bảng ANOVA có ý nghĩa                                                                                                    |  |  |  |  |  |
|     | Duncan's Multiple Range Test<br>(Ngoài kiểu phân hạng DUNCA<br>Tukey để sử dụng trong thống k              | t for NS: trắc nghiệm phân hạng DUNCAN cho biến NS<br>N, người sử dụng có thể dùng các phân hạng khác như: LSD,<br>ê nông nghiệp)                                                                                                    |  |  |  |  |  |
|     | Alpha<br>Error Degrees of Freedom<br>Error Mean Square<br>Duncan Grouping<br>Mean<br>N<br>NT (nghiệm thức) | Mức trắc nghiệm phân hạng 0.01 hoặc 0.05<br>Độ tự do của sai số<br>Trung bình bình phương sai số<br>Nhóm phân hạng<br>Trung bình của nghiệm thức (biến phụ thuộc NS_Năng suất)<br>Số lần quan trắc cho 1 nghiệm thức<br>Tên của biến độc lập |  |  |  |  |  |

## PHÀN 2: XỬ LÝ SỐ LIỆU VỚI SAS

Trong phần này, các bài ví dụ sử dụng trong hướng dẫn phần mềm MSTATC tiếp tục được dùng làm ví dụ để hướng dẫn sử dụng SAS (có thể đối chiếu kết quả khi sử dụng 2 phần mềm).

## THÍ NGHIỆM ĐƠN YẾU TỐ (Single – Factor Experiments)

#### BÀI 1: KIẾU HOÀN TOÀN NGÃU NHIÊN (Completely Randomized Design – CRD)

#### 1. DỮ LIỆU NHẬP (INPUT)

#### 2. DŨ LIỆU XUẤT (OUTPUT)

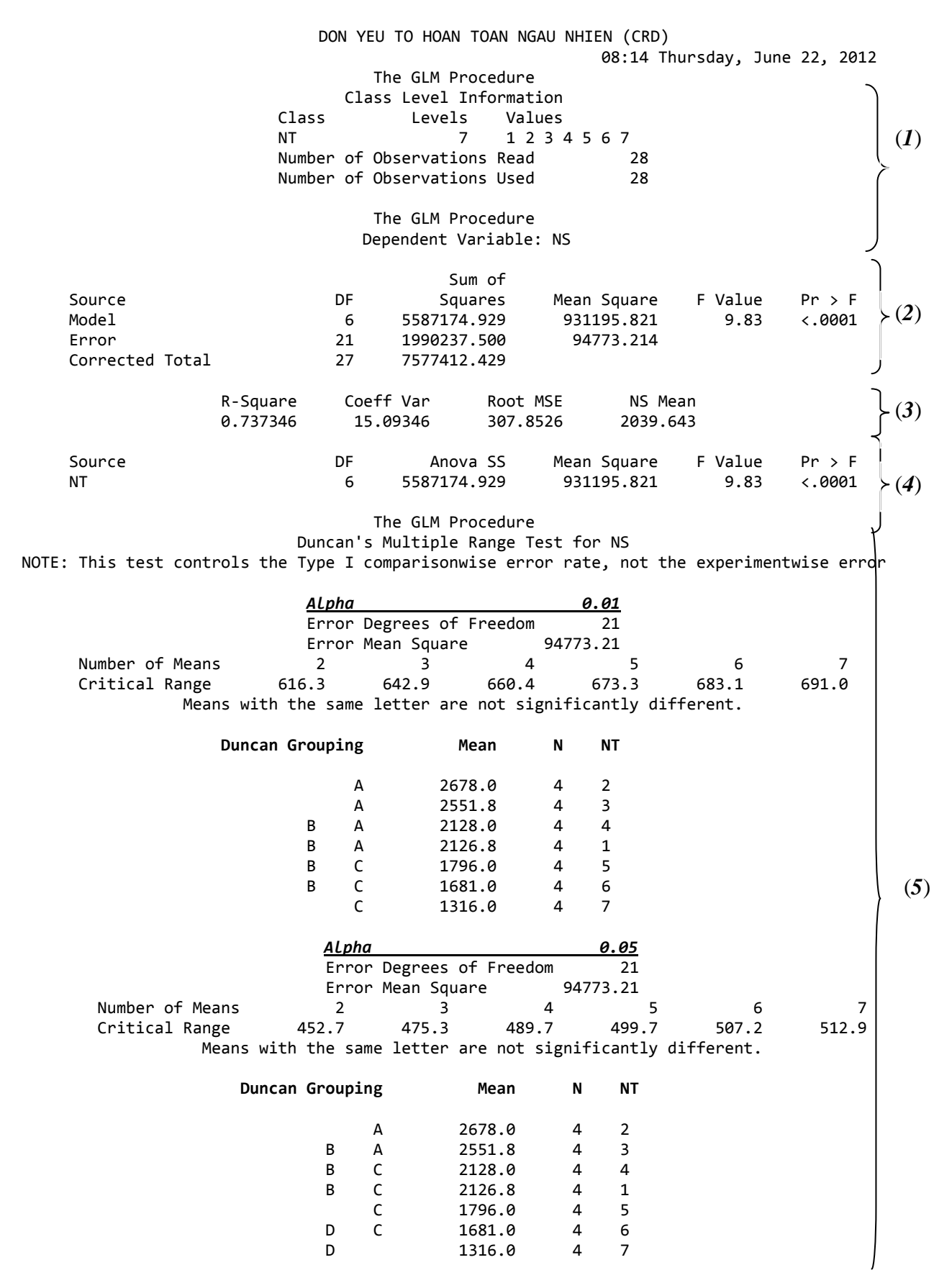

#### BÀI 2: KIẾU KHỐI ĐẦY ĐỦ NGÃU NHIÊN (Randomized Complete Block Design – RCBD)

#### 1. DŨ LIỆU NHẬP (INPUT)

DATA;

RUN;

INPUT LLL NT NS; CARDS;

|        | ,     |       |                   |
|--------|-------|-------|-------------------|
| 1      | 1     | 51    | 13                |
| 1      | 2     | 534   | <mark>46</mark>   |
| 1      | 3     | 52    | 72                |
| 1      | 4     | 516   | <mark>54</mark>   |
| 1      | 5     | 480   | <mark>84</mark>   |
| 1      | 6     | 52    | <mark>54</mark>   |
| 2      | 1     | 539   | <mark>98</mark>   |
| 2      | 2     | 59!   | <mark>52</mark>   |
| 2      | 3     | 573   | <mark>13</mark>   |
| 2      | 4     | 483   | <mark>31</mark>   |
| 2      | 5     | 484   | <mark>48</mark>   |
| 2      | 6     | 454   | <mark>42</mark>   |
| 3      | 1     | 530   | <mark>37</mark>   |
| 3      | 2     | 47    | <mark>19</mark>   |
| 3      | 3     | 548   | <mark>83</mark>   |
| 3      | 4     | 498   | <mark>86</mark>   |
| 3      | 5     | 44    | <mark>32</mark>   |
| 3      | 6     | 493   | <mark>19</mark>   |
| 4      | 1     | 46    | <mark>78</mark>   |
| 4      | 2     | 420   | <mark>54</mark>   |
| 4      | 3     | 474   | <mark>49</mark>   |
| 4      | 4     | 443   | 10 <mark>-</mark> |
| 4      | 5     | 474   | <mark>48</mark>   |
| 4      | 6     | 409   | <mark>98</mark>   |
| ;      |       |       |                   |
| PROC ( | GLM;  |       |                   |
| CLASS  | LLL N | Τ;    |                   |
| MODEL  | NS =  | LLL M | NT;               |
| MEANS  | NT/Du | ncan  | alpha=0.01;       |
| MEANS  | NT/Du | ncan  | alpha=0.05:       |

**2. DŨ LIỆU XUÂT (OUTPUT)** (đối với thí nghiệm này do sai biệt giữa các nghiệm thức không có ý nghĩa về mặt thống kê nên phần lệnh và kết quả trắc nghiệm phân hạng không được trình bày)

```
DON YEU TO KHOI DAY DU NGAU NHIEN (RCBD)
                             08:14 Thursday, June 22, 2012
         The GLM Procedure
      Class Level Information
          Levels Values
Class
LLL
             4
                      1234
                                                           (1)
NT
                 6
                      123456
Number of Observations Read
                                 24
Number of Observations Used
                                 24
```

TITLE 'DON YEU TO KHOI DAY DU NGAU NHIEN (RCBD)';

|                       | DON      | YEU TO | KHOI DAY  | DU NGAU | NHIEN | (RCBD)<br>08:1 | 4 Thursday, | June 22, | 30<br>2012                                           |
|-----------------------|----------|--------|-----------|---------|-------|----------------|-------------|----------|------------------------------------------------------|
|                       |          |        | The GLM P | rocedur | e     |                |             |          |                                                      |
| Dependent Variable: N | 5        |        |           |         |       |                |             |          | $\mathbf{r}$                                         |
|                       |          |        | S         | um of   |       |                |             |          |                                                      |
| Source                |          | DF     | Sc        | uares   | Mean  | Square         | F Value     | Pr > F   | (2)                                                  |
| Model                 |          | 8      | 314269    | 1.667   | 392   | 836.458        | 3.55        | 0.0165   | (-)                                                  |
| Error                 |          | 15     | 165837    | 6.167   | 110   | 558.411        |             |          |                                                      |
| Corrected Total       |          | 23     | 480106    | 7.833   |       |                |             | :        | )<br>N                                               |
|                       | R-Square | Coe    | ff Var    | Root    | MSE   | NS Me          | an          |          |                                                      |
|                       | 0.654582 | 6.     | 704258    | 332.    | 5032  | 4959.5         | 83          |          | $\left[ \begin{array}{c} (3) \\ \end{array} \right]$ |
| Source                |          | DF     | Anc       | va SS   | Mean  | Square         | F Value     | Pr > F   | í                                                    |
| LLL                   |          | 3      | 194436    | 0.833   | 648   | 120.278        | 5.86        | 0.0074   | >(A)                                                 |
| NT                    |          | 5      | 119833    | 0.833   | 239   | 666.167        | 2.17        | 0.1128   | ) <b>(*</b> )                                        |

Ghi chú: Ví dụ trên vì Pr của nghiệm thức >0.05 nên không trắc nghiệm phân hạng, phần kết quả đã được lược bỏ. Tuy nhiên, phần lệnh trên được viết đầy đủ (bao gồm trắc nghiệm phân hạng ở cả 2 mức alpha =0.01 và 0.05) cho các phần xử lý theo kiểu thí nghiệm kiểu khối đầy đủ ngẫu nhiên 1 yếu tố.

## BÀI 3: KIẾU BÌNH PHƯƠNG LATIN (Latin Square Design)

#### 1. DŨ LIỆU NHẬP (INPUT)

DATA; INPUT HANG\$ COT\$ NT NS; CARDS;

| 1   | 1        | 2      | 1.640          |                     |
|-----|----------|--------|----------------|---------------------|
| 1   | 2        | 4      | 1.210          |                     |
| 1   | 3        | 3      | 1.425          |                     |
| 1   | 4        | 1      | 1.345          |                     |
| 2   | 1        | 3      | 1.475          |                     |
| 2   | 2        | 1      | 1.185          |                     |
| 2   | 3        | 4      | 1.400          |                     |
| 2   | 4        | 2      | 1.290          |                     |
| 3   | 1        | 1      | 1.670          |                     |
| 3   | 2        | 3      | 0.710          |                     |
| 3   | 3        | 2      | 1.665          |                     |
| 3   | 4        | 4      | 1.180          |                     |
| 4   | 1        | 4      | 1.565          |                     |
| 4   | 2        | 2      | 1.290          |                     |
| 4   | 3        | 1      | 1.655          |                     |
| 4   | 4        | 3      | 0.660          |                     |
| ;   |          |        |                |                     |
| PRC | OC GLM;  |        |                |                     |
| CLA | ASS HANG | COT N  | Γ;             |                     |
| MOE | DEL NS = | HANG ( | COT NT;        |                     |
| MEA | ANS NT / | Duncar | n ALPHA=0.05;  |                     |
| TIT | LE DON   | YEU TO | D LATIN SQUARE | <pre>DESIGN';</pre> |
| RUN | ۷;       |        |                |                     |

## 2. DŨ LIỆU XUẤT (OUTPUT)

|                       | (<br>                | DON<br>T<br>Clas<br>Class<br>HANG<br>COT | YEU TO L<br>he GLM P<br>s Level<br>Le | ATIN SQ<br>rocedure<br>Informat<br>vels<br>4<br>4 | UARE DES<br>cion<br>Values<br>1234<br>1234 | IGN             |            | ) (1)        |
|-----------------------|----------------------|------------------------------------------|---------------------------------------|---------------------------------------------------|--------------------------------------------|-----------------|------------|--------------|
|                       | Numb<br>Numb         | NT<br>Der of O<br>Der of O               | bservati<br>bservati                  | 4<br>ons Read<br>ons Used                         | 1234<br>1<br>1                             | 16<br>16        |            | J            |
|                       |                      | DON YEU                                  | TO LATI                               | N SQUARE                                          | DESIGN                                     |                 |            | 11           |
| Dependent Venichles N | r.                   | Т                                        | he GLM P                              | rocedure                                          | 2                                          |                 |            | 2            |
| Dependent variable: N | 5                    |                                          | c                                     | um of                                             |                                            |                 |            |              |
| Source                |                      | DE                                       | د<br>۵۷                               | um of<br>Hares                                    | Mean 9                                     | Square          | F Value    | Pr > F       |
| Model                 |                      | 9                                        | 1.284                                 | 33906                                             | 0.142                                      | 270434          | 6.61       | 0.0161 > (2) |
| Error                 |                      | 6                                        | 0.129                                 | 58437                                             | 0.02                                       | 159740          |            |              |
| Corrected Total       |                      | 15                                       | 1.413                                 | 92344                                             |                                            |                 |            | J            |
|                       | R-Square<br>0.908351 | Coef<br>11.                              | f Var<br>00570                        | Root<br>0.146                                     | MSE<br>5961                                | NS Me<br>1.3353 | ean<br>313 | <b>3</b>     |
| Source                |                      | DF                                       | Ano                                   | va SS                                             | Mean 9                                     | Square          | F Value    | Pr > F       |
| HANG                  |                      | 3                                        | 0.030                                 | 15469                                             | 0.01                                       | 005156          | 0.47       | 0.7170       |
| СОТ                   |                      | 3                                        | 0.827                                 | 34219                                             | 0.27                                       | 578073          | 12.77      | 0.0051       |
| NT                    |                      | 3                                        | 0.426                                 | 84219                                             | 0.142                                      | 228073          | 6.59       | 0.0251 J     |

The GLM Procedure Duncan's Multiple Range Test for NS NOTE: This test controls the Type I comparisonwise error rate, not the experimentwise error rate. <u>Alpha</u> 0.05 Error Degrees of Freedom 6 Error Mean Square 0.021597 2 Number of Means 3 4 **≻**(5) Critical Range .2543 .2635 .2681 Means with the same letter are not significantly different. Duncan Grouping Mean Ν NT 1.4713 А 4 2 1.4638 А 4 1 А 1.3388 4 4 В 3 1.0675 4

## THÍ NGHIỆM HAI YẾU TỐ (Two Factor Experiments)

### **BÀI 4: KIẾU HOÀN TOÀN NGÃU NHIÊN** (Two Factor – Completely Randomized Design)

#### 1. DŨ LIỆU NHẬP (INPUT)

DATA;

| INPUT | REP A\$   | B\$ TL;              |                     |         |  |  |  |  |  |
|-------|-----------|----------------------|---------------------|---------|--|--|--|--|--|
| AB=A  | B;        |                      |                     |         |  |  |  |  |  |
| CARDS | ;         |                      |                     |         |  |  |  |  |  |
| 1     | 1         | 1                    | 502.40              |         |  |  |  |  |  |
| 2     | 1         | 1                    | 515.15              |         |  |  |  |  |  |
| 3     | 1         | 1                    | 500.60              |         |  |  |  |  |  |
| 1     | 1         | 2                    | 606.85              |         |  |  |  |  |  |
| 2     | 1         | 2                    | 586.10              |         |  |  |  |  |  |
| 3     | 1         | 2                    | 605.35              |         |  |  |  |  |  |
| 1     | 1         | 3                    | 574.20              |         |  |  |  |  |  |
| 2     | 1         | 3                    | 635.70              |         |  |  |  |  |  |
| 3     | 1         | 3                    | 588.45              |         |  |  |  |  |  |
| 1     | 2         | 1                    | <mark>388.90</mark> |         |  |  |  |  |  |
| 2     | 2         | 1                    | 312.45              |         |  |  |  |  |  |
| 3     | 2         | 1                    | <mark>336.35</mark> |         |  |  |  |  |  |
| 1     | 2         | 2                    | 285.25              |         |  |  |  |  |  |
| 2     | 2         | 2                    | 294.00              |         |  |  |  |  |  |
| 3     | 2         | 2                    | 320.10              |         |  |  |  |  |  |
| 1     | 2         | 3                    | 446.45              |         |  |  |  |  |  |
| 2     | 2         | 3                    | 453.20              |         |  |  |  |  |  |
| 3     | 2         | 3                    | 477.70              |         |  |  |  |  |  |
| ;     |           |                      |                     |         |  |  |  |  |  |
| PROC  | GLM;      |                      |                     |         |  |  |  |  |  |
| CLASS | А В;      |                      |                     |         |  |  |  |  |  |
| MODEL | TL = A    | B A*B/               | SS3;                |         |  |  |  |  |  |
| MEANS | A / DU    | NCAN AL              | PHA=0.05;           |         |  |  |  |  |  |
| MEANS | A / DU    | NCAN AL              | PHA=0.01;           |         |  |  |  |  |  |
| MEANS | B / DU    | NCAN AL              | PHA=0.05;           |         |  |  |  |  |  |
| MEANS | B / DU    | NCAN AL              | PHA=0.01;           |         |  |  |  |  |  |
| TITLE | '2 YEU    | TO HOA               | N TOAN NGAU         | NHIEN'; |  |  |  |  |  |
| RUN;  |           |                      |                     |         |  |  |  |  |  |
| PROC  | PROC GLM; |                      |                     |         |  |  |  |  |  |
| CLASS | A B AB    | ;                    |                     |         |  |  |  |  |  |
| MODEL | TL = A    | B AB/ <mark>S</mark> | S3;                 |         |  |  |  |  |  |
| MEANS | AB / D    | UNCAN A              | LPHA=0.05;          |         |  |  |  |  |  |
| MEANS | AB / D    | UNCAN A              | LPHA=0.01;          |         |  |  |  |  |  |
| RUN;  |           |                      |                     |         |  |  |  |  |  |

## 2. DŨ LIỆU XUẤT (OUTPUT)

|                      | 2                        | 2 YEU T                   | O HOAN TO                     | AN NGAL | J NHIEN                       |                    |             |           |            |
|----------------------|--------------------------|---------------------------|-------------------------------|---------|-------------------------------|--------------------|-------------|-----------|------------|
|                      |                          | Class                     | level In                      | formati | on                            |                    |             |           | )          |
|                      | CI                       | Lass                      | Lev                           | els     | Values                        |                    |             |           |            |
|                      | А                        |                           |                               | 2       | 12                            |                    |             |           | (1)        |
|                      | В                        |                           |                               | 3       | 123                           |                    |             |           | , ,        |
|                      | Number                   | r of Ob                   | servation                     | s Read  |                               | 18                 |             |           |            |
|                      | Number                   | r of Ob                   | servation                     | s Used  |                               | 18                 |             |           | J          |
|                      |                          | Т                         | he GLM Pr                     | ocedure | 2                             |                    |             |           |            |
| Dependent Variable:  | TL                       |                           |                               |         |                               |                    |             |           | 2          |
|                      |                          |                           | Sum                           | of      |                               |                    |             |           |            |
| Source               |                          | DF                        | Squa                          | res     | Mean So                       | uare               | F Value     | Pr > F    | (2)        |
| Model                |                          | 5                         | 237855.8                      | 878     | 47571.                        | 1776               | 84.90       | <.0001    | $\int (-)$ |
| Error                |                          | 12                        | 6/23.5                        | 800     | 560.                          | 2983               |             |           |            |
| Corrected lota.      | L                        | 17                        | 244579.4                      | 6/8     |                               |                    |             |           | J          |
|                      | R-Square                 | Coeff                     | Var                           | Root M  | 1SE                           | TL Me              | an          |           | (3)        |
|                      | 0.972510                 | 5.05                      | 4705                          | 23.670  | 62                            | 468.28             | 89          |           |            |
| Source               |                          | DF                        | Type III                      | SS      | Mean So                       | quare              | F Value     | Pr ≻ F    | ٦<br>٦     |
| А                    |                          | 1                         | 180080.0                      | 089     | 180080.                       | 0089               | 321.40      | <.0001    | (4)        |
| В                    |                          | 2                         | 35158.5                       | 036     | 17579.                        | 2518               | 31.37       | <.0001    |            |
| A*B                  |                          | 2                         | 22617.3                       | 753     | 11308.                        | 6876               | 20.18       | 0.0001    | J          |
| NOIL. THIS LEST CON  | <u>ALr</u><br>Err<br>Err | oha<br>ror Deg<br>ror Mea | rate<br>rees of F<br>n Square | reedom  | <u>0.01</u><br>12<br>560.2983 | <u>1</u><br>2<br>3 | e experimen | CWISE EIT |            |
|                      |                          | Numbon                    | of Moone                      |         | 2                             |                    |             |           |            |
|                      |                          | Critic                    | al Range                      | 3       | 2                             |                    |             |           |            |
| Mea                  | ans with the s           | same le                   | tter are                      | not sig | gnificant                     | ly dif             | ferent.     |           |            |
|                      | Duncan Groupin           | na                        | Mean                          | ۸       | I A                           |                    |             |           |            |
|                      |                          | Α                         | 568.31                        | 9       | ) 1                           |                    |             |           |            |
|                      |                          | В                         | 368.27                        | 9       | ) 2                           |                    |             |           |            |
|                      |                          |                           |                               |         |                               |                    |             |           | (5)        |
|                      |                          | T                         | he GLM Pr                     | ocedure | e<br>                         |                    |             |           | (          |
| NOTE. This test cont | Dunc                     | can's M                   | ultiple R                     | ange le | est for I                     | L<br>              |             | +         |            |
| NUTE: This test con  | crois the type           | e i com                   | parisonwi<br>rate             | se erro | or rate,                      | ποτ τη             | e experimen | twise err | or         |
|                      | ALı                      | oha                       | Tucc                          | •       | 0.01                          | L                  |             |           |            |
|                      | Err                      | or Deg                    | rees of F                     | reedom  | 12                            | )                  |             |           |            |
|                      | Err                      | ror Mea                   | n Square                      |         | 560.2983                      | 3                  |             |           |            |
|                      | Numbe                    | er of M                   | eans                          | 2       |                               | 3                  |             |           |            |
|                      | Criti                    | ical Ra                   | nge                           | 41.74   | 43.                           | 53                 |             |           |            |
| Меа                  | ans with the s           | same le                   | tter are                      | not sig | gnificant                     | ly dif             | ferent.     |           |            |
|                      | Duncan Groupi            | na                        | Moan                          |         | I P                           | -                  |             |           |            |
| <u>1</u>             | sancan Groupti           | Δ                         | 529.28                        | N       | <u> </u>                      |                    |             |           |            |
|                      |                          | В                         | 449.61                        | . F     | 5 2                           |                    |             |           | ]          |
|                      |                          | В                         | 425.98                        | e       | 5 1                           |                    |             |           | J          |
|                      |                          |                           |                               |         |                               |                    |             |           |            |

|                   |             | 2 YE         | U TO HOAN          | TOAN NG  | AU NHIEN  |                  |              |                       |            |                   |
|-------------------|-------------|--------------|--------------------|----------|-----------|------------------|--------------|-----------------------|------------|-------------------|
|                   |             |              |                    |          |           | e                | 6:14         | Friday,               | June 20,   | 2012              |
|                   |             |              | The GLM            | Procedui | re        |                  |              |                       |            |                   |
|                   |             | Cl           | ass Level          | Informat | tion      |                  |              |                       |            | )                 |
| Class             | Levels      | Values       |                    |          |           |                  |              |                       |            |                   |
| A                 | 2           | 12           |                    |          |           |                  |              |                       |            |                   |
| В                 | 3           | 123          |                    |          |           |                  |              |                       | -          | (I)               |
| AB                | 6           | 1            | 11                 | 21       | 32        | 1                | 2            | 22                    | 3          |                   |
|                   |             | Number of    | Observati          | ons Read | d         | 18               |              |                       |            | J                 |
|                   |             | Number of    | Ubservati          | ons Used |           | 18               |              |                       |            | ,                 |
|                   |             | 2 YE         | U TO HOAN          | TOAN NGA | AU NHIEN  |                  | C.14         | F                     | 7          | 8                 |
|                   |             |              | The GLM            | Procedu  | 20        | Ŀ                | 16:14        | Friday,               | June 20,   | 2012              |
|                   |             |              | THE GLM            | FIOCEUUI | C         |                  |              |                       |            |                   |
| Dependent Variabl | e: TL       |              |                    |          |           |                  |              |                       |            |                   |
| -                 |             |              |                    |          |           |                  |              |                       |            |                   |
|                   |             |              | S                  | um of    |           |                  |              |                       |            |                   |
| Source            |             | DF           | Sq                 | uares    | Mean S    | Square           | F            | Value                 | Pr > F     | (2)               |
| Model             |             | 5            | 237855             | .8878    | 4757      | 1.1776           |              | 84.90                 | <.0001     |                   |
| Error             |             | 12           | 6723               | .5800    | 56        | 0.2983           |              |                       |            |                   |
| Corrected T       | otal        | 17           | 244579             | .4678    |           |                  |              |                       |            | J                 |
|                   | D. Cau      |              |                    | Deet     | мсг       | <b>TI A</b>      | 1000         |                       |            | J                 |
|                   | R-Squ       |              |                    |          |           |                  |              |                       |            | <b>(3</b> )       |
|                   | 0.972       | 510 5        | .054705            | 23.6     | /062      | 468.2            | 889          |                       |            | J`´               |
| Source            |             | DF           | Type T             | TT SS    | Mean      | Square           | F            | Value                 | Pr > F     | ۔<br>٦            |
| AB                |             | 2            | 22617.             | 37528    | 11308     | .68764           |              | 20.18                 | 0.0001     |                   |
|                   |             |              |                    |          |           |                  |              |                       |            |                   |
|                   |             |              | The GLM            | Procedui | re        |                  |              |                       |            | J                 |
|                   |             | Duncan'      | s Multiple         | Range 7  | Test for  | TL               |              |                       |            | 7                 |
| NOTE: This test   | controls t  | he Type I    | comparison         | wise er  | ror rate  | , not t          | :he e>       | kperimen <sup>.</sup> | twise erro | or                |
|                   |             |              | ra                 | te.      |           | ~ ~              |              |                       |            |                   |
|                   |             | <u>Alpha</u> |                    |          | 0.0       | <u>91</u>        |              |                       |            |                   |
|                   |             | Error I      | Degrees of         | Freedor  | n :       | 12               |              |                       |            |                   |
|                   | <b>C</b> 14 | Error I      | Mean Squar         | e        | 560.29    | 83               | -            |                       | ~          |                   |
| Numbe             | r of Means  | 50.0         | 2                  | 3        | 4         | <b>C A</b>       | 5            | CF 1                  | 6<br>F     |                   |
| Criti             | cal Range   | 59.0.        | 3 61.<br>Jotton on | 55       | 63.1/     | 64.<br>دار مراجع | 30<br>55 a m | 65.1                  | 5          |                   |
|                   | means wit   | n the same   | Tetter ar          | e not si | ignitical | ntiy di          | .TTere       | ent.                  |            | $\rightarrow$ (5) |
| ח                 | uncan Grou  | nina         | Mean               | N        | ΔR        |                  |              |                       |            |                   |
| <u>-</u>          |             | peng         | neun               |          |           |                  |              |                       |            |                   |
|                   |             | А            | 599.45             | 3        | 1         | 3                |              |                       |            |                   |
|                   |             | А            | 599.43             | 3        | 1         | 2                |              |                       |            |                   |
|                   |             | В            | 506.05             | 3        | 1         | 1                |              |                       |            |                   |
|                   |             | В            | 459.12             | 3        | 2         | 3                |              |                       |            |                   |
|                   |             | С            | 345.90             | 3        | 2         | 1                |              |                       |            |                   |
|                   |             | С            | 299.78             | 3        | 2         | 2                |              |                       |            | )                 |
|                   |             |              |                    |          |           |                  |              |                       |            | 1                 |

## BÀI 5: KIẾU KHỐI ĐẦY ĐỦ NGÃU NHIÊN (Two Factor – Randomized Completely Block Design)

#### 1. DŨ LIỆU NHẬP (INPUT)

DATA;

| INPUT  | KEP | A≯ | В≯ | NS; |              |
|--------|-----|----|----|-----|--------------|
| AB= A  | B;  |    |    |     |              |
| CARDS; |     |    |    |     |              |
| 1      | 1   |    | 1  |     | 3.852        |
| 2      | 1   |    | 1  |     | 2.606        |
| 3      | 1   |    | 1  |     | 3,144        |
| 4      | 1   |    | 1  |     | 2 894        |
| 1      | 1   |    | 2  |     | 1 788        |
| 1<br>2 | 1   |    | 2  |     | 4.700        |
| 2      | 1   |    | 2  |     | 4.950        |
| 3      | 1   |    | 2  |     | 4.562        |
| 4      | 1   |    | 2  |     | 4.608        |
| 1      | 1   |    | 3  |     | 4.576        |
| 2      | 1   |    | 3  |     | 4.454        |
| 3      | 1   |    | 3  |     | 4.884        |
| 4      | 1   |    | 3  |     | 3.924        |
| 1      | 1   |    | 4  |     | 6,034        |
| 2      | 1   |    | 4  |     | 5 276        |
| 2      | 1   |    | 1  |     | 5 906        |
| 1      | 1   |    | 4  |     | 5.500        |
| 4      | 1   |    | 4  |     | 5.052        |
| 1      | T   |    | 5  |     | 5.8/4        |
| 2      | 1   |    | 5  |     | 5.916        |
| 3      | 1   |    | 5  |     | <b>5.984</b> |
| 4      | 1   |    | 5  |     | 5.518        |
| 1      | 2   |    | 1  |     | 2.846        |
| 2      | 2   |    | 1  |     | 3.794        |
| 3      | 2   |    | 1  |     | 4,108        |
| 4      | 2   |    | 1  |     | 3 444        |
| 1      | 2   |    | 2  |     | 1 956        |
| 1<br>2 | 2   |    | 2  |     | F 120        |
| 2      | 2   |    | 2  |     | 5.120        |
| 3      | 2   |    | 2  |     | 4.150        |
| 4      | 2   |    | 2  |     | 4.990        |
| 1      | 2   |    | 3  |     | 5.928        |
| 2      | 2   |    | 3  |     | 5.698        |
| 3      | 2   |    | 3  |     | 5.810        |
| 4      | 2   |    | 3  |     | 4.308        |
| 1      | 2   |    | 4  |     | 5,664        |
| 2      | 2   |    | 4  |     | 5.362        |
| 2      | 2   |    |    |     | 6 458        |
| 1      | 2   |    | -  |     | 5 474        |
| 4      | 2   |    | 4  |     | 5.4/4        |
| 1      | 2   |    | 5  |     | 5.458        |
| 2      | 2   |    | 5  |     | 5.546        |
| 3      | 2   |    | 5  |     | 5.786        |
| 4      | 2   |    | 5  |     | 5.932        |
| 1      | 3   |    | 1  |     | 4.192        |
| 2      | 3   |    | 1  |     | 3.754        |
| 3      | 3   |    | 1  |     | 3.738        |
| 4      | 3   |    | 1  |     | 3,428        |
| 1      | 2   |    | 2  |     | 5 250        |
| 2      | 2   |    | 2  |     | 1 592        |
| 2      | 2   |    | 2  |     | 4.302        |
| 5      | 3   |    | 2  |     | 4.090        |
| 4      | 3   |    | 2  |     | 4.286        |

| 1                             | 3        | 3      | 5.822                |      |      |         |  |
|-------------------------------|----------|--------|----------------------|------|------|---------|--|
| 2                             | 3        | 3      | 4.848                |      |      |         |  |
| 3                             | 3        | 3      | 5.678                |      |      |         |  |
| 4                             | 3        | 3      | 4.932                |      |      |         |  |
| 1                             | 3        | 4      | 5.888                |      |      |         |  |
| 2                             | 3        | 4      | 5.524                |      |      |         |  |
| 3                             | 3        | 4      | 6.042                |      |      |         |  |
| 4                             | 3        | 4      | 4.756                |      |      |         |  |
| 1                             | 3        | 5      | 5.864                |      |      |         |  |
| 2                             | 3        | 5      | 6.264                |      |      |         |  |
| 3                             | 3        | 5      | 6.056                |      |      |         |  |
| 4                             | 3        | 5      | 5.362                |      |      |         |  |
| ;<br>PROC GLM;                |          |        |                      |      |      |         |  |
| CLASS                         | REP A B  | ;      |                      |      |      |         |  |
| MODEL                         | NS = REF | РАВ    | A*B/ <mark>SS</mark> | 3;   |      |         |  |
| MEANS                         | A/DUNCA  | N ALPH | A=0.05               | ;    |      |         |  |
| MEANS                         | A/DUNCA  | N ALPH | A=0.01               | ;    |      |         |  |
| MEANS                         | B/DUNCA  | N ALPH | A=0.05               | ;    |      |         |  |
| MEANS                         | B/DUNCA  | N ALPH | A=0.01               | ;    |      |         |  |
| TITLE                         | 'HAI YEU | ј то к | HOI DA               | Y DU | NGAU | NHIEN'; |  |
| RUN;                          |          |        |                      |      |      |         |  |
| PROC GLM;                     |          |        |                      |      |      |         |  |
| CLASS                         | REP A B  | AB;    |                      |      |      |         |  |
| MODEL NS = REP A B AB/SS3;    |          |        |                      |      |      |         |  |
| 1EANS AB / DUNCAN ALPHA=0.05; |          |        |                      |      |      |         |  |
| MEANS                         | AB / DU  | NCAN A | LPHA=0               | .01; |      |         |  |
| RUN;                          |          |        |                      |      |      |         |  |
|                               |          |        |                      |      |      |         |  |

Chú ý: đối với phần hướng dẫn cho kiểu thí nghiệm 2 yếu tố hoàn toàn ngẫu nhiên, vì xử lý ANOVA cho ra sai biệt giữa các nghiệm thức tổ hợp (AB) không có ý nghĩa thống kê nên phần kết quả phân hạng cho tổ hợp nghiệm thức AB đã được lược bỏ, phần kết quả phân hạng cho yếu tố A và yếu tố B được lược bỏ dựa trên bảng ANOVA chi tiết (yếu tố A có Pr<0.04 nên phân hạng alpha = 0.05, yếu tố B có Pr<0.0001 nên phân hạng alpha = 0.01)
## 2. DỮ LIỆU XUẤT (OUTPUT)

| HAI YEU TO KHOI DAY DU NGAU NHIEN 1<br>The GLM Procedure<br>Class Level Information<br>Class Levels Values<br>REP 4 1 2 3 4<br>A 3 1 2 3<br>B 5 1 2 3 4 5<br>Number of Observations Read 60<br>Number of Observations Used 60 |                                                                                                   |                                                                                                    |                                                                                                    |                                                                                                    |                                                                                                    |                                                                                                    |                                    |                              |            |             |
|----------------------------------------------------------------------------------------------------|---------------------------------------------------------------------------------------------------|----------------------------------------------------------------------------------------------------|----------------------------------------------------------------------------------------------------|----------------------------------------------------------------------------------------------------|----------------------------------------------------------------------------------------------------|----------------------------------------------------------------------------------------------------|------------------------------------|------------------------------|------------|-------------|
|                                                                                                    |                                                                                                   | Number                                                                                                    | The                                                                                                    |                                                                                                    | odure                                                                                                    |                                                                                                    | 60                                 |                              |            | J           |
|                                                                                                    |                                                                                                   |                                                                                                    | Depende                                                                                                    | ent Varia                                                                                                    | ble: NS                                                                                                    | 5                                                                                                    |                                    |                              |            | 2           |
| -                                                                                                    |                                                                                                   |                                                                                                    |                                                                                                    | Sum                                                                                                    | of                                                                                                    |                                                                                                    |                                    |                              |            |             |
| So                                                                                                    | ource                                                                                             |                                                                                                    | DF                                                                                                    | Squar<br>178072                                                                                                    | es<br>72                                                                                                    | Mean Squ                                                                                                    | lare                               | F Value                      | Pr > F     |             |
| Er                                                                                                    | ror                                                                                               |                                                                                                    | 42                                                                                                    | 6.352796                                                                                                    | 27                                                                                                    | 0.15125                                                                                                    | 5705                               | 10.33                        | 1.0001     | (2)         |
| Co                                                                                                    | orrected Total                                                                                    |                                                                                                    | 59 !                                                                                                    | 53.530869                                                                                                    | 00                                                                                                    |                                                                                                    |                                    |                              |            |             |
|                                                                                                    |                                                                                                   | P. Cauana                                                                                                    | Cooff                                                                                                    | Van                                                                                                    | Poot I                                                                                                    | MCE                                                                                                    |                                    | n                            |            | ſ           |
|                                                                                                    |                                                                                                   | 0.881325                                                                                                    | 7.846                                                                                                    | 5622                                                                                                    | 0.3889                                                                                                    | 918                                                                                                    | 4.95650                            | 0                            |            | <b>(3</b> ) |
| So                                                                                                    | ource                                                                                             |                                                                                                    | DF -                                                                                                    | Type TTT                                                                                                    | SS                                                                                                    | Mean Sou                                                                                                    | Jare                               | F Value                      | Pr ≻ F     | 2           |
| RE                                                                                                    | P                                                                                                 |                                                                                                    | 3                                                                                                    | 2.599816                                                                                                    | 73                                                                                                    | 0.86666                                                                                                    | )558                               | 5.73                         | 0.0022     |             |
| А                                                                                                    |                                                                                                   |                                                                                                    | 2                                                                                                    | 1.052784                                                                                                    | 40                                                                                                    | 0.52639                                                                                                    | 9220                               | 3.48                         | 0.0400     | <b>(4</b> ) |
| В                                                                                                    | _                                                                                                 |                                                                                                    | 4 4                                                                                                    | 41.234745                                                                                                    | 33                                                                                                    | 10.30868                                                                                                    | 3633                               | 68.15                        | <.0001     |             |
| A*                                                                                                    | ŝВ                                                                                                |                                                                                                    | 8                                                                                                    | 2.290726                                                                                                    | 27                                                                                                    | 0.28634                                                                                                    | 1078                               | 1.89                         | 0.0867     |             |
|                                                                                                    |                                                                                                   |                                                                                                    | The (                                                                                                    | GLM Proce                                                                                                    | dure                                                                                                    |                                                                                                    |                                    |                              |            |             |
|                                                                                                    |                                                                                                   | Dunca                                                                                                    | n's Mult:                                                                                                    | iple Rang                                                                                                    | e Test                                                                                                    | for NS                                                                                                    |                                    |                              |            |             |
| NOTE: Thi                                                                                                    | s test control:                                                                                   | s the Type                                                                                                    | I compar:                                                                                                    | isonwise                                                                                                    | error i                                                                                                    | rate, not                                                                                                    | the ex                             | periment                     | wise error |             |
|                                                                                                    |                                                                                                   |                                                                                                    |                                                                                                    |                                                                                                    |                                                                                                    | acc, not                                                                                                    | . the ex                           | pe:                          |            |             |
|                                                                                                    |                                                                                                   |                                                                                                    |                                                                                                    | rate.                                                                                                    |                                                                                                    |                                                                                                    |                                    |                              |            |             |
|                                                                                                    |                                                                                                   | <u>Alph</u>                                                                                                    | <u>a</u>                                                                                                    | rate.                                                                                                    | dom                                                                                                    | <u>0.05</u>                                                                                                    |                                    |                              |            |             |
|                                                                                                    |                                                                                                   | <u>Alph</u><br>Errol<br>Errol                                                                                                    | a<br>r Degrees<br>r Mean So                                                                                                    | rate.                                                                                                    | dom                                                                                                    | <u>0.05</u><br>42<br>151257                                                                                                    |                                    | p =                          |            |             |
|                                                                                                    |                                                                                                   | <u>Alph</u><br>Erro<br>Erro<br>Number                                                                                                    | a<br>r Degrees<br>r Mean So<br>of Means                                                                                                    | rate.<br>s of Free<br>quare                                                                                                    | dom<br>0.:                                                                                                    | <u>0.05</u><br>42<br>151257<br>3                                                                                                    |                                    | <b>P</b>                     |            |             |
|                                                                                                    |                                                                                                   | <u>Alph</u><br>Erro<br>Erro<br>Number<br>Critica                                                                                                    | a<br>r Degrees<br>r Mean So<br>of Means<br>al Range                                                                                                    | rate.<br>s of Free<br>quare<br>s                                                                                                    | dom<br>0.:<br>2<br>:482                                                                                                    | <u>0.05</u><br>42<br>151257<br>3<br>.2610                                                                                                    |                                    |                              |            |             |
|                                                                                                    | Means v                                                                                           | <u>Alph</u><br>Erro<br>Erro<br>Number<br>Critic<br>with the sa                                                                                                    | a<br>r Degrees<br>r Mean So<br>of Means<br>al Range<br>me letter                                                                                                    | rate.<br>s of Free<br>quare<br>s .2<br>r are not                                                                                                    | dom<br>0.:<br>2<br>482<br>signi                                                                                                    | <u>0.05</u><br>42<br>151257<br>3<br>.2610<br>ficantly                                                                                                    | differe                            | nt.                          |            |             |
|                                                                                                    | Means n<br><u>Duncan G</u>                                                                        | <u>Alph</u><br>Erro<br>Erro<br>Number<br>Critic<br>with the sau<br><u>rouping</u>                                                                                                    | a<br>r Degree:<br>r Mean So<br>of Means<br>al Range<br>me letter<br><u>Mea</u><br>5 05                                                                                                    | rate.<br>s of Free<br>quare<br>s .2<br>r are not<br>an <u>N</u><br>81 20                                                                                                    | dom<br>0.1<br>482<br>signi-<br><u>4</u>                                                                                                    | <u>0.05</u><br>42<br>151257<br>3<br>.2610<br>ficantly                                                                                                    | differe                            | nt.                          |            |             |
|                                                                                                    | Means n<br><u>Duncan G</u>                                                                        | Alpho<br>Erro<br>Erro<br>Number<br>Critica<br>with the sau<br>rouping<br>A<br>A                                                                                                    | a<br>r Degree:<br>r Mean So<br>of Mean:<br>al Range<br>me letter<br><u>Mea</u><br>5.055<br>5.04                                                                                                    | rate.<br>s of Free<br>quare<br>s .2<br>r are not<br>an <u>N</u><br>81 20<br>20 20                                                                                                    | dom<br>0.:<br>2<br>482<br>signi<br><u>4</u><br>3<br>2                                                                                                    | <u>0.05</u><br>42<br>151257<br>3<br>.2610<br>ficantly                                                                                                    | differe                            | nt.                          |            |             |
|                                                                                                    | Means n<br><u>Duncan G</u>                                                                        | ALpha<br>Errol<br>Errol<br>Number<br>Critica<br>with the sau<br>rouping<br>A<br>A<br>B                                                                                                    | a<br>r Degrees<br>r Mean Sc<br>of Means<br>al Range<br>me letter<br><u>Mec</u><br>5.058<br>5.042<br>4.769                                                                                                    | rate.<br>s of Free<br>quare<br>s .2<br>r are not<br>an <u>N</u><br>81 20<br>20 20<br>94 20                                                                                                    | dom<br>2<br>482<br>signi<br><u>4</u><br>3<br>2<br>1                                                                                                    | <u>0.05</u><br>42<br>151257<br>3<br>.2610<br>ficantly                                                                                                    | differe                            | nt.                          |            |             |
|                                                                                                    | Means n<br><u>Duncan G</u>                                                                        | ALph<br>Erro<br>Erro<br>Number<br>Critic<br>with the sau<br><u>rouping</u><br>A<br>A<br>B                                                                                                    | a<br>r Degrees<br>r Mean So<br>of Means<br>al Range<br>me letter<br><u>Mea</u><br>5.058<br>5.04<br>4.769                                                                                                    | rate.<br>s of Free<br>quare<br>s .2<br>r are not<br>an <u>A</u><br>81 20<br>20 20<br>94 20                                                                                                    | dom<br>2<br>482<br>signi<br><u>A</u><br>3<br>2<br>1                                                                                                    | <u>0.05</u><br>42<br>151257<br>3<br>.2610<br>ficantly                                                                                                    | differe                            | nt.                          |            |             |
|                                                                                                    | Means n<br><u>Duncan G</u>                                                                        | Alpha<br>Erro<br>Erro<br>Number<br>Critic<br>with the sau<br><b>rouping</b><br>A<br>A<br>B                                                                                                    | a<br>r Degrees<br>r Mean So<br>of Means<br>al Range<br>me letten<br>5.053<br>5.043<br>4.769<br>The O                                                                                                    | rate.<br>s of Free<br>quare<br>s .2<br>r are not<br>an <u>A</u><br>81 20<br>20 20<br>94 20<br>GLM Proce                                                                                                    | dom<br>2<br>482<br>signi<br><u>4</u><br>3<br>2<br>1<br>2                                                                                                    | <u>0.05</u><br>42<br>151257<br>3<br>.2610<br>ficantly                                                                                                    | differe                            | nt.                          |            | (5)         |
|                                                                                                    | Means n<br><u>Duncan G</u>                                                                        | Alpha<br>Erro<br>Erro<br>Number<br>Critic<br>with the sau<br>nouping<br>A<br>A<br>B<br>Dunca                                                                                                    | a<br>r Degree:<br>r Mean So<br>of Means<br>al Range<br>me letter<br>5.058<br>5.042<br>4.769<br>The C<br>n's Mult:                                                                                                    | rate.<br>s of Free<br>quare<br>s .2<br>r are not<br>an <u>A</u><br>81 20<br>20 20<br>94 20<br>GLM Proce<br>iple Rang                                                                                                    | dom<br>2<br>482<br>signi-<br><u>4</u><br>2<br>3<br>2<br>1<br>1<br>dure<br>se Test                                                                                                    | <u>0.05</u><br>42<br>151257<br>3<br>.2610<br>ficantly                                                                                                    | differe                            | nt.                          |            | (5)         |
| NOTE: Thi                                                                                                    | Means n<br><u>Duncan G</u><br>.s test control:                                                    | Alpha<br>Erro<br>Erro<br>Number<br>Critica<br>with the sau<br>mouping<br>A<br>A<br>B<br>Dunca<br>s the Type                                                                                                    | a<br>r Degree:<br>r Mean So<br>of Means<br>al Range<br>me letter<br>5.050<br>5.042<br>5.042<br>4.769<br>The O<br>n's Mult<br>I compar                                                                                                    | rate.<br>s of Free<br>quare<br>s .2<br>r are not<br>an <u>N</u><br>81 20<br>20 20<br>94 20<br>GLM Proce<br>iple Rang<br>isonwise                                                                                                    | dom<br>2<br>482<br>signi<br><u>4</u><br>3<br>2<br>1<br>1<br>dure<br>ce Test<br>error                                                                                                    | <u>0.05</u><br>42<br>151257<br>3<br>.2610<br>ficantly                                                                                                    | differe                            | nt.                          | wise error | (5)         |
| NOTE: Thi                                                                                                    | Means n<br><u>Duncan G</u><br>s test control:                                                     | ALpho<br>Erro<br>Number<br>Critica<br>with the sau<br>rouping<br>A<br>A<br>B<br>Dunca<br>s the Type                                                                                                    | a<br>r Degree:<br>r Mean So<br>of Means<br>al Range<br>me letter<br>5.055<br>5.044<br>5.044<br>4.765<br>The o<br>n's Mult:<br>I compar:<br>a                                                                                                    | rate.<br>s of Free<br>quare<br>s .2<br>r are not<br>an <u>N</u><br>81 20<br>20 20<br>94 20<br>GLM Proce<br>iple Rang<br>isonwise<br>rate.                                                                                              | dom<br>2<br>482<br>signi<br><u>4</u><br>3<br>2<br>1<br>2<br>1<br>4<br>dure<br>ce Test<br>error                                                                                                    | <u>0.05</u><br>42<br>151257<br>.2610<br>ficantly<br>for NS<br>rate, not<br>0.01                                                                                                    | differe<br>the ex                  | nt.<br>periment              | wise error | (5)         |
| NOTE: Thi                                                                                                    | Means u<br><u>Duncan G</u><br>.s test control:                                                    | ALpha<br>Errol<br>Errol<br>Number<br>Critica<br>with the sau<br>rouping<br>A<br>A<br>B<br>Dunca<br>s the Type                                                                                                    | a<br>r Degrees<br>r Mean So<br>of Means<br>al Range<br>me letten<br>5.053<br>5.043<br>4.769<br>The O<br>n's Mult:<br>I compars<br>a<br>r Degrees                                                                                                    | rate.<br>s of Free<br>quare<br>s .2<br>r are not<br>an <u>A</u><br>81 20<br>20 20<br>94 20<br>GLM Proce<br>iple Rang<br>isonwise<br>rate.<br>s of Free                                                                                 | dom<br>2<br>482<br>signi<br><u>A</u><br>2<br>3<br>2<br>1<br>dure<br>ce Test<br>error                                                                                                    | <u>0.05</u><br>42<br>151257<br>3.2610<br>ficantly<br>for NS<br>rate, not<br><u>0.01</u><br>42                                                                                                    | differe                            | nt.                          | wise error | (5)         |
| NOTE: Thi                                                                                                    | Means n<br><u>Duncan G</u><br>.s test control:                                                    | ALph<br>Erro<br>Erro<br>Number<br>Critic<br>with the sau<br>nouping<br>A<br>A<br>B<br>Dunca<br>s the Type                                                                                                    | <u>a</u><br>r Degree:<br>r Mean So<br>of Means<br>al Range<br>me letter<br>5.053<br>5.042<br>4.769<br>The C<br>n's Mult:<br>I compar:<br><u>a</u><br>r Degree:<br>r Mean So                                                                                                    | rate.<br>s of Free<br>quare<br>s .2<br>r are not<br>an <u>N</u><br>81 20<br>20 20<br>94 20<br>GLM Proce<br>iple Rang<br>isonwise<br>rate.<br>s of Free<br>quare                                                                        | dom<br>2<br>482<br>signi-<br><u>4</u><br>3<br>2<br>1<br>2<br>1<br>dure<br>ce Test<br>error<br>dom<br>0.2                                                                                                    | <u>0.05</u><br>42<br>151257<br>3<br>.2610<br>ficantly<br>ficantly<br><u>0.01</u><br>42<br>151257                                                                                                    | differe                            | nt.                          | wise error | (5)         |
| NOTE: Thi                                                                                                    | Means n<br><u>Duncan G</u><br>s test control:<br>Number                                           | Alpho<br>Erro<br>Number<br>Critic<br>with the sau<br>A<br>A<br>B<br>Dunca<br>s the Type<br>Erro<br>Erro<br>of Means                                                                                                    | a<br>r Degrees<br>r Mean So<br>of Means<br>al Range<br>me letter<br>5.058<br>5.042<br>4.769<br>The C<br>n's Mult:<br>I compars<br>r Degrees<br>r Mean So                                                                                                    | rate.<br>s of Free<br>quare<br>s .2<br>r are not<br>an <u>A</u><br>81 20<br>20 20<br>94 20<br>GLM Proce<br>iple Rang<br>isonwise<br>rate.<br>s of Free<br>quare<br>2                                                                   | dom<br>2<br>482<br>signi-<br><u>482</u><br><u>3</u><br>2<br>1<br>dure<br>e Test<br>error 1<br>dom<br>0.2<br>3<br>2<br>0<br>1<br>dure<br>3<br>0<br>2<br>0<br>1<br>0<br>3<br>0<br>3<br>0<br>1<br>0<br>1<br>0<br>1<br>0<br>1<br>0<br>1<br>0<br>1<br>0<br>1<br>0<br>1<br>1<br>0<br>1<br>1<br>1<br>1<br>1<br>1<br>1<br>1<br>1<br>1<br>1<br>1<br>1 | <u>0.05</u><br>42<br>151257<br>3 .2610<br>ficantly<br>ficantly<br><u>0.01</u><br>42<br>151257<br>4                                                                                                    | differe                            | nt.<br>periment              | wise error | (5)         |
| NOTE: Thi                                                                                                    | Means w<br><u>Duncan G</u><br>s test control:<br>Number<br>Critica                                | ALpho<br>Erro<br>Number<br>Critica<br>with the sau<br>A<br>A<br>B<br>Dunca<br>S the Type<br>Erro<br>of Means<br>al Range                                                                                                    | a<br>r Degree:<br>r Mean So<br>of Mean:<br>al Range<br>me letter<br>5.053<br>5.042<br>4.769<br>The C<br>n's Mult:<br>I compar:<br>a<br>r Degree:<br>r Mean So<br>.4284                                                                                                    | rate.<br>s of Free<br>quare<br>s .2<br>r are not<br>an <u>N</u><br>81 20<br>20 20<br>94 20<br>GLM Proce<br>iple Rang<br>isonwise<br>rate.<br>s of Free<br>quare<br>2<br>4 .4                                                           | dom<br>2<br>482<br>signi-<br><u>482</u><br><u>3</u><br>2<br>1<br>dure<br>ce Test<br>error<br><u>3</u><br>467                                                                                                    | <u>0.05</u><br>42<br>151257<br>3.2610<br>ficantly<br>ficantly<br><u>0.01</u><br>42<br>151257<br>4<br>.4590                                                                                                    | differe<br>the ex                  | periment<br>5<br>681         | wise error | (5)         |
| NOTE: Thi                                                                                                    | Means w<br><u>Duncan G</u><br>s test control:<br>Number<br>Critica<br>Means w                     | ALpho<br>Erro<br>Number<br>Critica<br>with the sau<br>nouping<br>A<br>A<br>B<br>Dunca<br>S the Type<br>Erro<br>of Means<br>al Range<br>with the sau                                                                                | a         r Degree:         r Mean Sc         of Mean:         al Range         me letter         5.053         5.042         4.769         The C         n's Mult:         I compar:         a         r Degree:         r Mean Sc         .4284         me letter                                                                                     | rate.<br>s of Free<br>quare<br>s .2<br>r are not<br>an <u>N</u><br>81 20<br>20 20<br>94 20<br>GLM Proce<br>iple Rang<br>isonwise<br>rate.<br>s of Free<br>quare<br>2<br>4 .4<br>r are not                                              | dom<br>2<br>482<br>signi<br><u>482</u><br><u>3</u><br>2<br>1<br>dure<br>ce Test<br>error<br><u>3</u><br>467<br>signi                                                                                                    | 0.05         42         151257         3         .2610         ficantly         ficantly         0.01         42         151257         42         151257         42         151257         4         .4590         ficantly | differe<br>the ex<br>.4<br>differe | perimento<br>5<br>681<br>nt. | wise error | (5)         |
| NOTE: Thi                                                                                                    | Means w<br><u>Duncan G</u><br>s test control:<br>Number<br>Critica<br>Means w<br><u>Duncan G</u>  | Alpho<br>Erro<br>Number<br>Critica<br>with the sau<br><u>rouping</u><br>A<br>A<br>B<br>Dunca<br>S the Type<br>Erro<br>of Means<br>al Range<br>with the sau<br><u>rouping</u>                                                       | a<br>r Degrees<br>r Mean So<br>of Means<br>al Range<br>me letter<br>5.053<br>5.042<br>4.769<br>The O<br>n's Mult:<br>I compars<br>r Degrees<br>r Mean So<br>.4284<br>me letter<br>Mea                                                                                                    | rate.<br>s of Free<br>quare<br>s .2<br>r are not<br>an <u>N</u><br>81 20<br>20 20<br>94 20<br>94 20<br>GLM Proce<br>iple Rang<br>isonwise<br>rate.<br>s of Free<br>quare<br>2<br>4 .4<br>r are not<br>an <u>N</u>                      | dom<br>2<br>482<br>signi<br><u>482</u><br><u>3</u><br>2<br>1<br>dure<br>ce Test<br>error<br><u>3</u><br>467<br>signi<br><u>8</u>                                                                                                    | <u>0.05</u><br>42<br>151257<br>3 .2610<br>ficantly<br>ficantly<br><u>0.01</u><br>42<br>151257<br>4<br>.4590<br>ficantly                                                                                                    | differe<br>the ex<br>.4<br>differe | periment<br>5<br>681<br>nt.  | wise error | (5)         |
| NOTE: Thi                                                                                                    | Means w<br><u>Duncan G</u><br>s test control:<br>Number<br>Critica<br>Means w<br><u>Duncan G</u>  | ALpho<br>Erroi<br>Number<br>Critica<br>with the sau<br>nouping<br>A<br>A<br>B<br>Duncat<br>S the Type<br>Erroi<br>Erroi<br>of Means<br>al Range<br>with the sau<br>nouping                                                         | a<br>r Degrees<br>r Mean So<br>of Means<br>al Range<br>me letter<br>5.058<br>5.042<br>4.769<br>The C<br>n's Mult:<br>I compars<br>r Degrees<br>r Mean So<br>.4284<br>me letter<br><u>Mea</u>                                                                                                    | rate.<br>s of Free<br>quare<br>s .2<br>r are not<br>an <u>N</u><br>81 20<br>20 20<br>94 20<br>GLM Proce<br>iple Rang<br>isonwise<br>rate.<br>s of Free<br>quare<br>2<br>4 .4<br>r are not<br>an <u>N</u>                               | dom<br>2<br>482<br>signi<br>482<br>1<br>3<br>2<br>1<br>dure<br>e Test<br>error<br>467<br>3<br>467<br>signi<br><u>8</u>                                                                                                    | <u>0.05</u><br>42<br>151257<br>3 .2610<br>ficantly<br>ficantly<br><u>0.01</u><br>42<br>151257<br>4 .4590<br>ficantly                                                                                                    | differe<br>the ex<br>.4<br>differe | perimento<br>5<br>681<br>nt. | wise error | (5)         |
| NOTE: Thi                                                                                                    | Means o<br><u>Duncan G</u><br>s test control:<br>Number<br>Critic:<br>Means o<br><u>Duncan G</u>  | ALpha<br>Erroi<br>Erroi<br>Number<br>Critica<br>with the sau<br>rouping<br>A<br>A<br>B<br>Dunca<br>S the Type<br>Erroi<br>Erroi<br>Erroi<br>Erroi<br>Erroi<br>Erroi<br>Erroi<br>Erroi<br>Erroi<br>Erroi<br>Erroi<br>Erroi<br>Erroi | <u>a</u><br>r Degree:<br>r Mean So<br>of Mean:<br>al Range<br>me letter<br>5.053<br>5.042<br>4.769<br>The (<br>n's Mult:<br>I compar:<br>a<br>r Degree:<br>r Mean So<br>.4284<br>me letter<br><u>Mean</u><br>5.790<br>5.660                                                                                                    | rate.<br>s of Free<br>quare<br>s .2<br>r are not<br>an <u>N</u><br>81 20<br>20 20<br>94 20<br>GLM Proce<br>iple Rang<br>isonwise<br>rate.<br>s of Free<br>quare<br>2<br>4 .4<br>r are not<br>an <u>N</u><br>67 12<br>97 12             | dom<br>2<br>482<br>signi<br>482<br>1<br>3<br>2<br>1<br>dure<br>re Test<br>error<br>467<br>signi<br>467<br>signi<br>5<br>4                                                                                                    | <u>0.05</u><br>42<br>151257<br>3.2610<br>ficantly<br>ficantly<br><u>0.01</u><br>42<br>151257<br>4<br>.4590<br>ficantly                                                                                                    | differe<br>the ex<br>.4            | perimento<br>5<br>681<br>nt. | wise error | (5)         |
| NOTE: Thi                                                                                                    | Means o<br><u>Duncan G</u><br>.s test control:<br>Number<br>Critica<br>Means o<br><u>Duncan G</u> | ALpha<br>Errol<br>Errol<br>Number<br>Critica<br>with the sau<br>rouping<br>A<br>A<br>B<br>Duncal<br>s the Type<br>Errol<br>Errol<br>of Means<br>al Range<br>with the sau<br>rouping<br>A<br>A<br>B                                 | <u>a</u><br>r Degree:<br>r Mean So<br>of Means<br>al Range<br>me letter<br>5.053<br>5.042<br>4.765<br>The C<br>The C<br>n's Mult:<br>I compar:<br><u>a</u><br>r Degree:<br>r Mean So<br>.4284<br>me letter<br><u>Mea</u><br>5.796<br>5.665<br>5.077                                                                                                    | rate.<br>s of Free<br>quare<br>s .2<br>r are not<br>an <u>N</u><br>81 20<br>20 20<br>94 20<br>94 20<br>GLM Proce<br>iple Rang<br>isonwise<br>rate.<br>s of Free<br>quare<br>2<br>4 .4<br>r are not<br>67 12<br>97 12<br>18 12          | dom<br>2<br>482<br>signi-<br>482<br>1<br>2<br>1<br>dure<br>e Test<br>error<br>467<br>signi-<br>467<br>5<br>4<br>5<br>4<br>3                                                                                                    | <u>0.05</u><br>42<br>151257<br>3 .2610<br>ficantly<br>ficantly<br><u>0.01</u><br>42<br>151257<br>4 .4590<br>ficantly                                                                                                    | differe<br>the ex<br>.4<br>differe | perimento<br>5<br>681<br>nt. | wise error | (5)         |
| NOTE: Thi                                                                                                    | Means o<br><u>Duncan G</u><br>.s test control:<br>Number<br>Critica<br>Means o<br><u>Duncan G</u> | ALpho<br>Erro<br>Number<br>Critica<br>with the sau<br>A<br>A<br>B<br>Duncau<br>s the Type<br>Erro<br>of Means<br>al Range<br>with the sau<br>rouping<br>A<br>A<br>B<br>B                                                           | a           r Degree:           r Mean Sc           of Means           al Range           me letter           5.053           5.042           4.765           The C           n's Mult:           I compar:           r Degree:           r Mean Sc           .4284           me letter           5.796           5.665           5.073           4.765 | rate.<br>s of Free<br>quare<br>s .2<br>r are not<br>an <u>M</u><br>81 20<br>20 20<br>94 20<br>94 20<br>GLM Proce<br>iple Rang<br>isonwise<br>rate.<br>s of Free<br>quare<br>2<br>4 .4<br>r are not<br>67 12<br>97 12<br>18 12<br>10 12 | dom<br>2<br>482<br>signi-<br><u>482</u><br><u>3</u><br>2<br>1<br>dure<br>e Test<br>error<br><u>3</u><br>467<br><u>8</u><br>467<br><u>8</u><br><u>467</u><br><u>8</u><br><u>8</u><br><u>467</u><br><u>8</u><br><u>8</u><br><u>8</u><br><u>8</u><br><u>8</u><br><u>8</u><br><u>8</u><br><u>8</u>                                                                                                    | <u>0.05</u><br>42<br>151257<br>3 .2610<br>ficantly<br>ficantly<br><u>0.01</u><br>42<br>151257<br>4 .4590<br>ficantly                                                                                                    | differe<br>the ex<br>.4<br>differe | perimento<br>5<br>681<br>nt. | wise error | (5)         |

### BÀI 6: KIẾU LÔ PHỤ (Two Factor – Slit Plot Design)

### 1. DŨ LIỆU NHẬP (INPUT)

DATA; INPUT REP A\$ B\$ NS; AB = A | | B;

CARDS;

| 1 | 1 | 1 | 4430              |
|---|---|---|-------------------|
| 2 | 1 | 1 | 4478              |
| 3 | 1 | 1 | <u>3850</u>       |
| 1 | 1 | 2 | <mark>3944</mark> |
| 2 | 1 | 2 | <u>5314</u>       |
| 3 | 1 | 2 | 3660              |
| 1 | 1 | 3 | 3464              |
| 2 | 1 | 3 | <mark>2944</mark> |
| 3 | 1 | 3 | <u>3142</u>       |
| 1 | 1 | 4 | <b>4126</b>       |
| 2 | 1 | 4 | 4482              |
| 3 | 1 | 4 | 4836              |
| 1 | 2 | 1 | 5418              |
| 2 | 2 | 1 | 5166              |
| 3 | 2 | 1 | 6432              |
| 1 | 2 | 2 | 6502              |
| 2 | 2 | 2 | 5858              |
| 3 | 2 | 2 | 5586              |
| 1 | 2 | 3 | 4768              |
| 2 | 2 | 3 | <u>6004</u>       |
| 3 | 2 | 3 | 5556              |
| 1 | 2 | 4 | 5192              |
| 2 | 2 | 4 | <u>4604</u>       |
| 3 | 2 | 4 | 4652              |
| 1 | 3 | 1 | 6076              |
| 2 | 3 | 1 | 6420              |
| 3 | 3 | 1 | <u>6704</u>       |
| 1 | 3 | 2 | <u>6008</u>       |
| 2 | 3 | 2 | 6127              |
| 3 | 3 | 2 | <u>6642</u>       |
| 1 | 3 | 3 | 6244              |
| 2 | 3 | 3 | <u>5724</u>       |
| 3 | 3 | 3 | <u>6014</u>       |
| 1 | 3 | 4 | 4546              |
| 2 | 3 | 4 | <b>5744</b>       |
| 3 | 3 | 4 | <mark>4146</mark> |
| 1 | 4 | 1 | 6462              |
| 2 | 4 | 1 | 7056              |
| 3 | 4 | 1 | <u>6680</u>       |
| 1 | 4 | 2 | 7139              |
| 2 | 4 | 2 | 6982              |
| 3 | 4 | 2 | 6564              |
| 1 | 4 | 3 | 5792              |
| 2 | 4 | 3 | <mark>5880</mark> |
| 3 | 4 | 3 | 6370              |
| 1 | 4 | 4 | 2774              |
| 2 | 4 | 4 | 5036              |
| 3 | 4 | 4 | 3638              |
| 1 | 5 | 1 | 7290              |

| 2      | 5       | 1       | <mark>7848</mark>             |
|--------|---------|---------|-------------------------------|
| 3      | 5       | 1       | <mark>7552</mark>             |
| 1      | 5       | 2       | <mark>7682</mark>             |
| 2      | 5       | 2       | <mark>6594</mark>             |
| 3      | 5       | 2       | <mark>6576</mark>             |
| 1      | 5       | 3       | <mark>7080</mark>             |
| 2      | 5       | 3       | <mark>6662</mark>             |
| 3      | 5       | 3       | <mark>6320</mark>             |
| 1      | 5       | 4       | 1414                          |
| 2      | 5       | 4       | <mark>1960</mark>             |
| 3      | 5       | 4       | <mark>2766</mark>             |
| 1      | 6       | 1       | <mark>8452</mark>             |
| 2      | 6       | 1       | <mark>8832</mark>             |
| 3      | 6       | 1       | <mark>8818</mark>             |
| 1      | 6       | 2       | 6228                          |
| 2      | 6       | 2       | <mark>7387</mark>             |
| 3      | 6       | 2       | 6006                          |
| 1      | 6       | 3       | <mark>5594</mark>             |
| 2      | 6       | 3       | 7122                          |
| 3      | 6       | 3       | <mark>5480</mark>             |
| 1      | 6       | 4       | <mark>2248</mark>             |
| 2      | 6       | 4       | 1380                          |
| 3      | 6       | 4       | <mark>2014</mark>             |
| ;      |         |         |                               |
| PROC ( | GLM;    |         |                               |
| CLASS  | REP A   | Β;      |                               |
| MODEL  | NS = F  | REP A R | EP*A B A*B/ <mark>SS3;</mark> |
| TEST I | n= A e= | =REP*A; |                               |
| MEANS  | A /DUM  | VCAN al | <pre>pha=0.05 e=REP* A;</pre> |
| MEANS  | A /DUM  | NCAN al | pha=0.01 e=REP* A;            |
| MEANS  | B /DUM  | NCAN al | pha=0.05;                     |
| MEANS  | B /DUM  | VCAN al | pha=0.01;                     |
| TITLE  | ' HAI Y | YEU TO  | LO PHU ';                     |
| RUN;   |         |         |                               |
| PROC ( | GLM;    |         |                               |
| CLASS  | REP A   | Β AB;   |                               |
| MODEL  | NS = F  | REPAR   | EP*A B AB/ <mark>ss3;</mark>  |
| MEANS  | AB/dur  | ncan AL | PHA=0.05;                     |
| MEANS  | AB/dur  | ncan AL | PHA=0.01;                     |
| RUN;   |         |         |                               |

### 2. DŨ LIỆU XUẤT (OUTPUT)

| HAI YEU TO LO PHU | 23:08 Thursday, | September 5, 2<br>The GLM Pro<br>Class Level In | 013 11<br>cedure<br>formatio | 'n   | ) |              |
|-------------------|-----------------|-------------------------------------------------|------------------------------|------|---|--------------|
|                   | Class           | Levels                                          | Valu                         | es   |   | ( <b>1</b> ) |
|                   | REP             | 3                                               | 12                           | 3    | { | (1)          |
|                   | А               | 6                                               | 12                           | 3456 |   |              |
|                   | В               | 4                                               | 12                           | 34   |   |              |
|                   | Number          | of Observations                                 | Read                         | 72   | J |              |
|                   | Number          | of Observations                                 | Used                         | 72   | ) |              |

|   |                         |                        | 22 00 T            |                                         | с. I. I.         | F 201    | - 1-        |                                         |             |
|---|-------------------------|------------------------|--------------------|-----------------------------------------|------------------|----------|-------------|-----------------------------------------|-------------|
|   | HAI YE                  | U TO LO PHU            | 23:08 T<br>The GLI | hursday,<br>1 Procedu                   | September<br>Ire | 5,201    | 3 12        |                                         | _           |
|   | Dependent Variable: NS  |                        |                    |                                         |                  |          |             |                                         | )           |
|   |                         |                        |                    | Sum of                                  |                  |          |             |                                         |             |
|   | Source                  | [                      | DF S               | Squares                                 | Mean S           | quare    | F Value     | Pr > F                                  | (2)         |
|   | Model                   | 3                      | 35 1921            | 53043.2                                 | 5490             | 372.7    | 15.71       | <.0001                                  | ( ´ ´       |
|   | Error                   |                        | 36 125             | 84873.2                                 | 349              | 579.8    |             |                                         |             |
|   | Corrected Total         | 7                      | 71 20474           | 47916.3                                 |                  |          |             |                                         | ļ           |
|   |                         | D. Courses             |                    | D                                       |                  |          |             |                                         |             |
|   |                         | K-Square               | LOETT Var          | KOC<br>FO1                              |                  |          | ean         |                                         | <b>(3</b> ) |
|   |                         | 0.930335               | 10.79144           | 160                                     |                  | 5470.3   | 202         |                                         | J           |
|   | Source                  | [                      | DF Type            | III SS                                  | Mean S           | auare    | F Value     | Pr ≻ F                                  | )           |
|   | REP                     | -                      | 2 108              | 2576.69                                 | 5412             | 88.35    | 1.55        | 0.2264                                  |             |
|   | A                       |                        | 5 30429            | 9199.57                                 | 60858            | 39.91    | 17.41       | <.0001                                  |             |
|   | REP*A                   | -                      | 10 1419            | 9678.81                                 | 1419             | 67.88    | 0.41        | 0.9348                                  | (4)         |
|   | B                       | -                      | 3 8988             | R101 15                                 | 299627           | 00 38    | 85 71       | < 0001                                  |             |
|   | 0×8                     | -                      | 15 6934            | 3486 93                                 | 46228            | 99 13    | 13 22       | < 0001                                  |             |
|   |                         | -                      | 15 0554.           | ,,,,,,,,,,,,,,,,,,,,,,,,,,,,,,,,,,,,,,, | 40220            |          | 13.22       | (,,,,,,,,,,,,,,,,,,,,,,,,,,,,,,,,,,,,,, | )           |
|   | Tests of                | Hypotheses Us          | sing the Ty        | oe III MS                               | for REP*         | A as an  | Error Term  |                                         | 、           |
|   | Source                  | ]                      | DF Type            | III SS                                  | Mean S           | quare    | F Value     | Pr ≻ F                                  | 1           |
|   | Α                       |                        | 5 30429            | 9199.57                                 | 60858            | 39.91    | 42.87       | <.0001                                  |             |
|   |                         |                        |                    |                                         |                  |          |             |                                         |             |
|   |                         |                        | The GLM I          | Procedure                               | 2                |          |             |                                         |             |
|   |                         | _                      |                    |                                         |                  |          |             |                                         |             |
| 1 |                         | Duncan                 | 's Multiple        | Range Te                                | est for NS       |          |             |                                         |             |
|   |                         |                        |                    |                                         |                  |          | •           |                                         |             |
|   | NOIE: This test control | s the Type I           | comparison         | wise erro                               | or rate, n       | ot the e | experimentw | ise error                               |             |
| 1 |                         |                        | ra                 | ce.                                     |                  |          |             |                                         |             |
|   |                         |                        |                    |                                         |                  |          |             |                                         |             |
|   |                         | Alnha                  |                    |                                         | 0 01             |          |             |                                         |             |
|   |                         | <u>Atpliu</u><br>Ennon | Dognoos of         | Encodom                                 | 10               |          |             |                                         |             |
|   |                         | Ennon                  | Moon Squan         |                                         | 1/1067 0         |          |             |                                         |             |
| Ì |                         | LITO                   | Mean Squar         | =                                       | 141907.9         |          |             |                                         |             |
|   | Number of Me            | ans                    | 2                  | 3                                       | 4                | 5        | 6           |                                         |             |
|   | Critical Ban            | ge 487.                | 5 508              | .0 5                                    | 20.9             | 529.8    | 536.3       |                                         |             |
| 1 |                         | BC 407                 |                    | .0 .                                    | 20.5             | 525.0    | 550.5       |                                         |             |
|   | Means                   | with the same          | e letter ar        | e not sig                               | nificantl        | v differ | rent.       |                                         |             |
|   |                         |                        |                    |                                         | ,                | ,        |             |                                         |             |
|   |                         |                        |                    |                                         |                  |          |             |                                         | 1           |
|   | <u>Duncan G</u>         | rouping                | Mean               | N                                       | <u>A</u>         |          |             |                                         |             |
|   |                         |                        |                    |                                         |                  |          |             |                                         |             |
|   |                         | А                      | 5866.3             | 12                                      | 3                |          |             |                                         |             |
|   |                         | А                      | 5864.4             | 12                                      | 4                |          |             |                                         |             |
|   |                         | А                      | 5812.0             | 12                                      | 5                |          |             |                                         |             |
|   |                         | А                      | 5796.8             | 12                                      | 6                |          |             |                                         | (5)         |
|   |                         | А                      | 5478.2             | 12                                      | 2                |          |             |                                         | (3)         |
|   |                         | В                      | 4055.8             | 12                                      | 1                |          |             |                                         |             |
|   |                         |                        |                    |                                         |                  |          |             |                                         |             |

The GLM Procedure Duncan's Multiple Range Test for NS NOTE: This test controls the Type I comparisonwise error rate, not the experimentwise error rate.

|                        | Tate.        |          |           |               |
|------------------------|--------------|----------|-----------|---------------|
| <u>Alpha</u>           |              | 0.01     |           |               |
| Error Deg              | 36           |          |           |               |
| Error Mea              |              | 349579.8 |           |               |
| Number of Means        | 2            |          | 3         | 4             |
| Critical Range         | 536.0        | 5        | 58.9      | 574.3         |
| Means with the same le | etter are no | ot sig   | gnificant | ly different. |
|                        |              |          |           |               |
| Duncan Grouping        | Mean         | Ν        | В         |               |

| А | 6553.6 | 18 | 1 |
|---|--------|----|---|
| А | 6155.5 | 18 | 2 |
| В | 5564.4 | 18 | 3 |
| С | 3642.1 | 18 | 4 |

|                        |                                    |                        |                        |                       |                        |                  | HA                       | I YEU                                | J TO<br>I<br>Clas | ) LO<br>The<br>SS L       | PHI<br>GLM<br>eve:                  | U TC<br>Prc<br>1 Ir                 | ) HOI<br>Dcedu<br>Dforu         | P AE<br>ure<br>mati | 3<br>Lon               |                                     |                                      |                      |                  |                      |                              |      |                      | 6                       |                  |                | )             |
|------------------------|------------------------------------|------------------------|------------------------|-----------------------|------------------------|------------------|--------------------------|--------------------------------------|-------------------|---------------------------|-------------------------------------|-------------------------------------|---------------------------------|---------------------|------------------------|-------------------------------------|--------------------------------------|----------------------|------------------|----------------------|------------------------------|------|----------------------|-------------------------|------------------|----------------|---------------|
| Class<br>REP<br>A<br>B |                                    | Level                  | s<br>3 :<br>6 :<br>4 : | Val<br>12<br>12<br>12 | ues<br>3<br>3 4<br>3 4 | 15<br>1          | 6                        |                                      |                   |                           |                                     |                                     |                                 |                     |                        |                                     |                                      |                      |                  |                      |                              |      |                      |                         |                  |                |               |
| AB<br>4 3              | 1                                  | 24<br>3                | 4                      | 1<br>23               |                        | 1                | 1                        | 2                                    | 2                 | 1<br>1 1                  |                                     | 3                                   | 1                               |                     | 4                      | 2                                   | L                                    | 1                    | 2                | 1                    | 2                            | 2 2  | 5                    |                         | 3                | 2              | (I)           |
| 2 5                    | 3                                  | 5                      |                        | 46                    |                        |                  | 1<br>Nui<br>Nui          | 6<br>mber<br>mber                    | of<br>of          | 2 6<br>Obs<br>Obs         | erva<br>erva                        | atic<br>atic                        | 36<br>onsl                      | Read<br>Used        | 1                      | 4                                   |                                      | 72<br>72             | <u> </u>         | T                    |                              | -    | J                    |                         |                  | 1 )            | J             |
|                        |                                    |                        |                        |                       |                        |                  |                          |                                      | ٦                 | Гhe                       | GLM                                 | Pro                                 | oced                            | ure                 |                        |                                     |                                      |                      |                  |                      |                              |      |                      |                         |                  |                |               |
| Depend                 | lent Va                            | riable                 | e:                     | NS                    |                        |                  |                          |                                      |                   |                           |                                     |                                     |                                 |                     |                        |                                     |                                      |                      |                  |                      |                              |      |                      |                         |                  |                | (2)           |
|                        | Source<br>Model<br>Error<br>Correc | ted To                 | ota                    | 1                     |                        |                  |                          | DF<br>35<br>36<br>71                 | Sı                | um 0<br>19<br>1<br>20     | f So<br>2163<br>2584<br>4747        | quar<br>3043<br>4873<br>7916        | res<br>3.2<br>3.2<br>5.3        |                     | Mea                    | an S<br>5496<br>349                 | quar<br>372.<br>9579.                | re<br>7<br>8         | F                | F Va<br>15           | alue<br>5.71                 | 2    | Pr<br><.             | ` ><br>000              | F<br>1           | J              | (3)           |
|                        |                                    |                        |                        | R<br>Ø                | - Sqı<br>. 938         | uar<br>353       | e<br>5                   | Co                                   | oef1<br>10.7      | F Va<br>7914              | r<br>4                              |                                     | Roo <sup>.</sup><br>591         | t MS<br>.252        | SE<br>27               |                                     | NS<br>547                            | 5 Me<br>78.9         | ean<br>903       |                      |                              |      |                      |                         |                  | }              | -             |
|                        | Source<br>REP<br>REP*A<br>AB       |                        |                        |                       |                        |                  | Du                       | DF<br>2<br>10<br>15<br>ncan          | 's N              | Ty<br>1<br>69<br>Nult     | pe 2<br>082<br>4190<br>3434<br>iple | III<br>576.<br>678.<br>486.<br>e Ra | SS<br>.69<br>.81<br>.93<br>ange | Tes                 | Mea<br>1<br>46<br>st f | an S<br>5412<br>1419<br>5228<br>for | 904<br>188.3<br>967.8<br>999.1<br>NS | re<br>85<br>88<br>13 | F                | F Va<br>1<br>(<br>13 | alue<br>L.55<br>0.41<br>3.22 |      | Pr<br>0.<br>0.<br><. | `><br>226<br>934<br>000 | F<br>4<br>8<br>1 |                | ≻( <b>4</b> ) |
| NOTE:<br>Nu            | : This<br>umber o                  | test of f Mean         | con <sup>.</sup><br>ns | tro                   | 1s 1<br>2              | the              | Ty<br><u>A</u><br>E<br>5 | pe I<br>L <u>pha</u><br>rror<br>rror | Con<br>Deg<br>Mea | npar<br>gree<br>an S<br>5 | ra<br>ra<br>s of<br>quar            | nwis<br>ate.<br>f Fr<br>re<br>6     | reed                            | om<br>7             | 9495                   | <u>Ø.</u> 6<br>3579.<br>8           | not<br>9 <u>1</u><br>86<br>8         | ; tr                 | 1e e             | ≥xpe<br>∂            | rin<br>11                    | lent | twis                 | e e                     | rr<br>1          | or<br>3        |               |
| Cr<br>Numb<br>Crit     | ritical<br>per of<br>cical R       | Range<br>Means<br>ange | e<br>1                 | 13<br>14<br>545       | 13                     | 13<br>1<br>155   | 69<br>5<br>1             | 1407<br>16<br>1556                   | 7 1<br>5<br>5     | L435<br>1<br>156          | 14<br>7<br>1                        | 457<br>1<br>156                     | 14<br>18<br>56                  | 74<br>1<br>157      | 148<br>L9<br>70        | 39<br>15                            | 1502<br>20<br>74                     | 2 1                  | 21<br>577        | 2 1                  | L522<br>22<br>L581           | 2 1  | 1530<br>2<br>158     | ) 1<br>23<br>34         | 53<br>1          | 8<br>24<br>587 |               |
|                        |                                    |                        | Me                     | ans<br><u>Du</u>      | wi1<br>ncar            | th<br>1 <b>G</b> | the<br>rou               | same<br>ping                         | e le              | ette                      | raı<br>/                            | re r<br>Mean                        | not :<br>1                      | sigr<br>A           | nifi<br>V              | icar<br>AE                          | ntly<br><u>B</u>                     | di                   | fer              | rent                 | :.                           |      |                      |                         |                  |                |               |
|                        |                                    |                        |                        |                       | в                      |                  | A                        |                                      |                   |                           | 876                                 | 00.7                                | 7                               | 3                   | 3                      | 6                                   |                                      | -                    | L                |                      |                              |      |                      |                         |                  |                |               |
|                        |                                    |                        |                        |                       | B                      |                  | C                        |                                      |                   |                           | 695                                 | 50.7                                | 7                               | 3                   | 3                      | 5                                   |                                      | -                    | 2                |                      |                              |      |                      |                         |                  |                |               |
|                        |                                    |                        |                        |                       | B<br>B                 |                  | C<br>C                   |                                      |                   |                           | 689<br>673                          | 95.0<br>32.7                        | )<br>7                          | 3                   | 3<br>3                 | 4<br>4                              |                                      | -                    | <u>2</u><br>L    |                      |                              |      |                      |                         |                  |                | (5)           |
|                        |                                    |                        |                        |                       | В                      |                  | C                        |                                      |                   |                           | 668                                 | 87.3                                | 3                               | 3                   | 3                      | 5                                   |                                      | 3                    | 3                |                      |                              |      |                      |                         |                  |                |               |
|                        |                                    |                        |                        |                       | B                      |                  | C<br>C                   |                                      |                   |                           | 654<br>64(                          | 40.3<br>20.0                        | 3<br>7                          | 3                   | 3                      | 6<br>3                              |                                      |                      | 2                |                      |                              |      |                      |                         |                  |                |               |
|                        |                                    |                        |                        |                       | В                      |                  | c                        | D                                    |                   |                           | 62                                  | 59.0                                | )                               | 3                   | 3                      | 3                                   |                                      | -                    | 2                |                      |                              |      |                      |                         |                  |                |               |
|                        |                                    |                        |                        |                       | В                      |                  | C                        | D                                    |                   |                           | 606                                 | 65.3                                | 3                               | 3                   | 3                      | 6                                   |                                      | -                    | 3                |                      |                              |      |                      |                         |                  |                |               |
|                        |                                    |                        |                        |                       |                        |                  | c                        | D                                    |                   |                           | 599                                 | 14.0<br>94.0                        | )                               | 3                   | 3                      | 4                                   |                                      |                      | 3                |                      |                              |      |                      |                         |                  |                |               |
|                        |                                    |                        |                        |                       | _                      |                  | С                        | D                                    |                   |                           | 598                                 | 82.0                                | )                               | 3                   | 3                      | 2                                   |                                      | 2                    | 2                |                      |                              |      |                      |                         |                  |                |               |
|                        |                                    |                        |                        |                       | E                      |                  | C<br>C                   | D<br>D                               |                   |                           | 567<br>544                          | 72.0<br>42 7                        | )<br>7                          |                     | 3<br>2                 | 2                                   |                                      | -                    | 2                |                      |                              |      |                      |                         |                  |                |               |
|                        |                                    |                        |                        |                       | E                      |                  | F                        | D                                    |                   |                           | 48                                  | 16.0                                | )                               | 3                   | 3                      | 2                                   |                                      | 2                    | ļ                |                      |                              |      |                      |                         |                  |                |               |
|                        |                                    |                        |                        |                       | E                      |                  | F                        | D                                    |                   |                           | 48                                  | 12.0                                | )                               | 3                   | 3                      | 3                                   |                                      | 4                    | ļ                |                      |                              |      |                      |                         |                  |                |               |
|                        |                                    |                        |                        |                       | E                      |                  | r<br>F                   | G<br>G                               |                   |                           | 448                                 | 01.3<br>06.0                        | )                               | 1                   | 3                      | 1                                   |                                      |                      | +<br><u>&gt;</u> |                      |                              |      |                      |                         |                  |                |               |
|                        |                                    |                        |                        |                       | E                      |                  | F                        | G                                    |                   |                           | 42                                  | 52.7                                | 7                               | 3                   | 3                      | 1                                   |                                      | -                    | L                |                      |                              |      |                      |                         |                  |                |               |
|                        |                                    |                        |                        |                       |                        |                  | F<br>L                   | G                                    |                   |                           | 382                                 | 16.0                                | 2                               | 3                   | 3                      | 4                                   |                                      | 4                    | 1<br>2           |                      |                              |      |                      |                         |                  | J              |               |
|                        |                                    |                        |                        |                       |                        |                  | H                        | G                                    |                   |                           | 204                                 | 46.7                                | ,<br>7                          | 3                   | 3                      | 5                                   |                                      | 2                    | ,<br>1           |                      |                              |      |                      |                         |                  |                |               |

H 1880.7 3 6 4

### BÀI 7: KIẾU LÔ SỌC (Two Factor – Strip Plot Design)

### 1. DŨ LIỆU NHẬP (INPUT)

Data;

Input REP A\$ B\$ NS; AB= A||B;

cards;

| 1 | 1 | 1 | 2373        |
|---|---|---|-------------|
| 2 | 1 | 1 | <u>3958</u> |
| 3 | 1 | 1 | <b>4384</b> |
| 1 | 1 | 2 | 4076        |
| 2 | 1 | 2 | 6431        |
| 3 | 1 | 2 | 4889        |
| 1 | 1 | 3 | 7254        |
| 2 | 1 | 3 | <u>6808</u> |
| 3 | 1 | 3 | 8582        |
| 1 | 2 | 1 | 4007        |
| 2 | 2 | 1 | 5795        |
| 3 | 2 | 1 | 5001        |
| 1 | 2 | 2 | <u>5630</u> |
| 2 | 2 | 2 | 7334        |
| 3 | 2 | 2 | 7177        |
| 1 | 2 | 3 | 7053        |
| 2 | 2 | 3 | 8284        |
| 3 | 2 | 3 | 6297        |
| 1 | 3 | 1 | 2620        |
| 2 | 3 | 1 | <b>4508</b> |
| 3 | 3 | 1 | 5621        |
| 1 | 3 | 2 | 4676        |
| 2 | 3 | 2 | 6672        |
| 3 | 3 | 2 | 7019        |
| 1 | 3 | 3 | 7666        |
| 2 | 3 | 3 | 7328        |
| 3 | 3 | 3 | 8611        |
| 1 | 4 | 1 | 2726        |
| 2 | 4 | 1 | 5630        |
| 3 | 4 | 1 | 3821        |
| 1 | 4 | 2 | 4838        |
| 2 | 4 | 2 | 7007        |
| 3 | 4 | 2 | 4816        |
| 1 | 4 | 3 | 6881        |
| 2 | 4 | 3 | 7735        |
| 3 | 4 | 3 | 6667        |
| 1 | 5 | 1 | 4447        |
| 2 | 5 | 1 | 3276        |
| 3 | 5 | 1 | 4582        |
| 1 | 5 | 2 | 5549        |
| 2 | 5 | 2 | <u>5340</u> |
| 3 | 5 | 2 | <u>6011</u> |
| 1 | 5 | 3 | 6880        |
| 2 | 5 | 3 | 5080        |
| 3 | 5 | 3 | 6076        |
| 1 | 6 | 1 | 2572        |
| 2 | 6 | 1 | 3724        |
| 3 | 6 | 1 | 3326        |
| 1 | 6 | 2 | 3896        |

(1)

2 6 2 2822 3 6 2 4425 1 6 3 1556 2 3 6 2706 3 6 3 3214 PROC GLM; CLASS REP A B; MODEL NS = REP A REP\*A B REP\*B A\*B/SS3; TEST h= A e=REP\*A; TEST h= B e=REP\*B; MEANS A /duncan alpha=0.05 e=REP\*A; MEANS A /duncan alpha=0.01 e=REP\*A; MEANS B /DUNCAN alpha=0.05 e=REP\*B; MEANS B /DUNCAN alpha=0.01 e=REP\*B; TITLE' HAI YEU TO LO SOC '; RUN; PROC GLM; CLASS REP A B AB; MODEL NS = REP A REP\*A B REP\*B AB/ss3; MEANS AB/duncan ALPHA=0.05; MEANS AB/duncan ALPHA=0.01; TITLE' HAI YEU TO LO SOC TO HOP AB'; RUN;

#### 2. DŨ LIỆU XUẤT (OUTPUT)

| HAI YEU TO LO SOC<br>The GLM Procedure<br>Class Level Information |                     |      |     |    |   |   |    |  |  |  |  |
|-------------------------------------------------------------------|---------------------|------|-----|----|---|---|----|--|--|--|--|
| Class                                                             | Levels              | Va   | alı | Je | 5 |   |    |  |  |  |  |
| REP                                                               | 3                   | 1    | 2   | 3  |   |   |    |  |  |  |  |
| А                                                                 | 6                   | 1    | 2   | 3  | 4 | 5 | 6  |  |  |  |  |
| В                                                                 | 3                   | 1    | 2   | 3  |   |   |    |  |  |  |  |
| Number of                                                         | <b>Observations</b> | Read |     |    |   |   | 54 |  |  |  |  |
| Number of                                                         | <b>Observations</b> | Used |     |    |   |   | 54 |  |  |  |  |

#### The GLM Procedure

Dependent Variable: NS

|                 |                | Sur            | ı of            |              |           |        |       |
|-----------------|----------------|----------------|-----------------|--------------|-----------|--------|-------|
| Source          | DF             | = Squa         | ires Mean       | Square I     | F Value   | Pr > F |       |
| Model           | 33             | 3 15877273     | 48 48           | 11294.9      | 11.69     | <.0001 | (2)   |
| Error           | 26             | 823291         | .7.2 4          | 11645.9      |           |        |       |
| Corrected Total | 53             | 3 16700564     | 8.8             |              |           | ,      | J     |
|                 | R-Square       | Coeff Var      | Root MSF        | NS Mea       | n         | ٦      | (2)   |
|                 | 0.950703       | 12.12860       | 641.5963        | 5289.94      | 4         | }      | . (3) |
| <b>C</b>        |                |                |                 | C            | - 1/- 1   | 5      |       |
| Source          | DI             | - Type III     | . SS Mean       | Square       | - value   | Pr > F |       |
| REP             | 4              | 2 9220962      | 2.33 461        | 0481.17      | 11.20     | 0.0005 |       |
| Α               | -              | 5 57100201     | 28 1142         | 0040.26      | 27.74     | <.0001 |       |
| REP*A           | 16             | 14922619       | .22 149         | 2261.92      | 3.63      | 0.0069 |       |
| В               |                | 2 50676061     | .44 2533        | 8030.72      | 61.55     | <.0001 |       |
| REP*B           | 4              | 4 2974907      | <b>.</b> .89 74 | 3726.97      | 1.81      | 0.1672 |       |
| A*B             | 16             | 23877979       | .44 238         | 7797.94      | 5.80      | 0.0004 | (4)   |
| Tests of        | Hypotheses Usi | ing the Type I | II MS for RE    | P*A as an Ei | rror Term |        | , í   |
| Source          | DI             | Type III       | SS Mean         | Square I     | F Value   | Pr > F |       |
| Α               | 5              | 5 57100201     | .28 1142        | 0040.26      | 7.65      | 0.0034 |       |
| Tests of        | Hypotheses Usi | ing the Type I | II MS for RE    | P*B as an Ei | rror Term |        |       |
| Source          | DI             | Type III       | SS Mean         | Square I     | F Value   | Pr > F |       |
| В               | -              | 2 50676061     | .44 2533        | 8030.72      | 34.07     | 0.0031 |       |

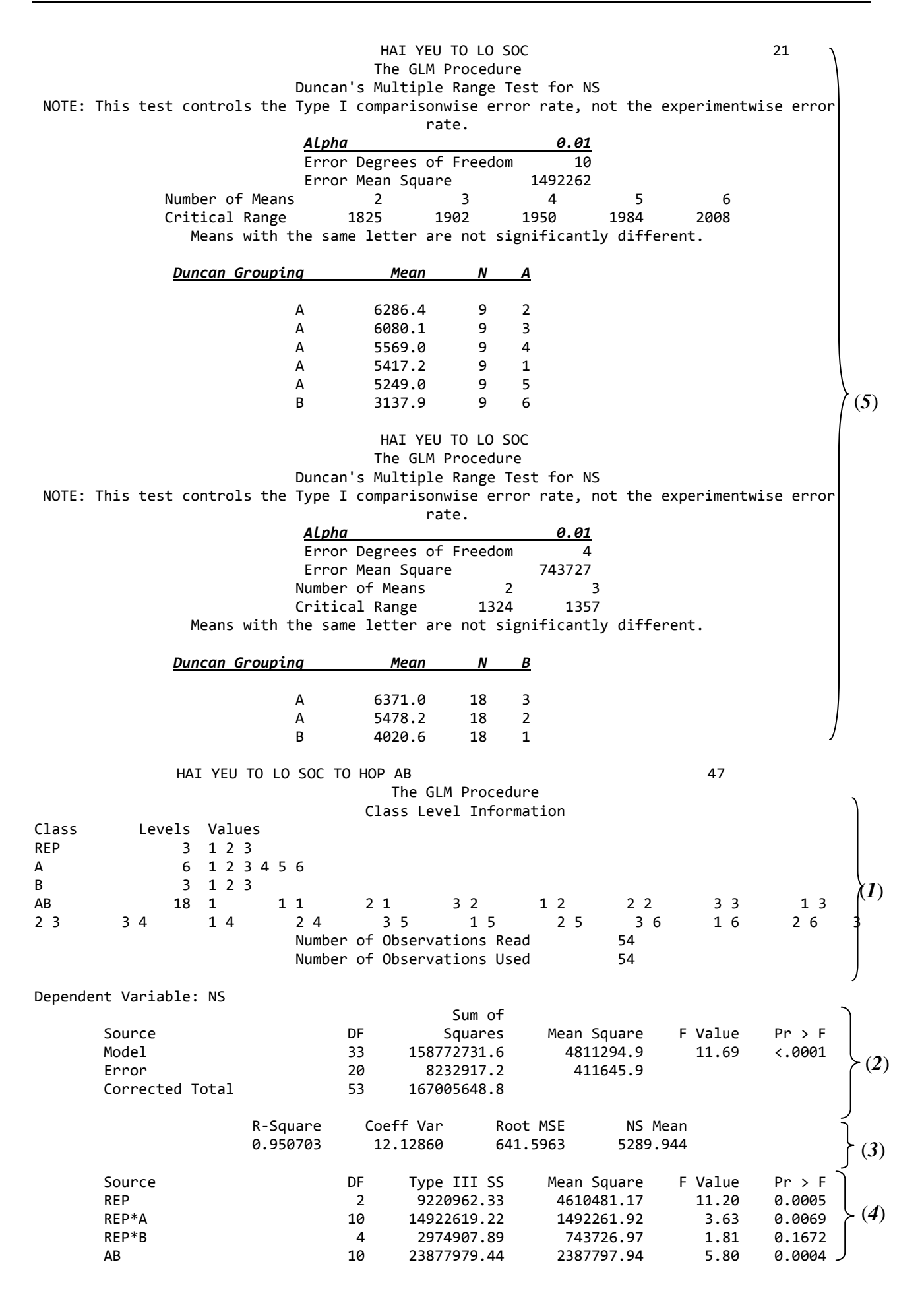

|                 |         |    | Al.nha   |          | rate.     | 6       | 9.01     |           |      |      |   |
|-----------------|---------|----|----------|----------|-----------|---------|----------|-----------|------|------|---|
|                 |         |    | Error    | Degrees  | of Freedo | m       | 20       |           |      |      |   |
|                 |         |    | Error    | Mean Sa  | uare      | 41164   | 45.9     |           |      |      |   |
| Number of Means |         | 2  | 3        | 4        | 5         | 6       | 7        | 8         | 9    | 10   |   |
| Critical Range  | 149     | 0  | 1555     | 1597     | 1628      | 1652    | 1671     | 1686      | 1699 | 1710 |   |
| Number of Means | 11      |    | 12       | 13       | 14        |         | 15       | 16        | 17   | 18   |   |
| Critical Range  | 1720    |    | 1728     | 1735     | 1741      | 1       | 1747     | 1752      | 1756 | 1760 |   |
| Me              | eans wi | th | the same | e letter | are not s | ignific | cantly d | ifferent. |      |      |   |
|                 |         |    |          |          |           |         |          |           |      |      |   |
|                 | Dunc    | an | Grouping | S        | Mean      | Ν       | AB       |           |      |      |   |
|                 |         |    |          |          |           |         |          |           |      |      |   |
|                 |         |    | А        |          | 7868.3    | 3       | 3        | 3         |      | l l  |   |
|                 | В       |    | А        |          | 7548.0    | 3       | 1        | 3         |      | ×(5  | ) |
|                 | В       |    | А        | С        | 7211.3    | 3       | 2        | 3         |      |      |   |
|                 | В       |    | А        | С        | 7094.3    | 3       | 4        | 3         |      |      |   |
|                 | В       | D  | А        | С        | 6713.7    | 3       | 2        | 2         |      |      |   |
|                 | В       | D  | E        | С        | 6122.3    | 3       | 3        | 2         |      |      |   |
|                 | В       | D  | E        | С        | 6012.0    | 3       | 5        | 3         |      |      |   |
|                 | F       | D  | E        | С        | 5633.3    | 3       | 5        | 2         |      |      |   |
|                 | F       | D  | E        | С        | 5553.7    | 3       | 4        | 2         |      |      |   |
|                 | F       | D  | E        | G        | 5132.0    | 3       | 1        | 2         |      |      |   |
|                 | F       |    | E        | G        | 4934.3    | 3       | 2        | 1         |      |      |   |
|                 | F       |    | Н        | G        | 4249.7    | 3       | 3        | 1         |      |      |   |
|                 | F       | Ι  | Н        | G        | 4101.7    | 3       | 5        | 1         |      |      |   |
|                 | F       | Ι  | Н        | G        | 4059.0    | 3       | 4        | 1         |      |      |   |
|                 |         | Ι  | Н        | G        | 3714.3    | 3       | 6        | 2         |      |      |   |
|                 |         | Ι  | Н        | G        | 3571.7    | 3       | 1        | 1         |      |      |   |
|                 |         | Ι  | Н        |          | 3207.3    | 3       | 6        | 1         |      |      |   |
|                 |         | I  |          |          | 2492.0    | 3       | 6        | 3         |      | /    |   |

### **PHŲ LŲC 2:**

## TÍNH HỆ SỐ TƯƠNG QUAN VÀ HỒI QUY TUYẾN TÍNH BẰNG MICROSOFT EXCEL 2007

Microsoft Excel có một bộ công cụ có thể dùng để phân tích dữ liệu được gọi là Analysis Toolpack mà chúng ta có thể sử dụng để phân tích dữ liệu. Nếu như lệnh Data Analysis đã hiển thị trên thanh công cụ Tool menu, thì bộ công cụ Analysis Toolpack đã được cài trên hệ thống. Nếu không chúng ta có thể tiến hành cài bộ công cụ này như sau. Trước hết bạn chọn thanh công cụ Tool, sau đó chọn Add-ins, sau đó nhấn nút OK.

Nếu như, mục Analysis Toolpack không được liệt kê trong cửa sổ Add-ins thì bạn bấm nút Browse để tìm tập tin. Analys32.xll thường ở tại program files\microsoft office\library\analysis. Sau khi đã tìm và chọn được tập tin analyse32.xll, bạn nhấn nút OK. Sau khi làm các thao tác này, bộ công cụ Analysis Toolpack sẽ được cài đặt và bạn có thể sử dụng.

Trong Microsoft Excel 2007 hoặc 2010, ta có thể vào menu Data, sau đó chọn Data Analysis. Trường hợp Analysis Toolpack chưa được cài đặt, ta click chuột vào biểu tượng Microsoft Office (2007) hoặc menu File (2010) (góc trên, bên trái màn hình) chọn Options sau đó chọn Add-ins -> và cài Analysis Toolpack

Thí dụ: Một nhà nông học muốn biết được mối tương quan giữa số nhánh có khả năng mang trái (X) và năng suất (Y) của một giống nhãn. Thông thường biến độc lập (biến giải thích) được ký hiệu bằng chữ X và biến phụ thuộc được ký hiệu bằng chữ Y.

| Cây                     | 1    | 2    | 3    | 4    | 5    | 6    | 7    | 8   | 9    |
|-------------------------|------|------|------|------|------|------|------|-----|------|
| Số nhánh<br>(nhánh/cây) | 112  | 110  | 120  | 115  | 130  | 124  | 100  | 98  | 119  |
| Năng suất<br>(kg/cây)   | 1200 | 1193 | 1268 | 1230 | 1334 | 1305 | 1007 | 998 | 1257 |

Trước hết, chúng ta hãy sử dụng Excel để nhập bảng số liệu trên thành 3 cột tương ứng (Cây, Số nhánh (X) và Năng Suất (Y), sau đó xác định hệ số tương quan tuyến tính giữa số nhánh và năng suất của cây, và cuối cùng tìm đường hồi qui tuyến tính giữa hai biến trên.

### 1. Phân tích hệ số tương quan tuyến tính

Hệ số tương quan tuyến tính (r) được xác định từ phân tích sự tương quan (correlation):

**Bước 1**. Mở Excel và nhập dữ liệu sau đó tô đậm dữ liệu ta cần phân tích, tiếp theo đó từ thanh menu ta chọn **Tool** và chọn **Data analysis** (2003). Đối với Excel 2007 và 2010 ta chọn **Data** và chọn **Data Analysis.** 

Khi ta tô đậm dữ liệu cần phân tích như ở trên, thì ở bước sau Excel tự động chọn phân vùng dữ liệu ta đã chọn để phân tích. Tuy nhiên, cần kiểm tra lại nếu không đúng phân vùng có thể tô chọn lại phân vùng..

| 2  | Microsoft Excel - appendix |            |                      |       |                                |         |  |  |  |  |  |  |  |
|----|----------------------------|------------|----------------------|-------|--------------------------------|---------|--|--|--|--|--|--|--|
|    | <u>Eile E</u> dit          | : ⊻iew In: | sert F <u>o</u> rmat | Ioo   | ls <u>D</u> ata <u>W</u> indow | Help Ao |  |  |  |  |  |  |  |
| D  | 🚔 🔲 e                      | 3 🔁 🎒      | 🗟 💞 🐰                | ABC V | Spelling F7                    | ' 🔔 🖸   |  |  |  |  |  |  |  |
|    | 12 🐔 .                     |            |                      | -     | Error Checking                 |         |  |  |  |  |  |  |  |
|    | B2                         | -          | <i>f</i> ∗ soda      |       | Share Workbook                 |         |  |  |  |  |  |  |  |
| -  | А                          | В          | С                    |       | Protection                     | +       |  |  |  |  |  |  |  |
| 1  | С'я́у                      | Số nhânh   | Näng suät<br>kg/cäy  |       | O <u>n</u> line Collaboration  | •       |  |  |  |  |  |  |  |
| 2  | 1                          | 112        | 1200                 |       | Sc <u>e</u> narios             |         |  |  |  |  |  |  |  |
| з  | 2                          | 110        | 1103                 |       | Formula A <u>u</u> diting      | +       |  |  |  |  |  |  |  |
| 4  | 3                          | 120        | 120 1268             |       | Tools on the We <u>b</u>       |         |  |  |  |  |  |  |  |
| Ъ  | 4                          | 115        | 1230                 |       | Add-Ins                        |         |  |  |  |  |  |  |  |
| 6  | 5                          | 130        | 1334                 |       | ⊆ustomize                      |         |  |  |  |  |  |  |  |
| ,  | 6                          | 124        | 1305                 |       | Options                        |         |  |  |  |  |  |  |  |
| 8  | 7                          | 100        | 1007                 |       | Data Analysis<br>♥             |         |  |  |  |  |  |  |  |
| 2  | 8                          | 98         | 998                  |       |                                |         |  |  |  |  |  |  |  |
| 10 | 9                          | 119        | 1257                 |       |                                |         |  |  |  |  |  |  |  |

| Analysis Tools<br>Anova: Two-Factor Without Replication                                                                                                    | ОК |
|----------------------------------------------------------------------------------------------------|----|
| Covariance<br>Descriptive Statistics<br>Exponential Smoothing<br>F-Test Two-Sample for Variances<br>Fourier Analysis<br>Histogram<br>Moving Average<br>Bandom Number Generation |    |

Bước 2. Khi cửa sổ Data Analysis xuất hiện, ta chọn correlation

**Bước 3**. Khi cửa sổ correlation xuất hiện ta chọn phân vùng dữ liệu vào mục **input range** của cửa sổ này, chọn Labels in first nếu có dòng tiêu đề trong phân vùng dữ liệu được chọn, và chọn phân vùng (ô) **output range** là nơi để Excel xuất kết quả phân tích hoặc chọn sheet mới để lưu kết quả như hình vẽ, sau đó nhấn OK.

|    | А   | В        | С                   | D                                    | E                  | F | G                                  | Н | 1            | J  |
|----|-----|----------|---------------------|--------------------------------------|--------------------|---|------------------------------------|---|--------------|----|
| 1  | Cây | Số nhánh | Năng suất<br>kg/cây | Correlati                            | on                 |   |                                    |   | ?            | ×  |
| 2  | 1   | 112      | 1200                |                                      | 20001              | [ | #R#1.#C#10                         |   | ОК           | רו |
| 3  | 2   | 110      | 1193                | Groupe                               | ed By:             | ( | <ul> <li><u>C</u>olumns</li> </ul> |   | Cancel       |    |
| 4  | 3   | 120      | 1268                | <mark>√ L</mark> ab                  | oels in First Ro   | w | Rows                               |   | <u>H</u> elp |    |
| 5  | 4   | 115      | 1230                | Output                               | options            |   |                                    |   |              |    |
| 6  | 5   | 130      | 1334                | Output Range:     New Worksheet Ply: |                    |   |                                    |   |              |    |
| 7  | 6   | 124      | 1305                | © Ner                                | w <u>W</u> orkbook |   |                                    |   |              |    |
| 8  | 7   | 100      | 1007                |                                      |                    |   |                                    |   |              |    |
| 9  | 8   | 98       | 998                 |                                      |                    |   |                                    |   |              |    |
| 10 | 9   | 119      | 1257                |                                      |                    |   |                                    |   |              |    |

Sau đó ta sẽ thu được kết quả như sau:

|   | А         | В           | С                | D                |
|---|-----------|-------------|------------------|------------------|
| 1 |           | Số nhánh    | Năng suất kg/cây |                  |
| 2 | Số nhánh  | 1           |                  | Số nhánh         |
| 3 | Năng suất | 0.973326746 | 1                | Năng suất kg/cây |

Như ta thấy hệ số tương quan là rất gần +1, như vậy quan hệ tương quan giữa hai biến là rất chặt. Điều này có nghĩa là khi số nhánh tăng lên thì sản lượng trái trên cây cũng tăng lên.

#### 2. Phân tích hồi qui:

Để tìm đường hồi qui theo phương trình tương quan: Y = a + bX, ta cũng thực hiện các bước sau: **Bước 1**: Sau khi đã nhập dữ liệu, ta chọn trên menu chính **Tool,** và chọn **data analysis Bước 2**: Khi cửa sổ **data analysis** xuất hiện, ta chọn **regression** 

|    | Α   | В        | С                   | D                | E                                               | F                     | G   | Н | - I    | J   |
|----|-----|----------|---------------------|------------------|-------------------------------------------------|-----------------------|-----|---|--------|-----|
| 1  | Cây | Số nhánh | Năng suất<br>kg/cây |                  |                                                 |                       |     |   |        |     |
| 2  | 1   | 112      | 1200                | Dete             | Annalista                                       |                       |     |   | 2      | x   |
| 3  | 2   | 110      | 1193                | Ana              | Anaiysis<br>alysis Tools                        |                       |     |   |        |     |
| 4  | 3   | 120      | 1268                | De               | scriptive Stati<br>ponential Smo                | istics<br>othing      |     |   | Cancel | :el |
| 5  | 4   | 115      | 1230                | F-1<br>Fo<br>His | Test Two-Sam<br>urier Analysis<br>stogram       | ple for Varian        | ces | ſ |        | >   |
| 6  | 5   | 130      | 1334                | Mo<br>Ra<br>Ra   | iving Average<br>indom Number<br>ink and Percer | r Generation<br>ntile |     |   | =      |     |
| 7  | 6   | 124      | 1305                | Re               | gression<br>mpling                              |                       |     |   | Ŧ      |     |
| 8  | 7   | 100      | 1007                |                  |                                                 |                       |     |   |        |     |
| 9  | 8   | 98       | 998                 |                  |                                                 |                       |     |   |        |     |
| 10 | 9   | 119      | 1257                |                  |                                                 |                       |     |   |        |     |

**Bước 3**: Khi cửa sổ regression xuất hiện, chọn phân vùng dữ liệu cho biến phụ thuộc Y và biến độc lập X, đồng thời chọn **Labels.** Ở đây biến X và Y hoàn toàn do ta lựa chọn. Người nghiên cứu phải thận trọng trong việc tiến hành phân tích hồi qui. Excel chỉ là một công cụ và nó chỉ thực hiện các lệnh mà ra yêu cầu nó thực hiện, do đó việc xác định biến phụ thuộc và biến độc lập là rất quan trọng.

| Regression                                                                                                    | + Địa chỉ các giá trị Y                                                                                                    |
|----------------------------------------------------------------------------------------------------|----------------------------------------------------------------------------------------------------|
| Input       Input Y Range:       \$C\$1:\$C\$10         Input X Range:       \$B\$1:\$B\$10         Imput X Range:       \$Constant is Zero         Confidence Level:       95         %       0         Output options       %         @ Qutput Range:       \$A\$12         New Worksheet Ply:       %         New Workbook       Residuals         Residuals       Residual Plots         Standardized Residuals       Une Fit Plots         Normal Probability       Normal Probability Plots | <ul> <li>+ Địa chỉ giá trị X</li> <li>+ Lấy giá trị hàng 1 để làm nhãn của đồ thị tương quan</li> <li>+ a bằng 0</li> <li>+ Mức độ tin cậy của regression</li> <li>+ Địa chỉ kết xuất của số liệu</li> <li>+ Kết xuất ra sheet mới</li> <li>+ Kết xuất ra một tập tin làm việc mới</li> <li>+ Số dư giữa giá trị Y tính toán và Y tiên đoán.</li> <li>+ Vẽ đồ thị của số dư theo X</li> <li>+ Vẽ đồ thị cho các giá trị Y tiên đoán và Y quan trắc theo X</li> </ul> |
| + Ve do thị $\%$ xác suất normal theo các giả trị Y + Ch                                                                                                    | huan hoa so dư theo phân bố normal                                                                                                    |

**Bước 4**: Sau đó tiến hành chọn nơi để Excel xuất kết quả ra. Ta thực hiện điều này bằng cách điền vào **output range**, sau đó ấn OK.

| SUMMARY OUTPUT    |              |                |          |          |            |           |            |            |
|-------------------|--------------|----------------|----------|----------|------------|-----------|------------|------------|
|                   |              |                |          |          |            |           |            |            |
| Regression Sta    | atistics     |                |          |          |            |           |            |            |
| Multiple R        | 0.97332675   |                |          |          |            |           |            |            |
| R Square          | 0.94736495   |                |          |          |            |           |            |            |
| Adjusted R Square | 0.93984566   |                |          |          |            |           |            |            |
| Standard Error    | 29.5144313   |                |          |          |            |           |            |            |
| Observations      | 9            |                |          |          |            |           |            |            |
| ANOVA             |              |                |          |          |            |           |            |            |
|                   | df           | SS             | MS       | F        | gnificance | F         |            |            |
| Regression        | 1            | 109751.1773    | 109751.2 | 125.9912 | 9.94E-06   |           |            |            |
| Residual          | 7            | 6097.711591    | 871.1017 |          |            |           |            |            |
| Total             | 8            | 115848.8889    |          |          |            |           |            |            |
|                   |              |                |          |          |            |           |            |            |
|                   | Coefficients | Standard Erroi | t Stat   | P-value  | Lower 95%  | Upper 95% | ower 95.09 | pper 95.0% |
| Intercept a       | -69.617287   | 113.4585826    | -0.61359 | 0.558888 | -337.904   | 198.6696  | -337.904   | 198.6696   |
| Số nhánh b        | 11.1075443   | 0.989573101    | 11.22458 | 9.94E-06 | 8.767576   | 13.44751  | 8.767576   | 13.44751   |

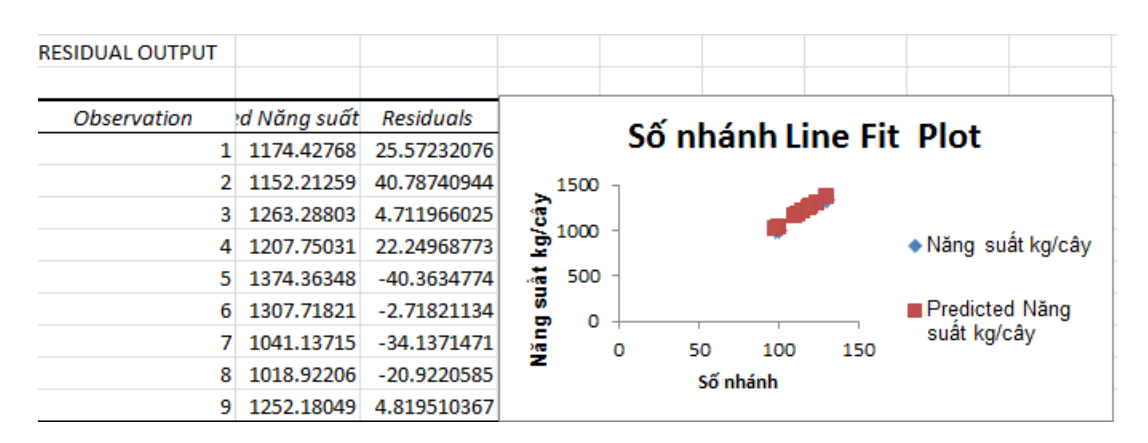

Với a= -69.6173 và b = 11.1075, phương trình tương quan tuyến tính giữa năng suất và số nhánh cây có thể viết là: Y = -69.6173 + 11.1075 \* X.

Trong bảng ANOVA trên với ô có đường viền đậm, phương trình được đánh giá là rất có ý nghĩa cho việc sử dụng (\*\*) với significant F = 9.94 .  $10^{-6}$  (dòng **regression**). Tiếp theo, trong bảng **Regression Statistics** cho giá trị  $r^2 = 0.94736^{**}$  (r = 0.97332675).

Kết quả thống kê cho phép công thức này có thể sử dụng tốt để dự đoán một cách xấp xỉ năng suất của cây khi biết được số nhánh của cây.

Thí dụ : cây có 135 nhánh Y= - 69.6173 + 11.1075\*135 = 1429.895 kg/cây.

Trường hợp trên chỉ xem xét hàm hồi qui tuyến tính đơn, trong đó biến phụ thuộc chỉ chịu ảnh hưởng của một biến độc lập. Chúng ta có thể mở rộng mô hình hồi qui này bằng cách đưa thêm các biến độc lập khác vào mô hình. Điều này có thể được thực hiện trong Excel vô cùng đơn giản bằng cách lưu ý chọn lựa dữ liệu input cho biến X (bước 3), ta có thể chọn nhiều hơn một cột dữ liệu trong bảng tính Excel.

#### 3. Vẽ đồ thị tương quan

**Bước 1**: Nhập số liệu, chọn cột chứa biến độc lập (X, số nhánh) và cột chứa biến phụ thuộc (Y, Năng suất). Sau đó vào menu **Insert** -> chọn **Charts** -> chọn **Scatter** -> **OK** 

| F    | ile Home     | Inser   | t P         | age Layo  | ut For             | mulas    | Data        | Review    | Vi  | ew A             | Acrobat   |         |                   |            |        |           |      |
|------|--------------|---------|-------------|-----------|--------------------|----------|-------------|-----------|-----|------------------|-----------|---------|-------------------|------------|--------|-----------|------|
| l    | 2            |         | <b>2</b>    | P         |                    | 01-+     |             | ∕∕∕∕      | 0   | -                |           | :42     | $\bigcirc$        | 💯 Line     |        | Q.        | Α    |
| Pive | tTable Table | Picture | Clip<br>Art | Shapes    | SmartArt S         | creensho | t Column    | Line      | Pie | Bar              | Area      | Scatter | Other<br>Charts * | Win/Loss   | Slicer | Hyperlink | Text |
|      | Tables       |         |             | Illustrat | ions               |          |             |           |     | Charts           |           |         | Fai               | Sparklines | Filter | Links     |      |
|      | B1           | -       | 0           | $f_{x}$   | Số nhá             | nh       |             |           |     |                  |           |         |                   |            |        |           |      |
|      | A            |         | В           |           | С                  |          | Insert Char | t         |     |                  |           |         |                   |            |        | ?         | ×    |
| 1    | Cây          |         | Số nh       | iánh      | Năng suấ<br>kg/cây | ât       | Tem         | plates    |     |                  |           |         |                   |            |        |           | ^    |
| 2    | 1            |         | 11          | 2         | 1200               |          | Line        | IMU       |     |                  |           |         |                   |            |        |           |      |
| з    | 2            |         | 11          | 0         | 1193               |          | 🕒 Pie       |           |     |                  |           |         | $\Xi$             |            |        |           |      |
| 4    | 3            |         | 12          | 0         | 1268               |          | E Bar       | _         |     |                  | ]         |         |                   |            |        |           |      |
| 5    | 4            |         | 11          | 5         | 1230               |          | XY          | (Scatter) |     |                  | ]         |         |                   |            |        |           | =    |
| 6    | 5            | j       | 13          | 0         | 1334               |          | Stor        | :k        |     | Area             |           |         |                   |            |        |           |      |
| 7    | 6            |         | 12          | 4         | 1305               |          | Dou         | ghnut     |     |                  |           |         |                   |            |        |           |      |
| 8    | 7            |         | 10          | 0         | 1007               |          | S: Bub      | ble       |     | X Y (Sc          | atter)    | 2       |                   |            |        |           |      |
| 9    | 8            | ĺ       | 98          | 3         | 998                |          | 👳 Rad       | ar        |     | • • • •          |           |         |                   |            | _      |           | -    |
| 10   | 9            | ĺ       | 11          | 9         | 1257               |          | Manage      | Template  | s   | <u>S</u> et as l | Default C | hart    |                   |            | ОК     | Canc      | el   |

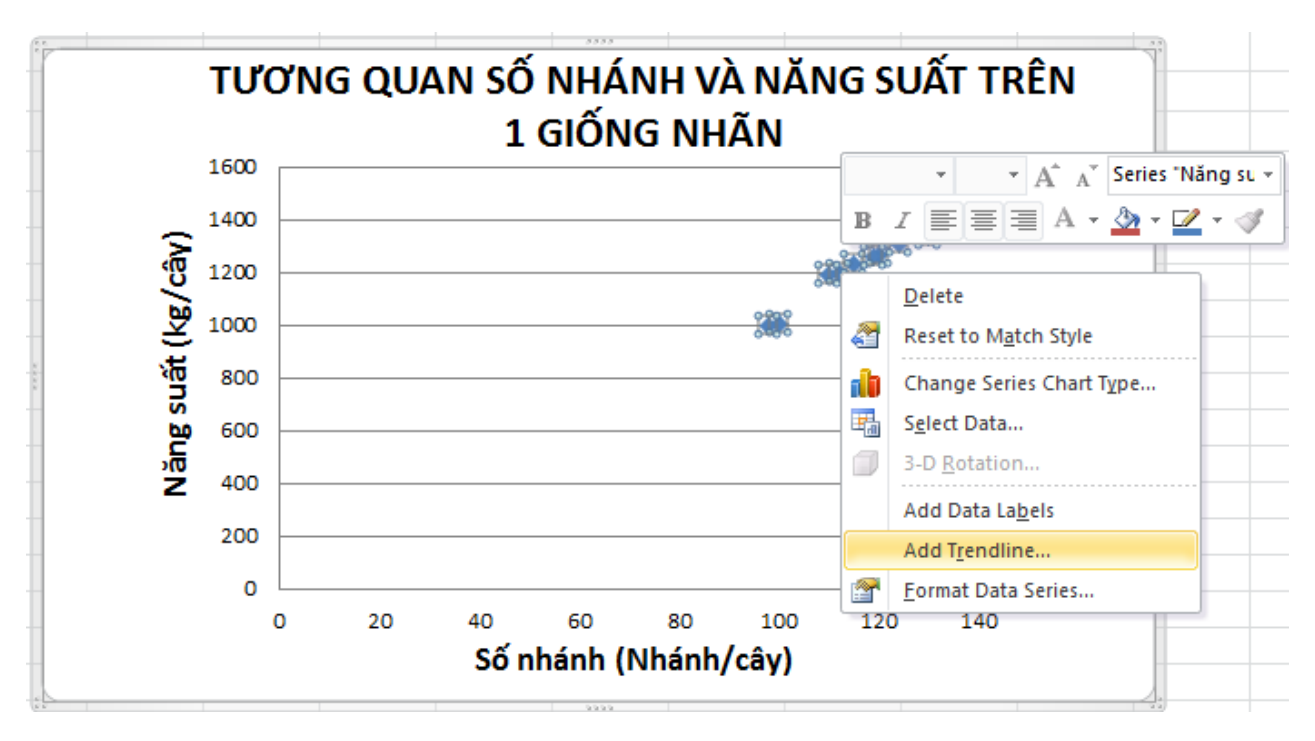

Bước 2 : Nhấp chuột phải vào đồ thị tương quan -> chọn Add Trendline...

**Bước 3 :** Khi cửa sổ **Format Trendline** hiện ra -> chọn đường biểu diễn **Linear** -> đồng thời chọn biểu thị phương trình tương quan và hệ số  $R^2$  trên biểu đồ.

| Format Trendline                                                               |                                                                                                    |                                                                                                    |
|--------------------------------------------------------------------------------|----------------------------------------------------------------------------------------------------|----------------------------------------------------------------------------------------------------|
| Trendline Options<br>Line Color<br>Line Style<br>Shadow<br>Glow and Soft Edges | Trendline Options<br>Trend/Regression Type<br>Control (Control (Contro | Kiểu đường<br>biểu diễn<br>tương quan                                                                               |
|                                                                                | ✓       Cogarithmic         ✓       ●         ✓       ●         ✓       ●         ✓       ●         ✓       ●         ✓       ●         ✓       ●         ✓       ●         ✓       ●         ✓       ●         ✓       ●         ✓       ●         ✓       ●         ✓       ●         ✓       ●         ✓       ●         ✓       ●         ✓       ●         ✓       ●         ✓       ●         ✓       ●         ✓       ●         ✓       ●         ✓       ●         ✓       ●         ✓       ●         ✓       ●         ✓       ●         ✓       ●         ✓       ●         ●       ●         ●       ●         ●       ●         ●       ●         ●       ●         ●       ●         ●       ●                                                                                                    | · · · · · · · · · · · · · · · · · · ·                                                                               |
|                                                                                | Trendline Name         Image: Automatic :       Linear (Năng suất kg/cây)         Image: Custom:                                                                                                    | Tên trendline                                                                                                    |
|                                                                                | Porecast         Eorward:       0.0         Backward:       0.0         periods         Set Intercept =       0.0         Image: Display Equation on chart         Display R-squared value on chart                                                                                                    | <ul> <li>+ biêu hiện</li> <li>công thức</li> <li>(phương trình</li> <li>tương quan)</li> <li>+ Biểu hiện</li> </ul> |
|                                                                                |                                                                                                    | hệ số $R^2$                                                                                                    |
|                                                                                |                                                                                                    |                                                                                                    |

### Kết quả cuối cùng

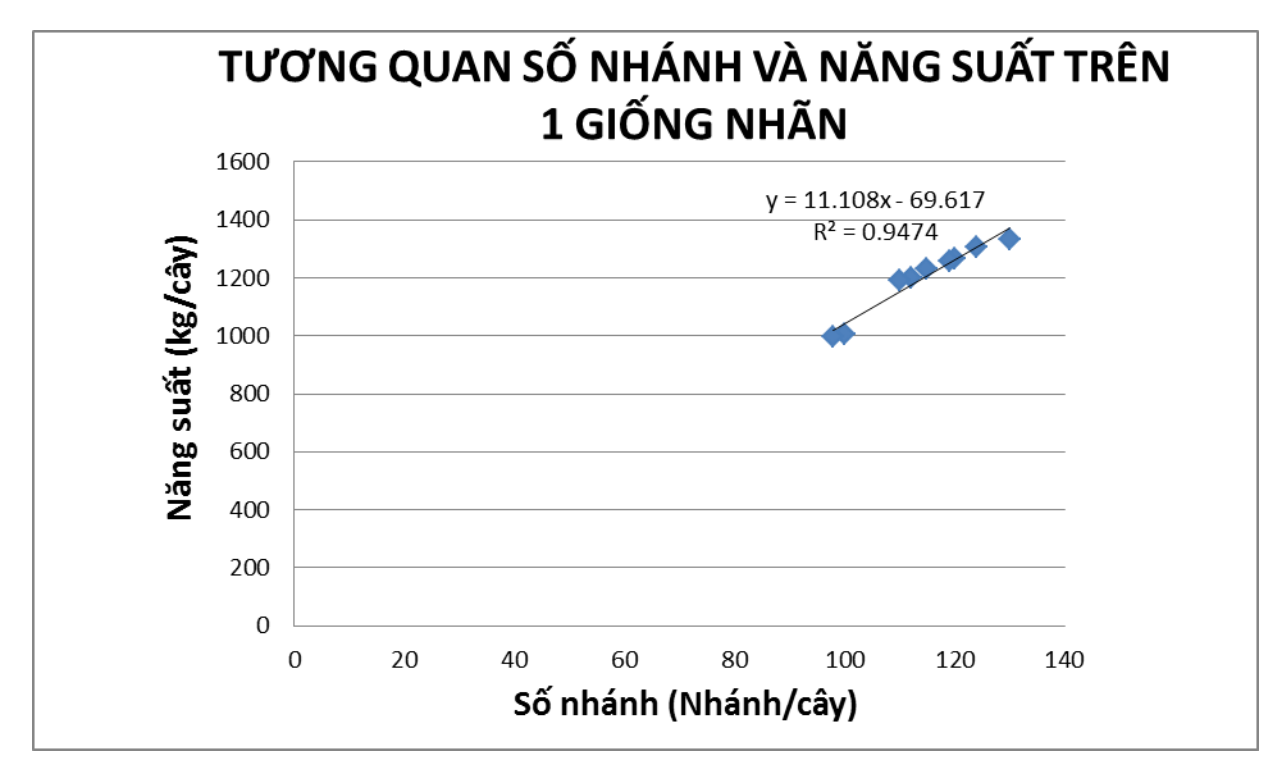

### PHỤ LỤC 3 : CHUYỀN ĐỔI ĐỊNH DẠNG TẬP TIN SỐ LIỆU TỪ EXCEL SANG MSTATC

1. Bước 1: Nhập số liệu vào file Excel và thao tác lưu tập tin trong Excel

- Nhập số liệu: Trong tập tin Excel, số liệu sau khi thu thập và được tính cho từng nghiệm thức theo các lần lặp lại tương ứng sẽ được nhập vào Excel theo định dạng tập tin số liệu của kiểu bố trí thí nghiệm tương ứng khi nhập trực tiếp bằng MSTATC (xem bảng số liệu nhập trong phần III để biết cấu trúc bảng số liệu cho các kiểu bố trí).

Thí dụ: Một thí nghiệm 2 yếu tố (A, B) được bố trí theo kiểu khối đầy đủ với 3 lần lặp lai. Chỉ tiêu theo dõi là năng suất. Cấu trúc số liệu nhập khi nhập trực tiếp vào MSTATC và nhập gián tiếp bằng Excel phải tương tự nhau.

| mstatc.exe                                                   | Í 🗶 I I | <b>- 1</b> ) - (* | ¥ -   <del>-</del> | B1.csv - M | Microsoft Exc  | el        | - 0   | X      |
|--------------------------------------------------------------|---------|-------------------|--------------------|------------|----------------|-----------|-------|--------|
| SEDIT                                                        | Fil     | e Hom             | Inser Pag          | je Form D  | ata Revi       | View Acro | ∞ 🕜 ⊏ | . 🗗 X  |
| Sedit Options Command Menu                                   |         | G21               | •                  | . (*       | f <sub>x</sub> |           |       | ¥      |
| File Uptions Edit Quit                                       |         | А                 | В                  | С          | D              | E         | F     | (      |
| Case 1 L 2 A 3 B 4 NS                                        | 1       | LLL               | Α                  | В          | NS             |           |       |        |
| $1 1 \overline{1} \overline{1} \overline{1} \overline{4430}$ | 2       | 1                 | 1                  | 1          | 4430           |           |       |        |
|                                                              | 3       | 2                 | 1                  | 1          | 4478           |           |       |        |
|                                                              | 4       | 3                 | 1                  | 1          | 3850           |           |       |        |
|                                                              | 5       | 1                 | 2                  | 1          | 3944           |           |       |        |
|                                                              | 6       | 2                 | 2                  | 1          | 5314           |           |       | ≡      |
|                                                              | 7       | 3                 | 2                  | 1          | 3660           |           |       |        |
| 8 2 3 1 2966                                                 | 8       | 1                 | 3                  | 1          | 3464           |           |       |        |
| 9 3 3 1 3142                                                 | 9       | 2                 | 3                  | 1          | 2944           |           |       |        |
| 10 1 4 1 4126                                                | 10      | 3                 | 3                  | 1          | 3142           |           |       |        |
| 11 2 4 1 4482                                                | 11      | 1                 | 4                  | 1          | 4126           |           |       |        |
| 12 3 4 1 4836                                                | 12      | 2                 | 4                  | 1          | 4482           |           |       |        |
| 13 1 1 2 5418                                                | 13      | 3                 | 4                  | 1          | 4836           |           |       |        |
|                                                              | 14      | 1                 | 1                  | 2          | 5418           |           |       |        |
|                                                              | 15      | 2                 | 1                  | 2          | 5166           |           |       |        |
| 10 1 2 2 0002<br>17 2 2 5858                                 | 16      | 3                 | 1                  | 2          | 6432           |           |       |        |
| 18 3 2 2 5586                                                | 17      | 1                 | 2                  | 2          | 6502           |           |       | -      |
| 19 1 3 2 4768                                                | H A     | ► M B1            | 2                  | 1          |                | (         |       |        |
|                                                              | Read    | iy                |                    |            |                | 0% 🗩      |       | - 🕂 "; |

- Thao tác lưu tập tin Excel:

Sau khi nhập số liệu vào file Excel, tiến hành lưu file với phần mở rộng là .csv (comma delimited) hoặc .prn (space delimited).

Trong menu **File** của màn hình Excel, chọn **Save As**. Cửa sổ Save As hiện ra, tiến hành điền thông tin: folder để lưu tập tin (nhớ đường dẫn đến folder), tên tập tin (**file name**), kiểu tập tin (**save as type**) (.csv hay .prn).

\* <u>Chú ý</u>: sau khi lưu xong, đóng tất cả các tập tin Excel trước khi bắt đầu chuyển đổi sang MSTATC file.

| FIR | поп | ne mse | n Page | Layout r       | ormulas Data Kev | view view Actobat                                                |
|-----|-----|--------|--------|----------------|------------------|------------------------------------------------------------------|
|     | G21 |        | - (e   | f <sub>x</sub> |                  | Excel Workbook (*.xlsx)                                          |
|     |     |        |        | -              |                  | Excel Macro-Enabled Workbook (*.xlsm)                            |
|     | А   | В      | C      | D              | E F              | Excel Binary Workbook (*.xlsb)                                   |
| 1   | LLL | Α      | В      | NS             |                  | Excel 97-2003 Workbook (*.xis)                                   |
| 2   | 1   | 1      | 1      | 4430           | a ourers         | Single File Web Page (* mbt* mbtml)                              |
| 3   | 2   | 1      | 1      | 4478           | Co               | Web Page (*.htm;*.html)                                          |
| 4   | 3   | 1      | 1      | 3850           |                  | Excel Template (*.xltx)                                          |
| 5   | 1   | 2      | 1      | 3944           | Organize 🔻 Ne    | Excel Macro-Enabled Template (*.xltm)                            |
| 6   | 2   | 2      | 1      | 5314           | D Music          | Excel 97-2003 Template (*.xit)<br>Test (Tab delive/ited) (*.tat) |
| 7   | 2   | 2      | 1      | 2660           |                  | Unicode Text (*.txt)                                             |
| ·   | 3   | 2      | 1      | 3000           | Pictures         | XML Spreadsheet 2003 (*.xml)                                     |
| 8   | 1   | 3      | 1      | 3464           | Videos           | Microsoft Excel 5.0/95 Workbook (*.xls)                          |
| 9   | 2   | 3      | 1      | 2944           |                  | CSV (Comma delimited) (*.csv)                                    |
| 10  | 3   | 3      | 1      | 3142           | 🖓 Homearoup      | Formatted Text (Space delimited) (*.prn)                         |
| 11  | 1   | 4      | 1      | 4126           |                  | Text (Macintosn) (".txt)                                         |
| 12  | 2   | 4      | 1      | 4482           | . Constant       | CSV (Macintosh) (*.csv)                                          |
| 13  | 3   | 4      | 1      | 4836           | I Computer       | CSV (MS-DOS) (*.csv)                                             |
| 14  | 1   | 1      | 2      | 5418           | System (C:)      | DIF (Data Interchange Format) (*.dif)                            |
| 15  | 2   | 1      | 2      | 5166           | 👝 Data (D:)      | SYLK (Symbolic Link) (*.slk)<br>Event Add To (*.vlam)            |
| 16  | 2   | 1      | 2      | 6/32           | 👝 Relax (E:)     | Excel 97-2003 Add-In (*.xla)                                     |
| 17  | 1   | 2      | 2      | 6502           |                  | PDF (*.pdf)                                                      |
| 1/  | 1   | 2      | 2      | 0302           | File name:       | XPS Document (*.xps)                                             |
| 18  | 2   | 2      | 2      | 5858           | rite name:       | OpenDocument Spreadsheet (*.ods)                                 |
| 19  | 3   | 2      | 2      | 5586           | Save as type:    | CSV (Comma delimited) (*.csv)                                    |
| 20  | 1   | 3      | 2      | 4768           | Authors          | Chaneticke Team Team Add a tea                                   |
| 21  | 2   | 3      | 2      | 6004           | Authors:         | Chopsticks than Tags: Add a tag                                  |
| 22  | 3   | 3      | 2      | 5556           |                  |                                                                  |
| 23  | 1   | 4      | 2      | 5192           | A Hide Folders   | Tools 🔻 Save Cancel                                              |
| 24  | 2   | 4      | 2      | 4604           |                  |                                                                  |

#### 2. Bước 2: Khai báo đường dẫn và tạo tập tin trong MSTATC

Chạy MSTATC.EXE, chọn mục **20.FILES** sau đó định đường dẫn đến folder (đã tạo từ trước để lưu các thao tác) bằng cách chọn **PATH**. Sau khi định đường dẫn xong, chọn **MAKE** để tạo mới file MSTATC (có thể đọc lại Phần I, mục IV.2, trang 7).

#### **3.** Bước **3:** Chuyển đổi file Excel sang MSTATC

Sau khi định đường dẫn và tạo tập tin MSTATC xong, trở về màn hình chính của MSTATC (bấm phím *ESC*). Chọn mục **6. ASCII** 

| MSTAT-C       ASCII       - Performs utilit         ASCII       - Performs utilit       1 Convert an MSTAT file to an ASCII file         Selection:       OFF         Data File:       D:NTNBT2         Def.       Path:       D:NTN         1. ACSERIES       11. CONFIG         2. ADDON       12. CONTRA         3. ANOVA-1       13. CORR         4. ANOVA-2       14. CROSST         5. ANOVALAT       15. CURVES         6. ASCII       16. DIALLE         7. ASEDIT       17. ECON         8. BRSERIES       18. EXPSER         9. CALC       19. FACTOR         9. CALC       19. FACTOR         10. CHISQR       20. FILES | m MSTATC.EXE                                                                                                    | mstatc.exe                                                                                                    |
|----------------------------------------------------------------------------------------------------|----------------------------------------------------------------------------------------------------|----------------------------------------------------------------------------------------------------|
| Selection: OFF<br>Data File: D:\TT\BT2<br>Def. Path: D:\TT\4 Edit an ASCII file1. ACSERIES<br>2. ADDON11. CONFIG<br>12. CONTRA<br>3. ANOVA-15 Print an ASCII file3. ANOVA-1<br>3. ANOVA-214. CROSST<br>14. CROSST6 Directory of ASCII files5. ANOVALAT<br>7. ASEDIT15. CURVES<br>16. DIALLE<br>7. ASEDIT6 Directory of ASCII file6. ASCII<br>9. CALC16. DIALLE<br>19. FACTOR<br>10. CHISQR9 Rename an ASCII file                                                                                                    | MSTAT-C<br>ASCII - Performs utilit<br>MSTAT data file to an AS<br>file into an MSTAT data                                                                                                    | ASCII<br>1 Convert an MSTAT file to an ASCII file<br>2 Convert an ASCII file to an MSTAT file<br>3 View an ASCII file |
| 1. ACSERIES11. CONFIG<br>CONTRA6 Directory of ASCII files2. ADDON12. CONTRA3. ANOVA-113. CORR4. ANOVA-214. CROSST5. ANOVALAT15. CURVES6. ASCII16. DIALLE7. ASEDIT17. ECON8. BRSERIES18. EXPSER9. CALC19. FACTOR10. CHISQR20. FILES                                                                                                    | Selection: OFF<br>Data File: D:\TT\BT2<br>Def. Path: D:\TT\                                                                                                    | 4 Edit an ASCII file<br>5 Print an ASCII file                                                                         |
|                                                                                                    | 1. ACSERIES11. CONFIG2. ADDON12. CONTRA3. ANOVA-113. CORR4. ANOVA-214. CROSST5. ANOVALAT15. CURVES6. ASCIT16. DIALLE7. ASEDIT17. ECON8. BRSERIES18. EXPSER9. CALC19. FACTOR10. CHISQR20. FILES | 6 Directory of ASCII files<br>7 Copy an ASCII file<br>8 Delete an ASCII file<br>9 Rename an ASCII file<br>Q Quit      |

Màn hình ASCII hiện ra.

- Đối với file Excel được lưu với phần mở rộng là .CSV, ta chọn mục 2.Convert an ASCII file to an MSTATC file để chuyển đổi ngay.

MSTATC yêu cầu cho biết tên của file Excel để đọc, ta chỉ đường dẫn đến tập tin Excel chứa số liệu cần chuyển (cần chính xác đến phần mở rộng của file Excel).

Thí dụ: file Excel cần chuyển có tên là B1.CSV được lưu trong thư mục (folder) TT, trong ổ đĩa D:\ thì đường dẫn được thể hiện như hình theo sau, sau đó bấm Enter.

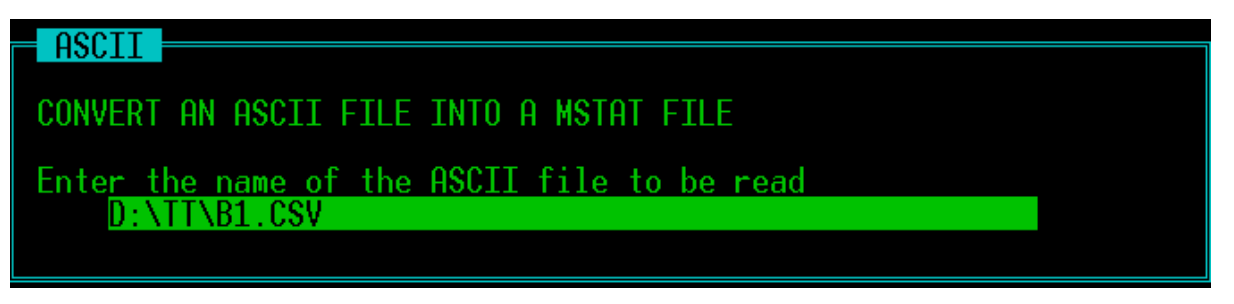

Tiếp theo, chỉ đường dẫn đến file MSTATC đã tạo để chứa dữ liệu từ file Excel chuyển sang. Thông thường, MSTATC sẽ tự động chỉ đường dẫn đến file MSTATC đã tạo (như hình bên dưới), do đó ta chỉ cần bấm Enter.

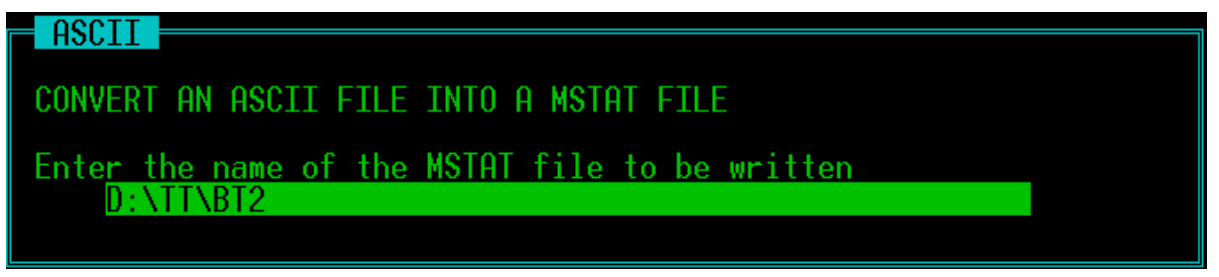

Sau khi chỉ đường dẫn đến tập tin MSTATC, ta cần tạo số cột cần thiết cho file MSTATC tương ứng với số cột trong file Excel. Trong Thí dụ này, số cột cần tạo sẽ là 4 (LLL, A, B và NS)

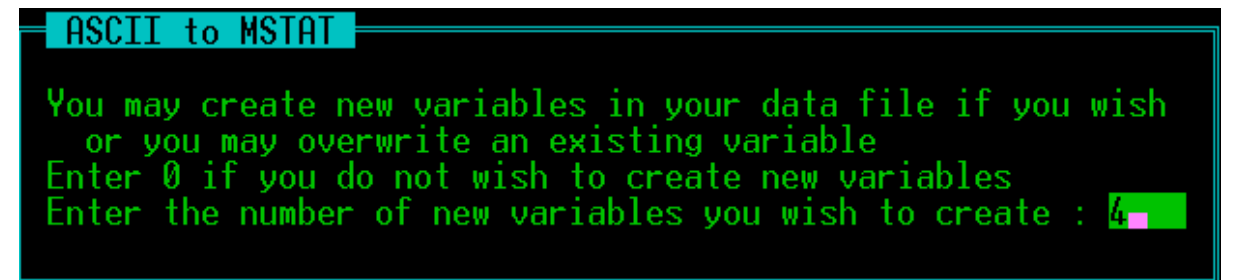

Tiến hành khai báo cho các biến giống như define các biến trong nhập liệu trực tiếp cho MSTATC (phần I, mục III.3 khai báo biến, trang 5).

Khai báo các biến xong, bấm Enter cho đến khi cửa sổ **List** hiện ra. Gõ **\*.**\* như hình bên dưới và Enter.

ASCII to MSTAT

Nếu muốn cộng thêm nhiều dòng vào cuối file, ta chọn Yes và bấm Enter 2 lần

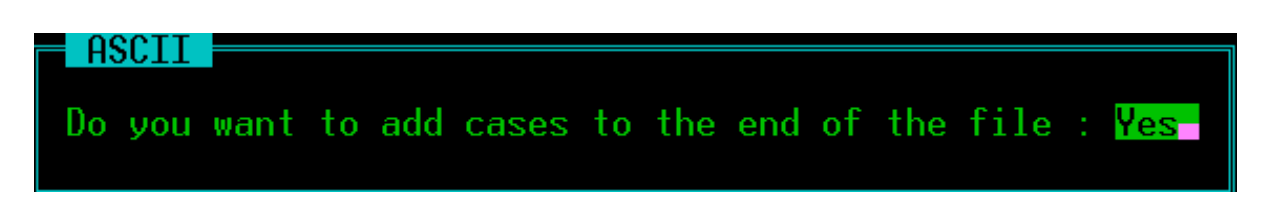

Sau đó chọn No và bấm Enter.

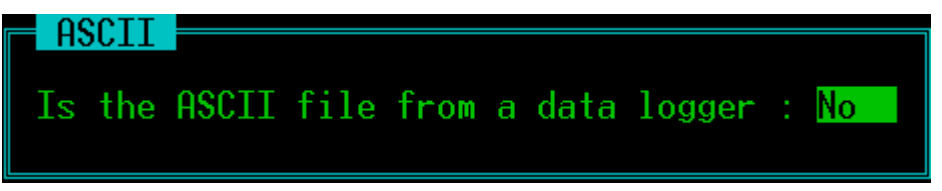

### 4. Bước 4: Kiểm tra số liệu chuyển đổi

Sau khi hoàn thành việc chuyển số liệu sang MSTATC, vào mục **41. SEDIT** để kiểm tra lại số liệu đã chuyển và chỉnh sửa nếu cần.

Số liệu đã chuyển được phân tích ANOVA theo kiểu bố trí thí nghiệm tương ứng.

### 5. Bước 5: Một số lưu ý khi chuyển số liệu từ Excel sang MSTATC

- Đối với trường hợp khuyết số liệu, khi nhập trong Excel phải nhập số "0", không được bỏ trống. Sau khi chuyển xong, ta vào **SEDIT** để xóa số "0" này và xử lý. Nếu không việc chuyển số liệu sẽ không thành công.

- Không dùng dấu "," cho một số thập phân, chỉ được dùng dấu "." trong file Excel khi nhập số. Thí dụ: nhập số "3.45" với dấu chấm chỉ phần thập phân, không được nhập "3,45".

- *Nếu file Excel được lưu với phần mở rộng là .prn.* Sau khi chọn mục **6.ASCII**, *chọn mục 4. Edit an ASCII file* tiến hành chỉnh sửa cho bảng số liệu bằng cách: di chuyển con trở sang bên phải của mỗi cột (dòng đầu tiên) trong bảng số liệu bấm phím F4 để tạo ra dấu phẩy ngăn cách các cột số liệu với nhau. Sau đó nhấn phím F10 để lưu. Tiếp tục bước 3 để chuyển số liệu sang MSTATC.

- Nếu chuyển số liệu lần đầu không thành công, nên tạo file MSTATC mới và tiến hành chuyển lại. Các thao tác khi chuyển số liệu cần cẩn thận và chính xác, đặc biệt khi khai báo độ rộng các biến (phần nguyên và phần thập phân nên đủ kích cở hoặc dư).

### PHỤ LỤC 4

## PHƯƠNG PHÁP CHUYỀN ĐỔI SỐ LIỆU TRONG XỬ LÝ THỐNG KÊ

#### ThS Trần Công Thiện

#### SUMMARY

In this paper three ways to transfer the data of experiments on crops, especially related to analyze population of insects, weed density or crop damage were presented. The transfer data will be used in ANOVA and LSD or DUNCAN Test instead of true value to satisfy some assumption in statistical analysis methodology. These data transfering can be done through logarithm, square root and arcsin methods.

Trong xử lý thống kê thí nghiệm trên cây trồng phương pháp phân tích ANOVA thường sử dụng nhằm tìm thấy sự khác biệt có ý nghĩa thống kê (nếu có) giữa các nghiệm thức. Tuy nhiên theo Gomez và Gomez (1984) các suy diễn từ kết quả phân tích ANOVA chỉ có giá trị khi các số liệu thu thập phải thỏa mãn được một số giả định về toán học như (a) hiệu ứng cộng (additive effects), (b) sự độc lập của các sai số thí nghiệm, (c) sự thống nhất của phương sai, và (d) số liệu được phân bố bình thường.

Trường hợp (b) thường xảy ra khi thí nghiệm ngoài đồng được bố trí **không ngẫu nhiên** (bằng cách rút thăm chẳng hạn) mà theo một trật tự định sẵn như kiểu khối đầy đủ tuần tự bật thang vẫn còn được nhiều tác giả bố trí cho đến thời gian gần đây. Các trường hợp khác cũng hay xảy ra đối với các thí nghiệm trong đó cần xác định các chỉ tiêu như dân số côn trùng, cỏ dại và thiệt hại của cây trồng.

Nhằm hạn chế các sai lầm có thể có khi suy diễn kết quả phân tích ANOVA, việc chuyển đổi số liệu thực đo trước khi sử dụng để phân tích ANOVA và xếp hạng các giá trị trung bình (bằng LSD hay Duncan) là cần thiết. Gomez và Gomez (1984), cũng như Heinrichs và ctv (1981) đã liệt kê ba (3) phương pháp chuyển đổi như sau: (1) dùng logarithm, (2) dùng căn bậc hai và (3) dùng arcsin của căn bậc hai.

### 1. Chuyển đổi số liệu bằng cách dùng logarithm: log(x) hay log(x+1).

Phương pháp chuyển đổi số liệu bằng cách dùng logarithm được sử dụng khi số liệu là *số* đếm toàn bộ cá thể và được phân bố trong một khoảng giá trị rộng (thí dụ số lượng côn trùng trên ô, hay số ổ trứng sâu trên một cây)

Khi áp dụng phương pháp này, tất cả các số liệu quan sát và thu thập được lấy logarithm, nếu số liệu có giá trị nhỏ (<10) thì chuyển đổi bằng cách lấy logarithm(x+1), để chuyển thành số liệu biến đổi này sẽ được dùng để phân tích thống kê (phân tích ANOVA và so sánh các giá trị trung bình – LSD hay Duncan).

Thí dụ minh họa: bảng 1 trình bày số lượng sâu non còn sống ở các nghiệm thức xử lý thuốc trừ sâu khác nhau.

Từ bảng 1 bởi vì số liệu nằm trong khoảng giá trị thay đổi nhiều 0 - 35, và có giá trị 0, việc chuyển đổi số liệu thực hiện theo công thức

$$\mathbf{Y}_1 = \log \left( \mathbf{x} + 1 \right)$$

Thí dụ: đối với nghiệm thức 1, lần lặp lại thứ 1, số liệu gốc là 9, vậy số liệu biến đổi là: log(9+1)= 1.000

| Nghiệm    |     | Lần | lặp lại |    | Tổng | Trung bình  |
|-----------|-----|-----|---------|----|------|-------------|
| thức      | Ι   | II  | III     | IV | cộng | nghiệm thức |
| 1         | 9   | 12  | 0       | 1  | 22   | 5.50        |
| 2         | 4   | 8   | 5       | 1  | 18   | 4.50        |
| 3         | 6   | 15  | 6       | 2  | 29   | 7.25        |
| 4         | 9   | 6   | 4       | 5  | 24   | 6.00        |
| 5         | 27  | 17  | 10      | 10 | 64   | 16.00       |
| 6         | 35  | 28  | 2       | 15 | 80   | 20.00       |
| 7         | 1   | 0   | 0       | 0  | 1    | 0.25        |
| 8         | 10  | 0   | 2       | 1  | 13   | 3.25        |
| 9         | 4   | 10  | 15      | 5  | 34   | 8.50        |
| Tổng cộng | 105 | 96  | 44      | 40 | 285  |             |

Bảng 1. Số lượng sâu non còn sống ở các nghiệm thức xử lý thuốc trừ sâu khác nhau (con)

*Bảng 2*. Giá trị đã biến đổi dùng cách log của số lượng sâu non, log (x+1)

| Nghiệm    |        | Lần    | lặp lại |        | Tổng    | Trung bình  |
|-----------|--------|--------|---------|--------|---------|-------------|
| thức      | Ι      | II     | III     | IV     | cộng    | nghiệm thức |
| 1         | 1.0000 | 1.1139 | 0.0000  | 0.3010 | 2.4150  | 0.6037      |
| 2         | 0.6990 | 0.9542 | 0.7782  | 0.3010 | 2.7324  | 0.6831      |
| 3         | 0.8451 | 1.2041 | 0.8451  | 0.4771 | 3.3714  | 0.8429      |
| 4         | 1.0000 | 0.8451 | 0.6990  | 0.7782 | 3.3222  | 0.8306      |
| 5         | 1.4472 | 1.2553 | 1.0414  | 1.0414 | 4.7852  | 1.1963      |
| 6         | 1.5563 | 1.4624 | 0.4771  | 1.2041 | 4.6999  | 1.1750      |
| 7         | 0.3010 | 0.0000 | 0.0000  | 0.0000 | 0.3010  | 0.0753      |
| 8         | 1.0414 | 0.0000 | 0.4771  | 0.3010 | 1.8195  | 0.4549      |
| 9         | 0.6990 | 1.0414 | 1.2041  | 0.7782 | 3.7226  | 0.9307      |
| Tổng cộng | 8.5889 | 7.8765 | 5.5220  | 5.1820 | 27.1694 |             |

| S.V         | df | SS      | MS      | F <sub>tính</sub> | Prob> Ft |
|-------------|----|---------|---------|-------------------|----------|
| Lặp lại     | 3  | 0.95666 | 0.31889 |                   |          |
| Nghiệm thức | 8  | 3.96235 | 0.4977  | 5.70 **           |          |
| Sai số      | 24 | 2.09615 | 0.08734 |                   |          |
| Tông        | 35 | 7.03516 |         |                   |          |

Bảng 3. Kết quả phân tích ANOVA tỷ lệ chết đọt trên các giống lúa khác nhau (%)

Bảng 4. Số lượng sâu non còn sống ở các nghiệm thức xử lý thuốc trừ sâu khác nhau (con)

| Nghiệm thức | Số liệu thực đo <sup>a</sup> | Số liệu chuyển đổi <sup>b</sup> |
|-------------|------------------------------|---------------------------------|
| 1           | 5.50                         | 0.6037 b                        |
| 2           | 4.50                         | 0.6831 b                        |
| 3           | 7.25                         | 0.8428 bc                       |
| 4           | 6.00                         | 0.8306 bc                       |
| 5           | 16.00                        | 1.1963 c                        |
| 6           | 20.00                        | 1.1750 c                        |
| 7           | 0.25                         | 0.0752 a                        |
| 8           | 3.25                         | 0.4549 ab                       |
| 9           | 8.50                         | 0.9307                          |

<sup>a</sup> trung bình của bốn lần lặp lại

<sup>b</sup> Những giá trị trung bình được theo sau bởi các ký tự giống nhau khác biệt không có ý nghĩa thống kê ở mức độ 1% bằng trắc nghiệm Duncan

Kết quả các số liệu đã biến đổi được trình bày trong bảng 2. Các số liệu này sữ được dùng để phân tích ANOVA, kết quả như bảng 3 (*ở đây dùng số liệu đã biến đổi để xử lý*).

Và kết quả sẽ được trình bày trong báo cáo kết quả nghiên cứu (báo cáo thí nghiệm, luận văn tốt nghiệp) như trong bảng 2, 3, 4.

### 2. Chuyển đổi số liệu bằng cách dùng căn bậc hai $(x)^{1/2}$ hay $(x+0.5)^{1/2}$ .

Phương pháp chuyển đổi số liệu bằng cách dùng căn bậc hai được sử dụng khi số liệu thu thập là *số đếm toàn bộ cá thể và có giá trị nhỏ*.

Thí dụ số lượng cây bị hại trong một ô, số côn trùng bắt được trong bẫy hay số lượng có trên 1 m<sup>2</sup> nhất là khi có sự hiện diện của giá trị zero (0), hoặc là các số phần trăm (%) nằm trong khoảng giữa 0 - 30 % hoặc 70 - 100 % nhưng lại không nằm cả trong hai khoảng trên.

Khi áp dụng các phương pháp này, tất cả các số liệu quan sát và thu thập đều được rút căn để chuyển thành số liệu biến đổi, và số liệu biến đổi này sẽ được dùng để phân tích thống kê.

Cách chuyển đổi số liệu theo công thức sau:

$$\mathbf{y}_{\mathbf{i}} = \left(\mathbf{x}_{\mathbf{i}}\right)^{1/2}$$

Trong đó:  $y_i$ : số liệu biến đổi,  $x_i$ : số liệu gốc, thực đo trường hợp x có giá trị quá nhỏ, nhất là khi có giá trị zero (0) thì:  $y_i = (x_i + 0.5)^{1/2}$ 

Thí dụ minh họa: bảng 5 trình bày tỷ lệ phần trăm (%) cây lúa bị chết đọt do sâu đục than gây ra trên mười nghiệm thức dưới đây.

Từ bảng 5, bởi vì số liệu nằm trong khoảng 0 - 19, và do có giá trị 0, việc chuyển đổi số liệu là cần thiết. Cho mỗi số liệu thu thập, cộng them 0.5 và sau đó lấy căn bậc hai.

Thí dụ: đối với nghiệm thức 1, lần lặp lại thứ 1, số liệu gốc là 5, số liệu biến đổi là:

$$(5+0.5)^{1/2} = (5.5)^{1/2} = 2.35$$

Bảng 5. Tỷ lệ chết đọt trên các giống lúa khác nhau (%)

| Nghiệm |    | Lần l |     | Tổng | Trung bình |             |
|--------|----|-------|-----|------|------------|-------------|
| thức   | Ι  | II    | III | IV   | cộng       | nghiệm thức |
| 1      | 5  | 7     | 9   | 6    | 27         | 6.75        |
| 2      | 11 | 16    | 13  | 9    | 49         | 12.25       |
| 3      | 12 | 11    | 19  | 15   | 57         | 14.25       |
| 4      | 17 | 17    | 12  | 16   | 62         | 15.50       |
| 5      | 8  | 5     | 4   | 4    | 21         | 5.25        |
| 6      | 9  | 10    | 8   | 10   | 37         | 9.25        |
| 7      | 3  | 4     | 2   | 0    | 9          | 2.25        |
| 8      | 1  | 0     | 1   | 1    | 3          | 0.75        |
| 9      | 0  | 2     | 1   | 2    | 5          | 1.25        |
| 10     | 3  | 1     | 0   | 0    | 4          | 1.00        |

*Bảng 6*. Giá trị đã biến đổi dùng cách lấy căn bậc hai của tỷ lệ chết đọt  $(x + 0.5)^{1/2}$ 

| Nghiệm | Lần lặp lại |      |      |      | Tổng  | Trung bình  |
|--------|-------------|------|------|------|-------|-------------|
| thức   | Ι           | II   | III  | IV   | cộng  | nghiệm thức |
| 1      | 2.35        | 2.74 | 3.08 | 2.55 | 10.72 | 2.68        |
| 2      | 3.39        | 4.06 | 3.67 | 3.08 | 14.21 | 3.55        |
| 3      | 3.54        | 3.39 | 4.42 | 3.94 | 15.28 | 3.82        |
| 4      | 4.18        | 4.18 | 3.54 | 4.06 | 15.96 | 3.99        |
| 5      | 2.92        | 2.35 | 2.12 | 2.12 | 9.50  | 2.38        |
| 6      | 3.08        | 3.24 | 2.92 | 3.24 | 12.48 | 3.12        |
| 7      | 1.87        | 2.12 | 1.58 | 0.71 | 6.28  | 1.57        |
| 8      | 1.22        | 0.71 | 1.22 | 1.22 | 4.38  | 1.10        |
| 9      | 0.71        | 1.58 | 1.22 | 1.58 | 5.09  | 1.27        |
| 10     | 1.87        | 1.22 | 0.71 | 0.71 | 4.51  | 1.13        |

Bảng 7. Kết quả phân tích ANOVA tỷ lệ chết đọt trên các giống lúa khác nhau (%)

| S.V         | df | SS    | MS    | $\mathbf{F}_{\mathbf{tinh}}$ | Prob> Ft |
|-------------|----|-------|-------|------------------------------|----------|
| Lặp lại     | 3  | 0.32  | 0.107 | 0.62ns                       | 0.6084   |
| Nghiệm thức | 9  | 46.79 | 5.199 | 30.13**                      | 0.0000   |
| Sai số      | 27 | 4.66  | 0.173 |                              |          |

| Tổng                              | 39           |              |               |             |
|-----------------------------------|--------------|--------------|---------------|-------------|
| $ns = kh \hat{o} ng kh \dot{a} c$ | biệt; ** = k | chác biệt có | ý nghĩa ở mức | <i>c 1%</i> |

| Nghiệm thức | Số liệu thực đo <sup>a</sup> | Số liệu biến đổi <sup>b</sup> |
|-------------|------------------------------|-------------------------------|
| 1           | 6.75                         | 2.68b                         |
| 2           | 12.25                        | 3.55a                         |
| 3           | 14.25                        | 3.82a                         |
| 4           | 15.50                        | 3.99a                         |
| 5           | 5.25                         | 2.38bc                        |
| 6           | 9.25                         | 3.12ab                        |
| 7           | 2.25                         | 1.57cd                        |
| 8           | 0.75                         | 1.10d                         |
| 9           | 1.25                         | 1.27d                         |
| 10          | 1.00                         | 1.13d                         |

| Bảng 8 Tỷ lê  | chết đọt trên c | ác giống lúa | khác nhau (%)     |
|---------------|-----------------|--------------|-------------------|
| Dung 0. Ty lệ | chết đột tiến c | ue giong iuu | Kilde Illidd (70) |

<sup>a</sup> trung bình của bốn lần lặp lại

<sup>b</sup> Những giá trị trung bình được theo sau bởi các ký tự giống nhau khác biệt không có ý nghĩa thống kê ở mức độ 1% bằng trắc nghiệm Duncan

Kết quả các số liệu đã biến đổi được trình bày trong bảng 6. Các số liệu đã biến đổi này sẽ được dùng để xử lý thống kê (phân tích ANOVA và trắc nghiệm phân hạng). Kết quả phân tích thống kê cho thấy như ở bảng 7 (ở đây dùng số liệu đã biến đổi để xử lý), và kết quả sẽ được trình bày trong báo cáo kết quả nghiên cứu (báo cáo thí nghiệm, luận văn tốt nghiệp, ...) như trong bảng 5, 6, 7, 8.

### 3. Chuyển đổi số liệu bằng cách dùng arcsin, $\arcsin(x)^{1/2}$

Phương pháp chuyển đổi số liệu dùng arcsin khi số liệu được thể hiện bằng tỷ lệ phần trăm (%) hoặc thập phân, và được tính số liệu đo đếm trên thí nghiệm (thí dụ: tỷ lệ chết đọt lúa, mà số liệu này được tính từ tỷ lệ số nhánh bị sâu hại chia cho tổng số nhánh lúa).

Cần lưu ý phân biệt số liệu tỷ lệ này với dạng tỷ lệ % khác như % protein hay % carbohydrate (dựa trên trọng lượng, thể tích).

Đối với số liệu tỷ lệ % cần theo quy tắc sau đây:

1. Số liệu % thu thập nằm trong khoảng 31 - 69 % không cần phải chuyển đổi.

2. Số liệu % thu thập nằm trong khoảng 0 - 30 % hoặc 70 - 100 %, nhưng không nằm trong cả hai khoảng trên, cần chuyển đổi bằng cách lấy căn bậc hai (đã trình bày ở phần trên).

3. Đối với các số liệu % không nằm trong trường hợp 1 và 2 cần chuyển đổi bằng cách dùng arcsin.

Nếu trong số liệu thu thập có cả giá trị 0 % và 100 %, thì cần tiến hành thay giá trị 0 % bằng 1/(4n), trong đó n là số đơn vị mà dựa trê đó số liệu % được tính (có nghĩa là mẫu số được sử dụng khi tính tỷ lệ % - thí dụ  $\frac{3}{4} * 100 = 75$  %, thì n = 4) trước khi chuyển sang dạng arcsin.

Thí dụ minh họa: tỷ lệ chết rầy nâu trên cây lúa khi được phun các loại thuốc trừ sâu khác nhau được trình bày trong bảng 9.

Trong mỗi lồng chứa một cây lúa, 20 con rầy nâu được thả ra và tỷ lệ sống của rầy nâu được tính. Số đơn vị dựa trên đó tỷ lệ % được tính là 20 con rầy, do đó n = 20.

Thay thế giá trị 0 bằng:

$$1/4n = \frac{1}{4} * 20 = \frac{1}{80} = 0.0125$$

Thay thế giá trị 100 bằng:

$$100 - 1/4n = 100 - 1/80 = 99.9875$$

Sau khi đã thay thế giá trị 0 và 100 % ở bảng 9 thành bảng 10, chuyển đổi số liệu % sang các giá trị arcsin  $(x)^{1/2}$ . Số liệu được biến đổi theo phương pháp dùng arcsin được trình bày ở bảng 11.

| Nghiệm |     | Lân lặp lại |     |     |      | Trung bình  |
|--------|-----|-------------|-----|-----|------|-------------|
| thức   | Ι   | II          | III | IV  | cộng | nghiệm thức |
| 1      | 90  | 85          | 90  | 85  | 350  | 87.50       |
| 2      | 95  | 95          | 100 | 100 | 390  | 97.50       |
| 3      | 55  | 60          | 50  | 45  | 210  | 52.50       |
| 4      | 40  | 40          | 35  | 45  | 160  | 40.00       |
| 5      | 30  | 35          | 40  | 25  | 130  | 32.50       |
| 6      | 100 | 95          | 90  | 100 | 385  | 96.25       |
| 7      | 80  | 85          | 75  | 85  | 325  | 81.25       |
| 8      | 90  | 95          | 90  | 85  | 360  | 90.00       |
| 9      | 100 | 100         | 95  | 100 | 395  | 98.75       |
| 10     | 95  | 90          | 90  | 85  | 360  | 90.00       |
| 11     | 65  | 60          | 70  | 55  | 250  | 62.50       |
| 12     | 5   | 10          | 10  | 0   | 25   | 6.25        |

Bảng 9. Tỷ lệ chết của rầy nâu trên lúa được phun các loại thuốc trừ sâu khác nhau (%)

*Bảng 10*. Tỷ lệ chết của rầy nâu trên lúa được phun các loại thuốc trừ sâu khác nhau (%) sau khi chuyển đổi các giá trị 0 và 100.

| Nghiệm |    | Lần | lặp lại |         | Tổng | Trung bình  |
|--------|----|-----|---------|---------|------|-------------|
| thức   | Ι  | II  | III     | IV      | cộng | nghiệm thức |
| 1      | 90 | 85  | 90      | 85      | 350  | 87.50       |
| 2      | 95 | 95  | 99.9875 | 99.9875 | 390  | 97.50       |
| 3      | 55 | 60  | 50      | 45      | 210  | 52.50       |

| 4  | 40      | 40      | 35 | 45      | 160 | 40.00 |
|----|---------|---------|----|---------|-----|-------|
| 5  | 30      | 35      | 40 | 25      | 130 | 32.50 |
| 6  | 99.9875 | 95      | 90 | 99.9875 | 385 | 96.25 |
| 7  | 80      | 85      | 75 | 85      | 325 | 81.25 |
| 8  | 90      | 95      | 90 | 85      | 360 | 90.00 |
| 9  | 99.9875 | 99.9875 | 95 | 99.9875 | 395 | 98.35 |
| 10 | 95      | 90      | 90 | 85      | 360 | 90.00 |
| 11 | 65      | 60      | 70 | 55      | 250 | 62.50 |
| 12 | 5       | 10      | 10 | 0.0125  | 25  | 6.25  |

*Bảng 11*. Tỷ lệ rầy nâu chết (%) đã chuyển đổi dùng phương pháp  $\arcsin(x)^{1/2}$ 

| Nghiệm |       | Lần l | ặp lại |       | Tổng   | Trung bình  |
|--------|-------|-------|--------|-------|--------|-------------|
| thức   | Ι     | II    | III    | IV    | cộng   | nghiệm thức |
| 1      | 71.56 | 67.21 | 71.56  | 67.21 | 277.54 | 69.39       |
| 2      | 77.08 | 77.08 | 89.29  | 89.29 | 332.74 | 83.19       |
| 3      | 47.87 | 50.77 | 45     | 42.13 | 185.77 | 46.44       |
| 4      | 39.23 | 39.23 | 35.87  | 42.13 | 156.46 | 39.12       |
| 5      | 33.21 | 35.87 | 39.23  | 30    | 138.31 | 34.58       |
| 6      | 89.29 | 77.08 | 71.56  | 89.29 | 327.22 | 81.81       |
| 7      | 63.44 | 67.21 | 60     | 67.21 | 257.86 | 64.47       |
| 8      | 71.56 | 77.08 | 71.56  | 67.21 | 287.41 | 31.85       |
| 9      | 89.29 | 89.29 | 77.08  | 89.29 | 344.95 | 86.24       |
| 10     | 77.08 | 71.56 | 71.56  | 67.21 | 287.41 | 71.85       |
| 11     | 53.73 | 50.77 | 56.79  | 47.87 | 209.16 | 52.29       |
| 12     | 12.92 | 18.44 | 18.44  | 0.63  | 50.43  | 12.61       |

Ghi chú: Có thể chuyển đổi số liệu bằng cách bấm máy tính hoặc dùng Excel để chuyển đổi. Trong Excel bấm lệnh = $ASIN(X^{0.5})*180/pi((0 < X < 1))$ 

*Bảng 12*. Kết quả phân tích ANOVA tỷ lệ chết của rầy nâu trên lúa được phun các loại thuốc trừ sâu khác nhau (%)

| C TI        | 10 | ng       |          | Б                        |          |
|-------------|----|----------|----------|--------------------------|----------|
| <b>S.V</b>  | df | 88       | MS       | <b>F</b> <sub>tính</sub> | Prob> Ft |
| Lặp lại     | 3  | 37.97    | 12.656   | 0.43 ns                  | 0.735    |
| Nghiệm thức | 11 | 22635.94 | 2057.813 | 59.41 **                 | 0.0000   |
| Sai số      | 32 | 978.34   | 29.647   |                          |          |
| Tông        | 47 | 23652.25 |          |                          |          |

Ns = không khác biệt; \*\* = khác biệt có ý nghĩa ở mức độ 1%

| Bång 13. | Tỷ lê   | chết đot trên | các giống | lúa khác nhau | (%)      |
|----------|---------|---------------|-----------|---------------|----------|
| 2000 100 | - ) - ? | ••.           |           |               | (, , , ) |

| Nghiệm thức | Số liệu thực đo <sup>a</sup> | Số liệu biến đổi <sup>b</sup> |
|-------------|------------------------------|-------------------------------|
| 1           | 87.50                        | 69.39c                        |
| 2           | 97.49                        | 39.19a                        |
| 3           | 52.50                        | 46.44dc                       |
| 4           | 40.00                        | 39.12cf                       |
| 5           | 32.50                        | 34.58f                        |
| 6           | 96.25                        | 81.81ab                       |
| 7           | 81.25                        | 64.47c                        |
| 8           | 90.00                        | 71.85bc                       |
| 9           | 98.74                        | 86.24a                        |
| 10          | 90.00                        | 71.35bc                       |

| 11 | 62.50 | 52.29d |
|----|-------|--------|
| 12 | 6.25  | 12.61g |

<sup>a</sup> trung bình của bốn lần lặp lại

<sup>b</sup> Những giá trị trung bình được theo sau bởi các ký tự giống nhau khác biệt không có ý nghĩa thống kê ở mức độ 1% bằng trắc nghiệm Duncan

Sử dụng các số liệu đã biến đổi này để xử lý thống kê (phân tích ANOVA và so sánh các giá trị trung bình theo LSD, Duncan hoặc Tukey). Kết quả phân tích ANOVA cho thấy như bảng 12 (ở đây dùng số liệu đã xử lý) và kết quả sẽ được trình bày trong báo cáo kết quả nghiên cứu như trong bảng 12, 13.

# <u>PHỤ LỤC 5</u>: HỆ SỐ TƯƠNG QUAN TUYẾN TÍNH R Ở MỨC Ý NGHĨA 5% VÀ 1%

| df | 5%    | 1%    | df  | 5%    | 1%    |
|----|-------|-------|-----|-------|-------|
| 1  | 0.997 | 1.000 | 26  | 0.374 | 0.478 |
| 2  | 0.950 | 0.990 | 27  | 0.367 | 0.470 |
| 3  | 0.878 | 0.959 | 28  | 0.361 | 0.463 |
| 4  | 0.811 | 0.917 | 29  | 0.355 | 0.456 |
| 5  | 0.754 | 0.874 | 30  | 0.349 | 0.449 |
| 6  | 0.707 | 0.834 | 32  | 0.339 | 0.437 |
| 7  | 0.666 | 0.798 | 34  | 0.329 | 0.424 |
| 8  | 0.632 | 0.765 | 36  | 0.321 | 0.413 |
| 9  | 0.602 | 0.735 | 38  | 0.312 | 0.403 |
| 10 | 0.576 | 0.708 | 40  | 0.304 | 0.393 |
| 11 | 0.553 | 0.684 | 45  | 0.288 | 0.372 |
| 12 | 0.532 | 0.661 | 50  | 0.273 | 0.354 |
| 13 | 0.514 | 0.641 | 55  | 0.262 | 0.340 |
| 14 | 0.497 | 0.623 | 60  | 0.250 | 0.325 |
| 15 | 0.482 | 0.606 | 70  | 0.232 | 0.302 |
| 16 | 0.468 | 0.590 | 80  | 0.217 | 0.283 |
| 17 | 0.456 | 0.575 | 90  | 0.205 | 0.267 |
| 18 | 0.444 | 0.561 | 100 | 0.195 | 0.254 |
| 19 | 0.433 | 0.549 | 125 | 0.174 | 0.228 |
| 20 | 0.423 | 0.537 | 150 | 0.159 | 0.208 |
| 21 | 0.413 | 0.526 | 175 | 0.148 | 0.194 |
| 22 | 0.404 | 0.515 | 200 | 0.138 | 0.181 |
| 23 | 0.396 | 0.505 | 300 | 0.113 | 0.148 |
| 24 | 0.388 | 0.496 | 400 | 0.098 | 0.128 |
| 25 | 0.381 | 0.487 | 500 | 0.088 | 0.115 |

PHỤ LỤC 6: BẢNG TRA F Ở MỨC Ý NGHĨA 5%

| f2/f1 | 1     | 2    | 3     | 4     | 5     | 6     | 7     | 8     | 9     | 10   | 11   | 12    | 14    | 16    | 20    | 24    | 30    | 40    | 50    | 75    | 100   | 200   | 500   |
|-------|-------|------|-------|-------|-------|-------|-------|-------|-------|------|------|-------|-------|-------|-------|-------|-------|-------|-------|-------|-------|-------|-------|
| 1     | 161   | 199  | 216   | 225   | 230   | 234   | 237   | 239   | 241   | 242  | 243  | 244   | 245   | 246   | 248   | 249   | 250   | 251   | 252   | 253   | 253   | 254   | 254   |
| 2     | 18.51 | 19.0 | 19.16 | 19.25 | 19.30 | 19.33 | 19.35 | 19.37 | 19.38 | 19.4 | 19.4 | 19.41 | 19.42 | 19.43 | 19.45 | 19.45 | 19.46 | 19.47 | 19.48 | 19.48 | 19.49 | 19.49 | 19.49 |
| 3     | 10.1  | 9.6  | 9.3   | 9.1   | 9.0   | 8.9   | 8.9   | 8.8   | 8.8   | 8.8  | 8.8  | 8.7   | 8.7   | 8.7   | 8.7   | 8.6   | 8.6   | 8.6   | 8.6   | 8.6   | 8.6   | 8.5   | 8.5   |
| 4     | 7.71  | 6.94 | 6.59  | 6.39  | 6.26  | 6.16  | 6.09  | 6.04  | 6.00  | 5.96 | 5.94 | 5.91  | 5.87  | 5.84  | 5.80  | 5.77  | 5.75  | 5.72  | 5.70  | 5.68  | 5.66  | 5.65  | 5.64  |
| 5     | 6.61  | 5.79 | 5.41  | 5.19  | 5.05  | 4.95  | 4.88  | 4.82  | 4.77  | 4.74 | 4.70 | 4.68  | 4.64  | 4.60  | 4.56  | 4.53  | 4.50  | 4.46  | 4.44  | 4.42  | 4.41  | 4.39  | 4.37  |
| 6     | 5.99  | 5.14 | 4.76  | 4.53  | 4.39  | 4.28  | 4.21  | 4.15  | 4.10  | 4.06 | 4.03 | 4.00  | 3.96  | 3.92  | 3.87  | 3.84  | 3.81  | 3.77  | 3.75  | 3.73  | 3.71  | 3.69  | 3.68  |
| 7     | 5.59  | 4.74 | 4.35  | 4.12  | 3.97  | 3.87  | 3.79  | 3.73  | 3.68  | 3.64 | 3.60 | 3.57  | 3.53  | 3.49  | 3.44  | 3.41  | 3.38  | 3.34  | 3.32  | 3.29  | 3.27  | 3.25  | 3.24  |
| 8     | 5.32  | 4.46 | 4.07  | 3.84  | 3.69  | 3.58  | 3.50  | 3.44  | 3.39  | 3.35 | 3.31 | 3.28  | 3.24  | 3.20  | 3.15  | 3.12  | 3.08  | 3.04  | 3.02  | 2.99  | 2.97  | 2.95  | 2.94  |
| 9     | 5.12  | 4.26 | 3.86  | 3.63  | 3.48  | 3.37  | 3.29  | 3.23  | 3.18  | 3.14 | 3.10 | 3.07  | 3.03  | 2.99  | 2.94  | 2.90  | 2.86  | 2.83  | 2.80  | 2.77  | 2.76  | 2.73  | 2.72  |
| 10    | 4.96  | 4.10 | 3.71  | 3.48  | 3.33  | 3.22  | 3.14  | 3.07  | 3.02  | 2.98 | 2.94 | 2.91  | 2.86  | 2.83  | 2.77  | 2.74  | 2.70  | 2.66  | 2.64  | 2.60  | 2.59  | 2.56  | 2.55  |
| 11    | 4.84  | 3.98 | 3.59  | 3.36  | 3.20  | 3.09  | 3.01  | 2.95  | 2.90  | 2.85 | 2.82 | 2.79  | 2.74  | 2.70  | 2.65  | 2.61  | 2.57  | 2.53  | 2.51  | 2.47  | 2.46  | 2.43  | 2.42  |
| 12    | 4.75  | 3.89 | 3.49  | 3.26  | 3.11  | 3.00  | 2.91  | 2.85  | 2.80  | 2.75 | 2.72 | 2.69  | 2.64  | 2.60  | 2.54  | 2.51  | 2.47  | 2.43  | 2.40  | 2.37  | 2.35  | 2.32  | 2.31  |
| 13    | 4.67  | 3.81 | 3.41  | 3.18  | 3.03  | 2.92  | 2.83  | 2.77  | 2.71  | 2.67 | 2.63 | 2.60  | 2.55  | 2.51  | 2.46  | 2.42  | 2.38  | 2.34  | 2.31  | 2.28  | 2.26  | 2.23  | 2.22  |
| 14    | 4.60  | 3.74 | 3.34  | 3.11  | 2.96  | 2.85  | 2.76  | 2.70  | 2.65  | 2.60 | 2.57 | 2.53  | 2.48  | 2.44  | 2.39  | 2.35  | 2.31  | 2.27  | 2.24  | 2.21  | 2.19  | 2.16  | 2.14  |
| 15    | 4.54  | 3.08 | 3.29  | 3.00  | 2.90  | 2.79  | 2.71  | 2.04  | 2.59  | 2.54 | 2.51 | 2.48  | 2.42  | 2.38  | 2.33  | 2.29  | 2.25  | 2.20  | 2.18  | 2.14  | 2.12  | 2.10  | 2.08  |
| 10    | 4.49  | 3.03 | 3.24  | 2.01  | 2.05  | 2.74  | 2.00  | 2.39  | 2.54  | 2.49 | 2.40 | 2.42  | 2.37  | 2.55  | 2.20  | 2.24  | 2.19  | 2.15  | 2.12  | 2.09  | 2.07  | 2.04  | 1.02  |
| 17    | 4.43  | 3.55 | 3.20  | 2.90  | 2.81  | 2.70  | 2.01  | 2.55  | 2.49  | 2.43 | 2.41 | 2.30  | 2.55  | 2.29  | 2.23  | 2.19  | 2.15  | 2.10  | 2.08  | 2.04  | 1.02  | 1.99  | 1.97  |
| 10    | 4 38  | 3.52 | 3.13  | 2.90  | 2.77  | 2.63  | 2.50  | 2.31  | 2.40  | 2.41 | 2.34 | 2.34  | 2.25  | 2.23  | 2.15  | 2.15  | 2.11  | 2.00  | 2.04  | 1.96  | 1.90  | 1.95  | 1.95  |
| 20    | 4.35  | 3.49 | 3.10  | 2.90  | 2.71  | 2.60  | 2.51  | 2.45  | 2.39  | 2.35 | 2.31 | 2.28  | 2.20  | 2.18  | 2.10  | 2.08  | 2.04  | 1.99  | 1.97  | 1.93  | 1.91  | 1.88  | 1.86  |
| 21    | 4.32  | 3.47 | 3.07  | 2.84  | 2.68  | 2.57  | 2.49  | 2.42  | 2.37  | 2.32 | 2.28 | 2.25  | 2.20  | 2.16  | 2.10  | 2.05  | 2.01  | 1.96  | 1.94  | 1.90  | 1.88  | 1.84  | 1.83  |
| 22    | 4.30  | 3.44 | 3.05  | 2.82  | 2.66  | 2.55  | 2.46  | 2.40  | 2.34  | 2.30 | 2.26 | 2.23  | 2.17  | 2.13  | 2.07  | 2.03  | 1.98  | 1.94  | 1.91  | 1.87  | 1.85  | 1.82  | 1.80  |
| 23    | 4.28  | 3.42 | 3.03  | 2.80  | 2.64  | 2.53  | 2.44  | 2.37  | 2.32  | 2.27 | 2.24 | 2.20  | 2.15  | 2.11  | 2.05  | 2.01  | 1.96  | 1.91  | 1.88  | 1.84  | 1.82  | 1.79  | 1.77  |
| 24    | 4.26  | 3.40 | 3.01  | 2.78  | 2.62  | 2.51  | 2.42  | 2.36  | 2.30  | 2.25 | 2.22 | 2.18  | 2.13  | 2.09  | 2.03  | 1.98  | 1.94  | 1.89  | 1.86  | 1.82  | 1.80  | 1.77  | 1.75  |
| 25    | 4.24  | 3.39 | 2.99  | 2.76  | 2.60  | 2.49  | 2.40  | 2.34  | 2.28  | 2.24 | 2.20 | 2.16  | 2.11  | 2.07  | 2.01  | 1.96  | 1.92  | 1.87  | 1.84  | 1.80  | 1.78  | 1.75  | 1.73  |
| 26    | 4.23  | 3.37 | 2.98  | 2.74  | 2.59  | 2.47  | 2.39  | 2.32  | 2.27  | 2.22 | 2.18 | 2.15  | 2.09  | 2.05  | 1.99  | 1.95  | 1.90  | 1.85  | 1.82  | 1.78  | 1.76  | 1.73  | 1.71  |
| 27    | 4.21  | 3.35 | 2.96  | 2.73  | 2.57  | 2.46  | 2.37  | 2.31  | 2.25  | 2.20 | 2.17 | 2.13  | 2.08  | 2.04  | 1.97  | 1.93  | 1.88  | 1.84  | 1.81  | 1.76  | 1.74  | 1.71  | 1.69  |
| 28    | 4.20  | 3.34 | 2.95  | 2.71  | 2.56  | 2.45  | 2.36  | 2.29  | 2.24  | 2.19 | 2.15 | 2.12  | 2.06  | 2.02  | 1.96  | 1.91  | 1.87  | 1.82  | 1.79  | 1.75  | 1.73  | 1.69  | 1.67  |
| 29    | 4.18  | 3.33 | 2.93  | 2.70  | 2.55  | 2.43  | 2.35  | 2.28  | 2.22  | 2.18 | 2.14 | 2.10  | 2.05  | 2.01  | 1.94  | 1.90  | 1.85  | 1.81  | 1.77  | 1.73  | 1.71  | 1.67  | 1.65  |
| 30    | 4.17  | 3.32 | 2.92  | 2.69  | 2.53  | 2.42  | 2.33  | 2.27  | 2.21  | 2.16 | 2.13 | 2.09  | 2.04  | 1.99  | 1.93  | 1.89  | 1.84  | 1.79  | 1.76  | 1.72  | 1.70  | 1.66  | 1.64  |
| 32    | 4.15  | 3.29 | 2.90  | 2.67  | 2.51  | 2.40  | 2.31  | 2.24  | 2.19  | 2.14 | 2.10 | 2.07  | 2.01  | 1.97  | 1.91  | 1.86  | 1.82  | 1.77  | 1.74  | 1.69  | 1.67  | 1.63  | 1.61  |
| 34    | 4.13  | 3.28 | 2.88  | 2.65  | 2.49  | 2.38  | 2.29  | 2.23  | 2.17  | 2.12 | 2.08 | 2.05  | 1.99  | 1.95  | 1.89  | 1.84  | 1.80  | 1.75  | 1.71  | 1.67  | 1.65  | 1.61  | 1.59  |
| 36    | 4.11  | 3.26 | 2.87  | 2.63  | 2.48  | 2.36  | 2.28  | 2.21  | 2.15  | 2.11 | 2.07 | 2.03  | 1.98  | 1.93  | 1.87  | 1.82  | 1.78  | 1.73  | 1.69  | 1.65  | 1.62  | 1.59  | 1.56  |
| 38    | 4.10  | 3.24 | 2.85  | 2.62  | 2.46  | 2.35  | 2.26  | 2.19  | 2.14  | 2.09 | 2.05 | 2.02  | 1.96  | 1.92  | 1.85  | 1.81  | 1.76  | 1.71  | 1.68  | 1.63  | 1.61  | 1.57  | 1.54  |

File GT-MSTATC 2013\_V1 (Edited)- 6/12/2013

Phần phụ lục

| 40    | 4.08 | 3.23 | 2.84 | 2.61 | 2.45 | 2.34 | 2.25 | 2.18 | 2.12 | 2.08 | 2.04 | 2.00 | 1.95 | 1.90 | 1.84 | 1.79 | 1.74 | 1.69 | 1.66 | 1.61 | 1.59 | 1.55 | 1.53 |
|-------|------|------|------|------|------|------|------|------|------|------|------|------|------|------|------|------|------|------|------|------|------|------|------|
| 42    | 4.07 | 3.22 | 2.83 | 2.59 | 2.44 | 2.32 | 2.24 | 2.17 | 2.11 | 2.06 | 2.03 | 1.99 | 1.94 | 1.89 | 1.83 | 1.78 | 1.73 | 1.68 | 1.65 | 1.60 | 1.57 | 1.53 | 1.51 |
| 44    | 4.06 | 3.21 | 2.82 | 2.58 | 2.43 | 2.31 | 2.23 | 2.16 | 2.10 | 2.05 | 2.01 | 1.98 | 1.92 | 1.88 | 1.81 | 1.77 | 1.72 | 1.67 | 1.63 | 1.59 | 1.56 | 1.52 | 1.49 |
| f2/f1 | 1    | 2    | 3    | 4    | 5    | 6    | 7    | 8    | 9    | 10   | 11   | 12   | 14   | 16   | 20   | 24   | 30   | 40   | 50   | 75   | 100  | 200  | 500  |
| 46    | 4.05 | 3.20 | 2.81 | 2.57 | 2.42 | 2.30 | 2.22 | 2.15 | 2.09 | 2.04 | 2.00 | 1.97 | 1.91 | 1.87 | 1.80 | 1.76 | 1.71 | 1.65 | 1.62 | 1.57 | 1.55 | 1.51 | 1.48 |
| 48    | 4.04 | 3.19 | 2.80 | 2.57 | 2.41 | 2.29 | 2.21 | 2.14 | 2.08 | 2.03 | 1.99 | 1.96 | 1.90 | 1.86 | 1.79 | 1.75 | 1.70 | 1.64 | 1.61 | 1.56 | 1.54 | 1.49 | 1.47 |
| 50    | 4.03 | 3.18 | 2.79 | 2.56 | 2.40 | 2.29 | 2.20 | 2.13 | 2.07 | 2.03 | 1.99 | 1.95 | 1.89 | 1.85 | 1.78 | 1.74 | 1.69 | 1.63 | 1.60 | 1.55 | 1.52 | 1.48 | 1.46 |
| 55    | 4.02 | 3.16 | 2.77 | 2.54 | 2.38 | 2.27 | 2.18 | 2.11 | 2.06 | 2.01 | 1.97 | 1.93 | 1.88 | 1.83 | 1.76 | 1.72 | 1.67 | 1.61 | 1.58 | 1.53 | 1.50 | 1.46 | 1.43 |
| 60    | 4.00 | 3.15 | 2.76 | 2.53 | 2.37 | 2.25 | 2.17 | 2.10 | 2.04 | 1.99 | 1.95 | 1.92 | 1.86 | 1.82 | 1.75 | 1.70 | 1.65 | 1.59 | 1.56 | 1.51 | 1.48 | 1.44 | 1.41 |
| 65    | 3.99 | 3.14 | 2.75 | 2.51 | 2.36 | 2.24 | 2.15 | 2.08 | 2.03 | 1.98 | 1.94 | 1.90 | 1.85 | 1.80 | 1.73 | 1.69 | 1.63 | 1.58 | 1.54 | 1.49 | 1.46 | 1.42 | 1.39 |
| 70    | 3.98 | 3.13 | 2.74 | 2.50 | 2.35 | 2.23 | 2.14 | 2.07 | 2.02 | 1.97 | 1.93 | 1.89 | 1.84 | 1.79 | 1.72 | 1.67 | 1.62 | 1.57 | 1.53 | 1.48 | 1.45 | 1.40 | 1.37 |
| 80    | 3.96 | 3.11 | 2.72 | 2.49 | 2.33 | 2.21 | 2.13 | 2.06 | 2.00 | 1.95 | 1.91 | 1.88 | 1.82 | 1.77 | 1.70 | 1.65 | 1.60 | 1.54 | 1.51 | 1.45 | 1.43 | 1.38 | 1.35 |
| 100   | 3.94 | 3.09 | 2.70 | 2.46 | 2.31 | 2.19 | 2.10 | 2.03 | 1.97 | 1.93 | 1.89 | 1.85 | 1.79 | 1.75 | 1.68 | 1.63 | 1.57 | 1.52 | 1.48 | 1.42 | 1.39 | 1.34 | 1.31 |
| 125   | 3.92 | 3.07 | 2.68 | 2.44 | 2.29 | 2.17 | 2.08 | 2.01 | 1.96 | 1.91 | 1.87 | 1.83 | 1.77 | 1.73 | 1.66 | 1.60 | 1.55 | 1.49 | 1.45 | 1.40 | 1.36 | 1.31 | 1.27 |
| 150   | 3.90 | 3.06 | 2.66 | 2.43 | 2.27 | 2.16 | 2.07 | 2.00 | 1.94 | 1.89 | 1.85 | 1.82 | 1.76 | 1.71 | 1.64 | 1.59 | 1.54 | 1.48 | 1.44 | 1.38 | 1.34 | 1.29 | 1.25 |
| 200   | 3.89 | 3.04 | 2.65 | 2.42 | 2.26 | 2.14 | 2.06 | 1.98 | 1.93 | 1.88 | 1.84 | 1.80 | 1.74 | 1.69 | 1.62 | 1.57 | 1.52 | 1.46 | 1.41 | 1.35 | 1.32 | 1.26 | 1.22 |
| 400   | 3.86 | 3.02 | 2.63 | 2.39 | 2.24 | 2.12 | 2.03 | 1.96 | 1.90 | 1.85 | 1.81 | 1.78 | 1.72 | 1.67 | 1.60 | 1.54 | 1.49 | 1.42 | 1.38 | 1.32 | 1.28 | 1.22 | 1.17 |
| 1000  | 3.85 | 3.00 | 2.61 | 2.38 | 2.22 | 2.11 | 2.02 | 1.95 | 1.89 | 1.84 | 1.80 | 1.76 | 1.70 | 1.65 | 1.58 | 1.53 | 1.47 | 1.41 | 1.36 | 1.30 | 1.26 | 1.19 | 1.13 |

BẢNG TRA F Ở MỨC Ý NGHĨA 1%

| f2/f1 | 1     | 2     | 3     | 4     | 5     | 6     | 7     | 8     | 9     | 10    | 11    | 12    | 14    | 16    | 20    | 24    | 30    | 40    | 50    | 75    | 100   | 200   | 500   |
|-------|-------|-------|-------|-------|-------|-------|-------|-------|-------|-------|-------|-------|-------|-------|-------|-------|-------|-------|-------|-------|-------|-------|-------|
| 1     | 4052  | 4999  | 5404  | 5624  | 5764  | 5859  | 5928  | 5981  | 6022  | 6056  | 6083  | 6107  | 6143  | 6170  | 6209  | 6234  | 6260  | 6286  | 6302  | 6324  | 6334  | 6350  | 6360  |
| 2     | 98.50 | 99.00 | 99.16 | 99.25 | 99.30 | 99.33 | 99.36 | 99.38 | 99.39 | 99.40 | 99.41 | 99.42 | 99.43 | 99.44 | 99.45 | 99.46 | 99.47 | 99.48 | 99.48 | 99.48 | 99.49 | 99.49 | 99.50 |
| 3     | 34.12 | 30.82 | 29.46 | 28.71 | 28.24 | 27.91 | 27.67 | 27.49 | 27.34 | 27.23 | 27.13 | 27.05 | 26.92 | 26.83 | 26.69 | 26.60 | 26.50 | 26.41 | 26.35 | 26.28 | 26.24 | 26.18 | 26.15 |
| 4     | 21.20 | 18.00 | 16.69 | 15.98 | 15.52 | 15.21 | 14.98 | 14.80 | 14.66 | 14.55 | 14.45 | 14.37 | 14.25 | 14.15 | 14.02 | 13.93 | 13.84 | 13.75 | 13.69 | 13.61 | 13.58 | 13.52 | 13.49 |
| 5     | 16.26 | 13.27 | 12.06 | 11.39 | 10.97 | 10.67 | 10.46 | 10.29 | 10.16 | 10.05 | 9.96  | 9.89  | 9.77  | 9.68  | 9.55  | 9.47  | 9.38  | 9.29  | 9.24  | 9.17  | 9.13  | 9.08  | 9.04  |
| 6     | 13.75 | 10.92 | 9.78  | 9.15  | 8.75  | 8.47  | 8.26  | 8.10  | 7.98  | 7.87  | 7.79  | 7.72  | 7.60  | 7.52  | 7.40  | 7.31  | 7.23  | 7.14  | 7.09  | 7.02  | 6.99  | 6.93  | 6.90  |
| 7     | 12.25 | 9.55  | 8.45  | 7.85  | 7.46  | 7.19  | 6.99  | 6.84  | 6.72  | 6.62  | 6.54  | 6.47  | 6.36  | 6.28  | 6.16  | 6.07  | 5.99  | 5.91  | 5.86  | 5.79  | 5.75  | 5.70  | 5.67  |
| 8     | 11.26 | 8.65  | 7.59  | 7.01  | 6.63  | 6.37  | 6.18  | 6.03  | 5.91  | 5.81  | 5.73  | 5.67  | 5.56  | 5.48  | 5.36  | 5.28  | 5.20  | 5.12  | 5.07  | 5.00  | 4.96  | 4.91  | 4.88  |
| 9     | 10.56 | 8.02  | 6.99  | 6.42  | 6.06  | 5.80  | 5.61  | 5.47  | 5.35  | 5.26  | 5.18  | 5.11  | 5.01  | 4.92  | 4.81  | 4.73  | 4.65  | 4.57  | 4.52  | 4.45  | 4.41  | 4.36  | 4.33  |
| 10    | 10.04 | 7.56  | 6.55  | 5.99  | 5.64  | 5.39  | 5.20  | 5.06  | 4.94  | 4.85  | 4.77  | 4.71  | 4.60  | 4.52  | 4.41  | 4.33  | 4.25  | 4.17  | 4.12  | 4.05  | 4.01  | 3.96  | 3.93  |
| 11    | 9.65  | 7.21  | 6.22  | 5.67  | 5.32  | 5.07  | 4.89  | 4.74  | 4.63  | 4.54  | 4.46  | 4.40  | 4.29  | 4.21  | 4.10  | 4.02  | 3.94  | 3.86  | 3.81  | 3.74  | 3.71  | 3.66  | 3.62  |
| 12    | 9.33  | 6.93  | 5.95  | 5.41  | 5.06  | 4.82  | 4.64  | 4.50  | 4.39  | 4.30  | 4.22  | 4.16  | 4.05  | 3.97  | 3.86  | 3.78  | 3.70  | 3.62  | 3.57  | 3.50  | 3.47  | 3.41  | 3.38  |
| 13    | 9.07  | 6.70  | 5.74  | 5.21  | 4.86  | 4.62  | 4.44  | 4.30  | 4.19  | 4.10  | 4.02  | 3.96  | 3.86  | 3.78  | 3.66  | 3.59  | 3.51  | 3.43  | 3.38  | 3.31  | 3.27  | 3.22  | 3.19  |
| 14    | 8.86  | 6.51  | 5.56  | 5.04  | 4.69  | 4.46  | 4.28  | 4.14  | 4.03  | 3.94  | 3.86  | 3.80  | 3.70  | 3.62  | 3.51  | 3.43  | 3.35  | 3.27  | 3.22  | 3.15  | 3.11  | 3.06  | 3.03  |
| 15    | 8.68  | 6.36  | 5.42  | 4.89  | 4.56  | 4.32  | 4.14  | 4.00  | 3.89  | 3.80  | 3.73  | 3.67  | 3.56  | 3.49  | 3.37  | 3.29  | 3.21  | 3.13  | 3.08  | 3.01  | 2.98  | 2.92  | 2.89  |
| 16    | 8.53  | 6.23  | 5.29  | 4.77  | 4.44  | 4.20  | 4.03  | 3.89  | 3.78  | 3.69  | 3.62  | 3.55  | 3.45  | 3.37  | 3.26  | 3.18  | 3.10  | 3.02  | 2.97  | 2.90  | 2.86  | 2.81  | 2.78  |
| 7     | 8.40  | 6.11  | 5.19  | 4.67  | 4.34  | 4.10  | 3.93  | 3.79  | 3.68  | 3.59  | 3.52  | 3.46  | 3.35  | 3.27  | 3.16  | 3.08  | 3.00  | 2.92  | 2.87  | 2.80  | 2.76  | 2.71  | 2.68  |
| 18    | 8.29  | 6.01  | 5.09  | 4.58  | 4.25  | 4.01  | 3.84  | 3.71  | 3.60  | 3.51  | 3.43  | 3.37  | 3.27  | 3.19  | 3.08  | 3.00  | 2.92  | 2.84  | 2.78  | 2.71  | 2.68  | 2.62  | 2.59  |
| 19    | 8.18  | 5.93  | 5.01  | 4.50  | 4.17  | 3.94  | 3.77  | 3.63  | 3.52  | 3.43  | 3.36  | 3.30  | 3.19  | 3.12  | 3.00  | 2.92  | 2.84  | 2.76  | 2.71  | 2.64  | 2.60  | 2.55  | 2.51  |
| 20    | 8.10  | 5.85  | 4.94  | 4.43  | 4.10  | 3.87  | 3.70  | 3.56  | 3.46  | 3.37  | 3.29  | 3.23  | 3.13  | 3.05  | 2.94  | 2.86  | 2.78  | 2.69  | 2.64  | 2.57  | 2.54  | 2.48  | 2.44  |
| 21    | 8.02  | 5.78  | 4.87  | 4.37  | 4.04  | 3.81  | 3.64  | 3.51  | 3.40  | 3.31  | 3.24  | 3.17  | 3.07  | 2.99  | 2.88  | 2.80  | 2.72  | 2.64  | 2.58  | 2.51  | 2.48  | 2.42  | 2.38  |
| 22    | 7.95  | 5.72  | 4.82  | 4.31  | 3.99  | 3.76  | 3.59  | 3.45  | 3.35  | 3.26  | 3.18  | 3.12  | 3.02  | 2.94  | 2.83  | 2.75  | 2.67  | 2.58  | 2.53  | 2.46  | 2.42  | 2.36  | 2.33  |
| 23    | 7.88  | 5.66  | 4.76  | 4.26  | 3.94  | 3.71  | 3.54  | 3.41  | 3.30  | 3.21  | 3.14  | 3.07  | 2.97  | 2.89  | 2.78  | 2.70  | 2.62  | 2.54  | 2.48  | 2.41  | 2.37  | 2.32  | 2.28  |
| 24    | 7.82  | 5.61  | 4.72  | 4.22  | 3.90  | 3.67  | 3.50  | 3.36  | 3.26  | 3.17  | 3.09  | 3.03  | 2.93  | 2.85  | 2.74  | 2.66  | 2.58  | 2.49  | 2.44  | 2.37  | 2.33  | 2.27  | 2.24  |
| 25    | 7.77  | 5.57  | 4.68  | 4.18  | 3.85  | 3.63  | 3.46  | 3.32  | 3.22  | 3.13  | 3.06  | 2.99  | 2.89  | 2.81  | 2.70  | 2.62  | 2.54  | 2.45  | 2.40  | 2.33  | 2.29  | 2.23  | 2.19  |
| 26    | 7.72  | 5.53  | 4.64  | 4.14  | 3.82  | 3.59  | 3.42  | 3.29  | 3.18  | 3.09  | 3.02  | 2.96  | 2.86  | 2.78  | 2.66  | 2.58  | 2.50  | 2.42  | 2.36  | 2.29  | 2.25  | 2.19  | 2.16  |
| 27    | 7.68  | 5.49  | 4.60  | 4.11  | 3.78  | 3.56  | 3.39  | 3.26  | 3.15  | 3.06  | 2.99  | 2.93  | 2.82  | 2.75  | 2.63  | 2.55  | 2.47  | 2.38  | 2.33  | 2.26  | 2.22  | 2.16  | 2.12  |
| 28    | 7.64  | 5.45  | 4.57  | 4.07  | 3.75  | 3.53  | 3.36  | 3.23  | 3.12  | 3.03  | 2.96  | 2.90  | 2.79  | 2.72  | 2.60  | 2.52  | 2.44  | 2.35  | 2.30  | 2.23  | 2.19  | 2.13  | 2.09  |
| 29    | 7.60  | 5.42  | 4.54  | 4.04  | 3.73  | 3.50  | 3.33  | 3.20  | 3.09  | 3.00  | 2.93  | 2.87  | 2.77  | 2.69  | 2.57  | 2.49  | 2.41  | 2.33  | 2.27  | 2.20  | 2.16  | 2.10  | 2.06  |
| 30    | 7.56  | 5.39  | 4.51  | 4.02  | 3.70  | 3.47  | 3.30  | 3.17  | 3.07  | 2.98  | 2.91  | 2.84  | 2.74  | 2.66  | 2.55  | 2.47  | 2.39  | 2.30  | 2.25  | 2.17  | 2.13  | 2.07  | 2.03  |
| 32    | 7.50  | 5.34  | 4.46  | 3.97  | 3.65  | 3.43  | 3.26  | 3.13  | 3.02  | 2.93  | 2.86  | 2.80  | 2.70  | 2.62  | 2.50  | 2.42  | 2.34  | 2.25  | 2.20  | 2.12  | 2.08  | 2.02  | 1.98  |

Phần phụ lục

| 34   | 7.44 | 5.29 | 4.42 | 3.93 | 3.61 | 3.39 | 3.22 | 3.09 | 2.98 | 2.89 | 2.82 | 2.76 | 2.66 | 2.58 | 2.46 | 2.38 | 2.30 | 2.21 | 2.16 | 2.08 | 2.04 | 1.98 | 1.94 |
|------|------|------|------|------|------|------|------|------|------|------|------|------|------|------|------|------|------|------|------|------|------|------|------|
| 36   | 7.40 | 5.25 | 4.38 | 3.89 | 3.57 | 3.35 | 3.18 | 3.05 | 2.95 | 2.86 | 2.79 | 2.72 | 2.62 | 2.54 | 2.43 | 2.35 | 2.26 | 2.18 | 2.12 | 2.04 | 2.00 | 1.94 | 1.90 |
| 38   | 7.35 | 5.21 | 4.34 | 3.86 | 3.54 | 3.32 | 3.15 | 3.02 | 2.92 | 2.83 | 2.75 | 2.69 | 2.59 | 2.51 | 2.40 | 2.32 | 2.23 | 2.14 | 2.09 | 2.01 | 1.97 | 1.90 | 1.86 |
| 40   | 7.31 | 5.18 | 4.31 | 3.83 | 3.51 | 3.29 | 3.12 | 2.99 | 2.89 | 2.80 | 2.73 | 2.66 | 2.56 | 2.48 | 2.37 | 2.29 | 2.20 | 2.11 | 2.06 | 1.98 | 1.94 | 1.87 | 1.83 |
| 42   | 7.28 | 5.15 | 4.29 | 3.80 | 3.49 | 3.27 | 3.10 | 2.97 | 2.86 | 2.78 | 2.70 | 2.64 | 2.54 | 2.46 | 2.34 | 2.26 | 2.18 | 2.09 | 2.03 | 1.95 | 1.91 | 1.85 | 1.80 |
| 44   | 7.25 | 5.12 | 4.26 | 3.78 | 3.47 | 3.24 | 3.08 | 2.95 | 2.84 | 2.75 | 2.68 | 2.62 | 2.52 | 2.44 | 2.32 | 2.24 | 2.15 | 2.07 | 2.01 | 1.93 | 1.89 | 1.82 | 1.78 |
| 46   | 7.22 | 5.10 | 4.24 | 3.76 | 3.44 | 3.22 | 3.06 | 2.93 | 2.82 | 2.73 | 2.66 | 2.60 | 2.50 | 2.42 | 2.30 | 2.22 | 2.13 | 2.04 | 1.99 | 1.91 | 1.86 | 1.80 | 1.76 |
| 48   | 7.19 | 5.08 | 4.22 | 3.74 | 3.43 | 3.20 | 3.04 | 2.91 | 2.80 | 2.71 | 2.64 | 2.58 | 2.48 | 2.40 | 2.28 | 2.20 | 2.12 | 2.02 | 1.97 | 1.89 | 1.84 | 1.78 | 1.73 |
| 50   | 7.17 | 5.06 | 4.20 | 3.72 | 3.41 | 3.19 | 3.02 | 2.89 | 2.78 | 2.70 | 2.63 | 2.56 | 2.46 | 2.38 | 2.27 | 2.18 | 2.10 | 2.01 | 1.95 | 1.87 | 1.82 | 1.76 | 1.71 |
| 55   | 7.12 | 5.01 | 4.16 | 3.68 | 3.37 | 3.15 | 2.98 | 2.85 | 2.75 | 2.66 | 2.59 | 2.53 | 2.42 | 2.34 | 2.23 | 2.15 | 2.06 | 1.97 | 1.91 | 1.83 | 1.78 | 1.71 | 1.67 |
| 60   | 7.08 | 4.98 | 4.13 | 3.65 | 3.34 | 3.12 | 2.95 | 2.82 | 2.72 | 2.63 | 2.56 | 2.50 | 2.39 | 2.31 | 2.20 | 2.12 | 2.03 | 1.94 | 1.88 | 1.79 | 1.75 | 1.68 | 1.63 |
| 65   | 7.04 | 4.95 | 4.10 | 3.62 | 3.31 | 3.09 | 2.93 | 2.80 | 2.69 | 2.61 | 2.53 | 2.47 | 2.37 | 2.29 | 2.17 | 2.09 | 2.00 | 1.91 | 1.85 | 1.77 | 1.72 | 1.65 | 1.60 |
| 70   | 7.01 | 4.92 | 4.07 | 3.60 | 3.29 | 3.07 | 2.91 | 2.78 | 2.67 | 2.59 | 2.51 | 2.45 | 2.35 | 2.27 | 2.15 | 2.07 | 1.98 | 1.89 | 1.83 | 1.74 | 1.70 | 1.62 | 1.57 |
| 80   | 6.96 | 4.88 | 4.04 | 3.56 | 3.26 | 3.04 | 2.87 | 2.74 | 2.64 | 2.55 | 2.48 | 2.42 | 2.31 | 2.23 | 2.12 | 2.03 | 1.94 | 1.85 | 1.79 | 1.70 | 1.65 | 1.58 | 1.53 |
| 100  | 6.90 | 4.82 | 3.98 | 3.51 | 3.21 | 2.99 | 2.82 | 2.69 | 2.59 | 2.50 | 2.43 | 2.37 | 2.27 | 2.19 | 2.07 | 1.98 | 1.89 | 1.80 | 1.74 | 1.65 | 1.60 | 1.52 | 1.47 |
| 125  | 6.84 | 4.78 | 3.94 | 3.47 | 3.17 | 2.95 | 2.79 | 2.66 | 2.55 | 2.47 | 2.39 | 2.33 | 2.23 | 2.15 | 2.03 | 1.94 | 1.85 | 1.76 | 1.69 | 1.60 | 1.55 | 1.47 | 1.41 |
| 150  | 6.81 | 4.75 | 3.91 | 3.45 | 3.14 | 2.92 | 2.76 | 2.63 | 2.53 | 2.44 | 2.37 | 2.31 | 2.20 | 2.12 | 2.00 | 1.92 | 1.83 | 1.73 | 1.66 | 1.57 | 1.52 | 1.43 | 1.38 |
| 200  | 6.76 | 4.71 | 3.88 | 3.41 | 3.11 | 2.89 | 2.73 | 2.60 | 2.50 | 2.41 | 2.34 | 2.27 | 2.17 | 2.09 | 1.97 | 1.89 | 1.79 | 1.69 | 1.63 | 1.53 | 1.48 | 1.39 | 1.33 |
| 400  | 6.70 | 4.66 | 3.83 | 3.37 | 3.06 | 2.85 | 2.68 | 2.56 | 2.45 | 2.37 | 2.29 | 2.23 | 2.13 | 2.05 | 1.92 | 1.84 | 1.75 | 1.64 | 1.58 | 1.48 | 1.42 | 1.32 | 1.25 |
| 1000 | 6.66 | 4.63 | 3.80 | 3.34 | 3.04 | 2.82 | 2.66 | 2.53 | 2.43 | 2.34 | 2.27 | 2.20 | 2.10 | 2.02 | 1.90 | 1.81 | 1.72 | 1.61 | 1.54 | 1.44 | 1.38 | 1.28 | 1.19 |
## PHỤ LỤC 7: TRÌNH BÀY BẢNG KẾT QUẢ CÓ TRẮC NGHIỆM THỐNG KÊ

| Bång 1. | Tỉ lê trung | bình trái | bênh thán | thư trên | câv ở | ớt ở | các nghiêm | thức |
|---------|-------------|-----------|-----------|----------|-------|------|------------|------|
|         |             |           | · · · · · |          |       |      |            |      |

|                     | Tỉ lệ trung bình trái bệnh sau mỗi lần điều tra (%) |         |         |  |  |  |  |
|---------------------|-----------------------------------------------------|---------|---------|--|--|--|--|
| Ngiệm thức          | lần 1                                               | lần 2   | lần 3   |  |  |  |  |
|                     | 14/9                                                | 24/9    | 4/10    |  |  |  |  |
| Actinovate 1sp      | 19,4 bc                                             | 15,2 de | 19,4 cd |  |  |  |  |
| Norshield           | 17,6 c                                              | 12,6 e  | 16,2 d  |  |  |  |  |
| <i>Bacillus</i> sp. | 21,1 b                                              | 24,3 b  | 30,8 b  |  |  |  |  |
| EXTN SC             | 18,5 bc                                             | 18,8 cd | 22,3 c  |  |  |  |  |
| Citrex              | 19,4 bc                                             | 20,4 bc | 23,3 c  |  |  |  |  |
| Đối chứng           | 25,6 a                                              | 39,0 a  | 54,9 a  |  |  |  |  |
| Prob                | 0,0001                                              | 0,0000  | 0,0000  |  |  |  |  |
| Cv (%)              | 3,17                                                | 5,22    | 3,92    |  |  |  |  |

Ghi chú: Các kí tự khác nhau theo sau các cột số liệu biểu thị sự khác biệt rất có ý nghĩa ở mức độ  $P \le 0.01$  bằng trắc nghiệm phân hạng LSD

|             | Tỷ lệ lá rụng (%) |       |          |          |          |          |  |  |  |
|-------------|-------------------|-------|----------|----------|----------|----------|--|--|--|
| Nghiệm thức | 14 NSP            | 7 NSP | 14 NSP   | 7 NSP    | 14 NSP   | 7 NSP    |  |  |  |
|             | lần 1             | lần 2 | lần 2    | lần 3    | lần 3    | lần 4    |  |  |  |
| Wow         | 4,41              | 15,48 | 20,44 ab | 27,92 ab | 53,73 ab | 88,79 ab |  |  |  |
| Ruby        | 4,96              | 15,07 | 18,38 bc | 27,00 ab | 55,77 ab | 90,79 ab |  |  |  |
| Trichoderma | 5,16              | 15,83 | 16,60 cd | 24,91 b  | 50,22 b  | 85,51 bc |  |  |  |
| Daconil     | 3,85              | 14,00 | 15,47 d  | 22,07 b  | 45,41 b  | 79.72 c  |  |  |  |
| Đối chứng   | 4,24              | 17,77 | 21,11 a  | 35,15 a  | 64,24 a  | 95,99 a  |  |  |  |
| CV (%)      | 13,85             | 7,18  | 6,60     | 7,92     | 12,96    | 3,21     |  |  |  |
| LSD         | -                 | -     | 0,26*    | 5,35**   | 10,75*   | 0,47*    |  |  |  |

Bảng 2. Ảnh hưởng của các loại thuốc thí nghiệm đến tỷ lệ lá rụng của dưa leo

Ghi chú: Trong cùng một cột các giá trị có cùng ký tự thì kết quả khác biệt có nghĩa ở mức 0,01 hay 0.05 theo trắc nghiệm LSD.

Chú ý: trong bảng kết quả có thể sử dụng một trong các giá trị sau: LSD, F tính hoặc Prob.

Trường hợp Bảng 3, người đọc sẽ không biết được các giá trị trong một cột được phân hạng ở mức nào do ghi thiếu thông số F tính (hoặc Prob hoặc LSD) ở dòng ghi chú

| Tỷ lệ bệnh (%) |                   |         |         |         |         |         |          |          |          |          |
|----------------|-------------------|---------|---------|---------|---------|---------|----------|----------|----------|----------|
| NT             | Trước khi<br>phun | Lần 1 – | Lần 2   |         | Lần 3   |         |          |          |          |          |
|                |                   |         | 6NSP    | 13NSP   | 6NSP    | 13NSP   | 6NSP     | 13NSP    | 20NSP    | TB       |
| Ruby           | 0                 | 0       | 0,21 ns | 5,27 a  | 15,14 a | 18,47 a | 25,47 ab | 33,84 ab | 38,43 ab | 19,55 ab |
| Wow            | 0                 | 0       | 0,14 ns | 4,41 ab | 13,9 a  | 17,22 a | 23,58 b  | 32,41 b  | 37,48 b  | 18,45 b  |
| Trichoderma    | 0                 | 0       | 0,17 ns | 2,45 b  | 8,8 b   | 13,76 b | 17,86 c  | 24,76 c  | 33,1 c   | 14,41 c  |
| Score          | 0                 | 0       | 0 ns    | 0,27 c  | 2,86 c  | 6,23 c  | 12,52 d  | 21,24 d  | 25,38 d  | 9,79 d   |
| Đối chứng      | 0                 | 0       | 0,2 ns  | 4,53 ab | 16,43 a | 19,76 a | 27,58 a  | 36,48 a  | 41,6 a   | 20,94 a  |
| CV (%)         | 0                 | 0       | 31,5    | 14,8    | 5,72    | 4,36    | 2,47     | 2,68     | 2,75     | 2,36     |

Bảng 3. Ảnh hưởng của các loại thuốc thí nghiệm đến tỷ lệ bệnh thán thư ớt ở Trảng Bàng – Tây Ninh, vụ mưa năm 2008

Ghi chú: trong cùng một cột các giá trị có cùng kí tự thì không có sự khác biệt ở mức 0,01 theo trắc nghiệm LSD ns: khác biệt không có ý nghĩa thống kê
NT: nghiệm thức; NSP: ngày sau phun; TB: trung bình qua 4 lần phun

| Nghiệm thức                | Trước –<br>khi phun _ | Tỷ lệ bệnh (%) |        |         |          |            |           |  |  |
|----------------------------|-----------------------|----------------|--------|---------|----------|------------|-----------|--|--|
|                            |                       | Lần phun 1     |        | Lần p   | ohun 2   | Lần phun 3 |           |  |  |
|                            |                       | 7 NSP          | 14 NSP | 7 NSP   | 14 NSP   | 7 NSP      | 14 NSP    |  |  |
| Wow                        | 0                     | 4,14           | 25,43  | 45,16 b | 48,11bc  | 57,64 b    | 89,85 ab  |  |  |
| Ruby                       | 0                     | 4,96           | 26,30  | 46,05 b | 49,07 b  | 56,48 bc   | 88,61 abc |  |  |
| Trichoderma                | 0                     | 5,16           | 27,46  | 43,77 b | 45,82 bc | 51,97 bc   | 85,99 bc  |  |  |
| Daconil                    | 0                     | 5,99           | 24,58  | 41,52 b | 42,67 c  | 50,95 c    | 80,60 c   |  |  |
| Đối chưng                  | 0                     | 6,03           | 32,54  | 54,08 a | 60,49 a  | 71,57 a    | 97,10 a   |  |  |
| CV (%)                     |                       | 34,23          | 8,00   | 4,74    | 5,97     | 4,80       | 2,29      |  |  |
| Prob. (F <sub>tính</sub> ) |                       | ns             | ns     | **      | **       | **         | **        |  |  |
| LSD <sub>0,01</sub>        |                       | -              | -      | 4,72    | 6,35     | 5,10       | 0,46      |  |  |

## Trường hợp bảng 4: Đưa cả 2 thông số Prob. và LSD là không cần thiết (Xem Bảng 1 hoặc 2)

Bảng 4. Ảnh hưởng của các loại thuốc thí nghiệm đến tỷ lệ bệnh sương mai hại dưa leo vụ mưa 2008 tại Hóc Môn

Ghi chú:Trong cùng một cột các giá trị có cùng kí tự thì không có sự khác biệt ở mức 0,01 theo trắc nghiệm phân hạng LSDNT: nghiệm thức;NSP: ngày sau phun;TB: trung bình qua 4 lần phun